# SMAP<sup>®</sup> - 3D

Structure Medium Analysis Program

3-D Static, Consolidation and Dynamic Analysis for Dry, Saturated and Partially Saturated Soils and Rock Mass

**Example Problems** 

Copyright @2019 by COMTEC RESEARCH

All right reserved. No part of this manual may be reproduced in any form or by any means without a written permission of COMTEC RESEARCH.

Printed in the United States of America.

#### LICENSE AGREEMENT

<u>LICENSE</u>: COMTEC RESEARCH grants to Licensee a non-exclusive,non-transferable right to use the enclosed Computer Program only on a single computer. The use of the Computer Program is limited to the Licensee's own project. Licensee may not use the Computer Program to serve other engineering companies or individuals without prior written permission of COMTEC RESEARCH. Licensee may not distribute copies of the Computer Program or Documentation to others. Licensee may not rent, lease, or network the Computer Program without prior written permission of COMTEC RESEARCH.

<u>TERM:</u> The License is effective as long as the Licensee complies with the terms of this Agreement. The License will be terminated if the Licensee fails to comply with any term or condition of the Agreement. Upon such termination, the Licensee must return all copies of the Computer Program, Software Security Activator and Documentation to COMTEC RESEARCH within seven days.

<u>COPYRIGHT:</u> The Licensed Computer Program and its Documentation are copyrighted. Licensee agrees to include the appropriate copyright notice on all copies and partial copies.

<u>USER SUPPORT</u>: COMTEC RESEARCH will provide the Software Support for the Registered Users for a period of 90 days from the date of purchase. User support is limited to the investigation of problems associated with the correct operation of the Licensed Computer Program. The Licensee must return the Registration Card in order to register the Licensed Computer Program.

DISCLAIMER: COMTEC RESEARCH has spent considerable time and efforts in checking the enclosed Computer Program. However, no warranty is made with respect to the accuracy or reliability of the Computer Program. In no event will COMTEC RESEARCH be liable for incidental or consequential damages arising from the use of the Computer Program.

<u>UPDATE POLICY</u>: Update programs will be available to the Registered Licensee for a nominal fee. The Licensee must return all the Original Distribution Diskettes and Software Security Activator to receive the update programs.

<u>GENERAL</u>: The State of California Law and the U. S. Copyright Law will govern the validity of the Agreement. This Agreement may be modified only by a written consent between the parties. COMTEC RESEARCH, 12492 Greene Ave., Los Angeles, CA 90066, U.S.A

| Сог | ntents | S                                                 |
|-----|--------|---------------------------------------------------|
| 1.  | Intro  | oduction                                          |
| 2.  | Pre-l  | Processing Programs                               |
| 3.  | Main   | - and Post-Processing Programs                    |
| 4.  | SMAI   | P-3D Example Problems                             |
|     | 4 1    | Undrained Uniavial Strain Compression 4-2         |
|     | 4.2    | Terzaghi's Linear Consolidation 4-6               |
|     | 43     | Planar Compression Wave Propagation 4-10          |
|     | 4 4    | Circular Tunnel in Drucker-Prager Medium 4-14     |
|     | 4 5    | Laminated Beam with Slip Interface 4-20           |
|     | 4.6    | Gibson's Construction Pore Pressure 4-25          |
|     | 4.7    | Drained Triaxial Compression Test                 |
|     | 4.8    | Undrained Plane Strain Compression Test 4-34      |
|     | 4.9    | Volumetric Creep in Isotropic Undrained Test 4-37 |
|     | 4.10   | Space Truss Analysis                              |
|     | 4.11   | Fixed End Beam Analysis 4-42                      |
|     | 4.12   | Beam Dynamic Analysis 4-46                        |
|     | 4.13   | William's Toggled Beam Analysis                   |
|     | 4.14   | Plane Strain Tunnel Analysis                      |
|     | 4.15   | Hemispherical Shell 4-64                          |
|     | 4.16   | Simply Supported Plate Analysis 4-68              |
|     | 4.17   | Heated Beam Analysis                              |
|     | 4.18   | Thin Pipe Subjected To Internal Pressure 4-74     |
|     | 4.19   | Preload Consolidation and Excavation 4-78         |
|     | 4.20   | Seismic Tunnel Analysis                           |
|     | 4.21   | Frames with Hinge Connection                      |
|     | 4.22   | Embedded Rebars with Slip                         |
|     | 4.23   | Pseudo-Dynamic Embankment Fill Analysis 4-129     |
|     | 4.24   | Plane Strain Tunnel in Jointed Continuum 4-135    |
|     | 4.25   | Spring Analysis                                   |
|     | 4.26   | Nonlinear Truss Analysis 4-147                    |
|     | 4.27   | SDOF System to Ground Acceleration 4-155          |
|     | 4.28   | Frames with Rotational Spring Connection 4-157    |
|     | 4.29   | Reinforced Concrete Beam                          |
|     | 4.30   | Reinforced Concrete Cylinder                      |
|     |        |                                                   |

| 5. | Grou  | p Mesh Example                                  |
|----|-------|-------------------------------------------------|
|    | 5.1   | Arch Tunnel                                     |
|    |       | 5.1.1 Part 1: Creating Arch Tunnel 5-5          |
|    |       | 5.1.2 Part 2: Adding Rock Bolts 5-15            |
|    |       | 5.1.3 Part 3: Adding Utility Tunnel 5-20        |
|    | 5.2   | NATM Tunnel                                     |
|    |       | 5.2.1 Overview                                  |
|    |       | 5.2.2 Base Mesh                                 |
|    |       | 5.2.3 Groups 5-32                               |
|    |       | 5.2.4 Finite Element Mesh Plot 5-43             |
|    | 5.3   | Excavation                                      |
|    | 5.4   | Buried Pipe                                     |
|    | 5.5   | Arch Warehouse 5-73                             |
|    | 5.6   | Finite Element Mesh Modification                |
|    |       | 5.6.1 Overview                                  |
|    |       | 5.6.2 Change Top Surface Nodal Coordinates 5-86 |
|    |       | 5.6.3 Change Top Surface Nodal Boundaries 5-90  |
|    |       | 5.6.4 Change Top Layer Element Materials 5-93   |
| 6. | Block | K Mesh Example                                  |
|    | 6.1   | Single Element                                  |
|    | 6.2   | Cube Foundation                                 |
|    |       | 6.2.1 Part 1: Creating Cube Foundation 6-21     |
|    |       | 6.2.2 Part 2: Modifying Cube Foundation 6-30    |
|    | 6.3   | Hemispherical Shell                             |
|    | 6.4   | Horseshoe Tunnel 6-55                           |
|    | 6.5   | Space Truss                                     |
| 7. | PRES  | MAP Example                                     |
|    | 7.1   | PRESMAP-2D                                      |
|    |       | 7.1.1 Model 1                                   |
|    |       | 7.1.1.1 Core Region Mesh Generation 7-6         |
|    |       | 7.1.1.2 Far-Field Region Mesh Generation 7-13   |
|    |       | 7.1.2 Model 2 7-20                              |
|    |       | 7.1.3 Model 3                                   |
|    |       | 7.1.4 Model 4                                   |
|    |       |                                                 |

| 7.2  | NATM-2D                                                |
|------|--------------------------------------------------------|
|      | 7.2.1 Model 1 Single Tunnel (Half Section) 7-37        |
|      | 7.2.2 Model 2 Single Tunnel (Full Section) 7-43        |
|      | 7.2.3 Model 3 Two Tunnel (Symmetric Section) 7-46      |
|      | 7.2.4 Model 4 Two Tunnel (Unsymmetric Section) 7-49    |
|      | 7.2.5 Model 2 Circular Tunnel with Segment Lining 7-52 |
| 7.3  | CIRCLE-2D                                              |
| 7.4  | PRESMAP-3D 7-62                                        |
| 7.5  | CROSS-3D                                               |
|      | 7.5.1 Model 1                                          |
|      | 7.5.2 Model 2                                          |
|      | 7.5.3 Model 3                                          |
| 7.6  | GEN-3D                                                 |
| 7.7  | PILE-3D                                                |
|      | 7.7.1 Ex1 Concrete Pile with Anchor Bolts 7-127        |
|      | 7.7.2 Ex2 Steel Pipe with Concrete Cap 7-127           |
| 7.8  | PRESMAP-GP                                             |
|      | 7.8.1 Ex1 3D Line/Surface/Volume Blocks 7-135          |
|      | 7.8.2 Ex2 Surface with Corner Triangles 7-157          |
|      | 7.8.3 Ex3 Circular Sector 7-159                        |
|      | 7.8.4 Ex4 Straight Line Sector                         |
|      | 7.8.5 Ex5 Surface and Line Element (1) 7-163           |
|      | 7.8.6 Ex6 Surface and Line Element (2) 7-165           |
|      | 7.8.7 Ex7 Surface and Line Element (3) 7-167           |
|      | 7.8.8 Ex8 Cement Soil Road 7-169                       |
|      | 7.8.9 Ex9 Tunnel in Spherical Geometry                 |
|      | 7.8.10 Ex10 Horseshoe Tunnel                           |
|      | 7.8.11 Ex11 Wedge Volume and Surface Blocks 7-175      |
| 7.9  | JOINT-3D                                               |
|      | 7.9.1 Ex1 Horseshoe Tunnel 7-177                       |
|      | 7.9.2 Ex2 Vertical Tank with Internal Joints 7-184     |
|      | 7.9.3 Ex3 Vertical Tank with Boundary Joints 7-188     |
| 7.10 | INTERSECTION                                           |
|      | 7.10.1 Ex1 Shell element 7-191                         |
|      | 7.10.2 Ex2 Two Tunnels                                 |
|      |                                                        |

4 Contents

| 8.  | ADDF | RGN Example                 |
|-----|------|-----------------------------|
|     | 8.1  | ADDRGN-2D 8-1               |
|     |      | 8.1.1 Combining Meshes 8-2  |
|     |      | 8.1.2 Modifying Mesh        |
|     |      | 8.1.3 Generating Mesh 8-9   |
|     | 8.2  | ADDRGN-3D                   |
|     |      | 8.2.1 Combining Meshes 8-27 |
|     |      | 8.2.2 Modifying Mesh 8-32   |
| 9.  | SUP  | PLEMENT Example             |
|     | 9.1  | XY Example Problem 9-1      |
|     | 9.2  | CARDS Example Problem 9-4   |
| 10. | LOA  | D Example                   |
|     | 10.1 | LOAD-2D 10-1                |
|     | 10.2 | LOAD-3D 10-13               |
| 11. | XYC  | Graph Example               |
|     | 11.1 | New Graph                   |
|     | 11.2 | SMAP Result                 |
|     |      |                             |

#### Introduction **1-1**

# Introduction

Example Problems are mainly provided:

- To give you some guide in preparing input data.
- To demonstrate the validity of SMAP programs.

Section 2 describes methods of preparing Mesh Files which represent the geometry of structures to be analyzed.

Section 3 describes two different methods of running main- and post-processing programs.

Section 4 illustrates SMAP-3D main example problems as summarized in Table 1.1. First 9 problems are presented to demonstrate the accuracy and validity of SMAP-3D main- processing program.

Section 5 illustrates Group Mesh examples. Group Mesh Generator is a two dimensional CAD program specially designed to build group mesh which can be used to generate finite element mesh with the aid of program ADDRGN-2D.

Section 6 illustrates Block Mesh examples. Block Mesh Generator is a three dimensional CAD program specially designed to build block mesh which can be used to generate finite element mesh with the aid of program PRESMAP-GP.

Section 7 illustrates PRESMAP examples which are used to generate two and three dimensional Mesh Files.

Section 8 illustrates ADDRGN examples which are used to combine or modify existing Mesh Files. ADDGRN-2D has a powerful mesh generation feature as demonstrated in sub section 8.1.3.

Section 9 illustrates SUPPLEMENT examples which are useful to prepare input data for pre- and main-processing programs.

Section 10 illustrates LOAD examples which are used to generate external nodal loads in two and three dimensional coordinate systems.

Section 11 illustrates XY Graph examples. XY Graph is a two dimensional graph consisting of lines connecting each pair of data points, which can be plotted by PLOT-XY or Excel.

# Introduction 1-3

| Problem<br>Number | Project<br>File Name | Run Time<br>Pent. III 850 | Description                                                                                                    |
|-------------------|----------------------|---------------------------|----------------------------------------------------------------------------------------------------|
| 1                 | VP1.dat              | 0.01 min.                 | Undrained uniaxial strain<br>compression.<br>Check:<br>• Static<br>• Fully coupled two-phase medium                         |
| 2                 | VP2.dat              | 0.03                      | Terzaghi's linear consolidation<br>Check:<br>• Consolidation<br>• Gravity load                                              |
|                   | VP2-1.dat            | 0.10                      | Using linear wedge element                                                                                                  |
| 3                 | VP3.dat              | 0.37                      | Planar compression wave propagatic<br>Check:<br>• Dynamic two-phase response                                                |
|                   | VP3-1.dat            | 0.13                      | Using transmitting boundary                                                                                                 |
| 4                 | VP4.dat              | 0.35                      | Circular tunnel in Drucker-Prager<br>medium<br>Check:<br>• 3-D elasto-plastic matrix of<br>Generalized Hoek and Brown Model |
|                   | VP4-1.dat            |                           | Using element surface load                                                                                                  |
|                   | VP4-2.dat            |                           | Using linear wedge element                                                                                                  |
| 5                 | VP5.dat              | 0.15                      | Laminated beam with slip interface<br>Check:<br>• Joint element<br>• Joint model                                            |
|                   | VP5-1.dat            | 0.98                      | Thin layer joint element, NM=4<br>Joint thickness by CARD 5.3.2.4.11                                                        |

| 5 1 1             |                      |                           | 2                                                                                                    |
|-------------------|----------------------|---------------------------|----------------------------------------------------------------------------------------------------|
| Problem<br>Number | Project<br>File Name | Run Time<br>Pent. III 850 | Description                                                                                                    |
| 6                 | VP6.dat              | 0.02 min.                 | Gibson's construction pore pressure<br>Check:<br>• Consolidation<br>• Variable time step<br>• Moving boundary   |
|                   | VP6-1.dat            |                           | Using linear wedge element                                                                                      |
| 7                 | VP7.dat              | 0.01                      | Drained triaxial compression test<br>Check:<br>• Modified Cam Clay Model<br>• Drained triaxial compression path |
| 8                 | VP8.dat              | 0.01                      | Undrained plane strain comp. test.<br>Check:<br>• Modified Cam Clay Model<br>• Undrained plane compression path |
| 9                 | VP9.dat              | 0.01                      | Volumetric creep in isotropic<br>undrained test.<br>Check:<br>• Modified Cam Clay Model<br>• Volumetric creep   |
| 10                | VP10.dat             | 0.01                      | Space truss analysis                                                                                            |
| 11                | VP11.dat             | 0.01                      | Fixed end beam analysis                                                                                         |
| 12                | VP12.dat             | 0.01                      | Beam dynamic analysis                                                                                           |
| 13                | VP13.dat             | 0.85                      | William's toggled beam analysis                                                                                 |
| 14                | VP14.dat             | 0.02                      | Plane strain tunnel analysis                                                                                    |
| 15                | VP15.dat             | 0.01                      | Hemispherical shell                                                                                             |
|                   | VP15-1.dat           |                           | Using triangular shell element                                                                                  |
| 16                | VP16.dat             | 0.02                      | Simply supported plate analysis                                                                                 |

# Introduction 1-5

| Problem<br>Number | Project<br>File Name | Run Time<br>Pent. III 850 | Description                                                     |
|-------------------|----------------------|---------------------------|-----------------------------------------------------------------|
|                   | VP17.dat             | 0.01 min.                 | Heated beam modeled by shell                                    |
| 17                | VP17-1.dat           |                           | Heated beam modeled by beam                                     |
|                   | VP17-2.dat           |                           | Heated beam modeled by continuum                                |
| 18                | VP18.dat             | 0.01                      | Thin pipe subjected to internal pressure using double precision |
|                   | VP18-1.dat           |                           | Using single precision with FACBD = $1 \times 10^{6}$           |
| 19                | VP19.dat             | 24.12                     | Preload consolidation & excavation                              |
| 20                | VP20.dat             | 16.93                     | Seismic tunnel analysis                                         |
| 21                | VP21.dat             | 0.01                      | Frames with hinge connection<br>Modeled by beam element         |
|                   | VP21-1.dat           |                           | Modeled by shell element                                        |
| 22                | VP22.dat             |                           | Embedded rebars with slip                                       |
| 23                | VP23.dat             |                           | Pseudo dynamic embankment fill                                  |
| 24                | VP24.dat             |                           | Plane strain tunnel in jointed continuun                        |
| 25                | VP25.dat             |                           | Spring analysis                                                 |
| 26                | VP26.dat             |                           | Nonlinear truss analysis                                        |
| 27                | VP27.dat             |                           | SDOF System To Ground Acceleration                              |
| 28                | VP28.dat             |                           | Frames with Rotational Spring Connection                        |
| 29                | VP29.dat             |                           | Reinforced Concrete Beam                                        |
| 30                | VP30.dat             |                           | Reinforced Concrete Cylinder                                    |

# **Pre-Processing Programs** Pre-Processing programs are mainly used to generate Mesh File described in Section 4.3 of SMAP-3D User's Manual. The Mesh File represents the geometry of the structure to be analyzed. This file contains information about nodal coordinates, element indexes, material property numbers, and boundary codes. In SMAP-3D, you may generate such Mesh Files using the following methods: Method 1 First, generate 2D Mesh File representing a typical two dimensional section using Group Mesh Generator, Block Mesh Generator, or 2D PRESMAP. Modify this 2D Mesh File using ADDRGN-2D if you need to do it. And then extend the 2D mesh into 3D mesh using GEN-3D. 1. Generate 2D Mesh File GROUP MESH GENERATOR BLOCK MESH GENERATOR PRESMAP-2D NATM-2D CIRCLE-2D PRESMAP-GP Modify 2D Mesh File 2. ADDRGN-2D 3. Extend into 3D Mesh File GEN-3D

# Method 2

Generate 3D Mesh Files using Block Mesh Generator or 3D PRESMAP. Then combine or modify these 3D Mesh Files using ADDRGN-3D if you need to do it.

1. Generate 3D Mesh File

BLOCK MESH GENERATOR PRESMAP-3D CROSS-3D PRESMAP-GP

2. Combine or modify 3D Mesh File

ADDRGN-3D

Above two methods can be combined to make a final 3D Mesh File representing the structure to be analyzed.

To view the Mesh Files, you can use PLOT-3D by selecting following order: Plot  $\rightarrow$  Mesh  $\rightarrow$  F. E. Mesh  $\rightarrow$  Open

Boundary codes can affect analysis result significantly so that it is strongly recommended for you to double check those codes to avoid solving wrong problems.

# Main- and Post-Processing Programs

Main-Processing program reads Mesh and Main Files as input and performs static, consolidation, or dynamic analysis. Post-Processing programs read Post File along with analysis results from Main-Processing program and then produce graphical output.

Mesh Files can be generated using Pre-Processing programs as outlined in the previous Section 2. Main and Post Files can be created according to Section 4.4 and 4.5, respectively, in SMAP-3D User's Manual. Normally, they can copy existing Main or Post Files which are similar to the problem to be analyzed and modify those files using Text Editor.

Main- and Post-Processing programs can be executed using the following methods:

### Method 1

Prepare Mesh, Main, and Post Files. Run EXECUTE menu to get analysis results. And run PLOT menu to view graphical output of analysis results.

1. Prepare All Input Files

Mesh, Main and Post Files

2. Get Analysis Results

 $\mathsf{RUN} \to \mathsf{SMAP} \to \mathsf{EXECUTE}$ 

3. View Graphical Output

 $\mathsf{PLOT} \rightarrow \mathsf{RESULT} \rightarrow \mathsf{PLOT}\text{-}\mathsf{XY}, \, \mathsf{PLOT}\text{-}\mathsf{2D}, \, \mathsf{PLOT}\text{-}\mathsf{3D}$ 

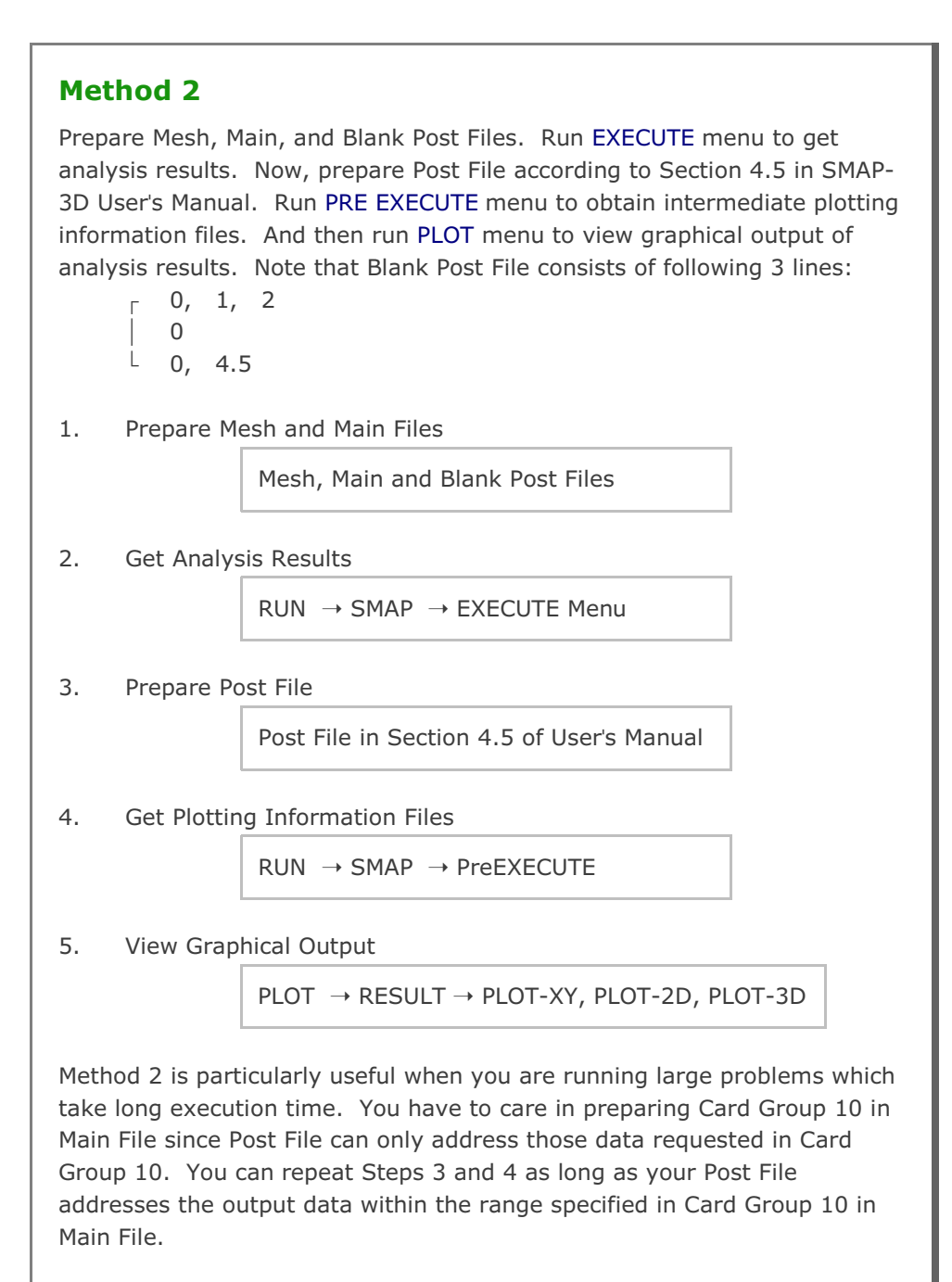

Post-Processing programs are mainly used to show graphical output of the analysis results.

PLOT-XY reads Card Group 12 in Post File and plots time histories of stresses, strains, and displacements. Once you run PLOT-XY, you will obtain intermediate plotting information file (PLOTXY.Lin). PLOTXY.Lin file can be modified as it will be described in Section 11 of SMAP Examples.

PLOT-2D reads Card Group 11 in Post File and plots two dimensional snap shots. Once you run PLOT-2D in PLOT menu, you will obtain intermediate plotting information file (PLOT2D.DAT).

PLOT-3D does not need any Post File.

This program plots following three dimensional snapshots:

- Finite element mesh
- Deformed shape
- Principal stress distribution
- Section forces in beam element
- Extreme fiber stresses/strains in beam elements (2D)
- Axial force/stress/strain in truss element
- Contours of stresses, strains and factor of safety
- 3D iso surface of stresses and strains

# PRESMAP Example Problem

PRESMAP menu includes six Pre-Processing programs: PRESMAP-2D, NATM-2D, CIRCLE-2D, PRESMAP-3D, CROSS-3D, GEN-3D, and PRESMAP-GP. These Pre-Processing programs are mainly used to generate Mesh File described in Section 4.3 of User's Manual. Refer to SMAP-3D User's Manual:

- Section 5 for input parameters for PRESMAP programs.
- Section 3.2.2 for running PRESMAP programs.

### 7.1 PRESMAP-2D

PRESMAP-2D includes Model 1, 2, 3, and 4. Model 1 is basic preprocessor which can be applied to model various types of problem geometry.

Model 2 is the special pre-processor developed to model near-field around underground openings such as tunnels, culverts, etc. Model 3 is the special pre-processor developed to model triangular and rectangular shape geometry. Model 4 is the useful pre-processor to generate layered embankments having slope.

### 7.1.1 Model 1

A typical underground tunnel is chosen here to illustrate mesh generations using PRESMAP-2D Model 1 and 2. Figure 7.1 shows geological condition around tunnel consisting of four layers: weathered soil, weathered rock, soft rock, and hard rock. Figure 7.2 shows in detail tunnel cross section including shotcrete and rock bolt dimensions.

For convenience, the tunnel problem geometry is divided into three regions as shown in Figure 7.3; Core, Near-field, and Far-field regions. By symmetry, only right half of the tunnel geometry is considered. Model 1 is used to generate Core and Far-field region meshes. And Model 2 is used to generate Near-field region mesh. Near-field region mesh generation will be explained in the next section. And assembly of Core, Near-field, and Far-field regions will be explained in ADDRGN-2D Example Problems in Section 8.1.

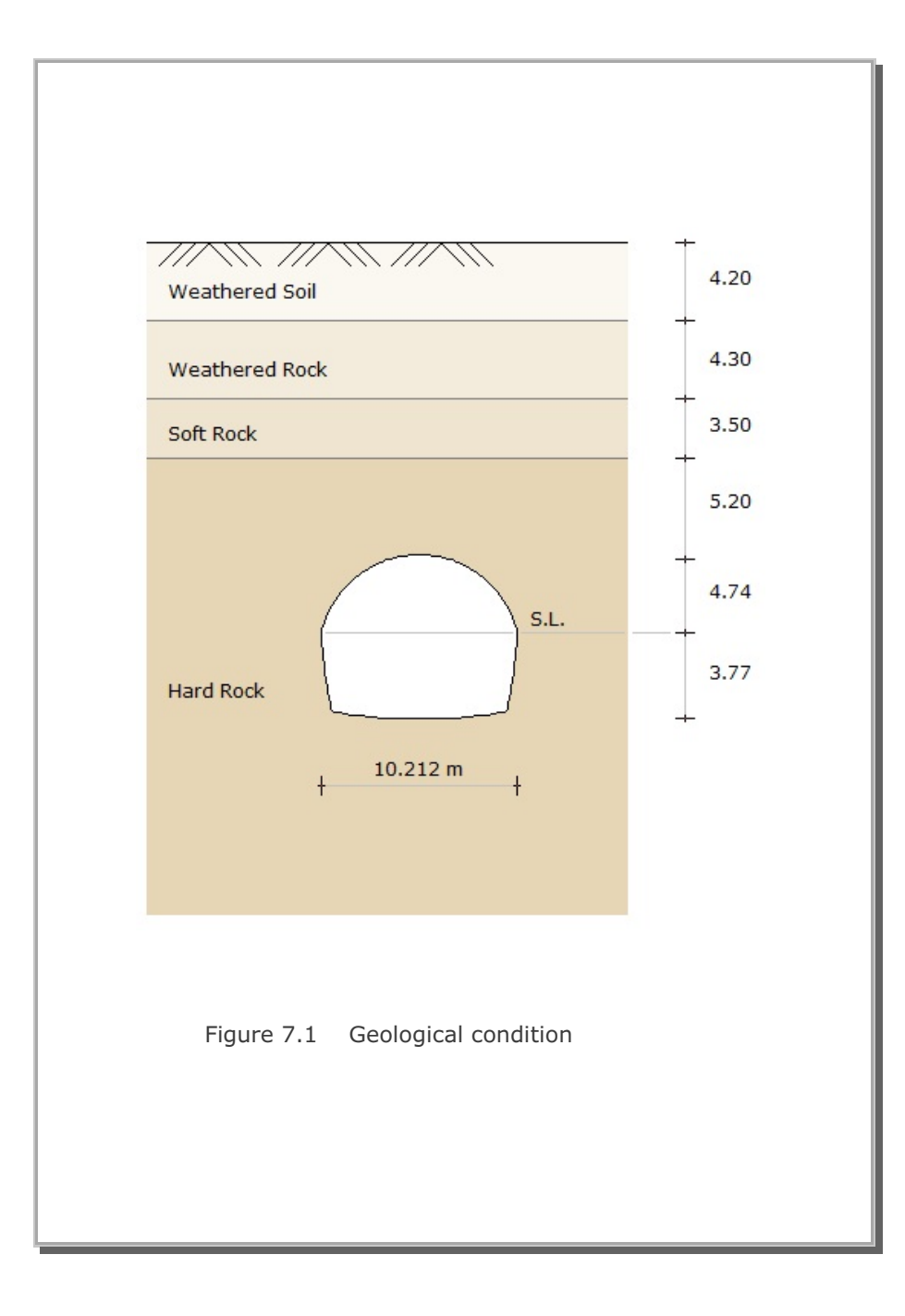

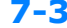

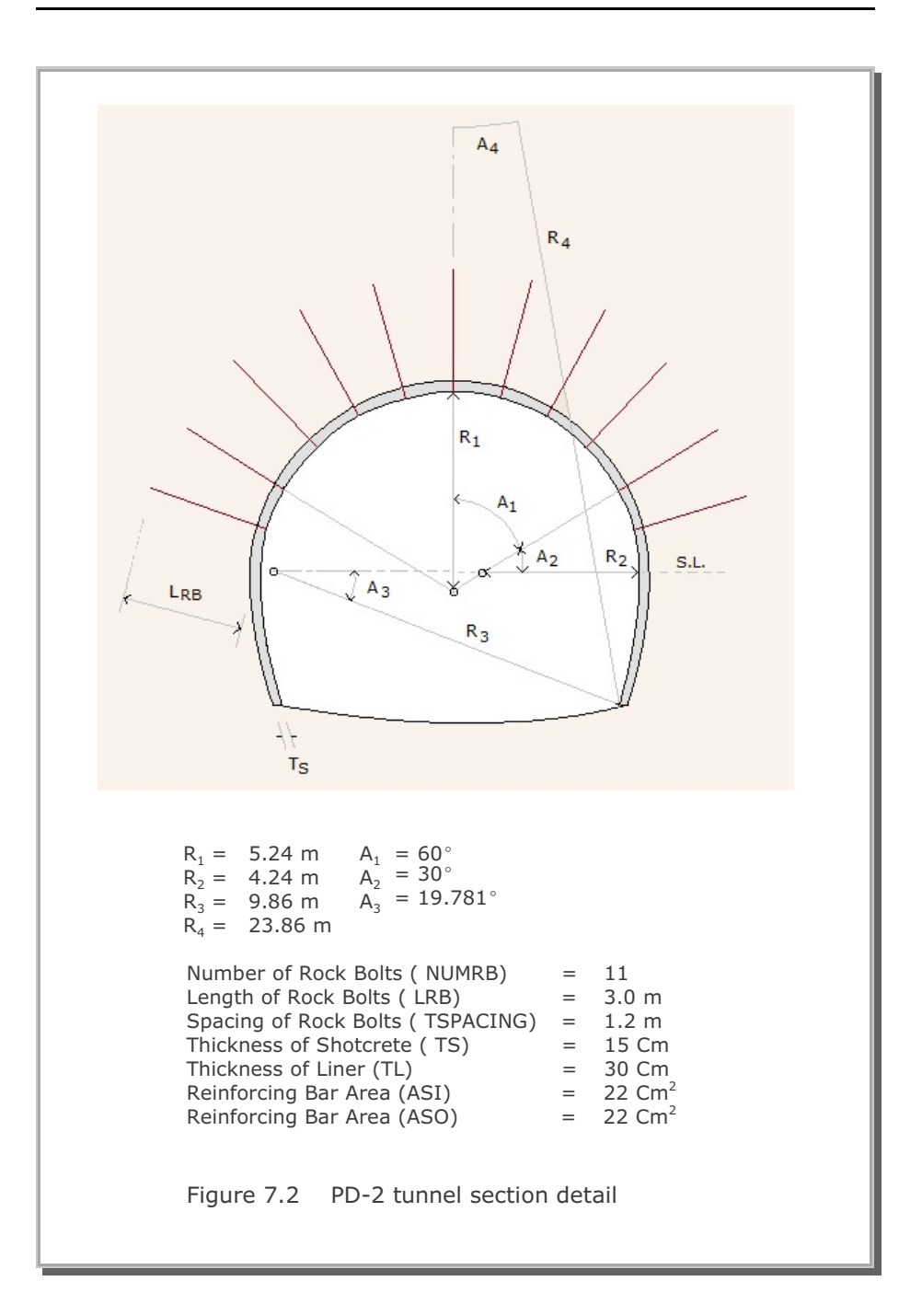

PRESMAP-2D Example Problem 7

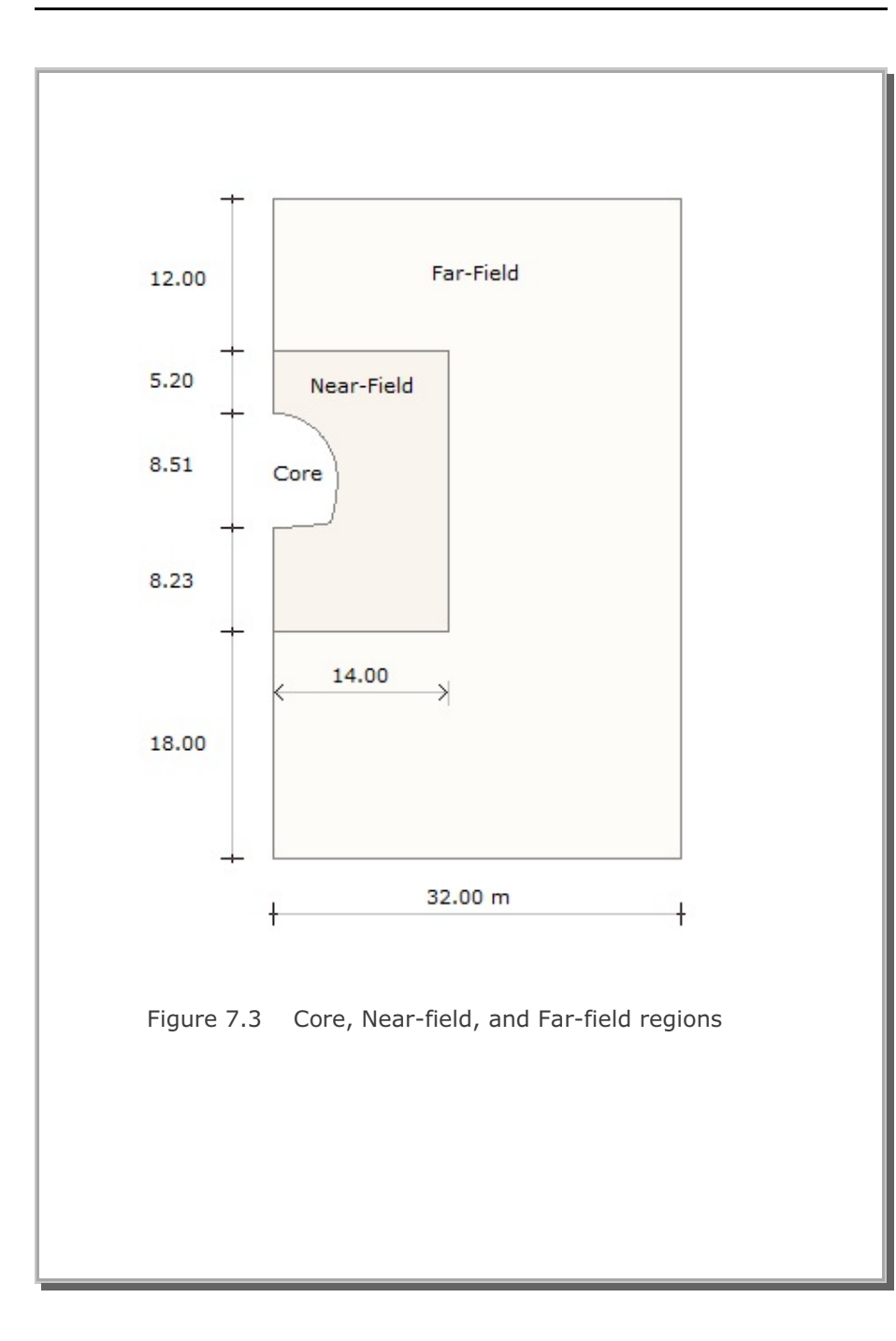

7-5

#### 7.1.1.1 Core Region Mesh Generation

Figure 7.4 shows the block diagram for the Core region. Three blocks are used in the horizontal direction (NBX=3) and four blocks in the vertical direction (NBY=4). Block numbers should be in order from top to bottom and left to right. Top 9 blocks (Block numbers 1,2,3,5,6,7,9,10, and 11) represent upper half of tunnel core to be excavated first and bottom 3 blocks (Block numbers 4,8, and 12) represent lower half of tunnel core to be excavated later.

Each block can be consisted of 4 to 9 block nodes depending on whether you can include side and center block nodes. For those blocks facing the tunnel wall of the Core region, side block nodes are included to form the curve. Note that when the side block node is not specified, the straight line will be formed along that side.

Block index should be specified in counterclockwise. For example, the index of Block 4 can be written as  $I_1=11$ ,  $I_2=4$ ,  $I_3=5$ ,  $I_4=12$ ,  $M_5=0$ ,  $M_6=0$ ,  $M_7=7$ ,  $M_8=0$ ,  $M_9=0$ . Next, each block is further divided into elements. For example, Block 4 has 2 elements in the horizontal direction (NDX=2) and 6 elements in the vertical direction (NDY=6). It should be noted that to be compatible, the same number of divisions be specified along the two adjacent blocks. For example, Blocks 4, 8, and 12 have 6 elements in the vertical direction so that the generated elements can share the same nodal points along the boundaries of these blocks.

Since the tunnel is symmetry about y axis, the boundary condition along the y axis is specified as the roller which allows the displacement in the y direction and the boundary condition at all other nodes is specified to be free. And material number.4 representing hard rock is specified for all blocks since the Core region belongs to the hard rock layer as shown in Figure 7.1.

Table 7.1 shows the listing of input file, CORE.Rgn, which has been prepared according to the PRESMAP-2D Model 1 in Section 7.2.1 of User's Manual. Note that the format of the PRESMAP-2D output file is the same as that of Mesh File in SMAP-2D User's Manual. Graphical outputs are shown in Figure 7.5.

### Table 7.1 Listing of input file CORE.Rgn

|   |       |          |            |                |       |      | 1     |
|---|-------|----------|------------|----------------|-------|------|-------|
| * | INPU' | l' DA'I' | AFOR       | PRESMA         | .P-2D | MODE | ل بلک |
| * | CARD  | 1.1      |            |                |       |      |       |
|   | PD-2  | CORE     | REGIO      | ON GENE        | RATI  | ON   |       |
| * | CARD  | 1.2      |            |                |       |      |       |
| * | IP    |          |            |                |       |      |       |
|   | 0     |          |            |                |       |      |       |
| * | CARD  | 1.3      |            |                |       |      |       |
| * | NBLOO | CK N     | BNODE      | NSNEL          | CM    | FAC  |       |
|   | 12    |          | 30         | 1              | 1     | .0   |       |
| * | CARD  | 1.4      |            |                |       |      |       |
| * | NBX   | NBY      | MIDX       | MIDY           | NF    | NSNC | DDE   |
|   | 3     | 4        | 0          | 0              | 1     | 1    |       |
| * | CARD  | 2.1      |            |                |       |      |       |
| * | NODE  | Х        |            | Y              |       |      |       |
|   | 1     | 0.0      | 4          | 1.74           |       |      |       |
|   | 2     | 0.0      | 3          | 3.16           |       |      |       |
|   | 3     | 0.0      | 1          | .58            |       |      |       |
|   | 4     | 0.0      | (          | 0.0            |       |      |       |
|   | 5     | 0.0      | -3         | 3.77           |       |      |       |
|   | 6     | 0.68     | 4 4        | 1.695          |       |      |       |
|   | 7     | 0.76     | - :        | 3.7579         |       |      |       |
|   | 8     | 1.35     | 6 4        | 1.562          |       |      |       |
|   | 9     | 1.48     | 8 2        | 2.819          |       |      |       |
|   | 10    | 1.59     | 4 ]        | .425           |       |      |       |
|   | 10    | 1./0     | 2 (        | .0             |       |      |       |
|   | 12    | 1.51     | / -:<br>-  | 5./22          |       |      |       |
|   | 1.0   | 2.00     | 5 4<br>5 7 | 1.341<br>) (() |       |      |       |
|   | 15    | 2.21     | 5 = 3      | 0.002          |       |      |       |
|   | 16    | 2.02     | 04 5       | 2.030          |       |      |       |
|   | 17    | 2.92     | 04 2       | 273            |       |      |       |
|   | 1.0   | 3 10     | / L        |                |       |      |       |
|   | 19    | 3 02     | 5 _3       | 2 577          |       |      |       |
|   | 20    | 3 19     |            | 8 66           |       |      |       |
|   | 20    | 3.19     | 6 -3       | 2 47           |       |      |       |
|   | 22    | 3 70     | 5 5        | 205            |       |      |       |
|   | 23    | 4 15     | 7 2        | , 205<br>69    |       |      |       |
|   | 24    | 4 53     | 8 2        | ) 12           |       |      |       |
|   | 25    | 4 78     | 3 1        | 623            |       |      |       |
|   | 26    | 4 96     | 2 1        | 097            |       |      |       |
|   | 27    | 5.07     | (          | ).5534         |       |      |       |
|   | 28    | 5.10     | 6 (        | ).0            |       |      |       |
|   | 29    | 4.96     | -1         | .693           |       |      |       |
|   | 30    | 4.52     | 4 -3       | 3.337          |       |      |       |
|   |       |          |            |                |       |      |       |

```
* _____
* CARD 3.1
* BLNAME
BLOCK 1
* CARD 3.2
* IBLNO
 1
* CARD 3.3
* I1 I2 I3 I4 M5 M6 M7 M8 M9
 8 1 2 9 6 0 0 0 0
* CARD 3.4
* IBASE IB1 IB2 IB3 IB4 IB5 IB6 IB7 IB8
  12 12 13 13 12 12 13 12 12
* CARD 3.5
* MATNO NDX NDY KS KF
 4 2 2 0 1
* CARD 3.6
* NFSIDE
 0
* _____
BLOCK 2
 2
9 2 3 10 0 0 0 0 0
12 12 13 13 12 12 13 12 12
4 2 2 0 1
 0
* _____
BLOCK 3
3
10 3 4 11 0 0 0 0 0
12 12 13 13 12 12 13 12 12
4 2 2 0 1
 0
* _____
BLOCK 4
4 3.337
11 4 5 12 0 0 7 0 0
12 12 13 13 12 12 13 12 12
 4 2 6 0 1
 0
* _____
 BLOCK 5
 5
 15 8 9 16 13 0 0 0 0
12 12 12 12 12 12 12 12 12
4 2 2 0 1
 0
```

PRESMAP-2D Example Problem 7-9

```
* _____
BLOCK 6
6
16 9 10 17 0 0 0 0 0
12 12 12 12 12 12 12 12 12 12
4 2 2 0 1
0
* _____
BLOCK 7
7
17 10 11 18 0 0 0 0 0
12 12 12 12 12 12 12 12 12 12
4 2 2 0 1
0
* _____
BLOCK 6
6
16 9 10 17 0 0 0 0 0
12 12 12 12 12 12 12 12 12 12
4 2 2 0 1
0
* _____
BLOCK 7
7
17 10 11 18 0 0 0 0 0
12 12 12 12 12 12 12 12 12 12
4 2 2 0 1
0
* _____
BLOCK 8
8
18 11 12 19 0 0 14 0 0
12 12 12 12 12 12 12 12 12 12
4 2 6 0 1
0
* _____
BLOCK 9
9
22 15 16 24 20 0 0 23 0
12 12 12 12 12 12 12 12 12 12
4 2 2 0 1
 0
```

```
* _____
BLOCK 10
10
24 16 17 26 0 0 0 25 0
12 12 12 12 12 12 12 12 12 12
4 2 2 0 1
0
* _____
BLOCK 11
11
26 17 18 28 0 0 0 27 0
12 12 12 12 12 12 12 12 12 12
4 2 2 0 1
0
* _____
BLOCK 12
12
28 18 19 30 0 0 21 29 0
12 12 12 12 12 12 12 12 12 12
4 2 6 0 1
 0
* _____
```

#### PRESMAP-2D Example Problem

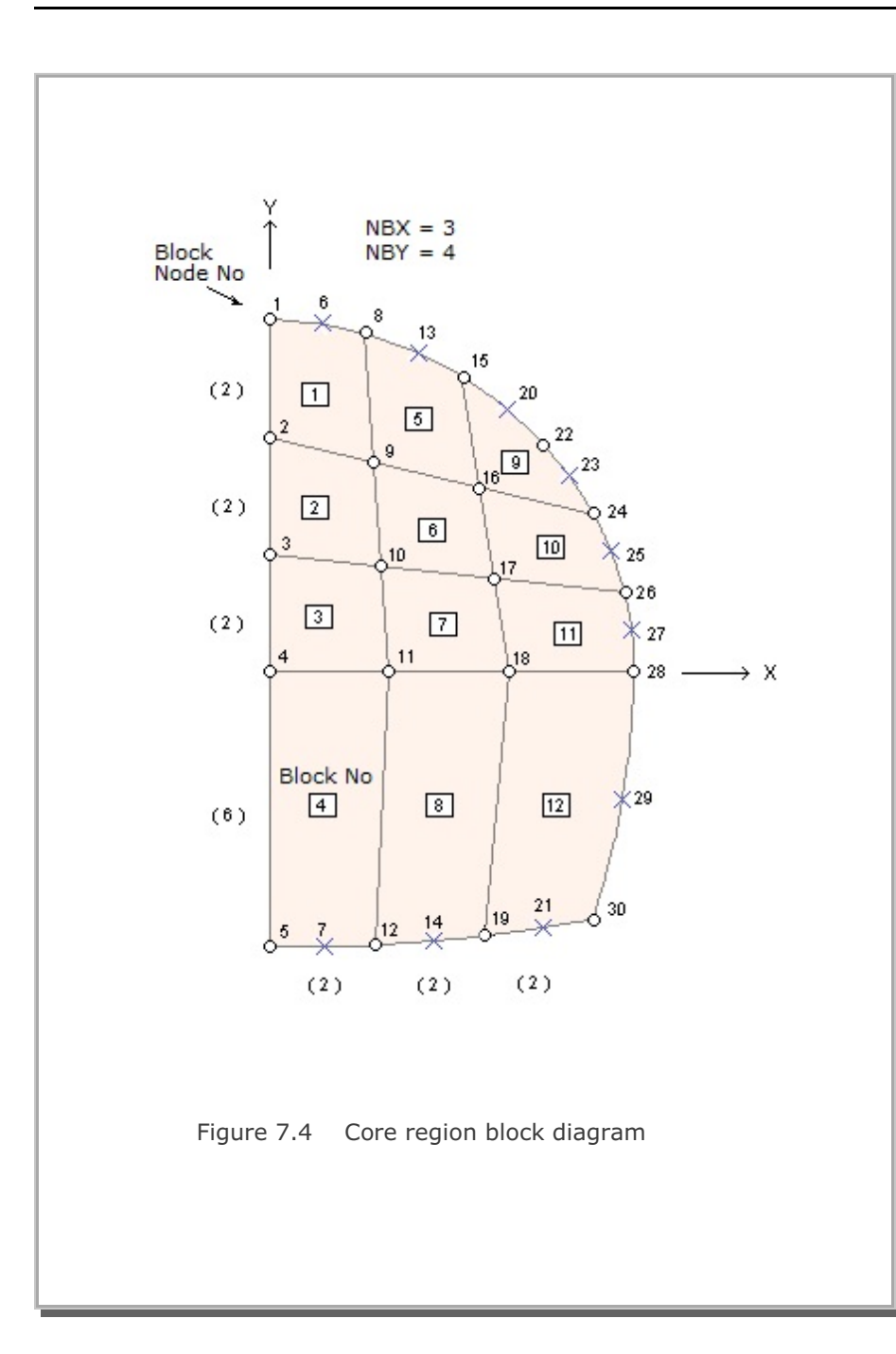

# 7-11

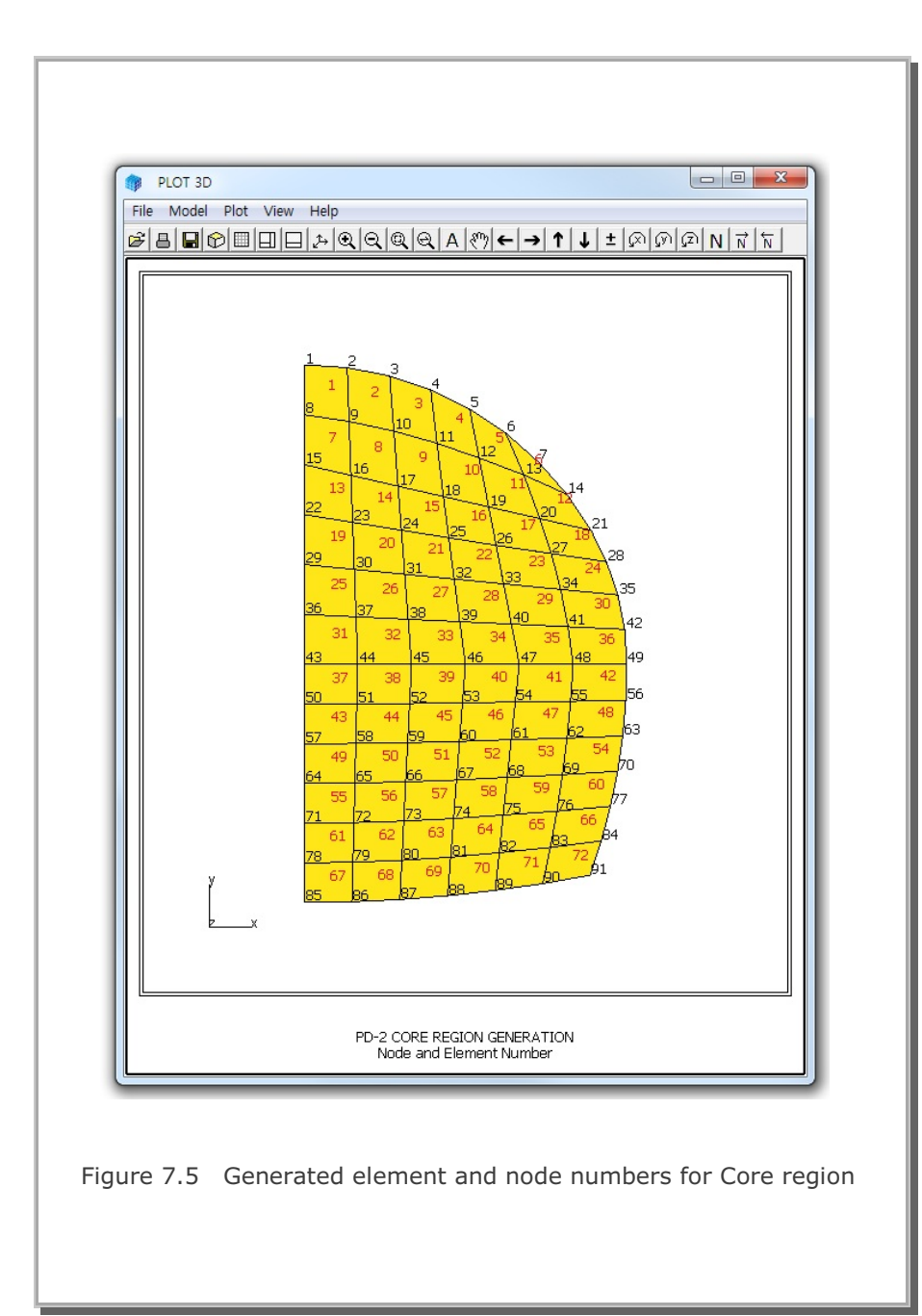

### 7.1.1.2 Far-Field Region Mesh Generation

Figure 7.6 shows the block diagram for the Far-field region. Two blocks are used in the horizontal direction (NBX=2) and 6 blocks in the vertical direction (NBY=6). Block numbers 1 and 7 represent weathered soil (MATNO=1). Block numbers 2 and 8 represent weathered rock (MATNO=2). Block numbers 3 and 9 represent soft rock (MATNO=3). And the rest of blocks represent hard rock (MATNO=4) except Block numbers 4 and 5 (MATNO=0). Note that Block numbers 4 and 5 are void blocks. Elements in this void blocks are not generated in Far-field region, but will be generated in Core and Near-field regions.

You can specify the index of each block as for Core region. Side block nodes are used here to make element sizes bigger as the elements are away from the tunnel core. To simulate plane strain condition at the remote boundary, boundary conditions for the left, right, and bottom are specified as the roller.

Table 7.2 shows the listing of input file, FAR.Rgn, which has been prepared according to the PRESMAP-2D Model 1 in Section 7.2.1 of User's Manual. Generated element and node numbers are shown in Figure 7.7. Note that the Far-field element number starts from 337, considering that there are 336 elements in Core and Near-field regions.

### Table 7.2 Listing of input file FAR.Rgn

| * CARD 1.1<br>PD-2 FAR-FIELD REGION GENERATION<br>* CARD 1.2<br>* IP<br>0<br>* CARD 1.3<br>* NBLOCK NENODE NSNEL CMFAC<br>12 31 337 1.0<br>* CARD 1.4<br>* NBX NBY MIDX MIDY NF NSNODE<br>2 6 0 0 1 1<br>* CARD 2.1<br>* NODE X Y<br>1 0.0 21.94<br>2 0.0 17.74<br>3 0.0 13.44<br>4 0.0 9.94<br>5 0.0 0.0<br>6 0.0 -12.0<br>7 0.0 -19.2<br>8 0.0 -30.0<br>9 14.0 21.94<br>10 14.0 17.74<br>11 14.0 13.44<br>12 14.0 9.94<br>13 14.0 0.0<br>14 14.0 -12.0<br>15 14.0 -19.2<br>16 14.0 -30.0<br>17 21.2 21.94<br>18 21.2 17.74<br>19 21.2 13.44<br>20 21.2 9.94<br>21 21.2 0.0<br>22 21.2 -12.0<br>23 21.2 -30.0<br>24 32.0 21.94<br>25 32.0 17.74<br>26 32.0 13.44<br>27 32.0 9.94<br>28 32.0 0.0<br>29 32.0 -19.2<br>31 32.0 -30.0                                                                                                    | *        | INPU       | T DAT       | A FOR       | PRESMA    | .P-20 | MODEL                     | 1 |  |  |
|----------------------------------------------------------------------------------------------------|----------|------------|-------------|-------------|-----------|-------|---------------------------|---|--|--|
| * CARD 1.2<br>* TP<br>0<br>* CARD 1.3<br>* NBLOCK NBNODE NSNEL CMFAC<br>12 31 337 1.0<br>* CARD 1.4<br>* NBX NBY MIDX MIDY NF NSNODE<br>2 6 0 0 1 1<br>* CARD 2.1<br>* NODE X Y<br>1 0.0 21.94<br>2 0.0 17.74<br>3 0.0 13.44<br>4 0.0 9.94<br>5 0.0 0.0<br>6 0.0 -12.0<br>7 0.0 -19.2<br>8 0.0 -30.0<br>9 14.0 21.94<br>10 14.0 17.74<br>11 14.0 3.44<br>12 14.0 9.94<br>13 14.0 0.0<br>14 14.0 -12.0<br>15 14.0 -19.2<br>16 14.0 -30.0<br>17 21.2 21.94<br>18 21.2 17.74<br>19 21.2 13.44<br>20 21.2 9.94<br>21 21.2 0.0<br>22 21.2 -12.0<br>23 21.2 -30.0<br>24 32.0 21.94<br>25 32.0 17.74<br>26 32.0 13.44<br>27 32.0 9.94<br>28 32.0 0.0<br>29 32.0 -12.0<br>30 32.0 -19.2<br>31 32.0 -30.0                                                                                                    | *        | CARD       | 1.1<br>FND- | סופדי       | DECTON    | CEN   | $I = D \land = T \land N$ | т |  |  |
| <pre>* IP<br/>0<br/>* CARD 1.3<br/>* NBLOCK NBNODE NSNEL CMFAC<br/>12 31 337 1.0<br/>* CARD 1.4<br/>* NBX NBY MIDX MIDY NF NSNODE<br/>2 6 0 0 1 1<br/>* CARD 2.1<br/>* NODE X Y<br/>1 0.0 21.94<br/>2 0.0 17.74<br/>3 0.0 13.44<br/>4 0.0 9.94<br/>5 0.0 0.0<br/>6 0.0 -12.0<br/>7 0.0 -19.2<br/>8 0.0 -30.0<br/>9 14.0 21.94<br/>10 14.0 17.74<br/>11 14.0 13.44<br/>12 14.0 9.94<br/>13 14.0 0.0<br/>14 14.0 -12.0<br/>15 14.0 -19.2<br/>16 14.0 -30.0<br/>17 21.2 21.94<br/>18 21.2 17.74<br/>19 21.2 13.44<br/>20 21.2 9.94<br/>21 21.2 0.0<br/>22 21.2 -12.0<br/>23 21.2 -30.0<br/>24 32.0 21.94<br/>25 32.0 17.74<br/>26 32.0 13.44<br/>27 32.0 9.94<br/>28 32.0 0.0<br/>29 32.0 -12.0<br/>30 32.0 -19.2<br/>31 32.0 -30.0</pre>                                                                                                    | *        | CARD       | 1.2         | гтепр       | REGION    | GEN   | IERAI I ON                | I |  |  |
| 0<br>* CARD 1.3<br>* NBLOCK NBNODE NSNEL CMFAC<br>12 31 337 1.0<br>* CARD 1.4<br>* NBX NBY MIDX MIDY NF NSNODE<br>2 6 0 0 1 1<br>* CARD 2.1<br>* NODE X Y<br>1 0.0 21.94<br>2 0.0 17.74<br>3 0.0 13.44<br>4 0.0 9.94<br>5 0.0 0.0<br>6 0.0 -12.0<br>7 0.0 -19.2<br>8 0.0 -30.0<br>9 14.0 21.94<br>10 14.0 17.74<br>11 14.0 13.44<br>12 14.0 9.94<br>13 14.0 0.0<br>14 14.0 -12.0<br>15 14.0 -19.2<br>16 14.0 -30.0<br>17 21.2 21.94<br>18 21.2 17.74<br>19 21.2 13.44<br>20 21.2 9.94<br>21 21.2 0.0<br>22 21.2 -20.0<br>23 21.2 -30.0<br>24 32.0 21.94<br>25 32.0 17.74<br>26 32.0 13.44<br>27 32.0 9.94<br>28 32.0 0.0<br>29 32.0 -19.2<br>31 32.0 -30.0                                                                                                    | *        | IP         |             |             |           |       |                           |   |  |  |
| * CARD 1.3<br>* NBLOCK NBNODE NSNEL CMFAC<br>12 31 337 1.0<br>* CARD 1.4<br>* NBX NEY MIDX MIDY NF NSNODE<br>2 6 0 0 1 1<br>* CARD 2.1<br>* NODE X Y<br>1 0.0 21.94<br>2 0.0 17.74<br>3 0.0 13.44<br>4 0.0 9.94<br>5 0.0 0.0<br>6 0.0 $-12.0$<br>7 0.0 $-19.2$<br>8 0.0 $-30.0$<br>9 14.0 21.94<br>10 14.0 17.74<br>11 14.0 13.44<br>12 14.0 9.94<br>13 14.0 0.0<br>14 14.0 $-12.0$<br>15 14.0 $-19.2$<br>16 14.0 $-30.0$<br>17 21.2 21.94<br>18 21.2 17.74<br>19 21.2 13.44<br>20 21.2 9.94<br>21 21.2 0.0<br>22 21.2 $-12.0$<br>23 21.2 $-30.0$<br>24 32.0 21.94<br>25 32.0 17.74<br>26 32.0 13.44<br>27 32.0 9.94<br>28 32.0 0.0<br>29 32.0 $-19.2$<br>31 32.0 $-30.0$                                                                                                    |          | 0          |             |             |           |       |                           |   |  |  |
| <pre>* NBLOCK NBNODE NSNEL CMFAC<br/>12 31 337 1.0<br/>* CARD 1.4<br/>* NBX NEY MIDX MIDY NF NSNODE<br/>2 6 0 0 1 1<br/>* CARD 2.1<br/>* NODE X Y<br/>1 0.0 21.94<br/>2 0.0 17.74<br/>3 0.0 13.44<br/>4 0.0 9.94<br/>5 0.0 0.0<br/>6 0.0 -12.0<br/>7 0.0 -19.2<br/>8 0.0 -30.0<br/>9 14.0 21.94<br/>10 14.0 17.74<br/>11 14.0 13.44<br/>12 14.0 9.94<br/>13 14.0 0.0<br/>14 14.0 -12.0<br/>15 14.0 -19.2<br/>16 14.0 -30.0<br/>17 21.2 21.94<br/>18 21.2 17.74<br/>19 21.2 13.44<br/>20 21.2 9.94<br/>21 21.2 0.0<br/>22 21.2 -12.0<br/>23 21.2 -30.0<br/>24 32.0 21.94<br/>25 32.0 17.74<br/>26 32.0 13.44<br/>27 32.0 9.94<br/>28 32.0 0.0<br/>29 32.0 -19.2<br/>31 32.0 -30.0</pre>                                                                                                    | *        | CARD       | 1.3         |             |           |       |                           |   |  |  |
| * CARD 1.4<br>* CARD 1.4<br>* NBX NBY MIDX MIDY NF NSNODE<br>2 6 0 0 1 1<br>* CARD 2.1<br>* NODE X Y<br>1 0.0 21.94<br>2 0.0 17.74<br>3 0.0 13.44<br>4 0.0 9.94<br>5 0.0 0.0<br>6 0.0 -12.0<br>7 0.0 -19.2<br>8 0.0 -30.0<br>9 14.0 21.94<br>10 14.0 17.74<br>11 14.0 13.44<br>12 14.0 9.94<br>13 14.0 0.0<br>14 14.0 -12.0<br>15 14.0 -19.2<br>16 14.0 -30.0<br>17 21.2 21.94<br>18 21.2 17.74<br>19 21.2 13.44<br>20 21.2 9.94<br>21 21.2 0.0<br>22 21.2 -12.0<br>23 21.2 -30.0<br>24 32.0 21.94<br>25 32.0 17.74<br>26 32.0 13.44<br>27 32.0 9.94<br>28 32.0 0.0<br>29 32.0 -12.0<br>30 32.0 -19.2<br>31 32.0 -30.0                                                                                                    | *        | NBLO       | CK N        | BNODE       | NSNEL     | L CM  | IFAC                      |   |  |  |
| * NBX NBY MIDX MIDY NF NSNODE<br>2 6 0 0 1 1<br>* CARD 2.1<br>* NODE X Y<br>1 0.0 21.94<br>2 0.0 17.74<br>3 0.0 13.44<br>4 0.0 9.94<br>5 0.0 0.0<br>6 0.0 -12.0<br>7 0.0 -19.2<br>8 0.0 -30.0<br>9 14.0 21.94<br>10 14.0 17.74<br>11 14.0 13.44<br>12 14.0 9.94<br>13 14.0 0.0<br>14 14.0 -12.0<br>15 14.0 -19.2<br>16 14.0 -30.0<br>17 21.2 21.94<br>18 21.2 17.74<br>19 21.2 13.44<br>20 21.2 9.94<br>21 21.2 0.0<br>22 21.2 -12.0<br>23 21.2 -30.0<br>24 32.0 21.94<br>25 32.0 17.74<br>26 32.0 13.44<br>27 32.0 9.94<br>28 32.0 0.0<br>29 32.0 -12.0<br>30 32.0 -19.2<br>31 32.0 -30.0                                                                                                    | <b>.</b> | 12<br>CARD | 1 /         | 31          | 337       | 1     | • 0                       |   |  |  |
| 2       6       0       0       1       1         * CARD 2.1       *       NODE       X       Y         1       0.0       21.94       2       0.0       17.74         3       0.0       13.44       4       0.0       9.94         5       0.0       0.0       6       0.0       -12.0         7       0.0       -19.2       8       0.0       -30.0         9       14.0       21.94       10       14.0       17.74         11       14.0       13.44       12       14.0       9.94         13       14.0       0.0       14       14.0       9.94         13       14.0       -12.0       15       14.0       -19.2         16       14.0       -19.2       16       14.0       -30.0         17       21.2       21.94       18       21.2       17.74         19       21.2       9.94       21       21.2       -30.0         22       21.2       -12.0       23       21.2       -30.0         24       32.0       21.94       25       32.0       17.74         26       32.0 | *        | NRX        | ⊥.4<br>NRY  | MTDX        | MTDY      | NF    | NSNODE                    |   |  |  |
| * CARD 2.1<br>* NODE X Y<br>1 0.0 21.94<br>2 0.0 17.74<br>3 0.0 13.44<br>4 0.0 9.94<br>5 0.0 0.0<br>6 0.0 $-12.0$<br>7 0.0 $-19.2$<br>8 0.0 $-30.0$<br>9 14.0 21.94<br>10 14.0 17.74<br>11 14.0 13.44<br>12 14.0 9.94<br>13 14.0 0.0<br>14 14.0 $-12.0$<br>15 14.0 $-19.2$<br>16 14.0 $-30.0$<br>17 21.2 21.94<br>18 21.2 17.74<br>19 21.2 13.44<br>20 21.2 9.94<br>21 21.2 0.0<br>22 21.2 $-12.0$<br>23 21.2 $-30.0$<br>24 32.0 21.94<br>25 32.0 17.74<br>26 32.0 13.44<br>27 32.0 9.94<br>28 32.0 0.0<br>29 32.0 $-12.0$<br>30 32.0 $-19.2$<br>31 32.0 $-30.0$                                                                                                    |          | 2          | 6           | 0           | 0         | 1     | 1                         | 1 |  |  |
| * NODE X Y<br>1 0.0 21.94<br>2 0.0 17.74<br>3 0.0 13.44<br>4 0.0 9.94<br>5 0.0 0.0<br>6 0.0 $-12.0$<br>7 0.0 $-19.2$<br>8 0.0 $-30.0$<br>9 14.0 21.94<br>10 14.0 17.74<br>11 14.0 13.44<br>12 14.0 9.94<br>13 14.0 0.0<br>14 14.0 $-12.0$<br>15 14.0 $-19.2$<br>16 14.0 $-30.0$<br>17 21.2 21.94<br>18 21.2 17.74<br>19 21.2 13.44<br>20 21.2 9.94<br>21 21.2 0.0<br>22 21.2 $-12.0$<br>23 21.2 $-30.0$<br>24 32.0 21.94<br>25 32.0 17.74<br>26 32.0 13.44<br>27 32.0 9.94<br>28 32.0 0.0<br>29 32.0 $-12.0$<br>30 32.0 $-19.2$<br>31 32.0 $-30.0$                                                                                                    | *        | CARD       | 2.1         | -           | ÷         | _     | _                         |   |  |  |
| $\begin{array}{cccccccccccccccccccccccccccccccccccc$                                                                                                    | *        | NODE       | Х           | Y           |           |       |                           |   |  |  |
| $\begin{array}{cccccccccccccccccccccccccccccccccccc$                                                                                                    |          | 1          | 0.0         | 21          | .94       |       |                           |   |  |  |
| $\begin{array}{cccccccccccccccccccccccccccccccccccc$                                                                                                    |          | 2          | 0.0         | 17          | .74       |       |                           |   |  |  |
| $\begin{array}{cccccccccccccccccccccccccccccccccccc$                                                                                                    |          | 3          | 0.0         | 13          | .44       |       |                           |   |  |  |
| $\begin{array}{cccccccccccccccccccccccccccccccccccc$                                                                                                    |          | 4          | 0.0         | 9.          | 94<br>0   |       |                           |   |  |  |
| $\begin{array}{cccccccccccccccccccccccccccccccccccc$                                                                                                    |          | 6          | 0.0         | -12         | .0        |       |                           |   |  |  |
| $\begin{array}{cccccccccccccccccccccccccccccccccccc$                                                                                                    |          | 7          | 0.0         | -19         | .2        |       |                           |   |  |  |
| $\begin{array}{cccccccccccccccccccccccccccccccccccc$                                                                                                    |          | 8          | 0.0         | -30         | .0        |       |                           |   |  |  |
| 10 $14.0$ $17.74$ $11$ $14.0$ $13.44$ $12$ $14.0$ $9.94$ $13$ $14.0$ $0.0$ $14$ $14.0$ $-12.0$ $15$ $14.0$ $-19.2$ $16$ $14.0$ $-30.0$ $17$ $21.2$ $21.94$ $18$ $21.2$ $17.74$ $19$ $21.2$ $13.44$ $20$ $21.2$ $9.94$ $21$ $21.2$ $-12.0$ $23$ $21.2$ $-30.0$ $24$ $32.0$ $21.94$ $25$ $32.0$ $17.74$ $26$ $32.0$ $13.44$ $27$ $32.0$ $9.94$ $28$ $32.0$ $-12.0$ $30$ $32.0$ $-19.2$ $31$ $32.0$ $-30.0$                                                                                                    |          | 9          | 14.         | 0 21        | .94       |       |                           |   |  |  |
| $\begin{array}{cccccccccccccccccccccccccccccccccccc$                                                                                                    |          | 10         | 14.         | 0 17        | .74       |       |                           |   |  |  |
| 12 $14.0$ $9.94$ $13$ $14.0$ $0.0$ $14$ $14.0$ $-12.0$ $15$ $14.0$ $-19.2$ $16$ $14.0$ $-30.0$ $17$ $21.2$ $21.94$ $18$ $21.2$ $17.74$ $19$ $21.2$ $13.44$ $20$ $21.2$ $9.94$ $21$ $21.2$ $-12.0$ $23$ $21.2$ $-30.0$ $24$ $32.0$ $21.94$ $25$ $32.0$ $17.74$ $26$ $32.0$ $13.44$ $27$ $32.0$ $9.94$ $28$ $32.0$ $-12.0$ $30$ $32.0$ $-19.2$ $31$ $32.0$ $-30.0$                                                                                                    |          | 11<br>12   | 14.<br>17   | 0 13        | •44<br>04 |       |                           |   |  |  |
| 14 $14.0$ $-12.0$ $15$ $14.0$ $-19.2$ $16$ $14.0$ $-30.0$ $17$ $21.2$ $21.94$ $18$ $21.2$ $17.74$ $19$ $21.2$ $13.44$ $20$ $21.2$ $9.94$ $21$ $21.2$ $0.0$ $22$ $21.2$ $-12.0$ $23$ $21.2$ $-30.0$ $24$ $32.0$ $21.94$ $25$ $32.0$ $17.74$ $26$ $32.0$ $13.44$ $27$ $32.0$ $9.94$ $28$ $32.0$ $-12.0$ $30$ $32.0$ $-19.2$ $31$ $32.0$ $-30.0$                                                                                                    |          | 13         | 14.<br>14   | 09.         | 94<br>0   |       |                           |   |  |  |
| 15 $14.0$ $-19.2$ $16$ $14.0$ $-30.0$ $17$ $21.2$ $21.94$ $18$ $21.2$ $17.74$ $19$ $21.2$ $13.44$ $20$ $21.2$ $9.94$ $21$ $21.2$ $0.0$ $22$ $21.2$ $-12.0$ $23$ $21.2$ $-30.0$ $24$ $32.0$ $21.94$ $25$ $32.0$ $17.74$ $26$ $32.0$ $13.44$ $27$ $32.0$ $9.94$ $28$ $32.0$ $-12.0$ $30$ $32.0$ $-19.2$ $31$ $32.0$ $-30.0$                                                                                                    |          | 14         | 14.         | 0 -12       | .0        |       |                           |   |  |  |
| 16 $14.0$ $-30.0$ $17$ $21.2$ $21.94$ $18$ $21.2$ $17.74$ $19$ $21.2$ $13.44$ $20$ $21.2$ $9.94$ $21$ $21.2$ $0.0$ $22$ $21.2$ $-12.0$ $23$ $21.2$ $-30.0$ $24$ $32.0$ $21.94$ $25$ $32.0$ $17.74$ $26$ $32.0$ $13.44$ $27$ $32.0$ $9.94$ $28$ $32.0$ $-12.0$ $30$ $32.0$ $-19.2$ $31$ $32.0$ $-30.0$                                                                                                    |          | 15         | 14.         | 0 -19       | .2        |       |                           |   |  |  |
| $\begin{array}{cccccccccccccccccccccccccccccccccccc$                                                                                                    |          | 16         | 14.         | 0 -30       | .0        |       |                           |   |  |  |
| $ \begin{array}{rrrrrrrrrrrrrrrrrrrrrrrrrrrrrrrrrrrr$                                                                                                    |          | 17         | 21.         | 2 21        | .94       |       |                           |   |  |  |
| $\begin{array}{cccccccccccccccccccccccccccccccccccc$                                                                                                    |          | 18         | 21.         | 2 17        | . 74      |       |                           |   |  |  |
| 21       21.2       0.0         22       21.2       -12.0         23       21.2       -30.0         24       32.0       21.94         25       32.0       17.74         26       32.0       13.44         27       32.0       9.94         28       32.0       -12.0         30       32.0       -19.2         31       32.0       -30.0                                                                                                    |          | ⊥୬<br>20   | ∠⊥.<br>21   | ∠ ⊥3<br>2 9 | •44<br>94 |       |                           |   |  |  |
| 22       21.2       -12.0         23       21.2       -30.0         24       32.0       21.94         25       32.0       17.74         26       32.0       13.44         27       32.0       9.94         28       32.0       -12.0         30       32.0       -19.2         31       32.0       -30.0                                                                                                    |          | 21         | 21.         | 2 0.        | 0         |       |                           |   |  |  |
| 23       21.2       -30.0         24       32.0       21.94         25       32.0       17.74         26       32.0       13.44         27       32.0       9.94         28       32.0       -12.0         30       32.0       -19.2         31       32.0       -30.0                                                                                                    |          | 22         | 21.         | 2 -12       | .0        |       |                           |   |  |  |
| 24       32.0       21.94         25       32.0       17.74         26       32.0       13.44         27       32.0       9.94         28       32.0       0.0         29       32.0       -12.0         30       32.0       -19.2         31       32.0       -30.0                                                                                                    |          | 23         | 21.         | 2 -30       | .0        |       |                           |   |  |  |
| 25       32.0       17.74         26       32.0       13.44         27       32.0       9.94         28       32.0       0.0         29       32.0       -12.0         30       32.0       -19.2         31       32.0       -30.0                                                                                                    |          | 24         | 32.         | 0 21        | .94       |       |                           |   |  |  |
| $\begin{array}{cccccccccccccccccccccccccccccccccccc$                                                                                                    |          | 25         | 32.         | U 17        | .74       |       |                           |   |  |  |
| 28       32.0       0.0         29       32.0       -12.0         30       32.0       -19.2         31       32.0       -30.0                                                                                                    |          | ∠6<br>27   | 3∠.<br>32   | υ 13<br>Λ Α | .44<br>97 |       |                           |   |  |  |
| 29       32.0       -12.0         30       32.0       -19.2         31       32.0       -30.0                                                                                                    |          | 2.8        | 32.         | 0 0         | 0         |       |                           |   |  |  |
| 30       32.0       -19.2         31       32.0       -30.0                                                                                                    |          | 29         | 32.         | 0 -12       | .0        |       |                           |   |  |  |
| 31 32.0 -30.0                                                                                                    |          | 30         | 32.         | 0 -19       | .2        |       |                           |   |  |  |
|                                                                                                    |          | 31         | 32.         | 0 -30       | .0        |       |                           |   |  |  |

```
* _____
* CARD 3.1
* BLNAME
BLOCK 1
* CARD 3.2
* IBLNO
  1
* CARD 3.3
* I1 I2 I3 I4 M5 M6 M7 M8 M9
 9 1 2 10 0 0 0 0 0
* CARD 3.4
* IBASE IB1 IB2 IB3 IB4 IB5 IB6 IB7 IB8
 12 12 13 13 12 12 13 12 12
* CARD 3.5
* MATNO NDX NDY KS KF
 1 6 1 0 1
* CARD 3.6
* NFSIDE
 0
* _____
 BLOCK 2
 2
 10 2 3 11 0 0 0 0 0
 12 12 13 13 12 12 13 12 12
 2 6 1 0 1
 0
* _____
 BLOCK 3
 3
11 3 4 12 0 0 0 0 0
12 12 13 13 12 12 13 12 12
3 6 2 0 1
 0
* _____
BLOCK 4
 4
12 4 5 13 0 0 0 0 0
12 12 13 13 12 12 13 12 12
 0 6 6 0 1
 0
* ______
 BLOCK 5
 5
 13 5 6 14 0 0 0 0 0
 12 12 13 13 12 12 13 12 12
 0 6 6 0 1
 0
```

```
* _____
BLOCK 6
6
14 6 8 16 0 7 0 15 0
12 12 13 15 14 12 13 14 12
4 6 4 0 1
0
* _____
BLOCK 7
7
24 9 10 25 17 0 18 0 0
12 13 12 12 13 12 12 12 13
1 4 1 0 1
0
* _____
BLOCK 8
8
25 10 11 26 18 0 19 0 0
12 13 12 12 13 12 12 12 13
2 4 1 0 1
0
* _____
BLOCK 9
9
26 11 12 27 19 0 20 0 0
12 13 12 12 13 12 12 12 13
3 4 2 0 1
0
* _____
BLOCK 10
10
27 12 13 28 20 0 21 0 0
12 13 12 12 13 12 12 12 13
4 4 6 0 1
0
* _____
BLOCK 11
11
28 13 14 29 21 0 22 0 0
12 13 12 12 13 12 12 12 13
4 4 6 0 1
 0
```
PRESMAP-2D Example Problem 7-17

```
* _____
BLOCK 12
12
29 14 16 31 22 15 23 30 0
12 13 12 14 15 12 12 14 13
4 4 4 0 1
0
* _____
* END OF DATA
```

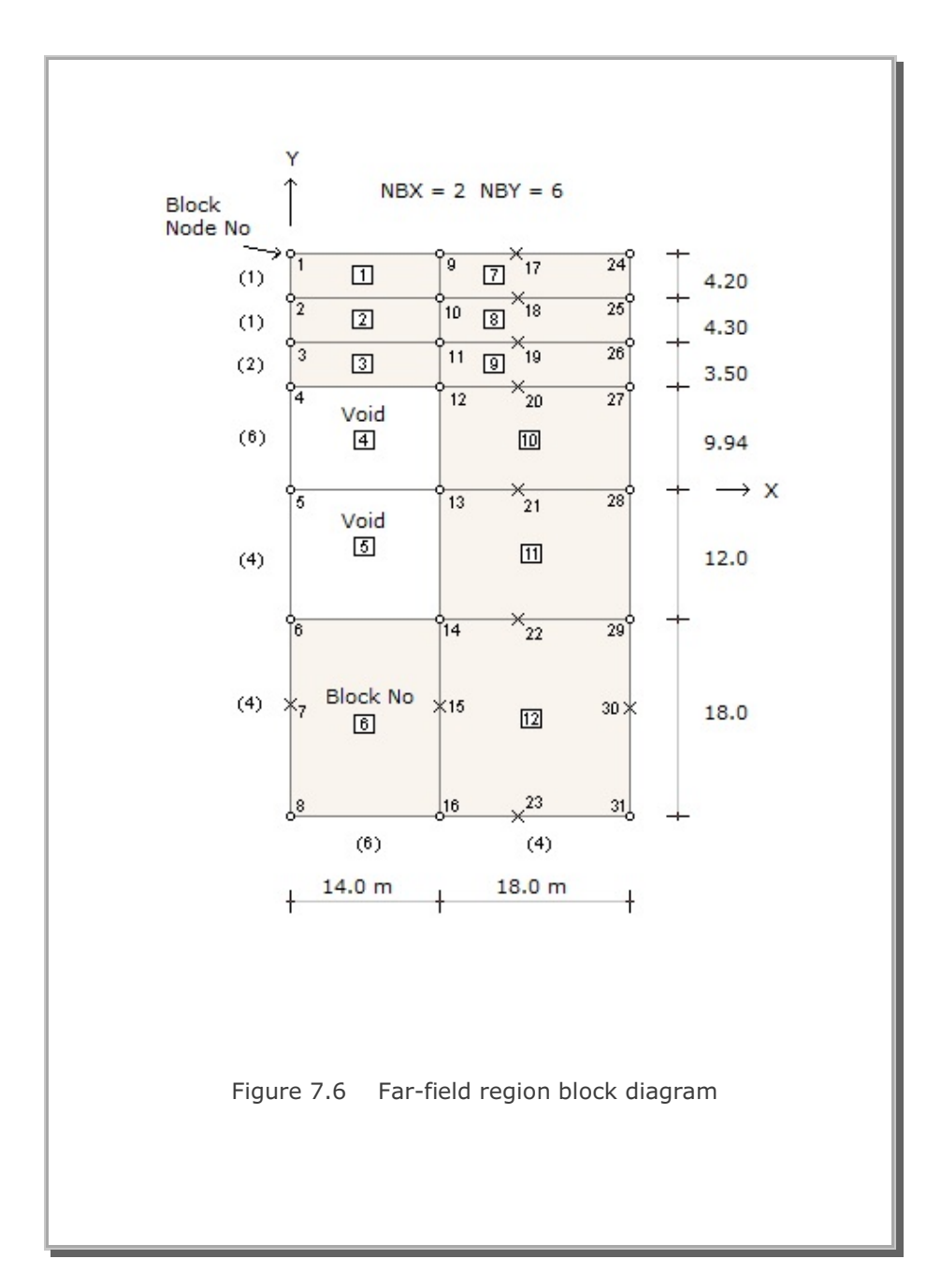

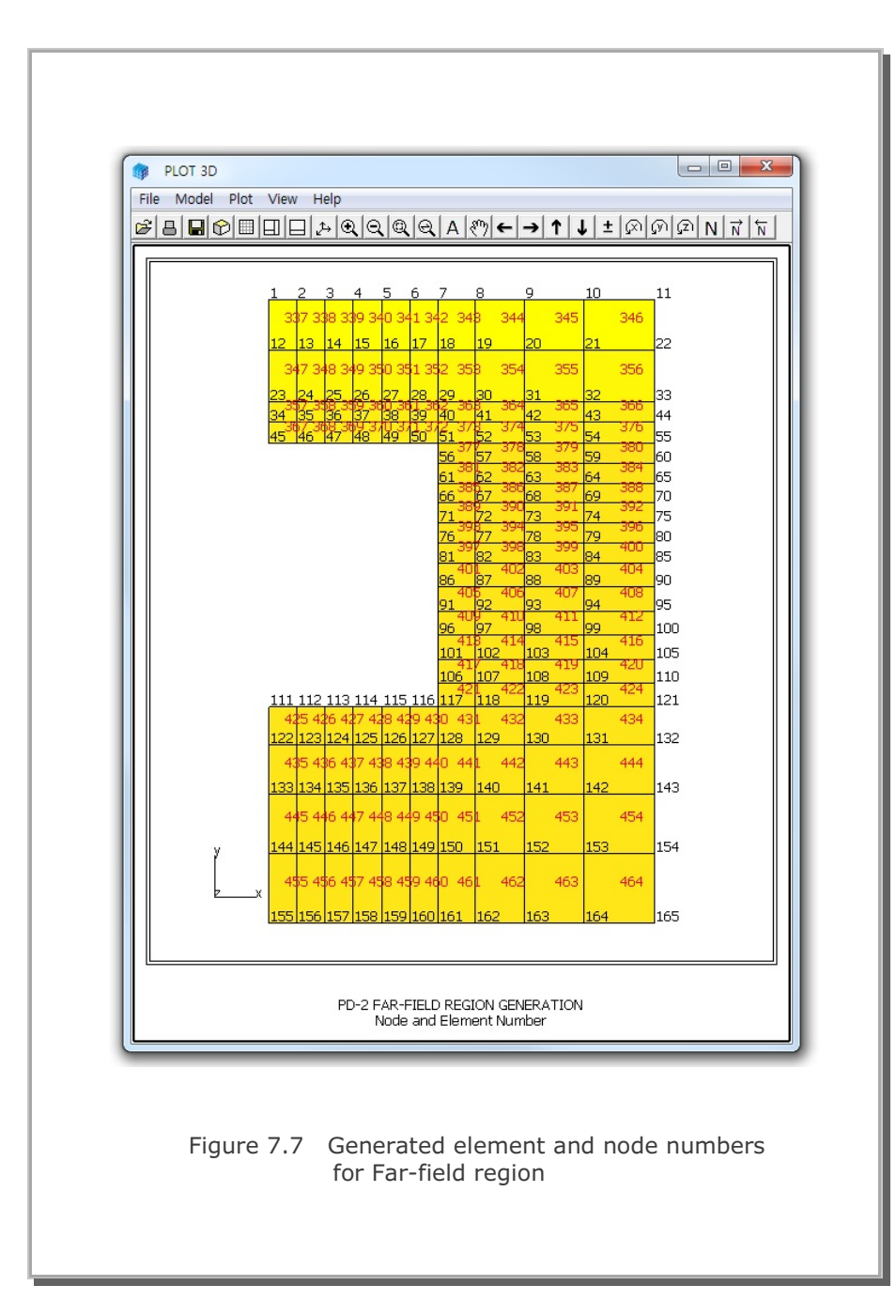

# 7.1.2 Model 2

Model 2 is the special pre-processor developed to model Near-field region around the underground openings. The Near-field region shown in Figure 7.3 is taken here as an example problem.

As shown in Figure 7.8, eight subregions are used to construct the Near-field region. And each subregion consists of three blocks. Then each block is further divided in radial and tangential directions. For example, Block number 5 in Subregion 2 has 5 elements in radial direction and 6 elements in the tangential direction. Note that element sizes in the third block increase gradually in the radial direction. Parameters specific to each subregion are tabulated in Table 7.3.

Table 7.4 shows the listing of input file, NEAR.Rgn, which has been prepared according to the PRESMAP-2D Model 2 in Section 7.2.2 of User's Manual. Generated element mesh is shown in Figure 7.9.

## Table 7.3 Parameters specific in Near-field region

NSUBR = 8 NDRF = 2 NDRS = 5 NDRT = 4 DRF = 0.15 m DRS = 2.85 m

| Subregion | ISBTYPE | LSFTYPE | NSEG |
|-----------|---------|---------|------|
| 1         | 1       | 1       | 6    |
| 2         | 1       | 1       | 6    |
| 3         | 0       | 1       | 2    |
| 4         | 0       | 1       | 2    |
| 5         | 0       | 1       | 2    |
| 6         | 0       | 1       | 2    |
| 7         | 0       | 1       | 2    |
| 8         | 0       | 1       | 2    |

Global block numbers are in order from surface

to outer edge and counterclockwise.

Local block numbers in each subregion are in order from surface to outer edge.

Example : In Subregion 2, First block = 4 , Second block = 5, Third block = 6

Table 7.4 Listing of input file NEAR.Rgn

```
* INPUT DATA FOR PRESMAP-2D MODEL 2
* CARD 1.1
 PD-2 NEAR-FIELD MESH GENERATION
* CARD 1.2
* IP
 0
* CARD 1.3
* NSNEL NSNODE NF CMFAC
 73 67 1 1.0
* CARD 1.4
* NSURB NDRF NDRS NDRT DRF DRS
                4 0.15 2.85
           5
  8
       2
* _____
* CARD 2.1
* SUBNAME
 SUBREGION 1
* CARD 2.2
* ISUBNO
  1
* CARD 2.3
* ISBTYPE LSFTYPE NSEC
  1 1 6
* CARD 2.4.2 (LSFTYPE = 1)
* R Xo Yo TA TB
23.86 0.0 20.09 270. 280.93
* (ISBTYPE = 1)
* CARD 2.5.3
     Yc Xd Yd
-12. 14.0 -12.
* Xc
0.0
* CARD 2.6
* IBASE1 IBASE2 IBASE3
  12
       12
              12
* IBb IBa IBc IBd IBab IBac IBcd Ibbd
         13 12 12 13 12 12
 12 13
* CARD 2.7
* MATNO1 KS1 KF1
 4 0
            1
* MATNO2 KS2
           KF2
 4
       0
            1
* MATNO3 KS3 KF3
   4
        0
            1
* CARD
* NFSIDE
    0
```

```
* _____
   SUBREGION 2
    2
    1 1 6
    9.86 -4.754 0.0 340.22 360.
14.0 -12. 14.0 0.0
    12 12 12
    12 12 12 12 12 12 12 12 12
    4 0 1
    4 0 1
    4 0 1
    0
* _____
   SUBREGION 3
   3
   0 1 2
   4.24 0.866 0.0 0.0 15.0
   1
   14.0
   0
    14.0 3.31
    12 12 12
    12 12 12 12 12 12 12 12 12
    4 0 1
    4 0 1
4 0 1
    0
* _____
    SUBREGION 4
    4
   0 1 2
    4.24 0.866 0.0 15.0 30.0
    0
    14.0 3.31
    0
   14.0 6.63
   12 12 12
   12 12 12 12 12 12 12 12 12
    4 0 1
    4 0 1
    4 0 1
    0
```

```
* _____
   SUBREGION 5
   5
   0 1 2
   5.24 0.0 -0.5 30.0 45.0
   0
   14.0 6.63
   0
   14.0 9.94
   12 12 12
   12 12 12 12 12 12 12 12 12
   4 0 1
   4 0 1
   4 0 1
   0
* _____
   SUBREGION 6
   6
   0 1 2
   5.24 0.0 -0.5 45.0 60.0
   0
   14.0 9.94
   0
   9.33 9.94
   12 12 12
   12 12 12 12 12 12 12 12 12
   4 0 1
   4 0 1
   4 0 1
   0
* _____
   SUBREGION 7
   7
   0 1 2
   5.24 0.0 -0.5 60. 75.0
   0
   9.33 9.94
   0
   4.67 9.94
   12 12 12
   12 12 12 12 12 12 12 12 12
   4 0 1
   4 0 1
   4 0 1
   0
```

```
* _____
  SUBREGION 8
   8
  0 1 2
5.24 0.0 -0.5 75.0 90.0
  0
   4.67 9.94
   0
   0.0 9.94
   12 12 12
   13 12 12 13 12 12 12 13
   4 0 1
   4 0 1
   4 0 1
   0
* _____
```

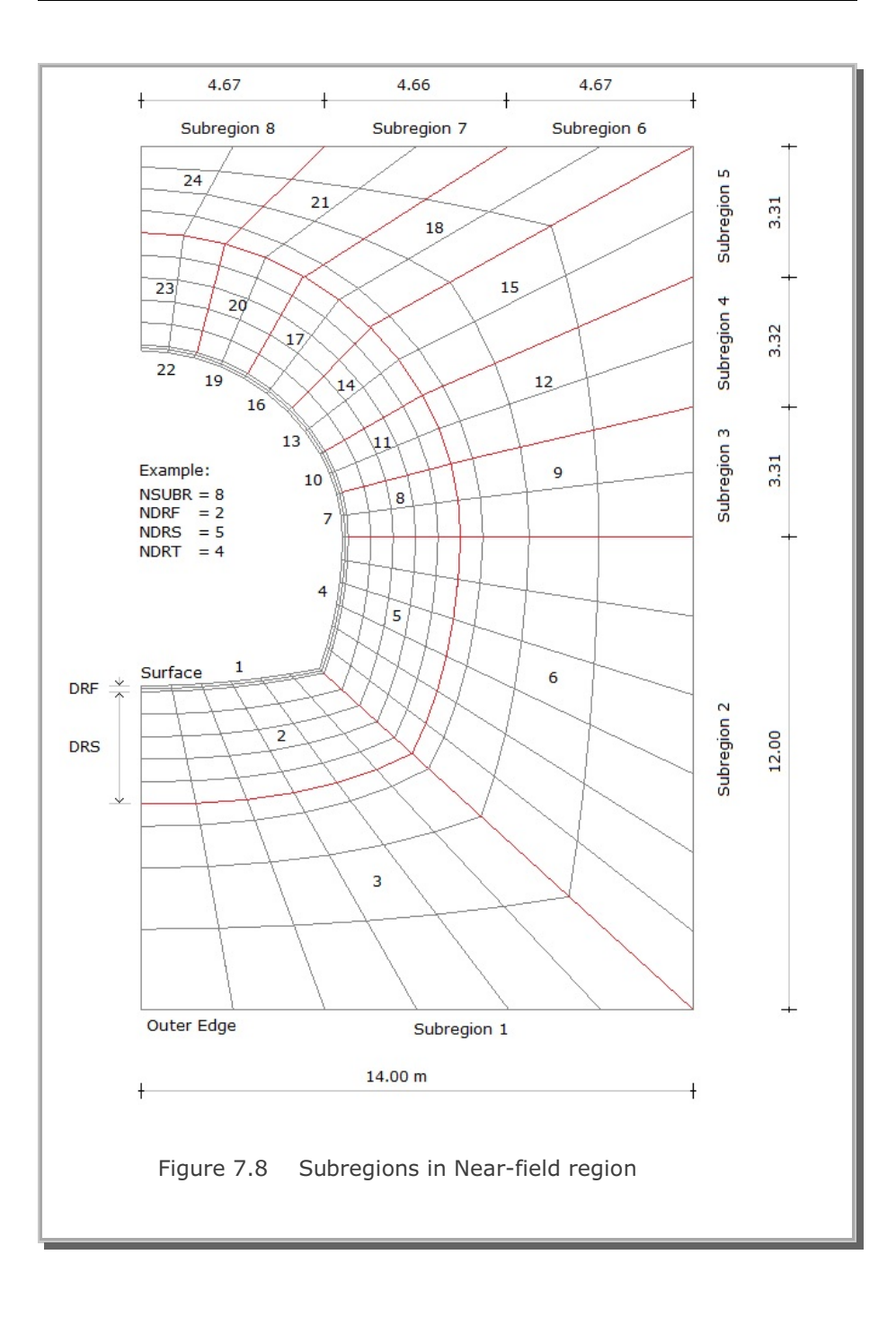

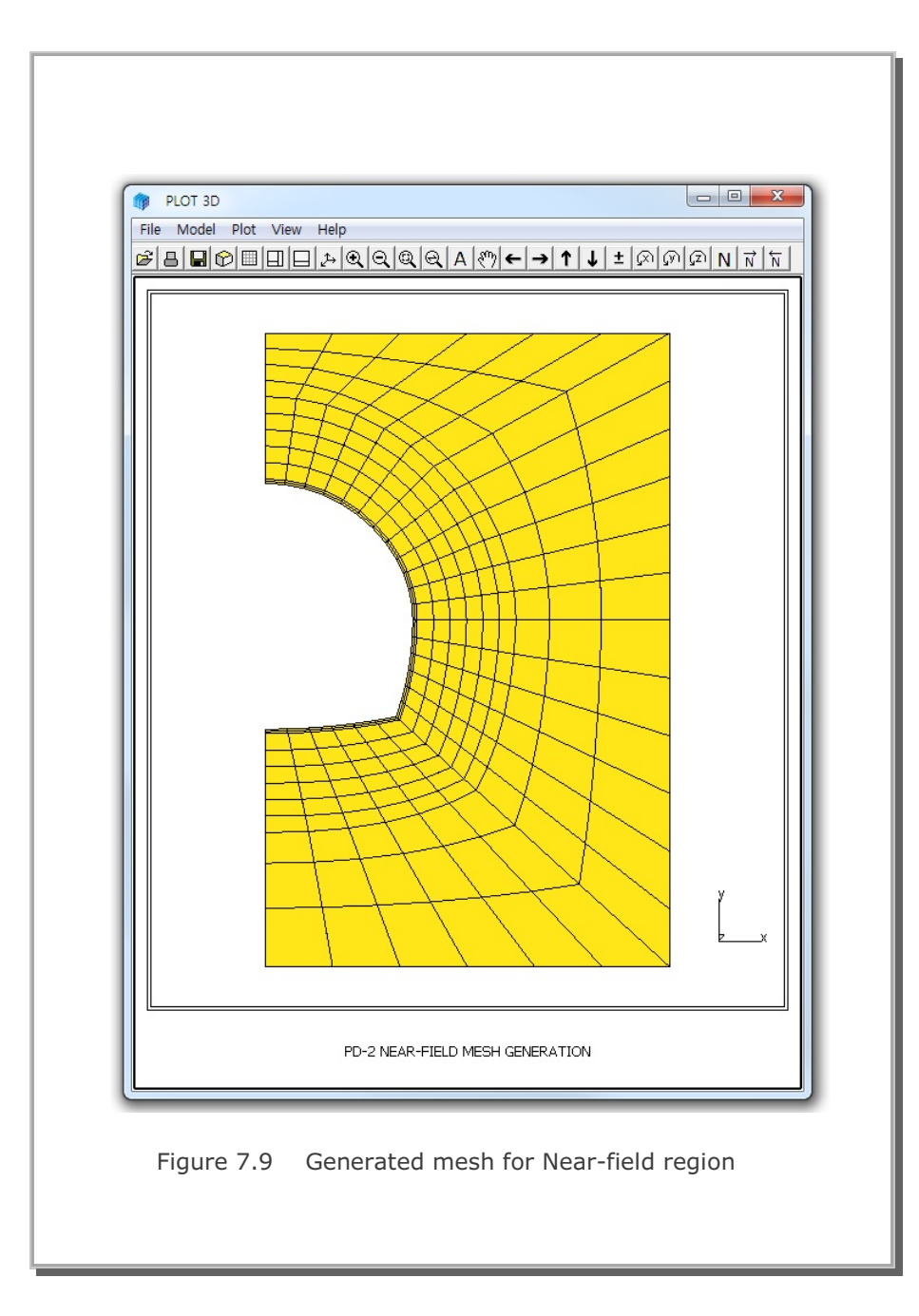

## 7.1.3 Model 3

Model 3 is a useful pre-processor to generate triangular or rectangular meshes. It is much easier to use compared to Models 1 and 2. But you have to specify the boundary codes manually.

Figure 7.10 shows block diagram for Model 3 example problem. Block numbers 1 to 5 are  $4 \times 4$  rectangular shape and Block number 6 is the 9-element triangular shape.

Table 7.5 shows the listing of input file, GM3.Rgn, which has been prepared according to the PRESMAP-2D Model 3 in Section 7.2.3 of User's Manual. Generated element and node numbers are shown in Figure 7.11.

#### Table 7.5 Listing of input file GM3.Rgn

```
* INPUT DATA FOR PRESMAP-2D MODEL 3
* CARD 1.1
MESH GENERATION SURROUNDING PIPE ( GM3 )
* CARD 1.2
* IP
 0
* CARD 1.3
* NBLOCK NBNODE NSNEL NSNODE CMFAC
  6
       12 171 1
                       1.0
* CARD 2.1
* NODE X
               Y
  1 .324920E+02 .100000E+03
  2 .809020E+02 .587790E+02
  3 .100000E+03 .000000E+00
  4 .809020E+02 -.587790E+02
  5 .324920E+02 -.100000E+03
  6 100.
             100.
  7 125.
             50.
  8 150.
             Ο.
  9 125.
             -50.
 10 100.
             -100.
             100.
 11 200.
 12 175.
             50.
* ______
* CARD 3.1
* ______
* IBLNO IBLTYPE MATNO KS KF
  1 2
              2 0
                    1
* FOR IBLTYPE = 2
* I1 I2 I3 I4 M5 M6 M7 M8 M9 M10 M11 M12 M13 M14 M15 M16
 6 1 2 7 0 0 0 0 0 0 0 0 0 0 0
* _____
* IBLNO IBLTYPE MATNO KS KF
      2
                    1
 2
            2
                 0
* FOR IBLTYPE = 2
* I1 I2 I3 I4 M5 M6 M7 M8 M9 M10 M11 M12 M13 M14 M15 M16
 7 2 3 8 0 0 0 0 0 0 0 0 0 0
* _____
* IBLNO IBLTYPE MATNO KS KF
  3
     2
              2
                 0 1
* FOR IBLTYPE = 2
* I1 I2 I3 I4 M5 M6 M7 M8 M9 M10 M11 M12 M13 M14 M15 M16
 8 3 4 9 0 0 0 0 0 0 0 0 0 0 0
```

```
* _____
* IBLNO IBLTYPE MATNO KS KF
 4 2 2 0
                1
* FOR IBLTYPE = 2
* I1 I2 I3 I4 M5 M6 M7 M8 M9 M10 M11 M12 M13 M14 M15 M16
 9 4 5 10 0 0 0 0 0 0 0 0 0 0 0
* _____
* IBLNO IBLTYPE MATNO KS KF
 5 2 2
             0
                1
* FOR IBLTYPE = 2
* I1 I2 I3 I4 M5 M6 M7 M8 M9 M10 M11 M12 M13 M14 M15 M16
11 6 7 12 0 0 0 0 0 0 0 0 0 0 0 0
* _____
* IBLNO IBLTYPE MATNO KS KF
 6 4 2 0 1
* FOR IBLTYPE = 2
* I1 I2 I3 M4 M5 M6 M7 M8 M9 M10 M11 M12
 7 8 12 0 0 0 0 0 0 0 0 0
* _____
```

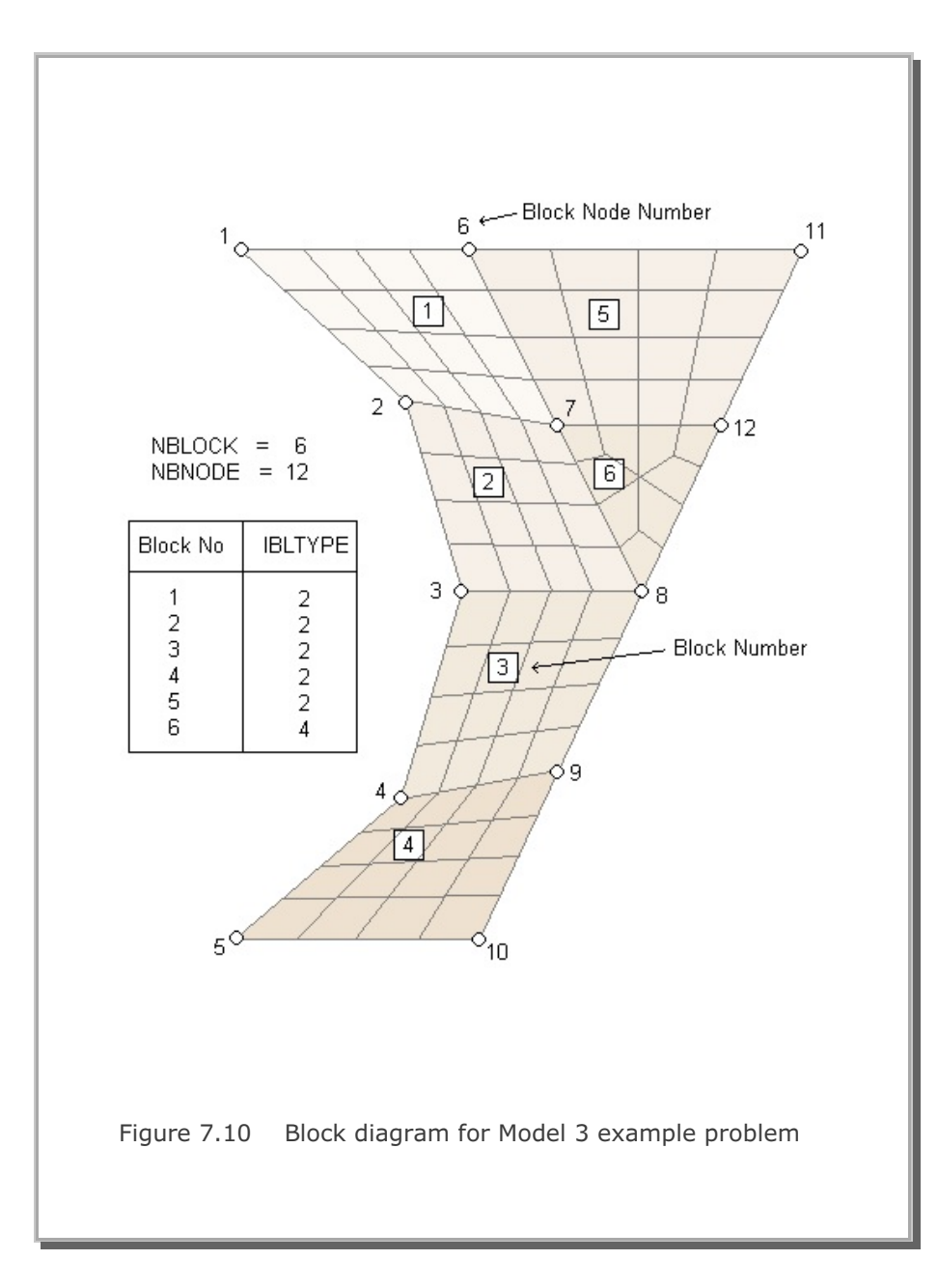

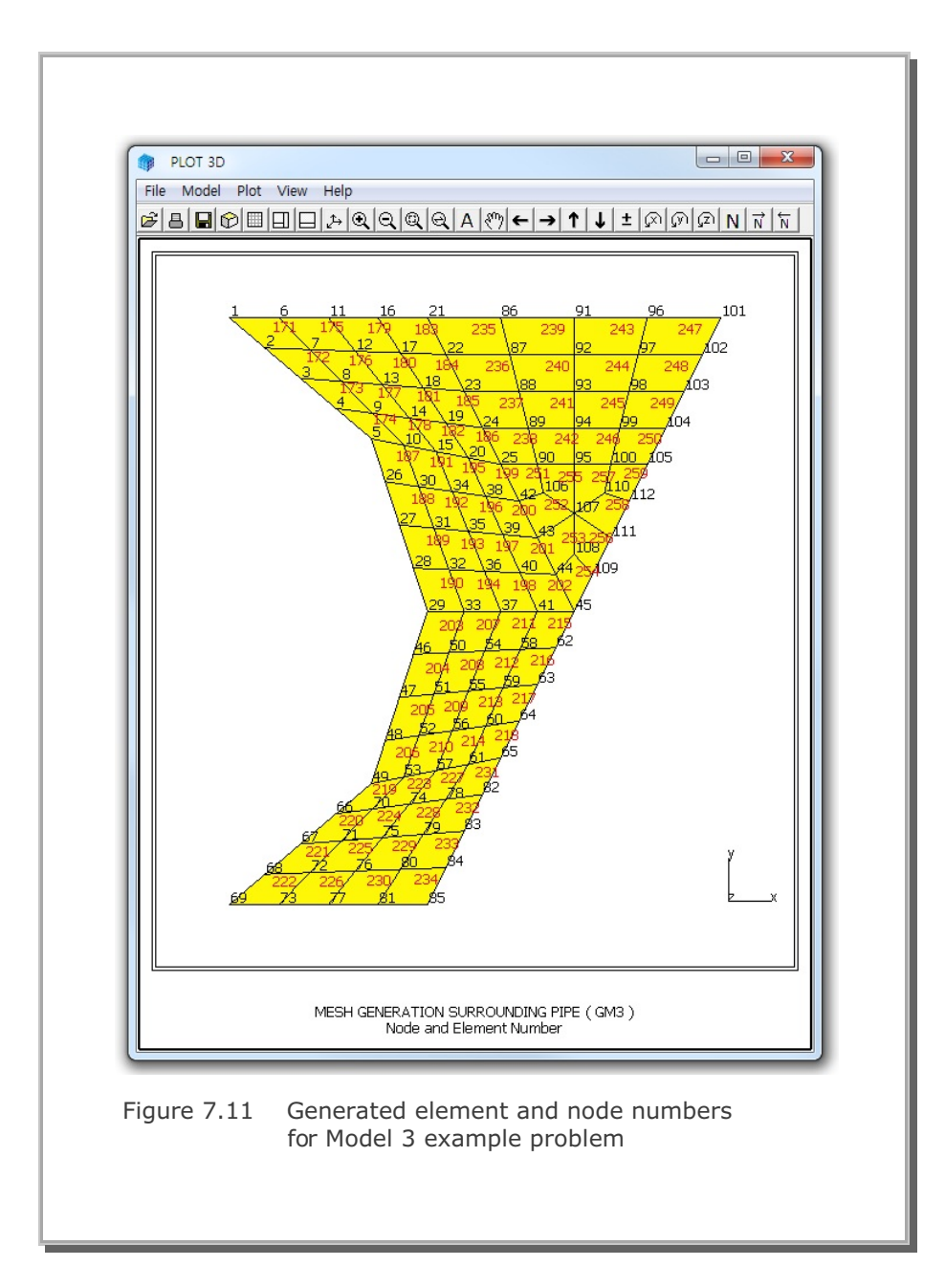

## 7.1.4 Model 4

Model 4 is a useful pre-processor to generate horizontally layered dams or embankments. It is easy to use but the boundary codes should be specified manually.

As Model 4 example problem, an embankment with 3 layers is considered. Table 7.6 shows the listing of input file, GM4.Rgn, which has been prepared according to the PRESMAP-2D Model 4 in Section 7.2.4 of User's Manual. Generated element and node numbers are shown in Figure 7.12.

### Table 7.6 Listing of input file GM4.Rgn

```
* CARD 1.1
* TITLE
EXAMPLE PROBLEM FOR PRESMAP-2D MODEL 4
* CARD 1.2
* NLAYER NDIV ITRANGL
 3 3
            1
* CARD 1.3
* NSNEL NSNODE CMFAC
 1 1 1.0
* CARD 2.1
* XB1 YB1 YB2 XB2
 0.0 3.0 0.0 12.
* CARD 3.1
* MATNO KS KF
 3 0 1
* END OF DATA
```

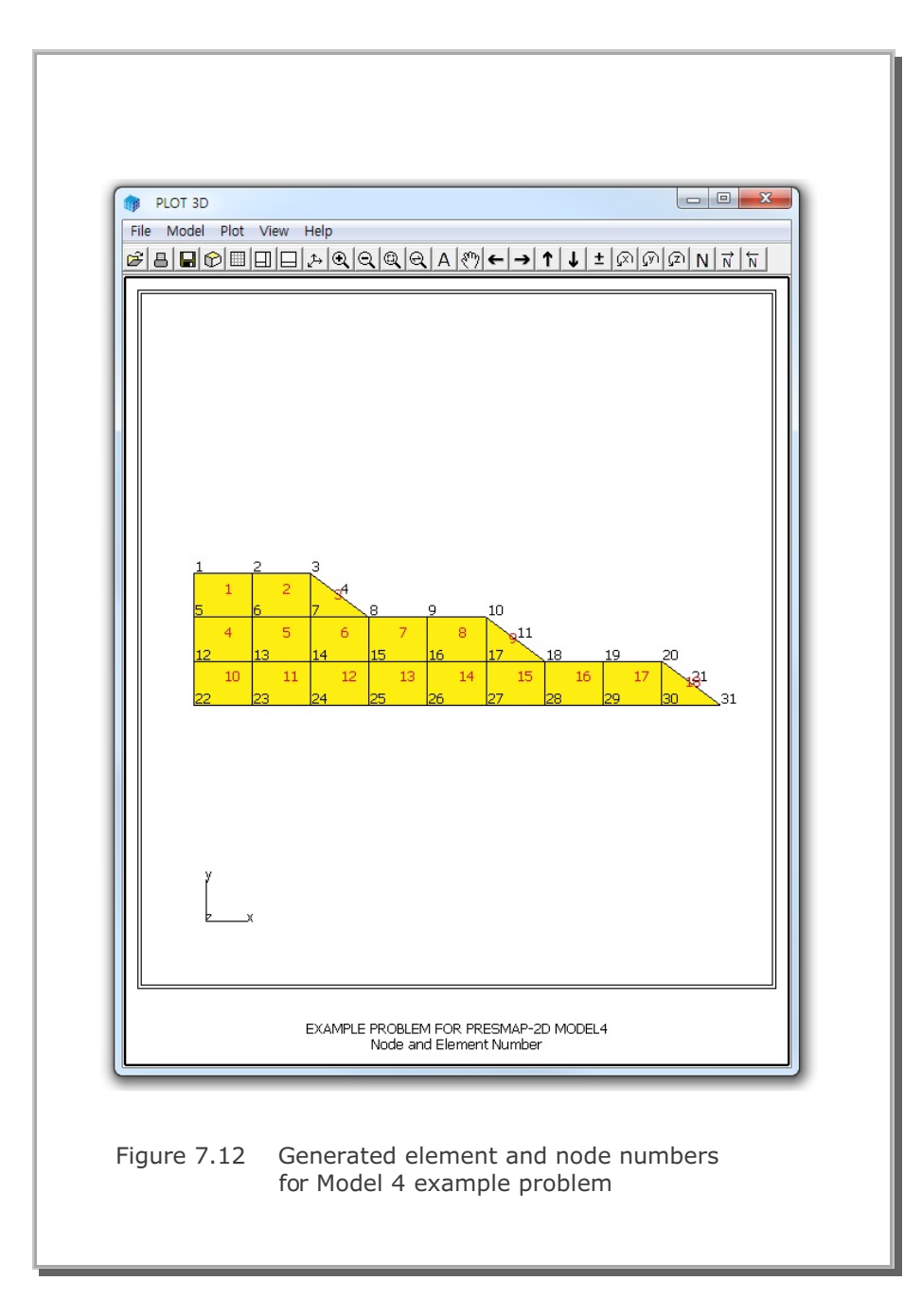

# 7.2 NATM-2D

NATM-2D is the special pre-processing program to generate automatically two-dimensional finite element meshes and boundary conditions for NATM tunnels. NATM-2D has four different models:

- Model 1 Single Tunnel (Half Section)
- Model 2 Single Tunnel (Full Section)
- Model 3 Two Tunnel (Symmetric Section)
- Model 4 Two Tunnel (Unsymmetric Section)

Once you have executed NATM-2D, you will obtain following files:

| Output File | Mesh File including all elements (Continuum, Beam,        |  |  |
|-------------|-----------------------------------------------------------|--|--|
|             | and Truss). Output File is the user specified name.       |  |  |
| BEAM.Dat    | Mesh File including only beam elements.                   |  |  |
| TRUSS.Dat   | Mesh File including only truss elements.                  |  |  |
| AD.Dat      | Card Group 8 in Main File representing default element    |  |  |
|             | activities for upper and lower parts of Core, Shotcrete,  |  |  |
|             | and Rock Bolt including Joint and Lining elements.        |  |  |
| LINING.Dat  | Mesh File for Beam-Spring Lining Analysis. This file will |  |  |
|             | be generated only for ILNCOUPL=1.                         |  |  |

A typical PD2 tunnel shape is chosen here to illustrate mesh generation using NATM-2D as shown in Figure 7.13. For each model, we will present:

- Listing of input file
- Schematic tunnel section view
- Graphical output of finite element mesh

```
Table 7.7 Listing of input file PD2-1.Dat
* CARD 1.1
* TITLE
NATM-2D MODEL 1 EXAMPLE PROBLEM
* CARD 1.2
* IUNIT
 2
* CARD 1.3
* MODEL IGEN IEXMESH ILNCOUPL
                  0
 1 0 0
* CARD 2.1
* HT HL W DELTAX DELTAX NDYMAX
21.94 30. 20. 2.0 2.0
                        40
* CARD 3.1
* NLAYER
  4
* CARD 3.2
* LAYERNO H KF
        4.2 1
 1
        4.3 1
 2
 3
         3.5
             1
     39.94 1
 4
* CARD 4.1
* R1 A1 R2 A2 R3 A3 R4 GR GA
 5.24 60. 4.24 30. 9.86 19.781 23.86 1.0 0.5
* CARD 4.2
* INVSHOT TS
0 0.3
* CARD 4.3
* NUMRB LRB LSPACING TSPACING NSRB
 11 3.0 0.8 1.2
                        2
* CARD 5.1
* LDTYPE DGW GAMAW
1 2.0 1.0
* END OF DATA
```

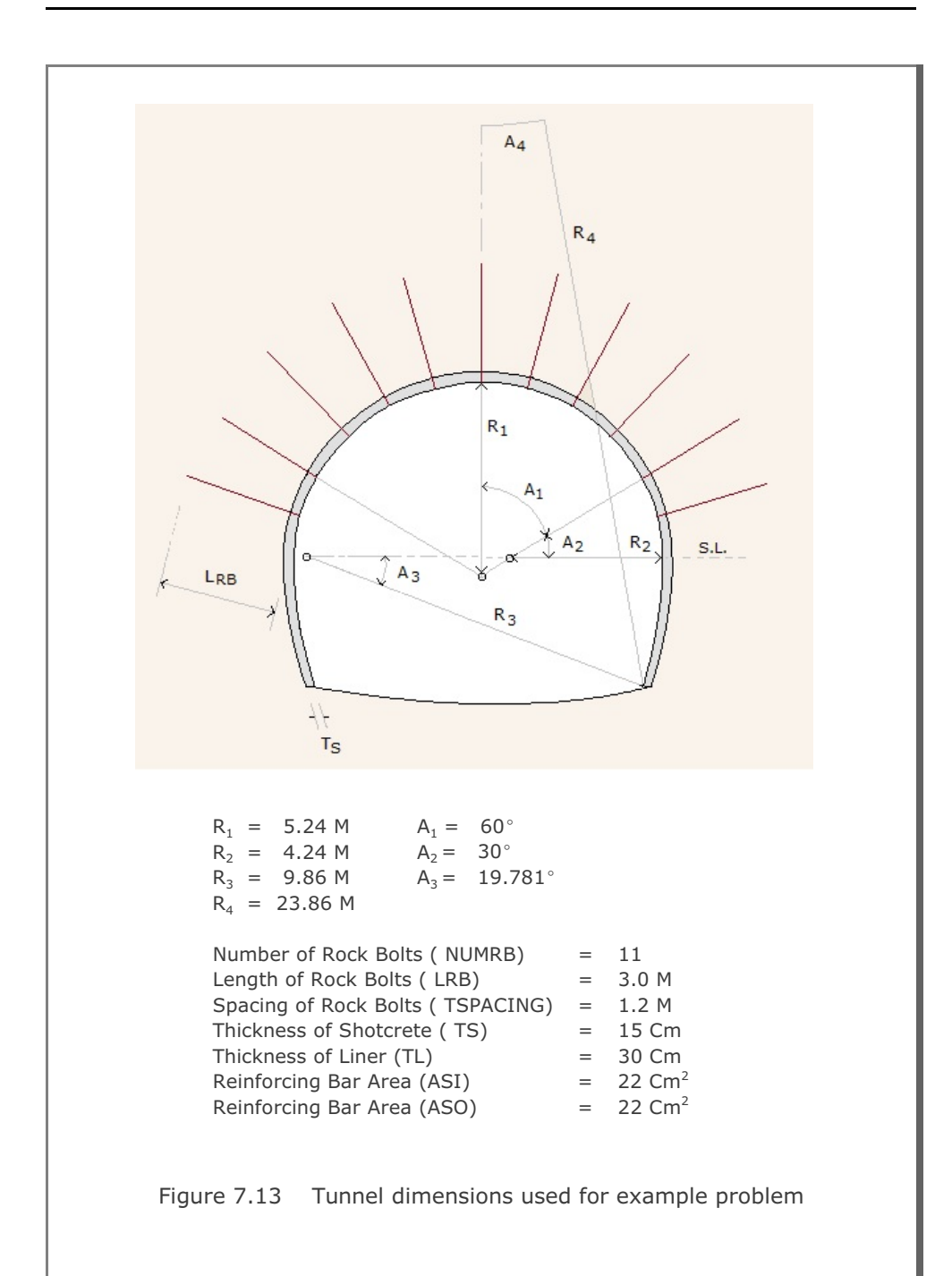

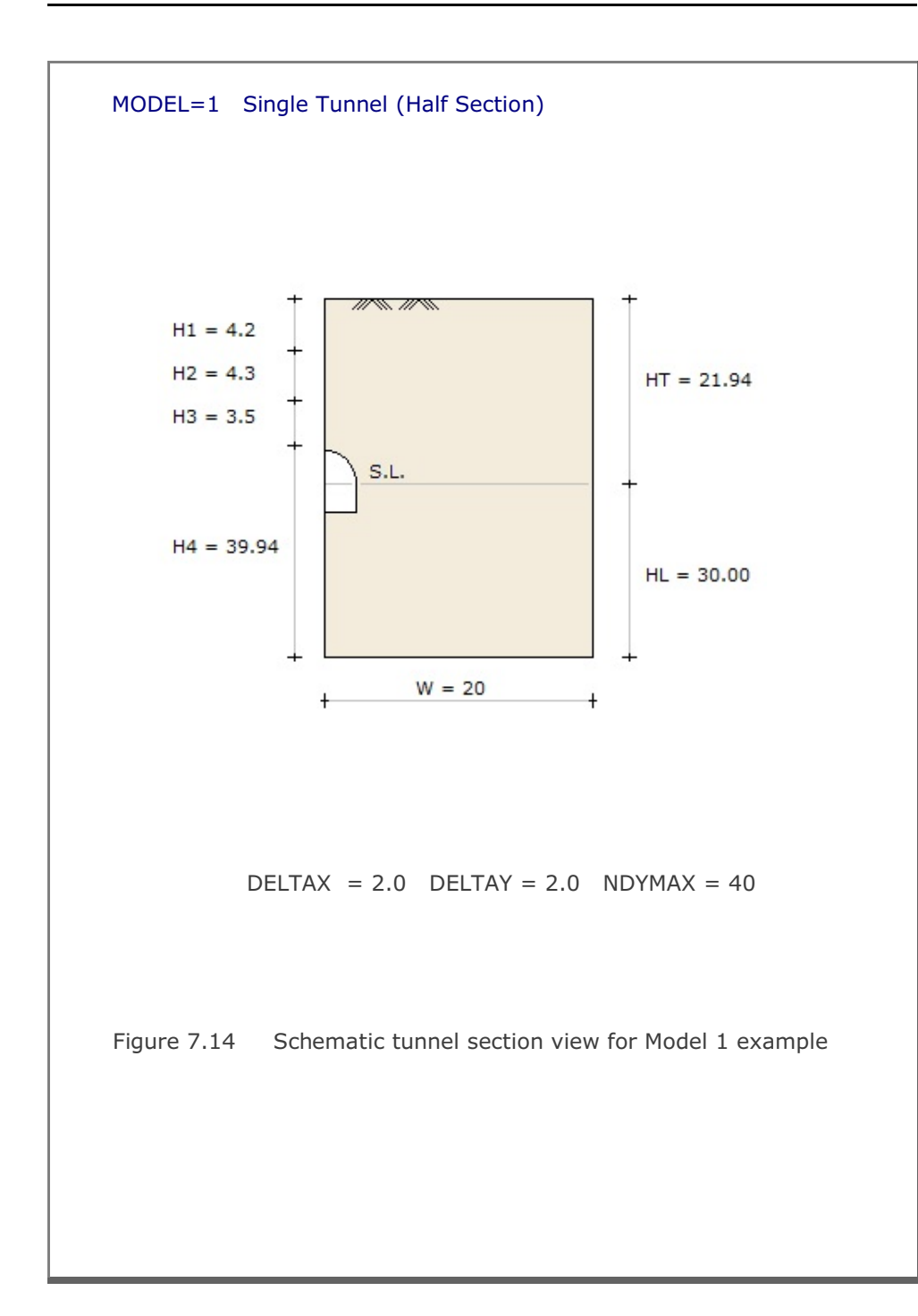

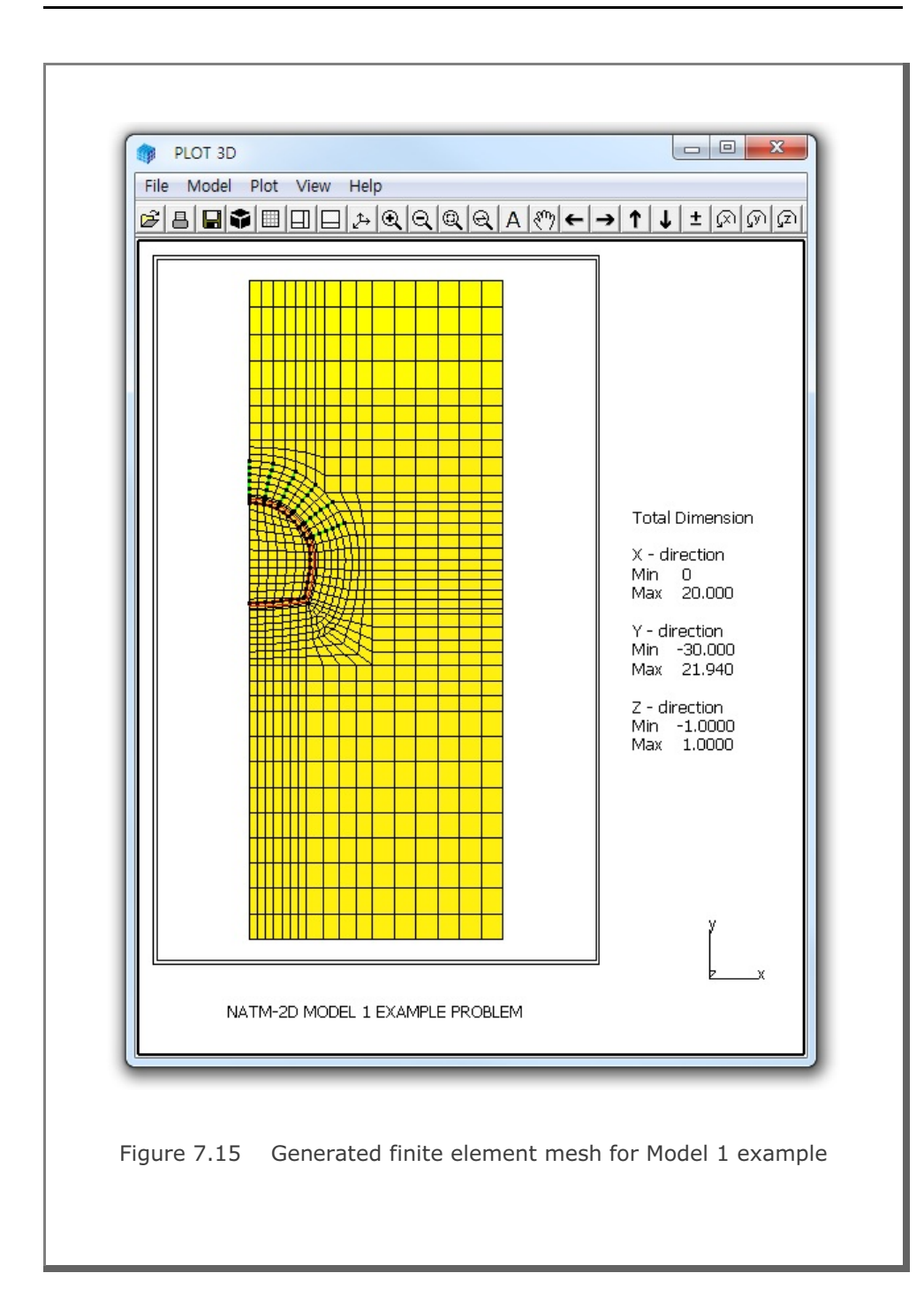

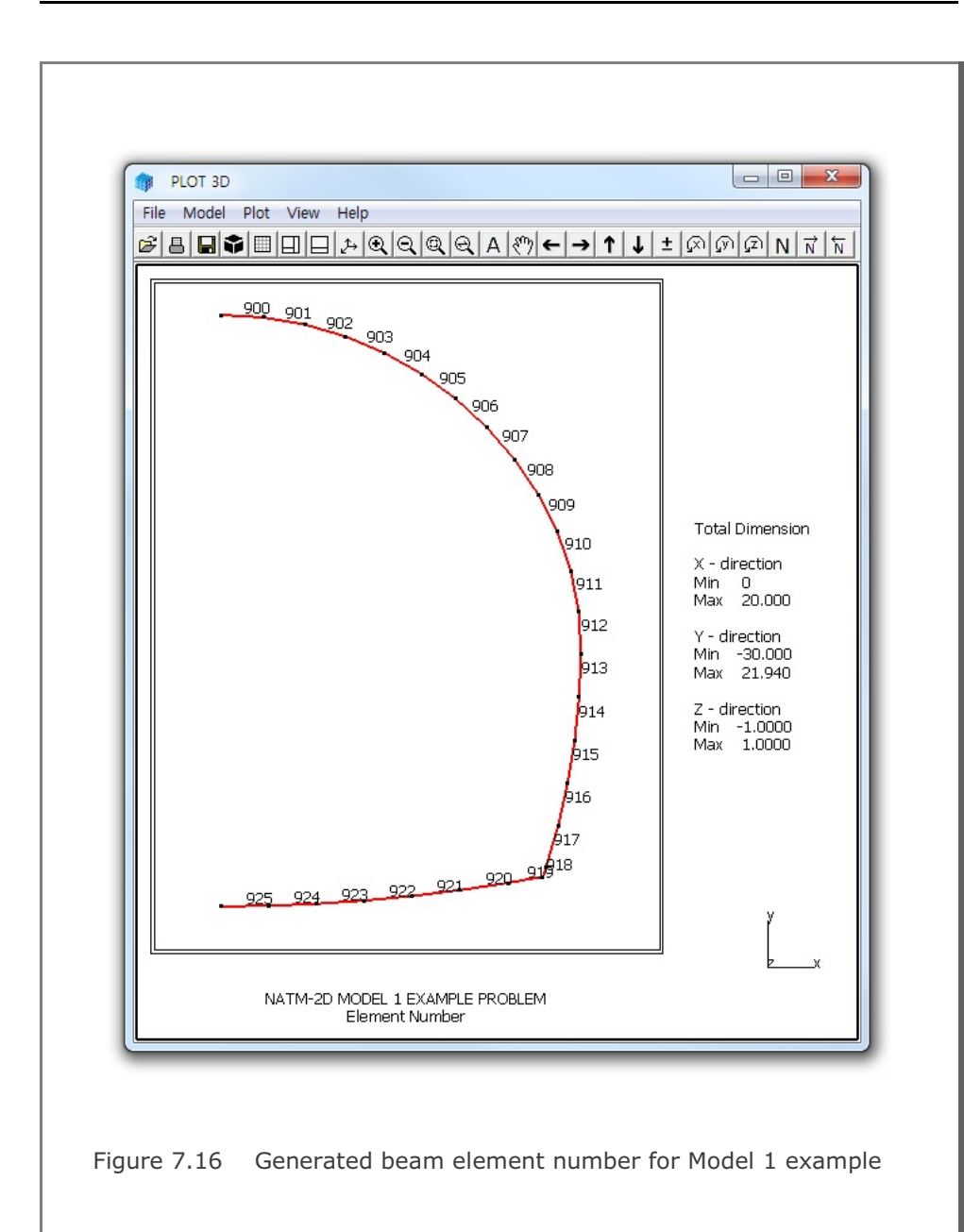

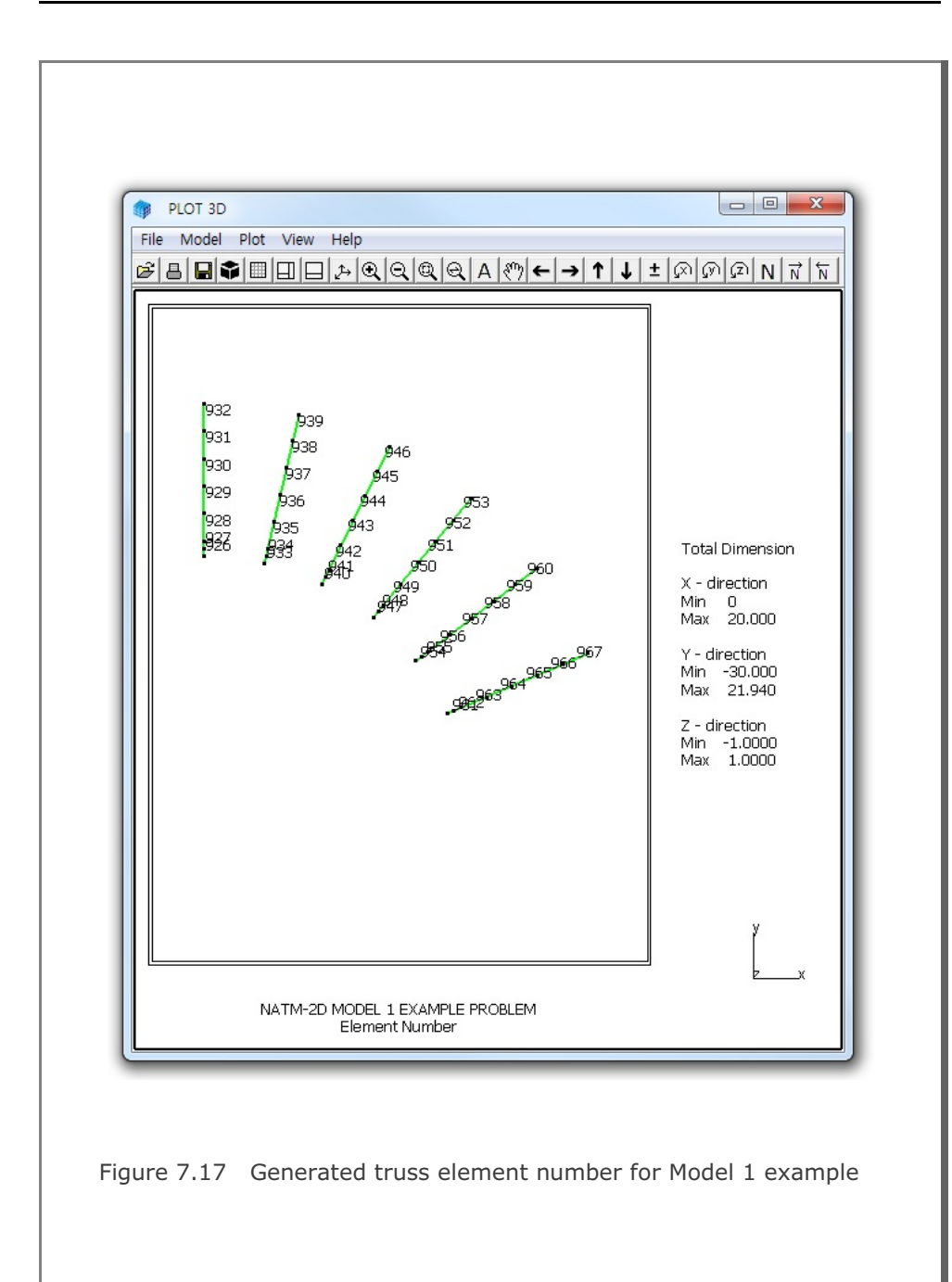

```
Table 7.8 Listing of input file PD2-2.Dat
* CARD 1.1
* TITLE
NATM-2D MODEL 2 EXAMPLE PROBLEM
* CARD 1.2
* IUNIT
 2
* CARD 1.3
* MODEL IGEN IEXMESH ILNCOUPL
 2 0 0
                     0
* CARD 2.1
* HT HL W DELTAX DELTAX NDYMAX
21.94 30. 40. 2.0 2.0
                        40
* CARD 3.1
* NLAYER
  4
* CARD 3.2
* LAYERNO H KF
        4.2 1
 1
        4.3 1
 2
 3
         3.5
             1
     39.94 1
 4
* CARD 4.1
* R1 A1 R2 A2 R3 A3 R4 GR GA
 5.24 60. 4.24 30. 9.86 19.781 23.86 1.0 0.5
* CARD 4.2
* INVSHOT TS
0 0.3
* CARD 4.3
* NUMRB LRB LSPACING TSPACING NSRB
 11 3.0 0.8 1.2
                        2
* CARD 5.1
* LDTYPE DGW GAMAW
1 2.0 1.0
* END OF DATA
```

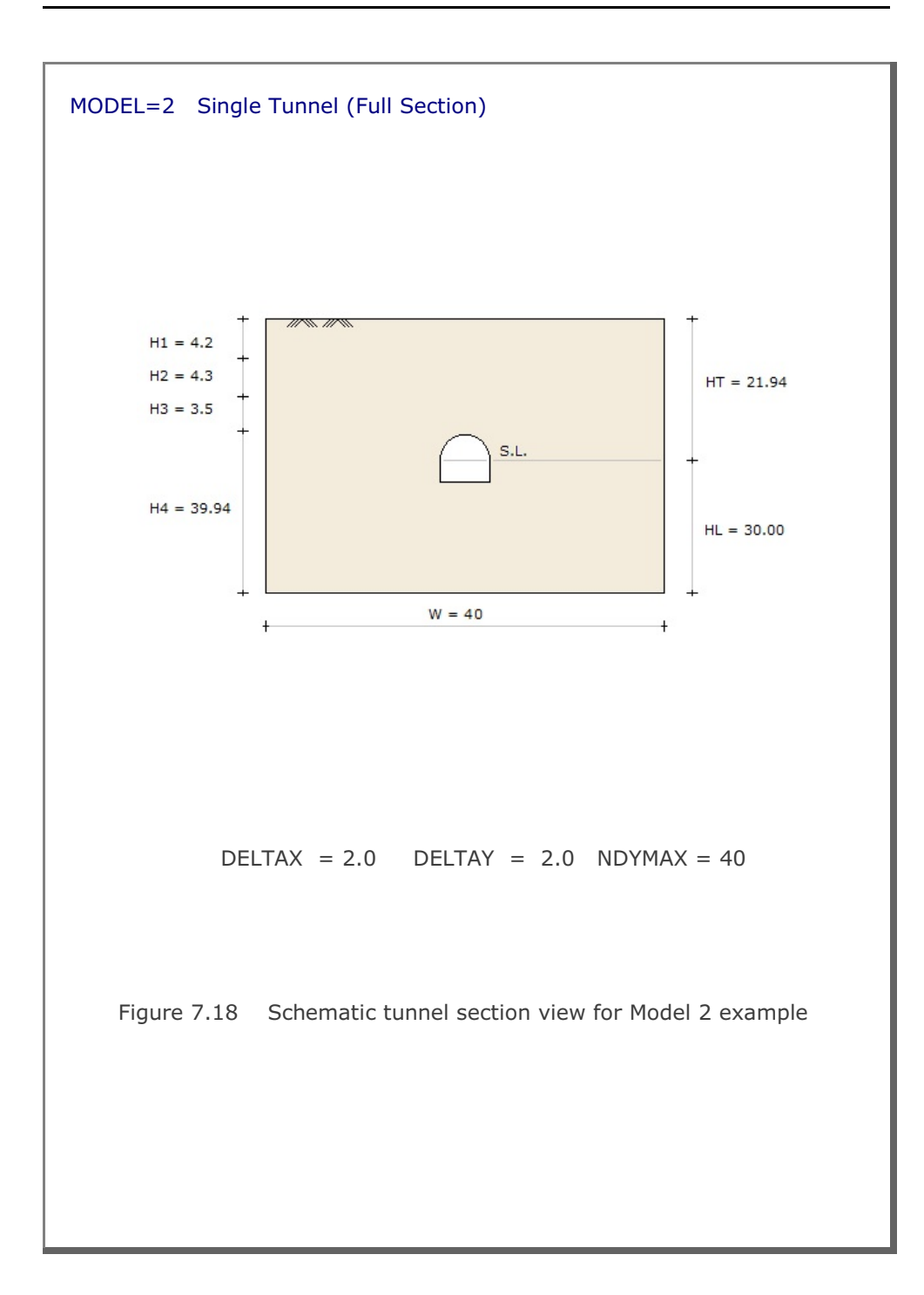

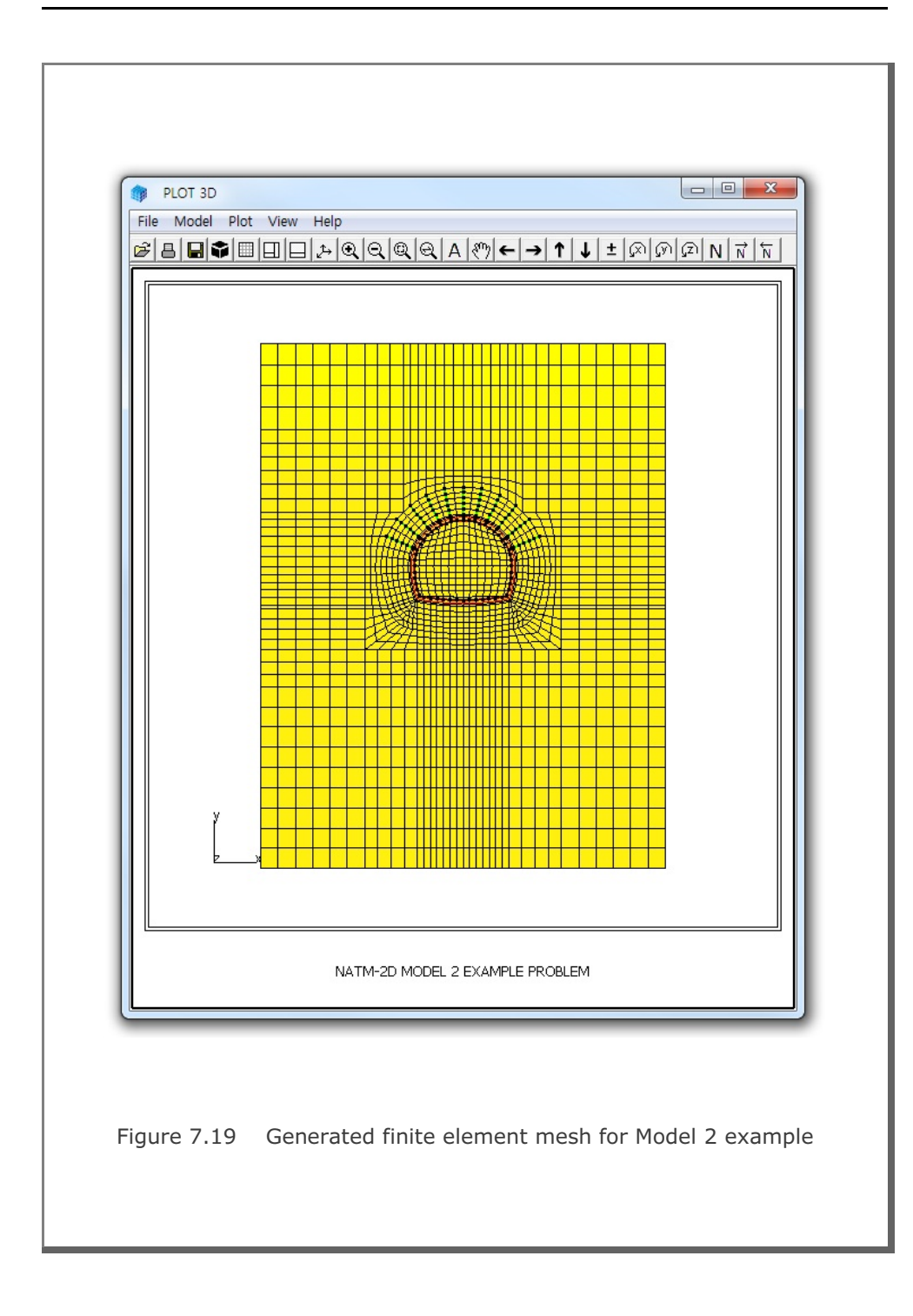

```
Table 7.9 Listing of input file PD2-3.Dat
* CARD 1.1
* TITLE
NATM-2D MODEL 3 EXAMPLE PROBLEM
* CARD 1.2
* IUNIT
  2
* CARD 1.3
* MODEL IGEN IEXMESH ILNCOUPL
 3 0
         0 0
* CARD 2.1
* HT HL W WP DELTAX DELTAY NDYMAX
21.94 30. 80. 25. 2.0 2.0 40
* CARD 3.1
* NLAYER
  4
* CARD 3.2
* LAYERNO H KF
 1 4.2 1
 2
        4.3 1
        3.5 1
 3
     39.94 1
  4
* CARD 4.1
* R1 A1 R2 A2 R3 A3 R4 GR GA
 5.24 60. 4.24 30. 9.86 19.781 23.86 1.0 0.5
* CARD 4.2
* INVSHOT TS
 0 0.3
* CARD 4.3
* NUMRB LRB LSPACING TSPACING NSRB
 11 3.0 0.8 1.2
                        2
* CARD 5.1
* LDTYPE DGW GAMAW
       2.0 1.0
1
* END OF DATA
```

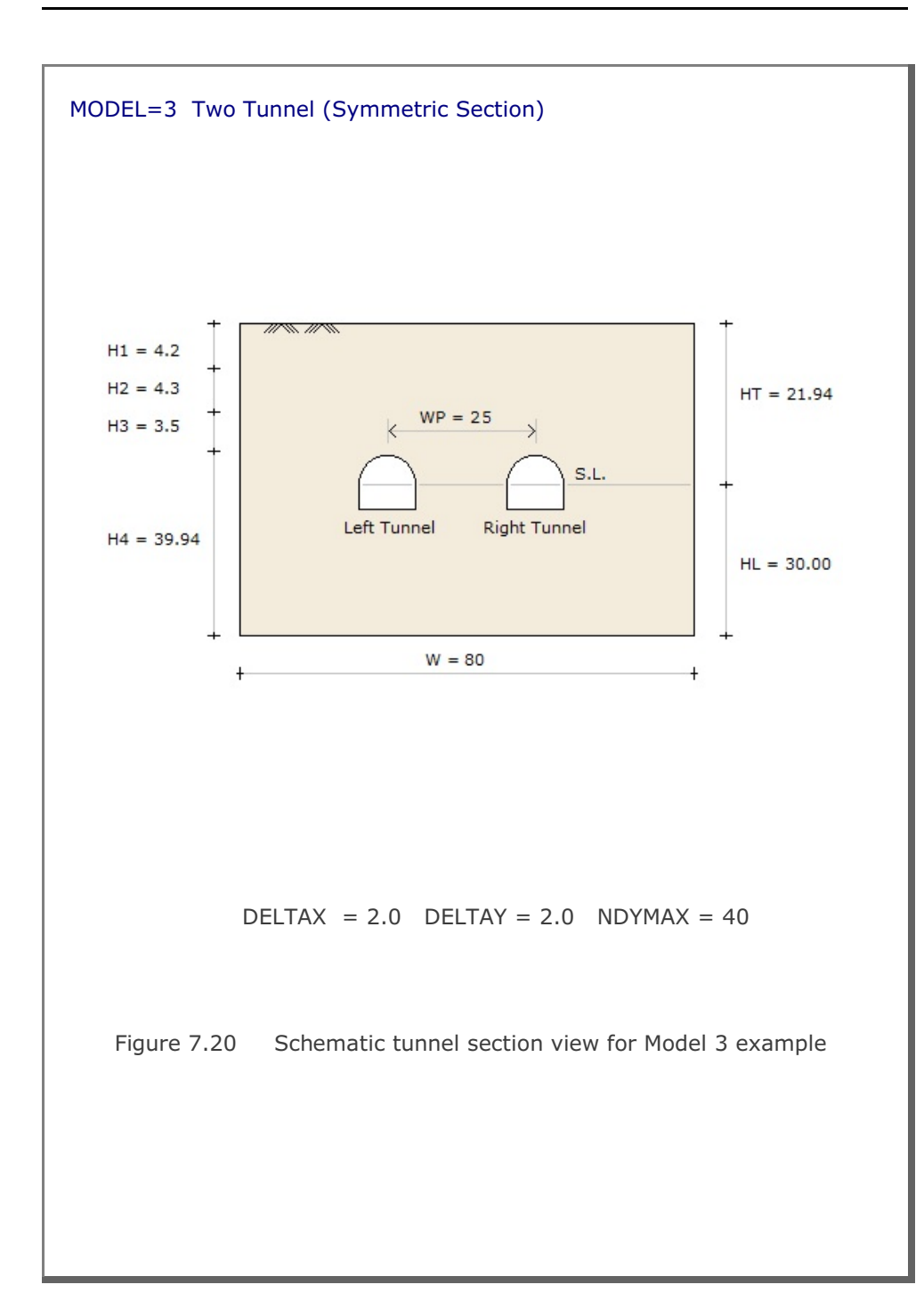

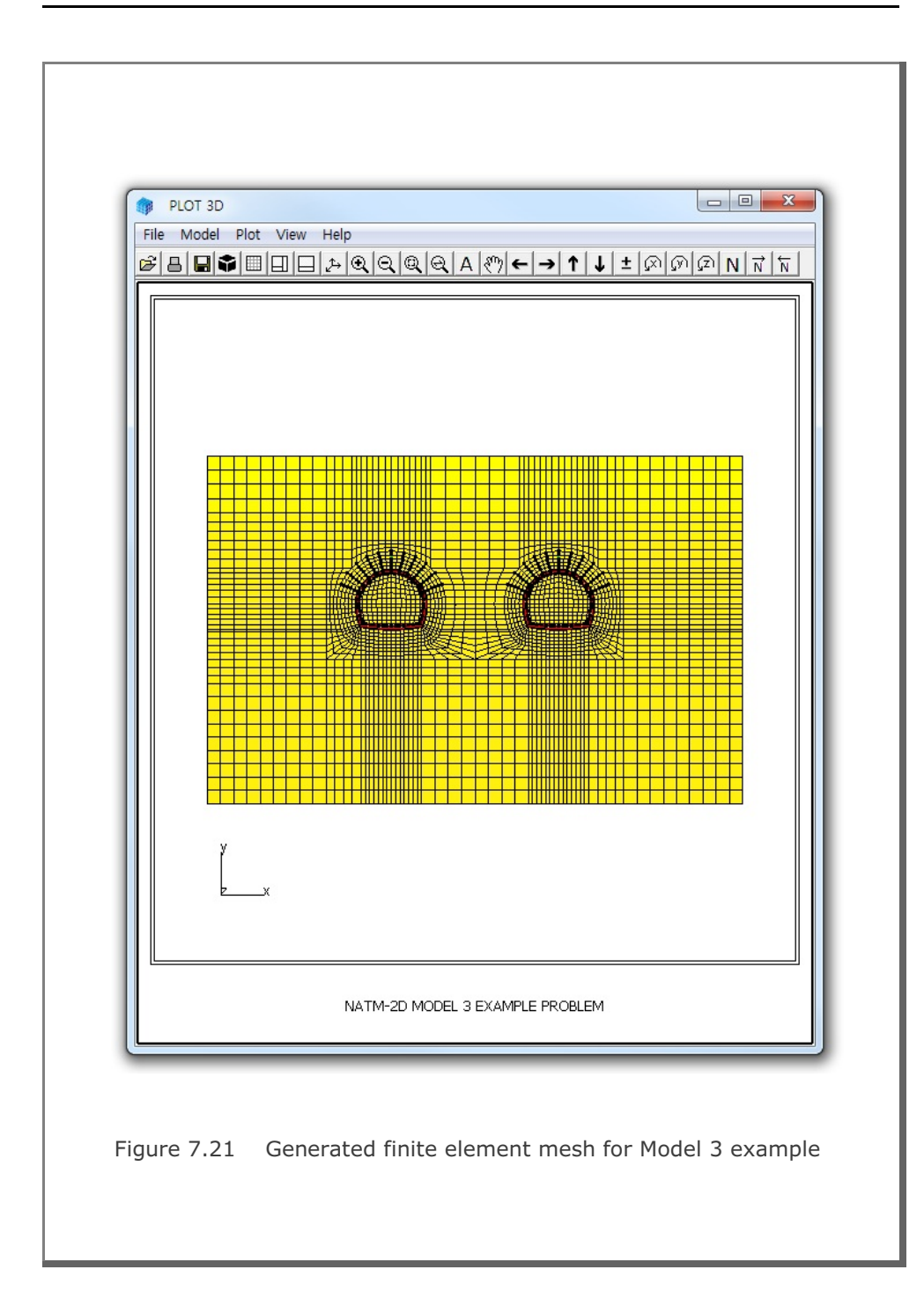

```
Table 7.10 Listing of input file PD2-4.Dat
* CARD 1.1
* TITLE
 NATM-2D MODEL 4 EXAMPLE PROBLEM
* CARD 1.2
* IUNIT
   2
* CARD 1.3
* MODEL IGEN IEXMESH ILNCOUPL
  4 0 0 0
* CARD 2.1

        HT
        HL
        W
        WP
        HP
        DELTAX
        DELTAY
        NDYMAX

        21.94
        30.
        80.
        25.
        2.0
        2.0
        40

* HT HL W WP HP
* CARD 3.1
* NLAYER
   4
* CARD 3.2
* LAYERNO H KF
  1
            4.2 1
                    1
   2
             4.3
  3
                     1
              3.5
  4
              39.94 1
* RIGHT TUNNEL
* CARD 4.1

        R1
        A1
        R2
        A2
        R3
        A3
        R4
        GR
        GA

        5.24
        60.
        4.24
        30.
        9.86
        19.781
        23.86
        1.0
        0.5

* R1
* CARD 4.2
* INVSHOT TS
 0
            0.3
* CARD 4.3
                 LSPACING TSPACING NSRB
* NUMRB LRB
 11 3.0
                0.8 1.2
                                           2
* LEFT TUNNEL
* CARD 4.1
* R1 A1
               R2 A2 R3 A3 R4 GR
                                                         GA
 7.24 60. 6.24 30. 11.86 21.781 25.86 1.0 0.5
* CARD 4.2
* INVSHOT TS
 0
        0.35
* CARD 4.3
* NUMRB LRB
                LSPACING TSPACING NSRB
 15
      3.0 0.8 1.2
                                     2
* CARD 5.1
* LDTYPE DGW GAMAW
 1
          2.0 1.0
* END OF DATA
```

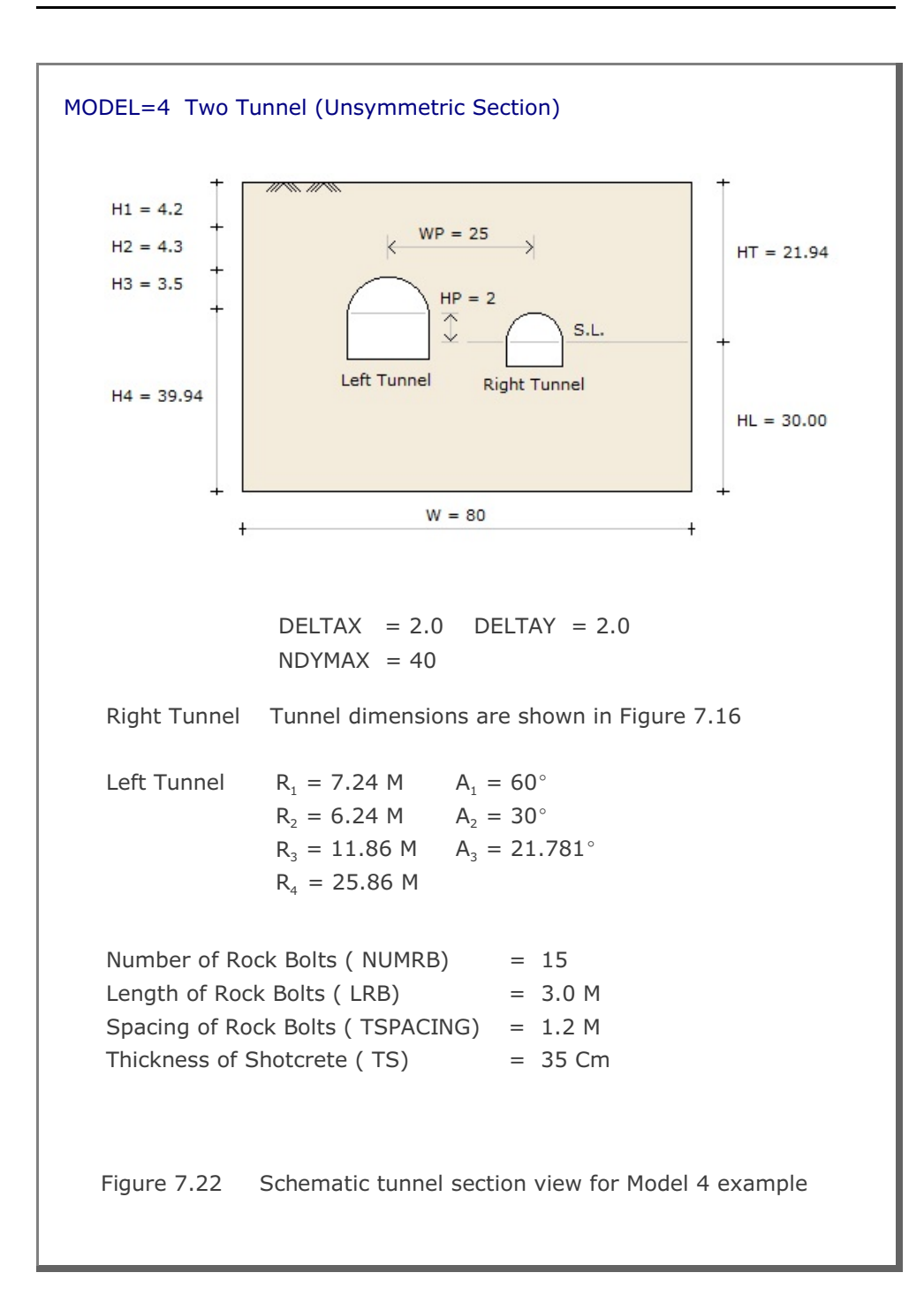

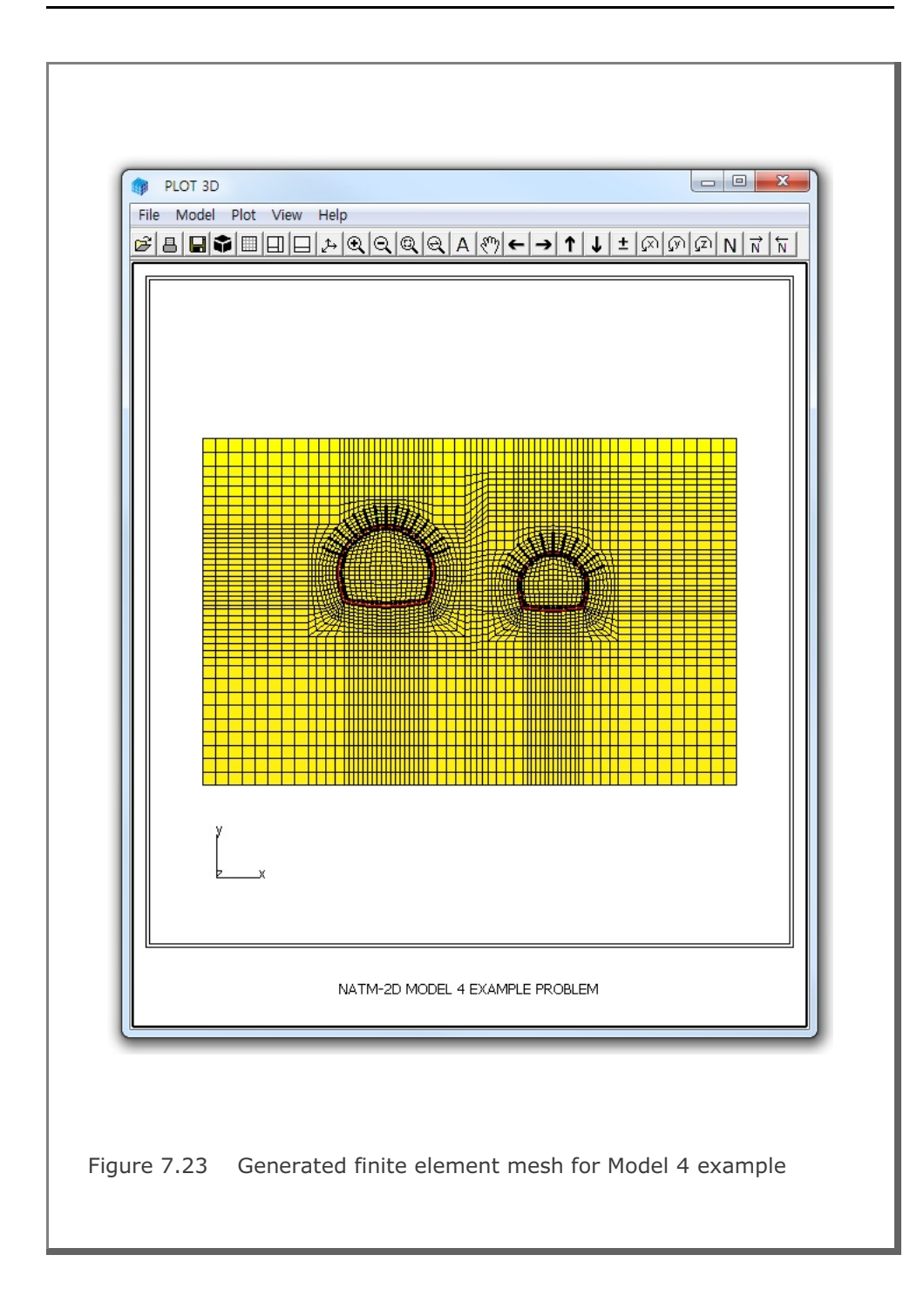

```
Table 7.11 Listing of input file Shield.Dat
* CARD 1.1
* TITLE
 NATM-2D MODEL 2 FOR SEGMENT LINING
* CARD 1.2
* IUNIT
  2
* CARD 1.3
* MODEL IGEN IEXMESH ILNCOUPL
  2 0
         0
                      1
* CARD 2.1
* HT HL W DELTAX DELTAX NDYMAX
 21.94 30. 40. 2.0 2.0
                           40
* CARD 3.1
* NLAYER
  4
* CARD 3.2
* LAYERNO H KF
        4.2 1
 1
  2
         4.3
             1
  3
         3.5
              1
      39.94 1
  4
* CARD 4.1
* R1 A1 R2 A2 R3 A3 R4 GR GA
 5.3 60. 5.3 60. 5.3 30. 5.3 1.0 0.5
* CARD 4.2
* INVSHOT TS TL
 0 0.3 0.3
* NOTE: TUNNEL LINING RADIUS = R1 - TL = 5.3 - 0.3 = 5.0 M
* CARD 4.3
* NUMRB LRB LSPACING TSPACING NSRB
           0.8
                 1.2
 11
       3.0
                           2
* FOR FINE MESH, USE NSRB = 3
* CARD 5.1
* LDTYPE DGW GAMAW HPRES VPRES SUBGK ITSPR NUMSJ
       2.0 1.0 20. 30. 1.0E+05 1
 1
                                          4
* CARD 5.2
* JOINT LOCATIONS (ANGLES FROM CROWN TOP)
* AJ1 AJ2 AJ3 AJ4
0 60 120 180
* END OF DATA
```
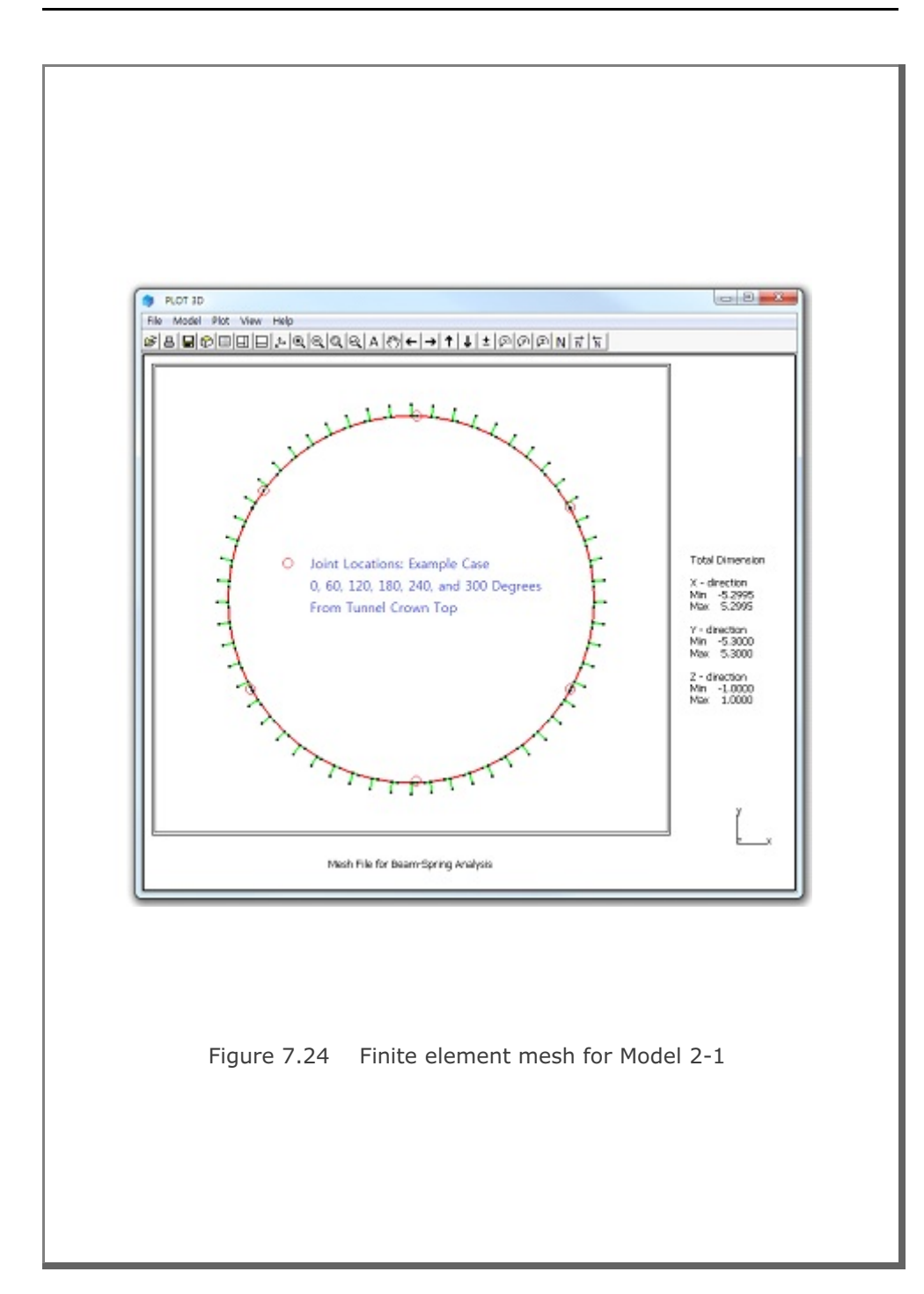

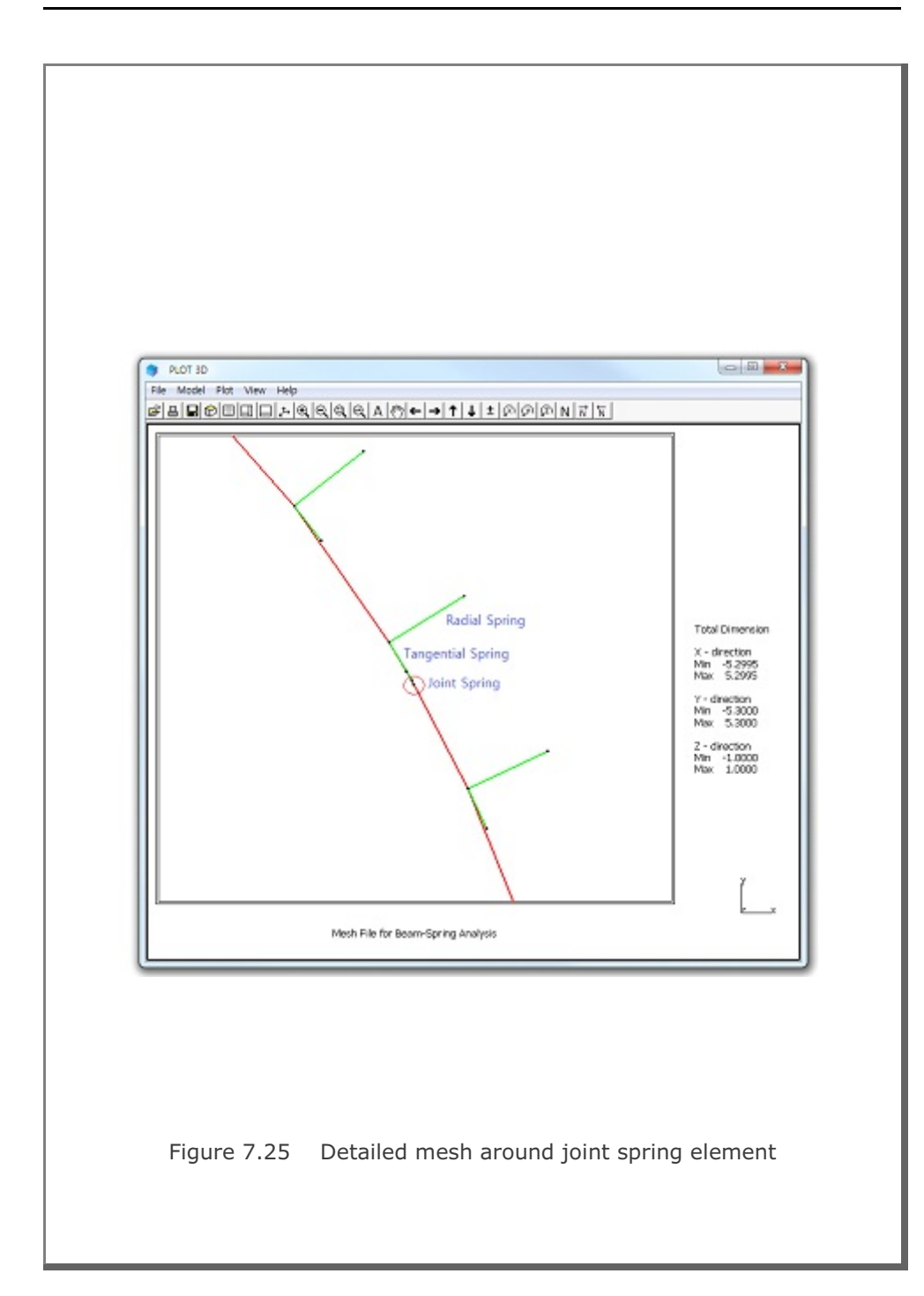

## 7.3 CIRCLE-2D

CIRCLE-2D is the special pre-processing program to generate automatically two-dimensional finite element meshes and boundary conditions for circular sections. CIRCLE-2D has three different models:

| Model 1 | Quarter | Section |
|---------|---------|---------|
| Model 2 | Half    | Section |
| Model 3 | Full    | Section |

CIRCLE-2D is described in Section 7.4 of User's Manual and can be selected in the following order:

Run  $\rightarrow$  Mesh Generator  $\rightarrow$  PreSmap  $\rightarrow$  Circle 2D

When you finish the execution of CIRCLE-2D, select PLOT-3D to plot the generated finite element mesh.

Three example problems are presented here to show all three types of available models. Figure 7.26 shows schematic section views which are used for example problems.

For each model, we will present:

- Listing of input file
- Graphical output of finite element mesh

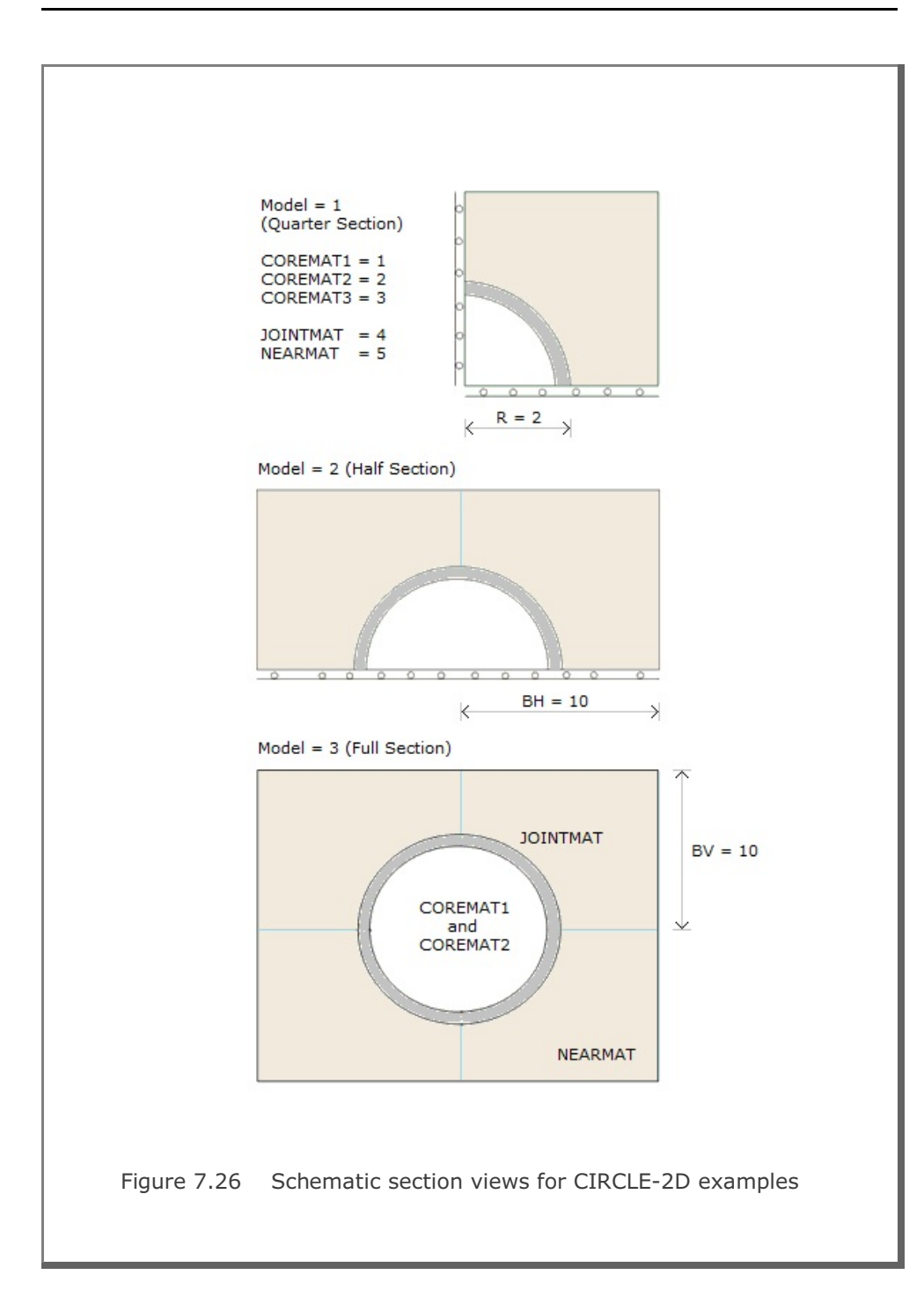

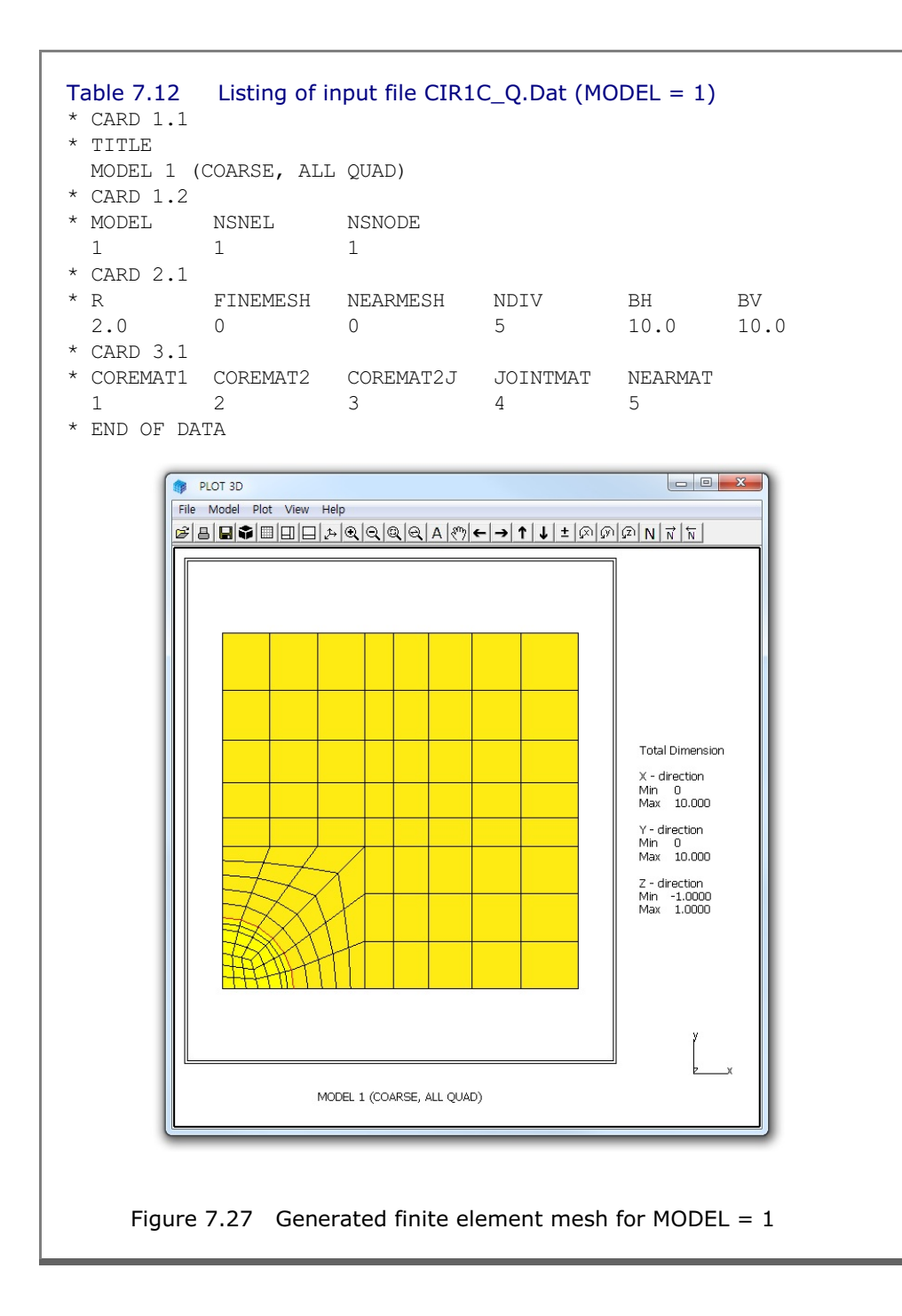

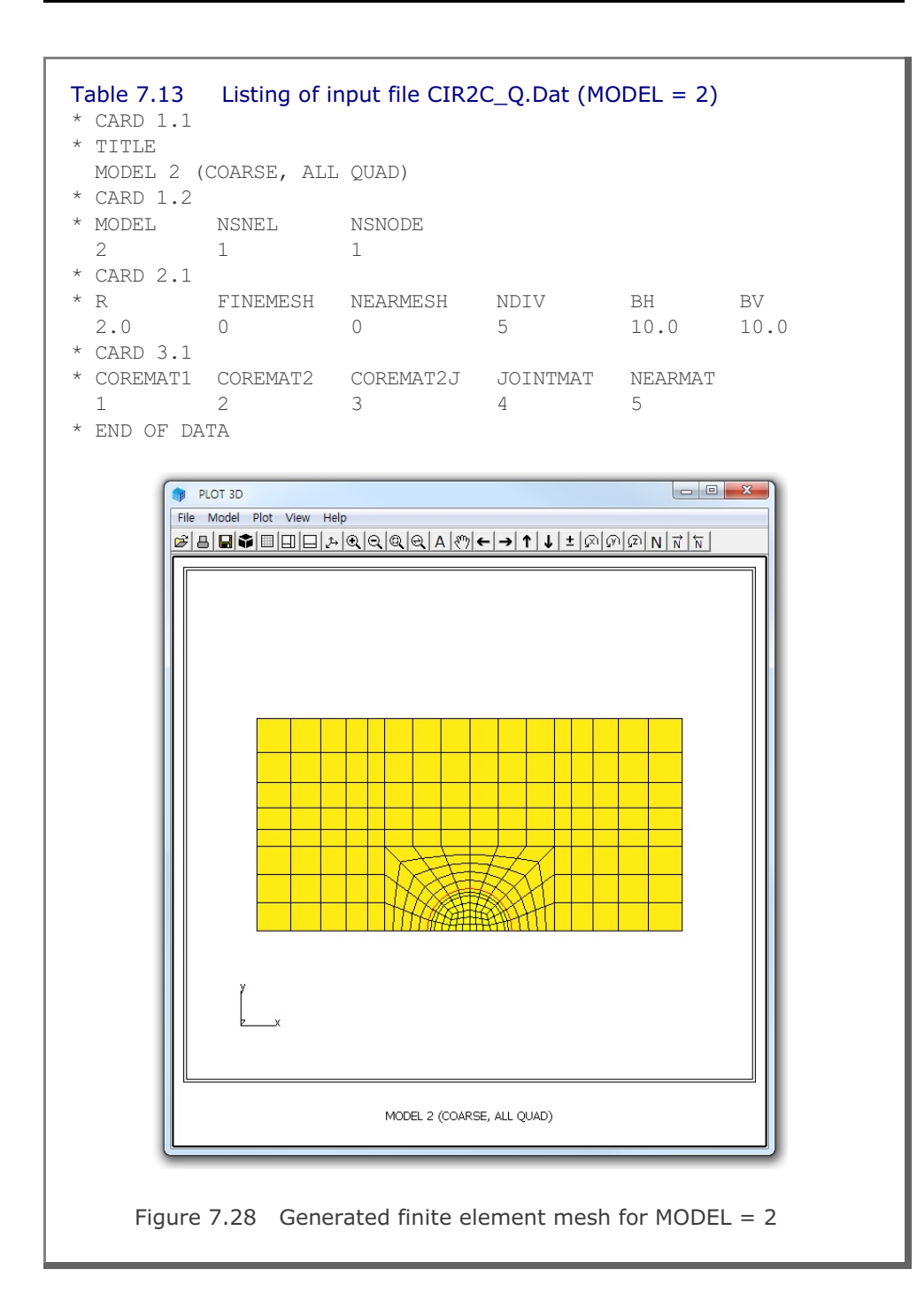

### 7-60 CIRCLE-2D Example Problem

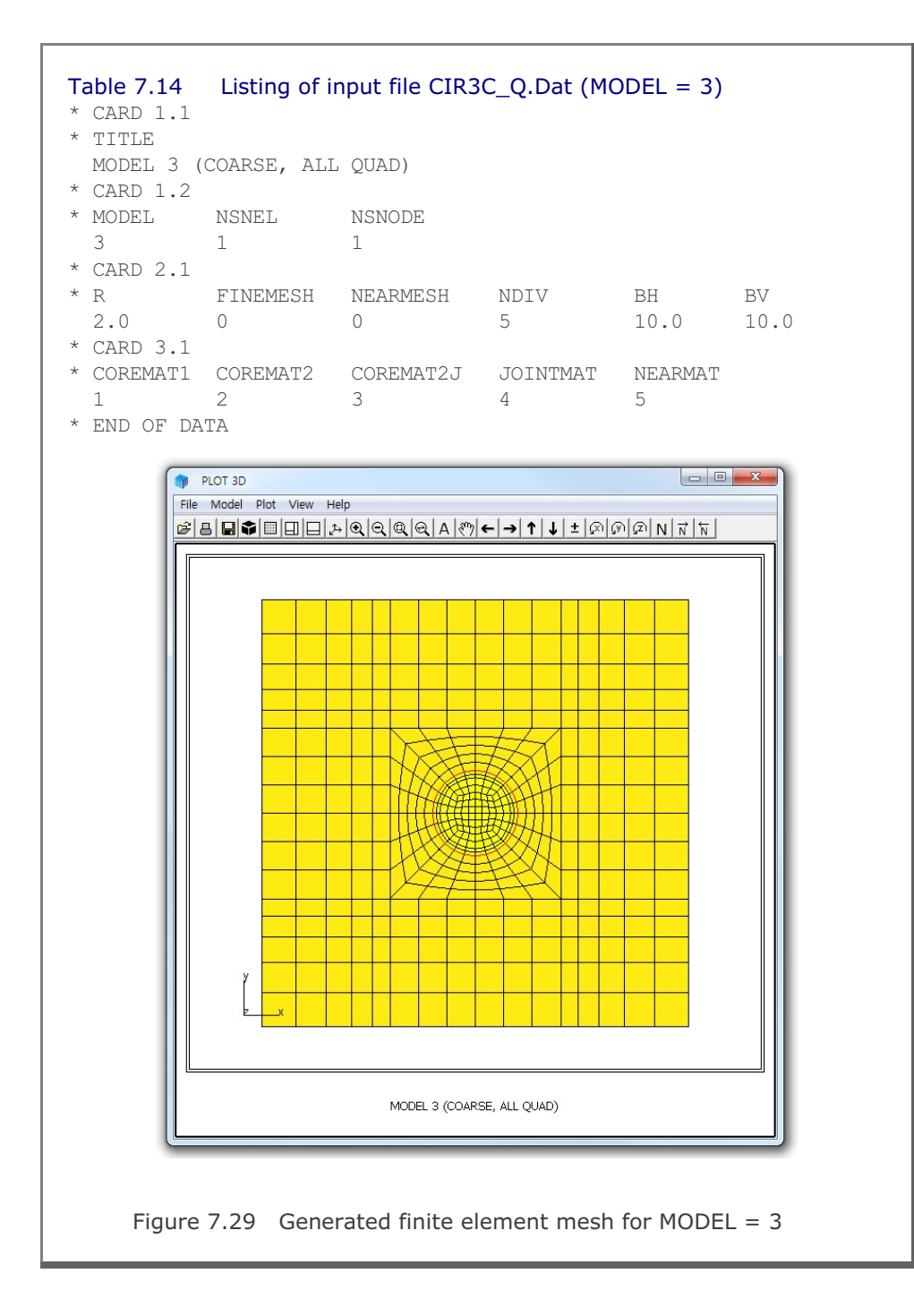

### 7.4 PRESMAP-3D

PRESMAP-3D is the basic pre-processor which can be applied to model various types of 3 dimensional geometries. Input parameters of PRESMAP-3D have been described in detail in Section 7.5 of User's Manual.

PRESMAP-3D can be selected in the following order:

```
Run \rightarrow Mesh Generator \rightarrow PreSmap \rightarrow Presmap 3D
```

When you finish the execution of PRESMAP-3D, select PLOT-3D to plot the generated mesh.

### 7.4.1 Example 1

Figure 7.31 shows block nodes and block numbers for example 1. Detailed block information is listed in Table 7.15. There are 18 block nodes and 3 blocks. Both blocks 1 and 2 have 2 divisions in the x direction and only 1 division in y and z directions. Block 3 has 2 divisions in the z direction and only 1 division in x and y directions. To plot block diagram as shown in Figure 7.31, make the value of NBLOCK negative (example, NBLOCK=-3).

As boundary conditions, roller boundary is assumed along the left surface of blocks 1 and 2, fixed boundary along the right surface of block 3, and free boundary for the rest. Note that PRESMAP-3D generates fixed boundary for all rotational degrees of freedom; i.e., IRX=IRY=IRZ=1.

Graphical outputs are shown for:

- Node numbers in Figure 7.32
- Element numbers in Figure 7.33
- Boundary codes in Figure 7.34

Note that boundary codes in Figure 7.34 are expressed in 3 digits at nodal points. First digit represents ISX, second for ISY and third for ISZ.

### Table 7.15 Listing of input file GM3D.Rgn

| * CARD 1<br>* TITLE<br>EXAMPL<br>* CARD 1<br>* NBLOCK                                           | .1<br>E 1<br>.2<br>MBNOD                                          | e nsi                                            | NODE                                          | NSNEL                      | CMF                  | AC                   |          |          |          |          |
|-------------------------------------------------------------------------------------------------|-------------------------------------------------------------------|--------------------------------------------------|-----------------------------------------------|----------------------------|----------------------|----------------------|----------|----------|----------|----------|
| 3<br>* CARD 2<br>* NODE<br>1<br>2<br>3<br>4<br>5<br>6                                           | 18<br>.1<br>X<br>0.0<br>3.0<br>4.0<br>0.0<br>3.0<br>4.0           | 1<br>Y<br>4.0<br>4.0<br>0.0<br>0.0<br>0.0<br>0.0 | Z<br>5.0<br>5.0<br>5.0<br>5.0<br>5.0<br>5.0   | 1                          | 1.0                  |                      |          |          |          |          |
| 7<br>8<br>9<br>10<br>11<br>12                                                                   | $\begin{array}{c} 0.0\\ 3.0\\ 4.0\\ 0.0\\ 3.0\\ 4.0 \end{array}$  | 4.0<br>4.0<br>4.0<br>0.0<br>0.0<br>0.0           | 2.0<br>2.0<br>2.0<br>2.0<br>2.0<br>2.0<br>2.0 |                            |                      |                      |          |          |          |          |
| 13<br>14<br>15<br>16<br>17<br>18                                                                | $\begin{array}{c} 0.0\\ 3.0\\ 4.0\\ 0.0\\ 3.0\\ 4.0 \end{array}$  | 4.0<br>4.0<br>4.0<br>0.0<br>0.0<br>0.0           | 0.0<br>0.0<br>0.0<br>0.0<br>0.0<br>0.0        |                            |                      |                      |          |          |          |          |
| * CARD 3<br>BLOCK<br>* CARD 3<br>* ILAG<br>0<br>* CARD 3<br>* I1<br>2<br>* M9 M<br>0<br>* M21 M | .1<br>1<br>.2<br>.3<br>12 I3<br>1 4<br>(10 M11<br>0 00<br>(22 M23 | I4<br>5<br>M12<br>0                              | I5<br>8<br>M13<br>0<br>M25                    | I6<br>7<br>M14<br>0<br>M26 | I7<br>10<br>M15<br>0 | I8<br>11<br>M16<br>0 | M17<br>0 | M18<br>0 | M19<br>0 | M20<br>0 |
| * M21 M<br>* CARD 3<br>* NBOUND<br>2                                                            | .4.1                                                              | MZ 4                                             | M25                                           | M∠6                        | MZ /                 |                      |          |          |          |          |

```
* CARD 3.4.2
* IBTYPE ISX ISY ISZ IFX IFY IFZ
            1 0
4 1
          0
                        0
          0
                        0
* CARD 3.5
* MATNO NDX NDY NDZ KS KF
 1 2 1 1 0 0
* _____
                           _____
* CARD 3.1
BLOCK 2
* CARD 3.2
* ILAG
 0
* CARD 3.3
       I3
           I4 I5
11 14
                  I6 I7
13 16
* I1 I2
                         I8
                        17
                     16
  8
     7
        10
 M9 M10 M11 M12 M13 M14 M15 M16 M17 M18 M19 M20
 0 0
       0
           0
               0
                  0
                     0 0
                            0 0 0
                                        0
* M21 M22 M23 M24 M25 M26 M27
* CARD 3.4.1
* NBOUND
 2
* CARD 3.4.2
* IBTYPE ISX ISY ISZ IFX IFY IFZ
 * CARD 3.5
* MATNO NDX NDY NDZ KS KF
 2 2
         1 1 0 0
* _____
                      _____
* CARD 3.1
BLOCK 3
* CARD 3.2
* ILAG
 0
* CARD 3.3
       I3 I4 I5 I6 I7
                        I8
 I1
    I2
    2 5 6 15 14 17 18
 3
 M9 M10 M11 M12 M13 M14 M15 M16 M17 M18 M19 M20
 9 8 11 12 0 0 0 0 0 0 0 0
* M21 M22 M23 M24 M25 M26 M27
* CARD 3.4.1
* NBOUND
 2
* CARD 3.4.2
* IBTYPE ISX ISY ISZ IFX IFY IFZ
 1 0 0 0 0 0 0
          1
                    1
 5
       1
             1
                1
                        1
* CARD 3.5
* MATNO NDX NDY NDZ KS KF
            2
 3 1 1
               0
                  1
```

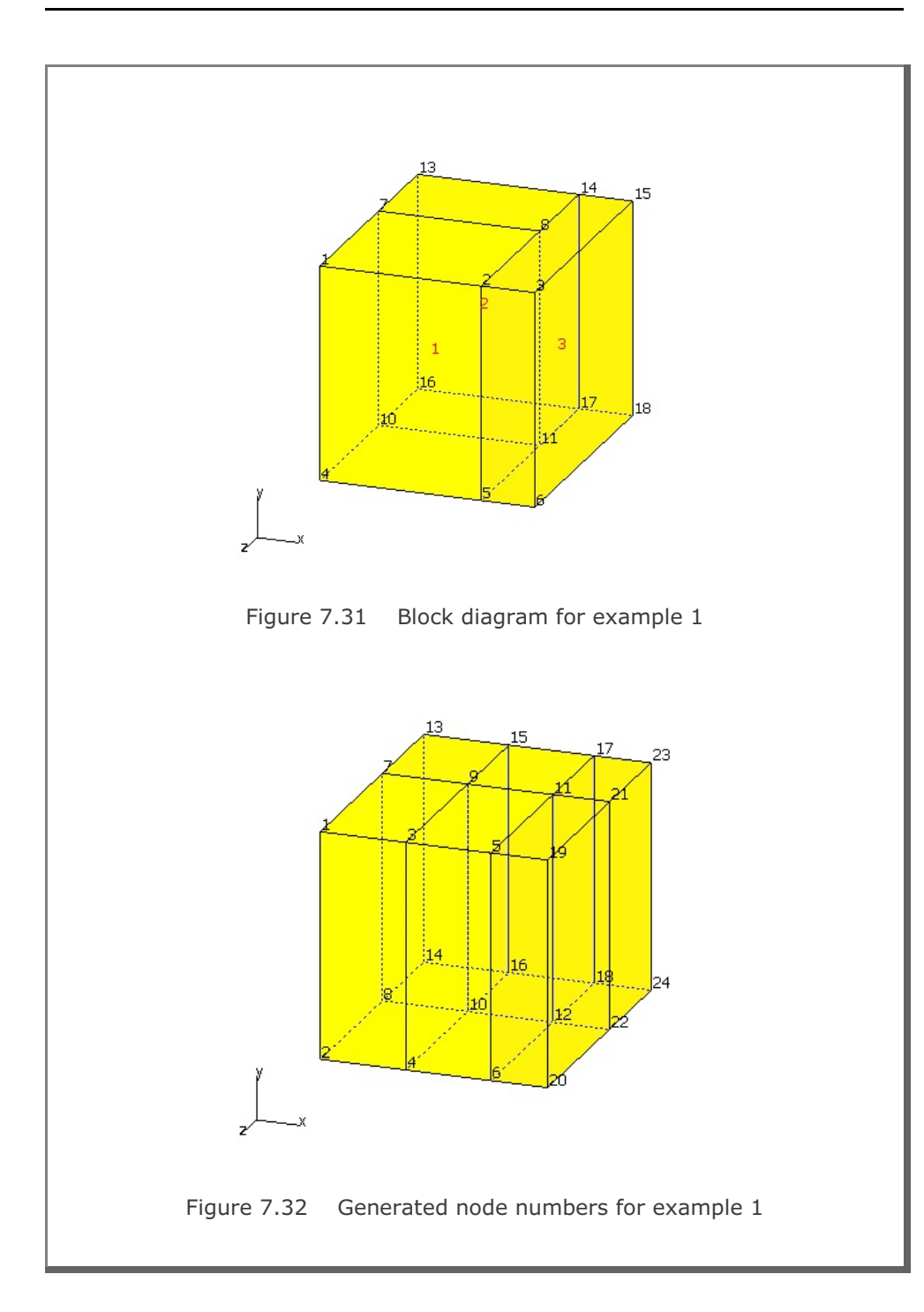

# 7-66 PRESMAP-3D Example Problem

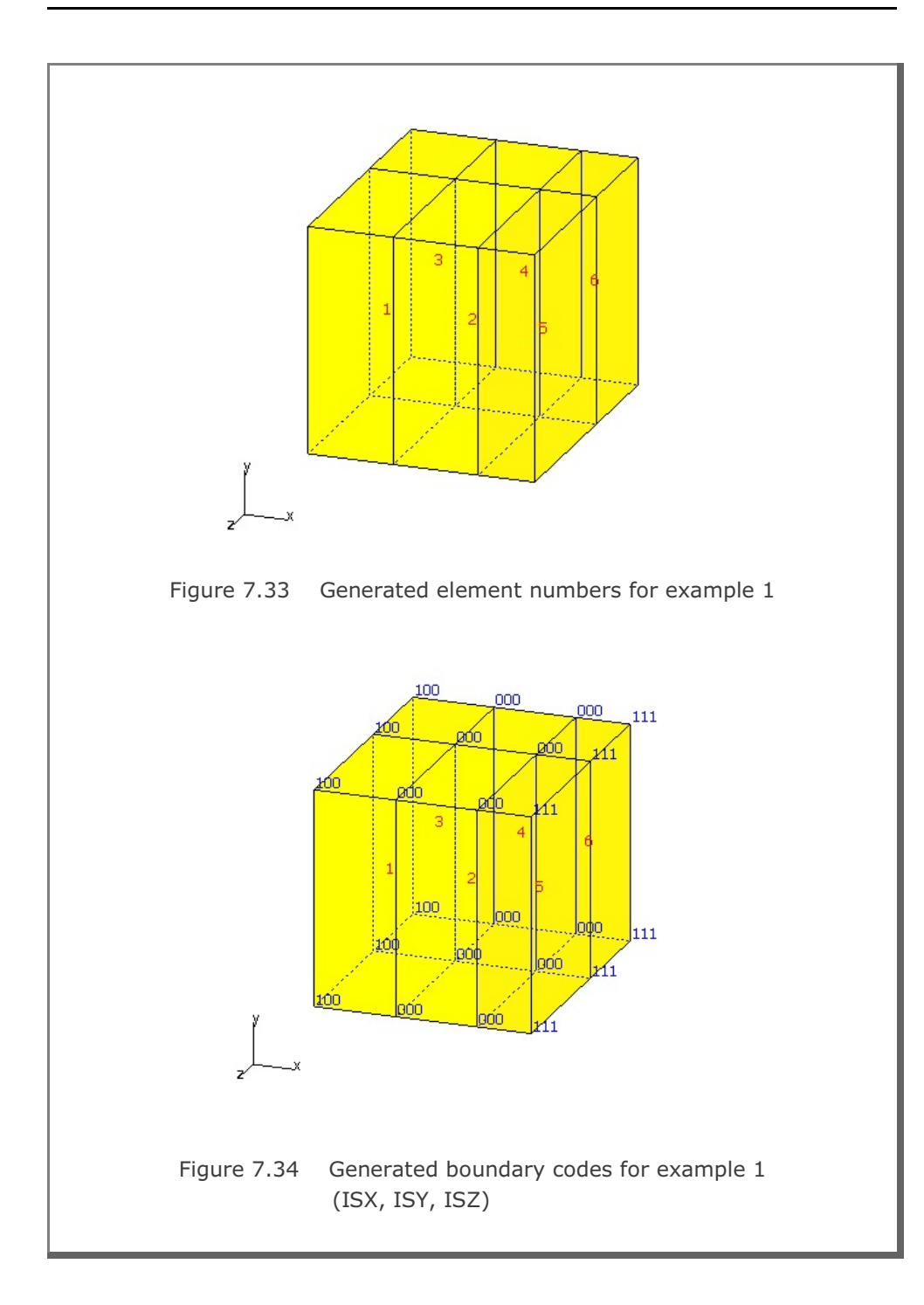

### 7.5 CROSS-3D

CROSS-3D is the special pre-processing program developed to generate automatically three-dimensional finite element meshes and boundary conditions for crossing tunnels. There are 3 models available for CROSS-3D. Model 1 represents identical size tunnels crossing at right angle at the same level. Model 2 represents large and small tunnels crossing at right angle at the same level. And Model 3 represents lower and upper tunnels crossing at right angle with some clearance. Input parameters of each model have been described in detail in Section 7.6 of User's Manual.

CROSS-3D can be selected in the following order:

```
Run \rightarrow Mesh Generator \rightarrow PreSmap \rightarrow Cross 3D
```

When you finish the execution of CROSS-3D, select PLOT-3D to plot the generated mesh.

It should be noted that once you finished running CROSS-3D, you will obtain an intermediate file with file extension .Tmp in working directory. This intermediate file contains useful block information which is essentially the input data to the program PRESMAP-3D.

## 7.5.1 Model 1

Figure 7.35 shows the schematic view of identical two crossing tunnels for Model 1 example problem. Dimensions defining tunnel location are listed in Figure 7.36. Table 7.16 shows the listing of input file CROSS-M1.Dat.

The output file, CROSS-M1.Tmp in Table 7.17, from CROSS-3D contains block information for the program PRESMAP-3D. Block diagram is shown in Figures 7.37.

Generated finite element mesh is shown in Figure 7.38. Figure 7.39 shows finite element meshes around tunnel core sections.

#### Table 7.16 Listing of input file CROSS-M1.Dat

```
*
* CARD 1.1
* TITLE
Identical two crossing tunnels (MODELNO = 1)
* CARD 1.2
* MODELNO KF NSNODE NSNEL CMFAC
 1 1 1 1 1.0
* CARD 2.1.1
* XL YB YT ZL t
100. 50. 100. 100. 3.0
* CARD 2.1.2
* IPART NDR NTBND NTOPN
  0 2 20 20
* CARD 2.1.3
* NTNODE
  9
* NODE X
          Y
  1 0.0 4.0
  2 2.8284 2.8284
  3 4.0 0.0
  4 4.0 -2.0
  5 0.0 -3.0
  6 1.53 3.7
   7 3.7
          1.53
  8 4.0 -1.0
         -2.7
  9 2.0
* CARD 3.1
* NBOUND
  6
* CARD 3.2
* IBTYPE ISX ISY ISZ IFX IFY IFZ
  1
       0
          0
              0
                  1
                      1
                          1
                        1
                 1
                     1
              1
   2
       0
          0
         0
      0
             1 1
                     1 1
   3
      1
         0 0 1
                    1 1
   4
         0 0 1 1 1
      1
   5
   7
         1 0 1 1 1
      0
* END OF DATA
```

```
Table 7.17 Listing of output file CROSS-M1.Tmp
* CARD 1.1
* TITLE
Identical two crossing tunnels (MODELNO = 1)
* CARD 1.2
* NBLOCK NBNODE NSNODE NSNEL
                                CMFAC
    25
         150 1 1
                          .10000E+01
* CARD 2.1
* NODE X-COORDINATE Y-COORDINATE Z-COORDINATE
       .00000E+00 .10000E+03 .10000E+03
   1
                  .29125E+02
       .00000E+00
                                .10000E+03
   2
       .00000E+00
                   .70000E+01
                                .10000E+03
   3
                   .40000E+01
       .00000E+00
                                .10000E+03
   4
   5
        .00000E+00
                    .00000E+00
                                .10000E+03
                   -.30000E+01
                                .10000E+03
   6
        .00000E+00
   7
        .00000E+00
                   -.60000E+01
                                .10000E+03
   8
        .00000E+00
                   -.18938E+02
                                .10000E+03
                  -.50000E+02
   9
        .00000E+00
                                .10000E+03
  10
        .26775E+01
                    .64750E+01
                                .10000E+03
                    .37000E+01
        .15300E+01
                                .10000E+03
  11
 139
       .40000E+01 -.50000E+01
                                .26688E+02
       .40000E+01 -.50000E+02
 140
                                .26688E+02
       .70000E+01
                   .00000E+00
                                .29125E+02
 141
 142
       .70000E+01 -.20000E+01
                                .29125E+02
 143
     .70000E+01 -.50000E+01
                                .29125E+02
 144
     .70000E+01 -.50000E+02
                                .29125E+02
 145
     .10000E+03 .10000E+03
                                .27459E+02
                   .49497E+01
                                .27459E+02
     .10000E+03
 146
 147
      .10000E+03
                   .00000E+00
                               .29125E+02
                                .29125E+02
      .10000E+03
                 -.20000E+01
 148
      .10000E+03
                  -.50000E+01
                                .29125E+02
 149
     .10000E+03 -.50000E+02
                                .29125E+02
 150
* _____
* CARD 3.1
 BLOCK 1
* CARD 3.2
* ILAG
   0
* CARD 3.3
         I3 I4 I5 I6 I7 I8
* T1 T2
      4
         5 14 58 50 51
                             60
  12
* M9 M10 M11 M12 M13 M14 M15 M16 M17 M18 M19 M20
 136 129 130 137 11 0
                          0 13
                                  57
                                      0
                                          0
                                              59
```

CROSS-3D Example Problem 7-71

```
* CARD 3.4.1
* NBOUND
 3
* CARD 3.4.2
* IBTYPE ISX ISY ISZ IFX IFY IFZ
  1 0 0 0 1 1 1
         0
   2 0
4 1
            1
0
                   1
1
                1
1
                       1
         0
                       1
* CARD 3.5
* MATNO NDX NDY NDZ
               KS
                   KF
 1 4 4 5
                0
                   1
* _____
* CARD 3.1
BLOCK 2
* CARD 3.2
* ILAG
 0
* CARD 3.3
* I1 I2 I3 I4 I5 I6 I7 I8
 25 3 4 12 68 49 50 58
* M9 M10 M11 M12 M13 M14 M15 M16 M17 M18 M19 M20
135 128 129 136 10 0 11 0 56 0 57 0
* CARD 3.4.1
* NBOUND
 3
* CARD 3.4.2
* IBTYPE ISX ISY ISZ IFX IFY IFZ
 1 0 0 0 1 1 1
2 0 0 1 1 1
            1
   4 1
         0
            0
                1
                   1
                       1
* CARD 3.5
* MATNO NDX NDY NDZ KS KF
 2 4 2 5
                0
                   1
  -
* _____
* CARD 3.1
BLOCK
         24
* CARD 3.2
* ILAG
 0
* CARD 3.3
* I1 I2
       I3 I4 I5 I6 I7 I8
 43 29 30 44 123 72 73 124
* M9 M10 M11 M12 M13 M14 M15 M16 M17 M18 M19 M20
148 142 143 149 36 0 37 0 81 0 82 0
```

```
* CARD 3.4.1
* NBOUND
 3
* CARD 3.4.2
* IBTYPE ISX ISY ISZ IFX IFY IFZ
  1 0
        0 0 1 1 1
         0
     0
1
            1
0
               1
1
                   1
1
   2
                      1
   5
         0
                      1
* CARD 3.5
* MATNO NDX NDY NDZ
               KS
                  KF
  10 5
        2 5
               0
                   1
* _____
* CARD 3.1
BLOCK
        25
* CARD 3.2
* ILAG
  0
* CARD 3.3
* I1 I2 I3 I4 I5 I6 I7 I8
 44 30 32 46 124 73 75 126
* M9 M10 M11 M12 M13 M14 M15 M16 M17 M18 M19 M20
149 143 144 150 37 31 38 45 82 74 83 125
* CARD 3.4.1
* NBOUND
 4
* CARD 3.4.2
* IBTYPE ISX ISY ISZ IFX IFY IFZ
  1 0 0 0 1 1 1
            1
0
                  1
   2
      0
          0
                1
                      1
               1
   5
      1
         0
                      1
   7
       0
          1
            0
               1
                  1
                      1
* CARD 3.5
* MATNO NDX NDY NDZ
               KS
                  KF
 10 5
        5
            5
               0
                   1
* _____
```

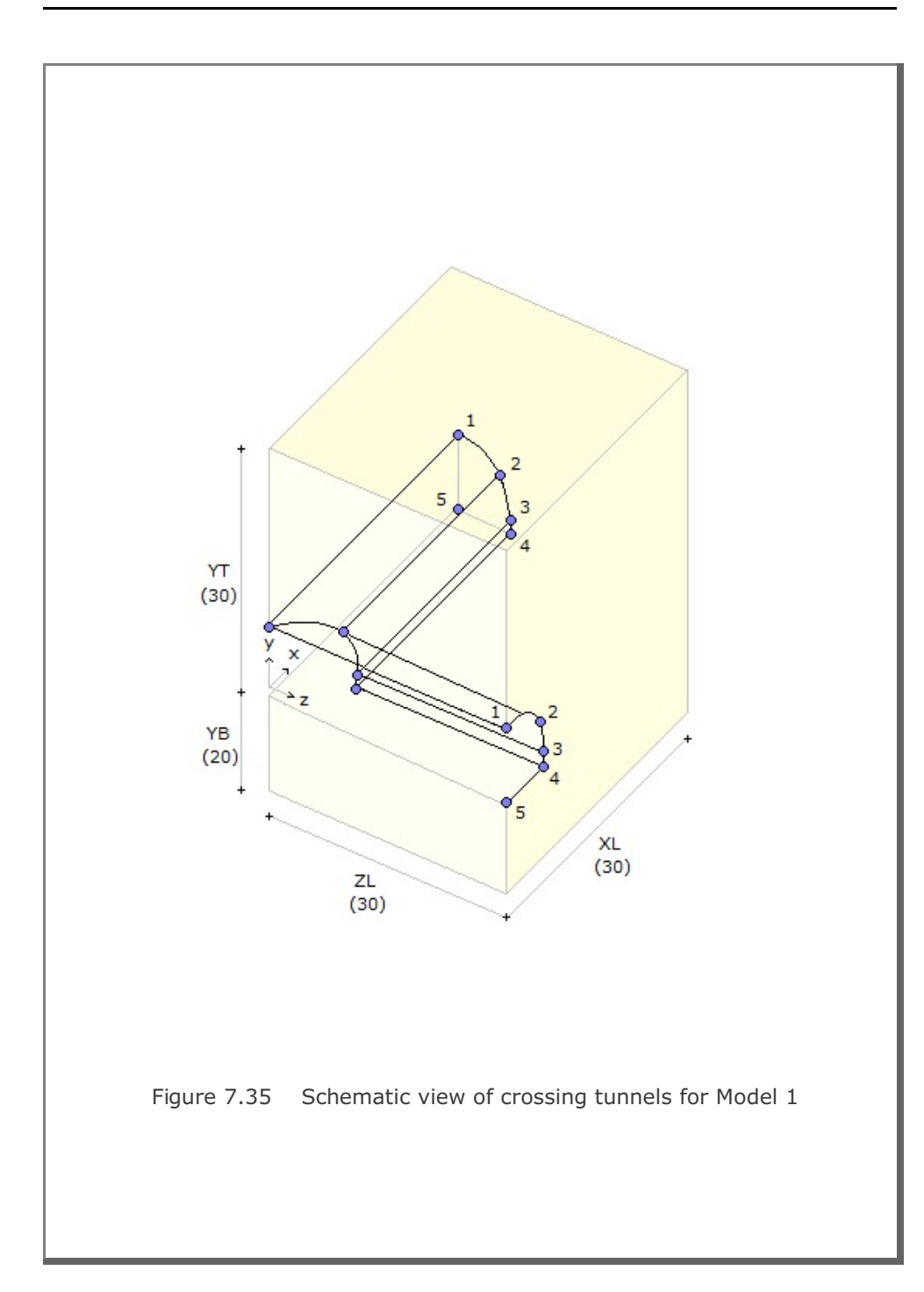

# 7-74 CROSS-3D Example Problem

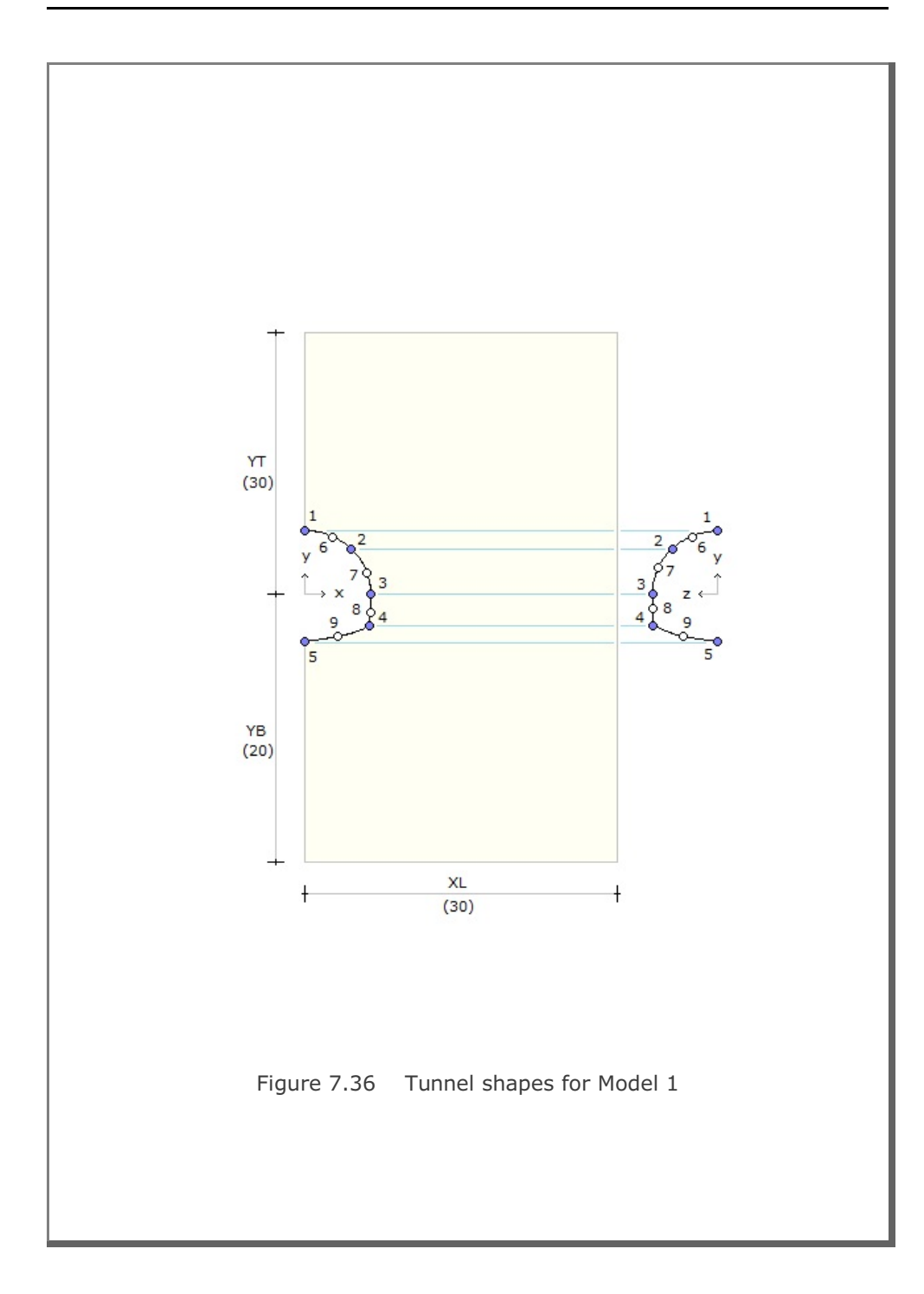

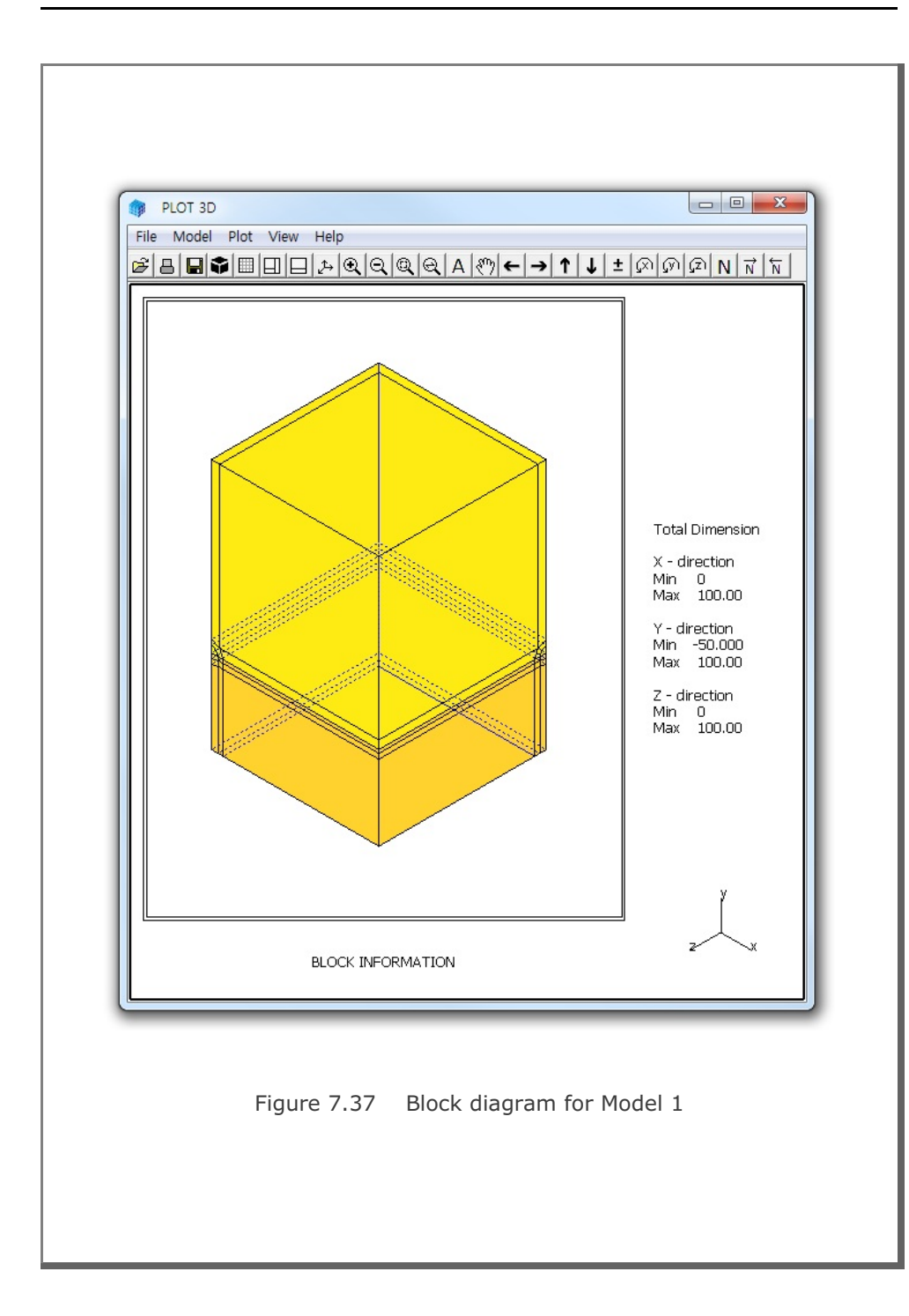

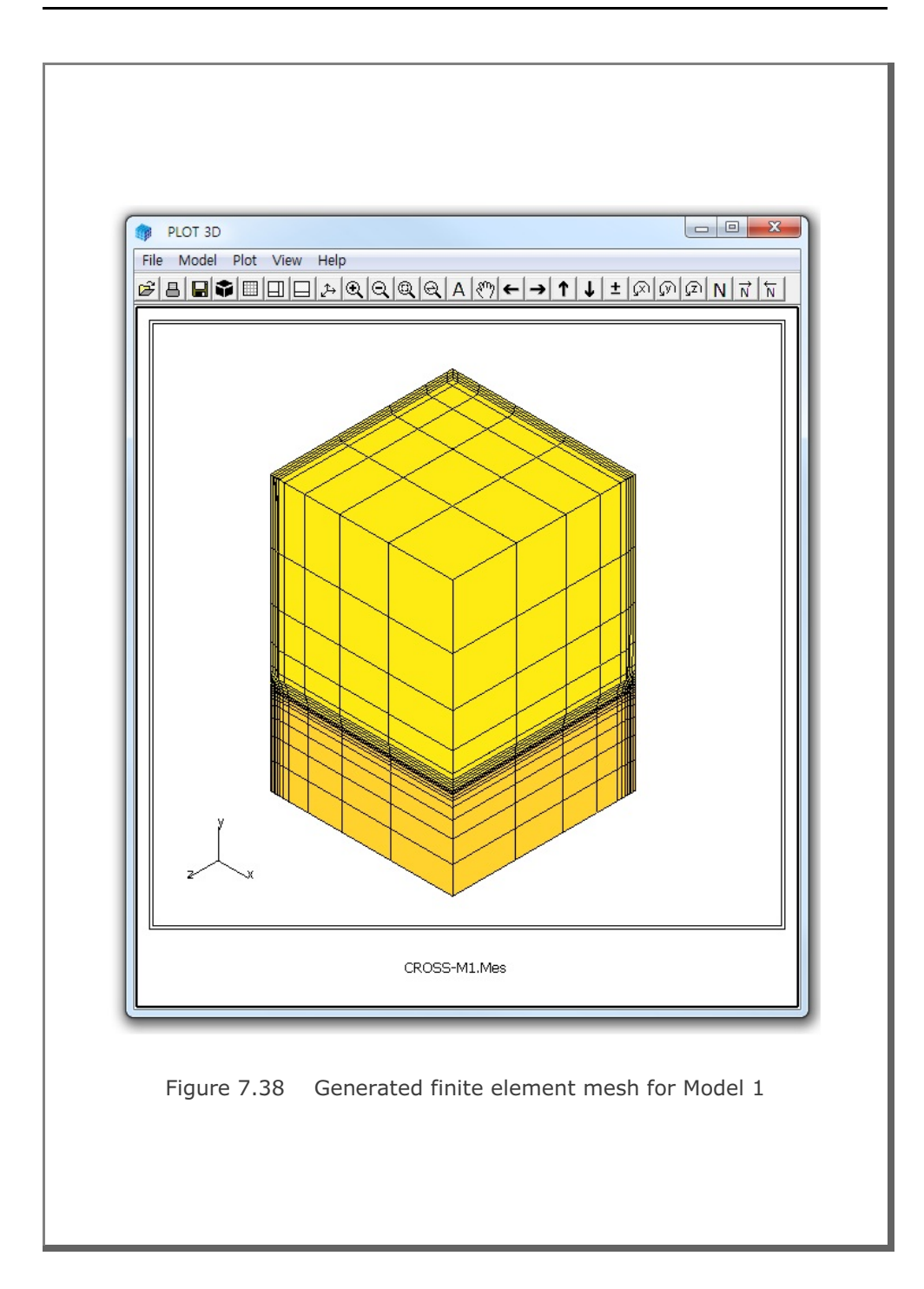

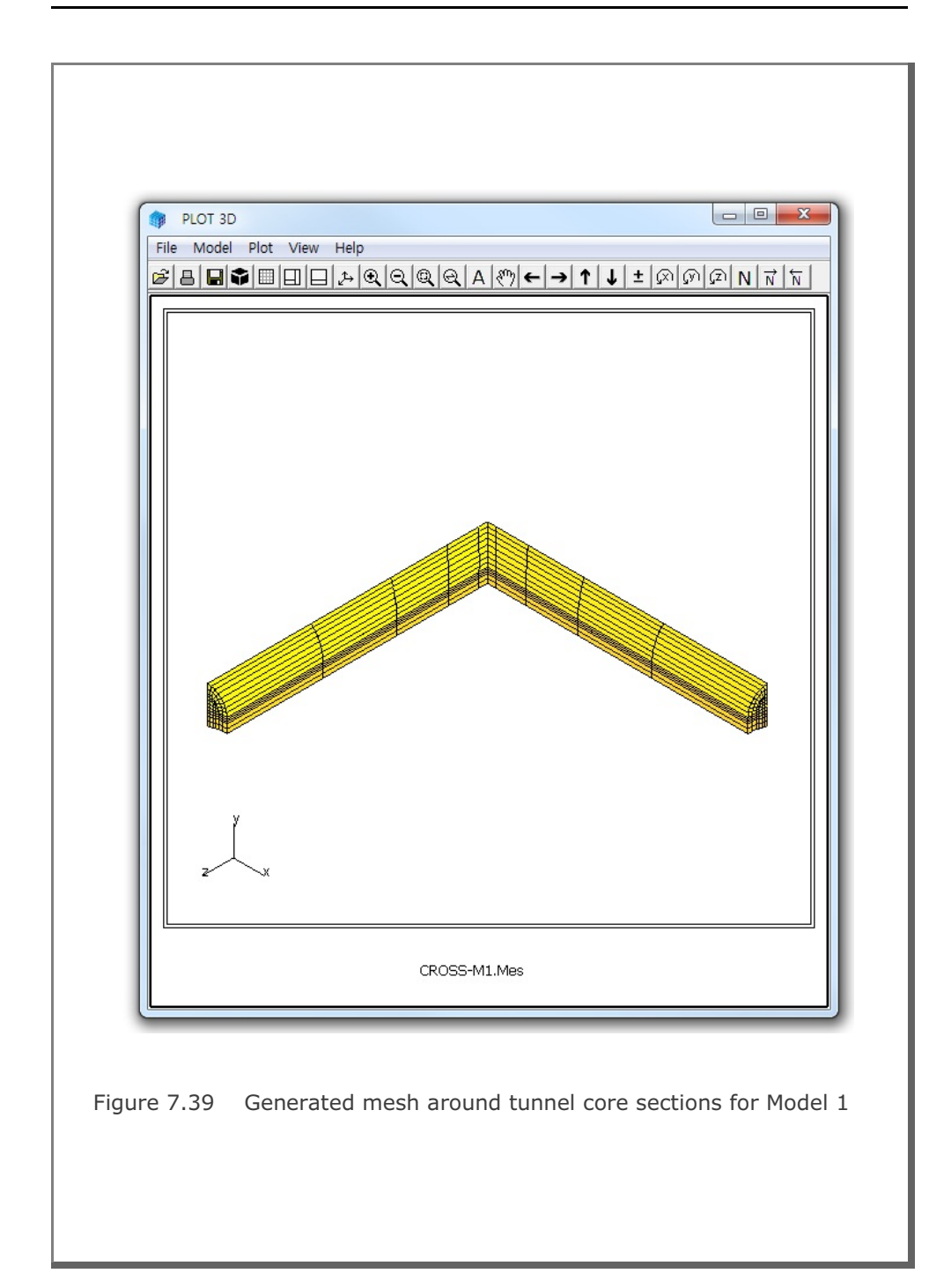

### 7.5.2 Model 2

Figure 7.40 shows the schematic view of large and small crossing tunnels for Model 2 example problem. Dimensions defining tunnel location are listed in Figure 7.41. Table 7.18 shows the listing of input file CROSS-M2.Dat.

The output file, CROSS-M2.Tmp in Table 7.19, from CROSS-3D contains block information for the program PRESMAP-3D. Block diagram is shown in Figures 7.42.

Generated finite element mesh is shown in Figure 7.43. Figure 7.44 shows the finite element meshes around tunnel core sections.

Table 7.18 Listing of input file CROSS-M2.Dat

```
* CARD 1.1
* TITLE
Large and small crossing tunnels (MODELNO = 2)
* CARD 1.2
* MODELNO KF NSNODE NSNEL CMFAC
   2
            1 1
                           1
                                  1.0
* CARD 2.2.1

        XL
        YB
        YT
        ZL
        tl
        ts

        30.
        20.
        30.
        30.
        3.0
        3.0

* XL
* CARD 2.2.2
* IPART NDR NTBND NTOPNL NTOPNS
    0
           2
                20 20
                                  14
* CARD 2.2.3
* NTLNODE
    9
* NODE X
                  Y
    1 0.0
               9.0
    2 4.3
                 7.0
                 4.0
    3
        6.6
    4
        7.2
                 2.0
        7.3
                 0.0
    5
    6
       7.3 -2.0
       0.0
2.3
               -3.0
    7
    8
                 8.3
    9 5.7
                5.5
```

CROSS-3D Example Problem 7-79

```
* CARD 2.3.3
* NTSNODE
   8
* NODE Z
              Y
   1
      0.0
             4.0
   2
       3.5
             2.0
   3
      4.0
            0.0
   4
      4.0
             -2.0
   5
      0.0
            -2.0
   6
      2.6
             3.0
   7
      3.9
             1.0
   8
      4.0
             -1.0
* CARD 3.1
* NBOUND
   6
* CARD 3.2
* IBTYPE ISX ISY ISZ IFX IFY IFZ
   1
        0
             0
                 0
                      1
                          1
                               1
        0
             0
   2
                     1
                          1
                               1
                 1
   3
        0
           0
                1 1
                          1
                               1
                0
                    1
   4
        1
             0
                          1
                               1
   5
        1
             0
                 0
                     1
                          1
                               1
   7
        0
             1
                 0
                    1
                          1
                               1
* END OF DATA
Table 7.19 Listing of output file CROSS-M2.Tmp
* CARD 1.1
* TITLE
Large and small crossing tunnels (MODELNO = 2)
* CARD 1.2
* NBLOCK NBNODE NSNODE NSNEL
                                  CMFAC
                            .10000E+01
          201 1 1
    34
* CARD 2.1
* NODE X-COORDINATE Y-COORDINATE Z-COORDINATE
                    .30000E+02
                                  .30000E+02
        .00000E+00
   1
        .49793E+01
                     .30000E+02
                                   .30000E+02
   2
                     .30000E+02
   3
        .81520E+01
                                   .30000E+02
   4
        .30000E+02
                     .30000E+02
                                   .30000E+02
        .00000E+00
                     .12000E+02
                                   .30000E+02
   5
        .49793E+01
                   .99021E+01
                                   .30000E+02
   6
   7
        .81520E+01
                   .70000E+01
                                   .30000E+02
   8
        .30000E+02
                   .70000E+01
                                   .30000E+02
                   .90000E+01
        .00000E+00
                                   .30000E+02
   9
  10
        .43000E+01
                   .70000E+01
                                  .30000E+02
        .66000E+01
                     .40000E+01
                                   .30000E+02
  11
   -
                                   .70000E+01
         .10300E+02
 193
                    -.12500E+02
 194
         .30000E+02
                    -.12500E+02
                                   .70000E+01
```

199.00000E+00.00000E+00.00000E+00200.10212E+02.17500E+01.68250E+01201.10300E+02-.10000E+01.70000E+01 \* \_\_\_\_\_ \* CARD 3.1 BLOCK 1 \* CARD 3.2 \* ILAG 0 \* CARD 3.3 I3 I4 I5 I6 I7 I8 \* I1 I2 9 12 11 41 40 42 43 10 \* M9 M10 M11 M12 M13 M14 M15 M16 M17 M18 M19 M20 190 166 167 177 112 0 0 113 124 0 125 0 \* CARD 3.4.1 \* NBOUND 3 \* CARD 3.4.2 \* IBTYPE ISX ISY ISZ IFX IFY IFZ 1 0 0 0 1 1 1 2 0 0 1 1 1 1 4 1 0 0 1 1 1 \* CARD 3.5 \* MATNO NDX NDY NDZ KS KF 1 4 3 6 0 1 \* \_\_\_\_\_ \* CARD 3.1 BLOCK 2 \* CARD 3.2 \* ILAG 0 \* CARD 3.3 I3 I4 I5 I6 I7 I8 \* I1 I2 12 13 14 43 42 22 23 11 \* M9 M10 M11 M12 M13 M14 M15 M16 M17 M18 M19 M20 0 159 177 167 168 178 0 0 0 114 0 147 \* CARD 3.4.1 \* NBOUND 3 \* CARD 3.4.2 \* IBTYPE ISX ISY ISZ IFX IFY IFZ 1 0 0 0 1 1 1 2 0 0 1 1 1 1 \* CARD 3.5 \* MATNO NDX NDY NDZ KS KF 1 4 4 6 0 1

CROSS-3D Example Problem 7-81

```
* _____
* CARD 3.1
         33
BLOCK
* CARD 3.2
* ILAG
  0
* CARD 3.3
* I1 I2
       I3 I4 I5 I6 I7 I8
       54
          55
 51
    50
              63
                 62
                    66
                        67
* M9 M10 M11 M12 M13 M14 M15 M16 M17 M18 M19 M20
 144 185 186 145 91
                 0 92 0 156
                              0 157
                                     0
* CARD 3.4.1
* NBOUND
 3
* CARD 3.4.2
* IBTYPE ISX ISY ISZ IFX IFY IFZ
   1 0
         0 0
               1 1 1
   2 0
        0 1
               1 1 1
   5 1
        0 0
               1
                  1 1
* CARD 3.5
* MATNO NDX NDY NDZ KS
                  KF
 10 6 2 6 0 1
* _____
* CARD 3.1
BLOCK
          34
* CARD 3.2
* ILAG
 0
* CARD 3.3
* I1 I2
       I3 I4
              I5 I6 I7 I8
 55
    54
       58
          59
              67
                 66
                     72
                        73
* M9 M10 M11 M12 M13 M14 M15 M16 M17 M18 M19 M20
145 186 187 146 92 95 97 96 157 193 158 194
* CARD 3.4.1
* NBOUND
 4
* CARD 3.4.2
* IBTYPE ISX ISY ISZ IFX IFY IFZ
   1 0
         0
            0
               1
                  1 1
   2
     0
         0
            1
               1
                  1
                       1
   5
     1
        0
           0
               1
                  1
                       1
   7 0
         1
            0
               1
                  1
                       1
* CARD 3.5
* MATNO NDX NDY NDZ
               KS
                  KF
  10 6 5 6
               0
                   1
```

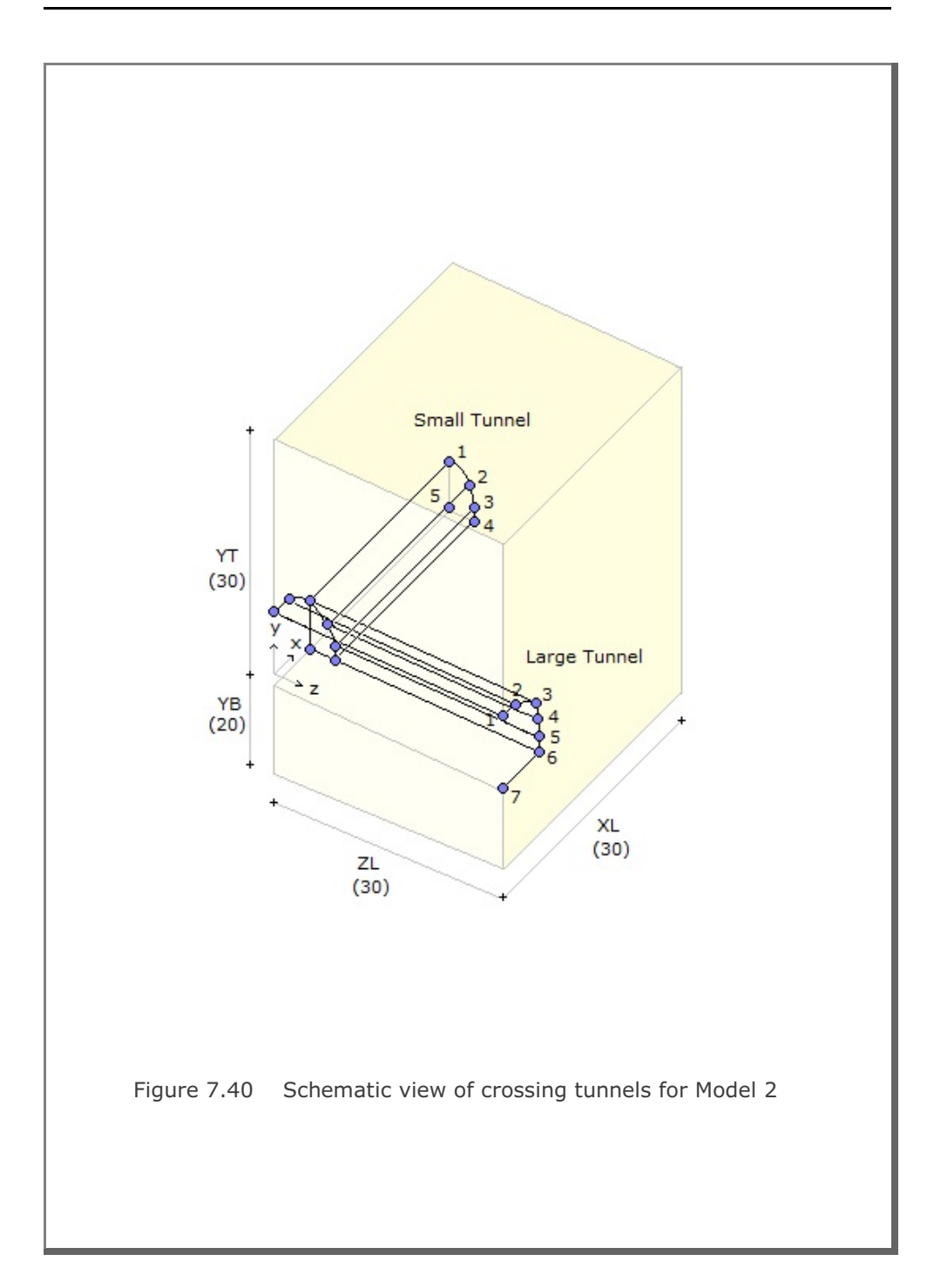

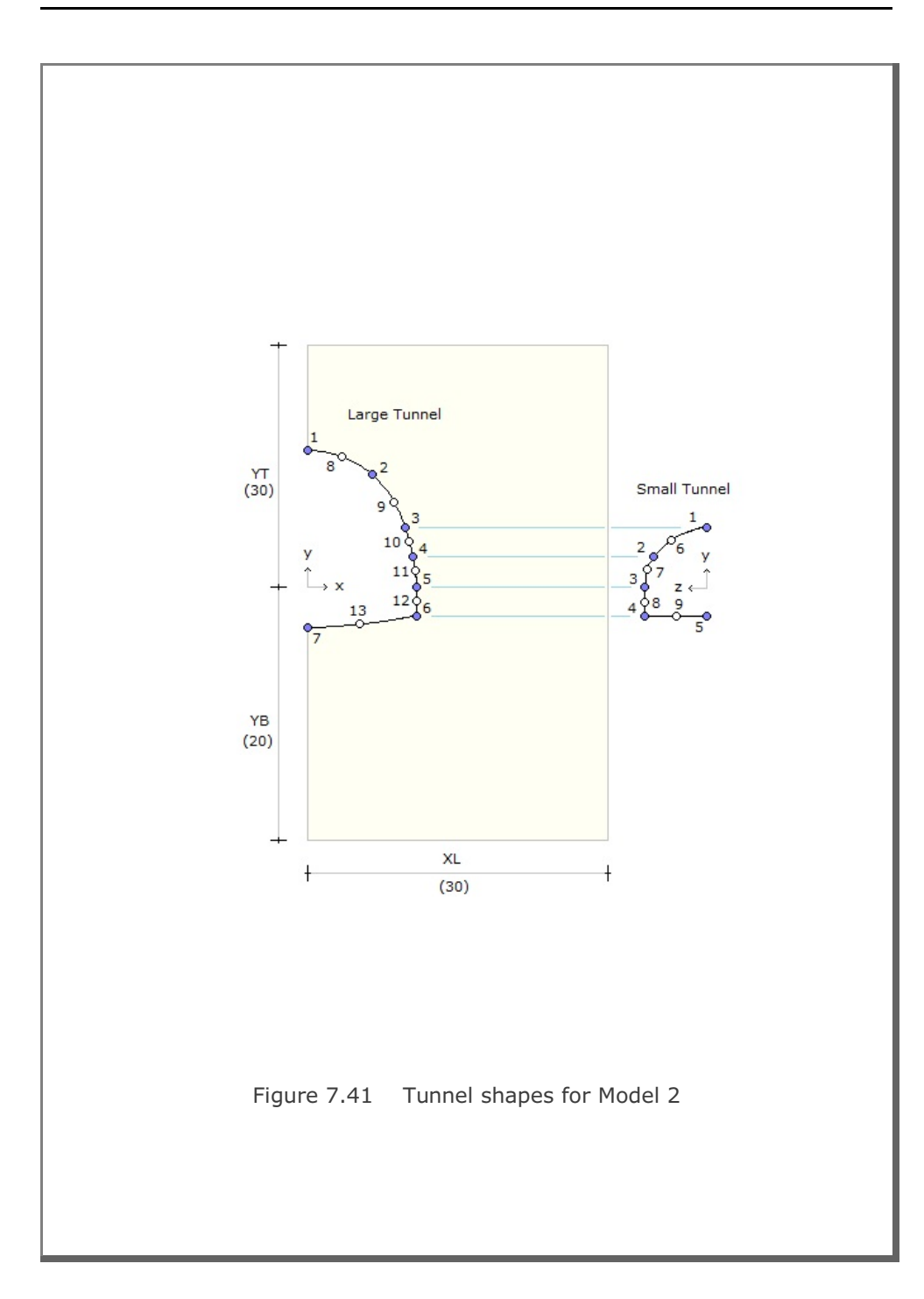

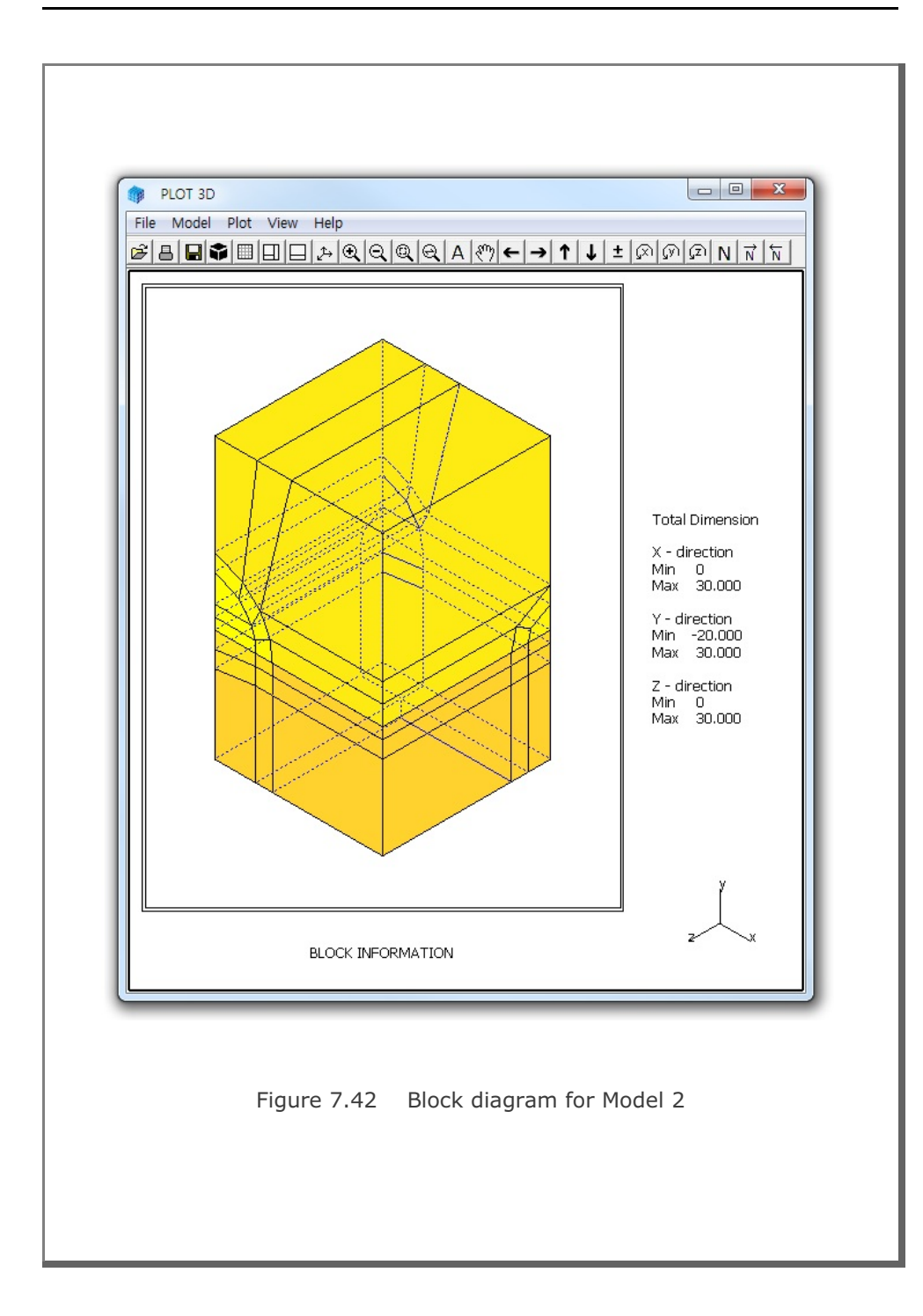

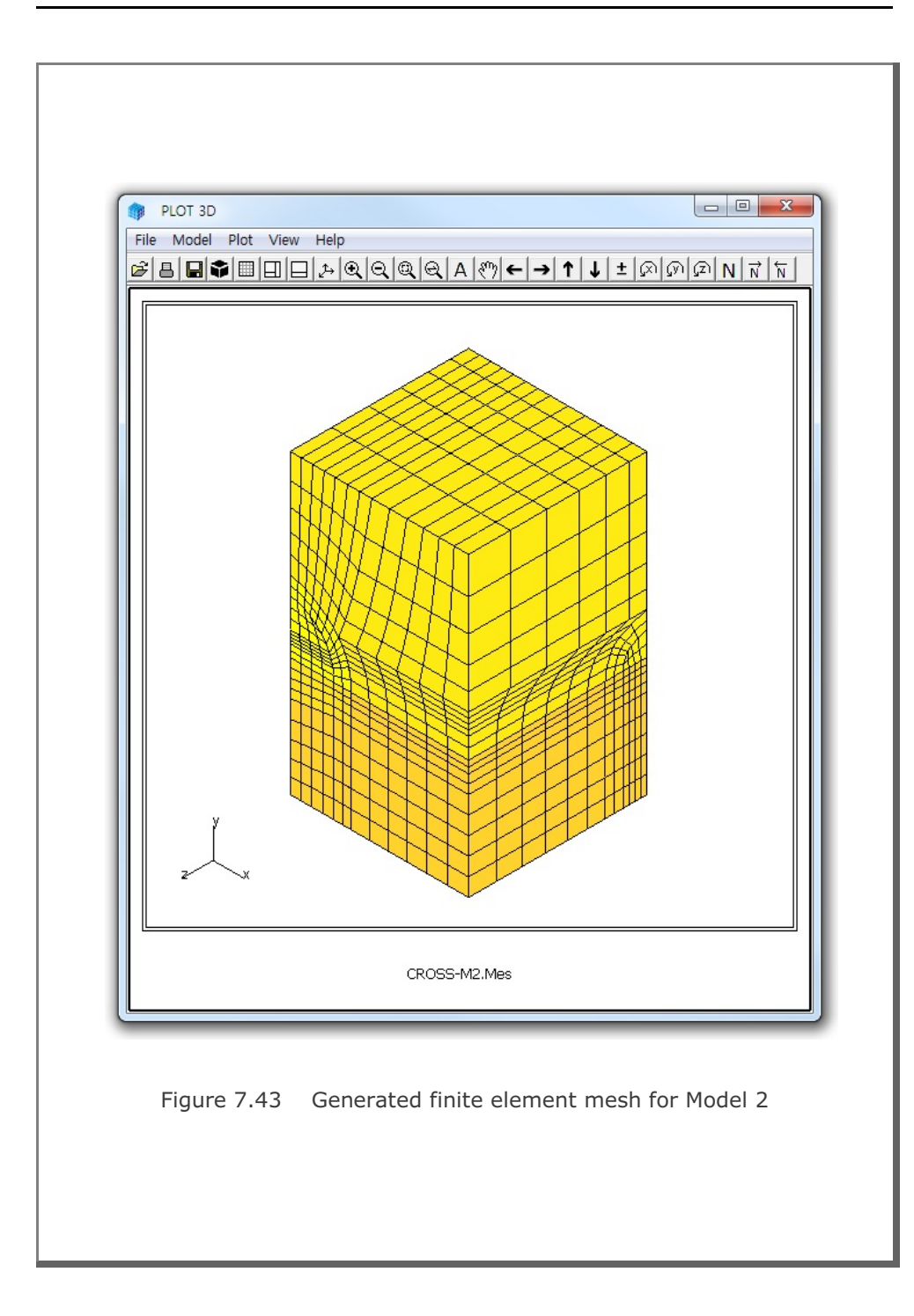

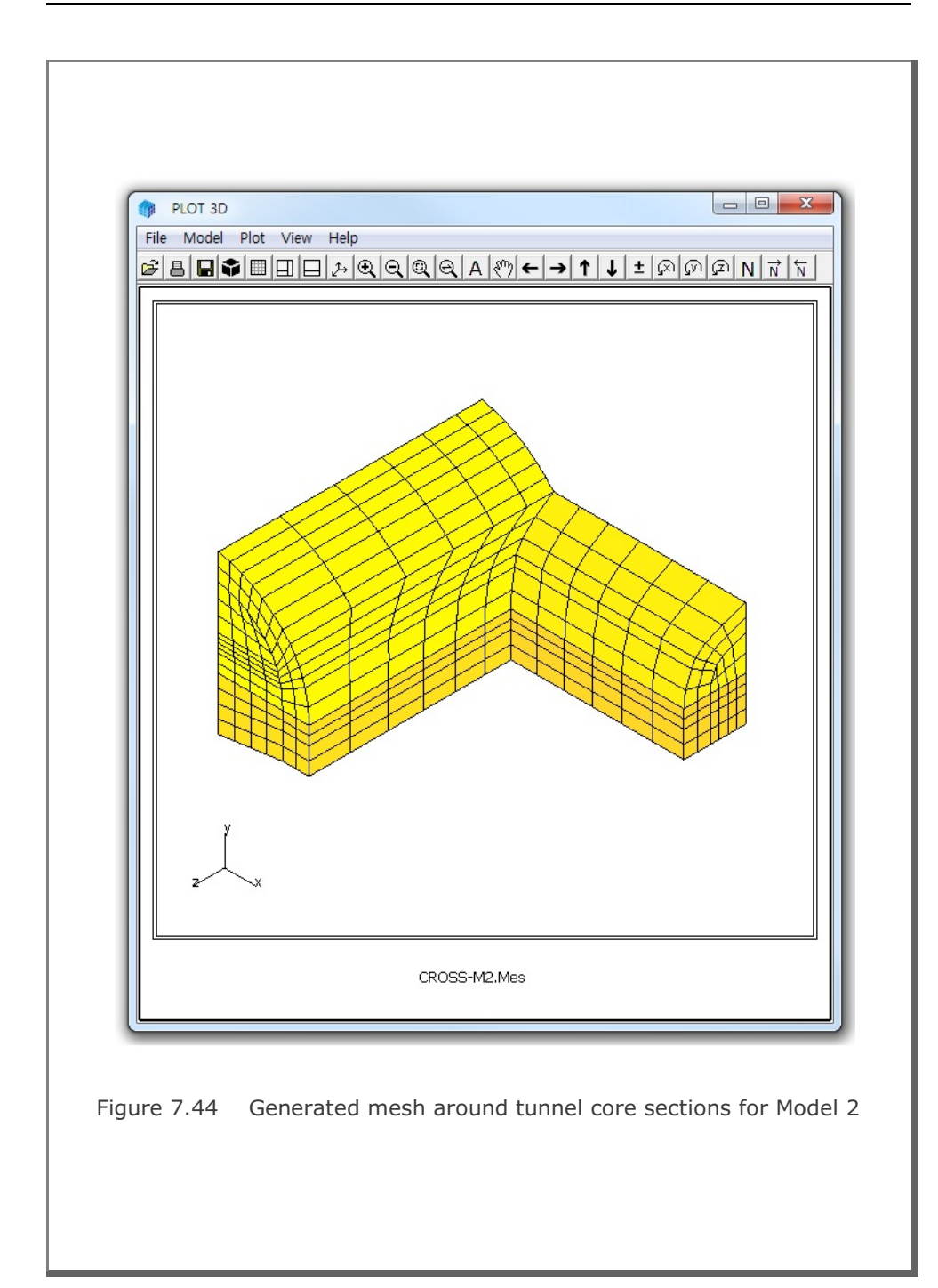

### 7.5.3 Model 3

Figure 7.45 shows the schematic view of crossing tunnels with clearance for Model 3 example problem. Dimensions defining tunnel location are listed in Figure 7.46. Table 7.20 shows the listing of input file CROSS-M3.Dat.

The output file, CROSS-M3.Tmp in Table 7.21, from CROSS-3D contains block information for the program PRESMAP-3D. Block diagram is shown in Figures 7.47.

Generated finite element mesh is shown in Figure 7.48. Figure 7.49 shows the finite element meshes around tunnel core sections.

#### Table 7.20 Listing of input file CROSS-M3.Dat

```
* CARD 1.1
* TITLE
 Crossing tunnels with clearance (MODELNO = 3)
* CARD 1.2
* MODELNO KF NSNODE NSNEL CMFAC
   3
          1 1
                     1
                            1.0
* CARD 2.3.1
* XL YB YC YT ZL tl tu
30. 20. 16. 20. 30. 3.0 3.0
* CARD 2.3.2
* NDRL NDRU NTBND NTOPNL NTOPNS
   2
         2
              20 14
                            14
* CARD 2.3.3
* NTLNODE
   9
* NODE X
              Y
   1 0.0 4.0
   2 2.828 2.828
      4.0 0.0
2.828 -2.828
   3
   4
      0.0
   5
             -4.0
   6 1.531 3.7
            1.531
-1.531
   7
       3.7
   8
       3.7
   9
      1.531 -3.7
* CARD 2.3.3
* NTUNODE
   9
```

```
* NODE Z
           Y
  1 0.0
          19.
   2 2.12
           18.12
   3 3.0
            16.
   4 2.12
            13.88
     0.0
   5
            13.
   6
      1.148
            18.77
   7
      2.77
             17.148
     2.77
   8
             14.852
   9
      1.148 13.23
* CARD 3.1
* NBOUND
   6
* CARD 3.2
* IBTYPE ISX ISY ISZ IFX IFY IFZ
      0
           0
               0
                   1 1
  1
                           1
       0
          0
   2
              1
                  1
                       1 1
      0 0
   3
              1 1
                      1 1
   4
      1 0 0 1 1 1
   5
     1 0 0 1 1 1
   7
       0
          1 0 1 1 1
* END OF DATA
Table 7.21 Listing of output file CROSS-M3.Tmp
* CARD 1.1
* TITLE
 Crossing tunnels with clearance (MODELNO = 3)
* CARD 1.2
* NBLOCK NBNODE NSNODE NSNEL
                                CMFAC
    44 226 1 1 .10000E+01
* CARD 2.1
* NODE X-COORDINATE Y-COORDINATE Z-COORDINATE
                  .36000E+02
                               .00000E+00
   1
       .30000E+02
   2
        .30000E+02
                    .29313E+02
                                .00000E+00
        .30000E+02
                                .00000E+00
   3
                    .22000E+02
       .30000E+02
                    .19000E+02
                                .00000E+00
   4
                   .16000E+02
   5
       .30000E+02
                                .00000E+00
                   .13000E+02
   6
       .30000E+02
                                .00000E+00
       .30000E+02
                   .10000E+02
   7
                                .00000E+00
                   .49490E+01
   8
       .30000E+02
                                .00000E+00
  9
       .30000E+02
                   .00000E+00
                                .00000E+00
  10
       .30000E+02
                  -.49490E+01
                                .00000E+00
  11
       .30000E+02
                  -.12459E+02
                                .00000E+00
   _
 218
        .49490E+01
                   -.20000E+02
                                .14792E+02
```
```
        222
        .30000E+02
        .11760E+02
        .14792E+02

        223
        .30000E+02
        .49490E+01
        .14792E+02

 224
      .30000E+02
                  .00000E+00 .14792E+02
      .30000E+02 -.49490E+01
                              .14792E+02
 225
                               .14792E+02
 226 .30000E+02 -.20000E+02
* _____
* CARD 3.1
 BLOCK 1
* CARD 3.2
* ILAG
  0
* CARD 3.3
* I1 I2
         I3 I4 I5 I6 I7 I8
171 151 152 173 120 113 114 122
* M9 M10 M11 M12 M13 M14 M15 M16 M17 M18 M19 M20
213 164 165 215 170 0 0 172 119 0 0 121
* CARD 3.4.1
* NBOUND
  3
* CARD 3.4.2
* IBTYPE ISX ISY ISZ IFX IFY IFZ
   1 0 0 0 1 1 1
   2 0 0 1 1 1 1
                      1
                   1
    4 1 0 0
                            1
* CARD 3.5
* MATNO NDX NDY NDZ KS KF
   1 3 3 6 0 1
* _____
                           _____
* CARD 3.1
BLOCK 2
* CARD 3.2
* ILAG
  0
* CARD 3.3
* I1 I2
         I3 I4 I5 I6 I7 I8
120 113 114 122 39 54 55 41
* M9 M10 M11 M12 M13 M14 M15 M16 M17 M18 M19 M20
  0 0 0 0 119 0 0 121
                                 38 0
                                         0 40
* CARD 3.4.1
* NBOUND
  3
* CARD 3.4.2
* IBTYPE ISX ISY ISZ IFX IFY IFZ
   1 0 0 0 1 1 1
```

```
* _____
* CARD 3.1
BLOCK 43
* CARD 3.2
* ILAG
  0
* CARD 3.3
* I1 I2
       I3 I4 I5 I6 I7
                       I8
              77 131 133
205 187 189 207
                        79
* M9 M10 M11 M12 M13 M14 M15 M16 M17 M18 M19 M20
225 217 218 226 196 188 197 206 143 132 144
                                     78
* CARD 3.4.1
* NBOUND
 4
* CARD 3.4.2
* IBTYPE ISX ISY ISZ IFX IFY IFZ
   1 0
         0
            0
               1
                  1
                      1
   2 0
        0 1
               1 1 1
   5 1 0 0 1 1 1
   7 0 1
            0
               1
                  1
                       1
* CARD 3.5
* MATNO NDX NDY NDZ KS KF
  11 6 5 6 0 1
* _____
* CARD 3.1
BLOCK 44
* CARD 3.2
* ILAG
  0
* CARD 3.3
* I1 I2
       I3 I4 I5 I6 I7 I8
 77 131 133 79 10 34
                    36 12
* M9 M10 M11 M12 M13 M14 M15 M16 M17 M18 M19 M20
 0 0 0 0 143 132 144 78
                           21
                              35
                                 22
                                     11
* CARD 3.4.1
* NBOUND
  4
* CARD 3.4.2
* IBTYPE ISX ISY ISZ IFX IFY IFZ
        0 0
               1 1 1
   1 0
   3 0
        0 1
               1 1 1
   5 1 0 0
               1
                  1 1
   7 0
        1
           0
               1
                  1
                       1
* CARD 3.5
* MATNO NDX NDY NDZ
               KS
                  KF
               0
  11 6 5 3
                  1
```

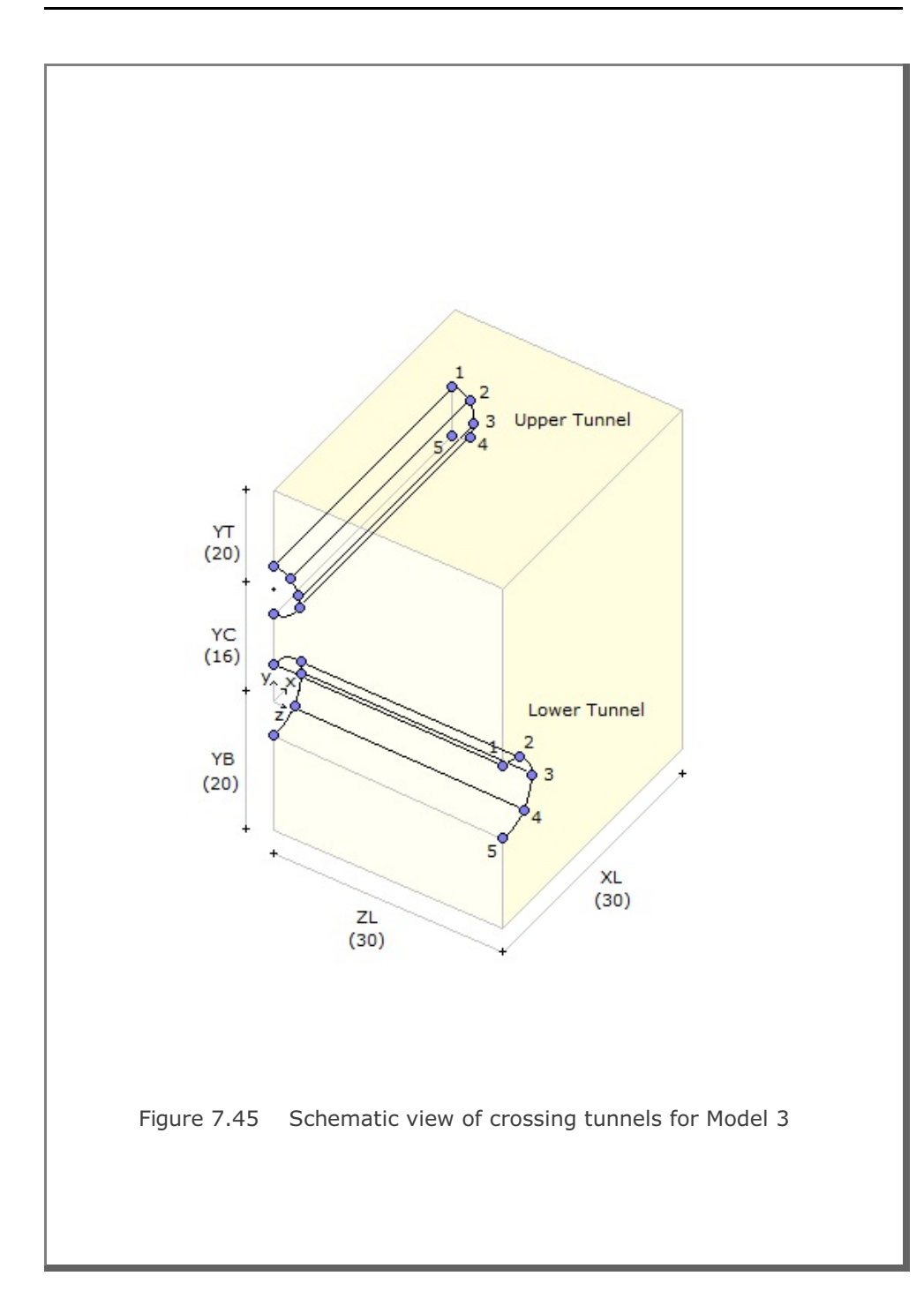

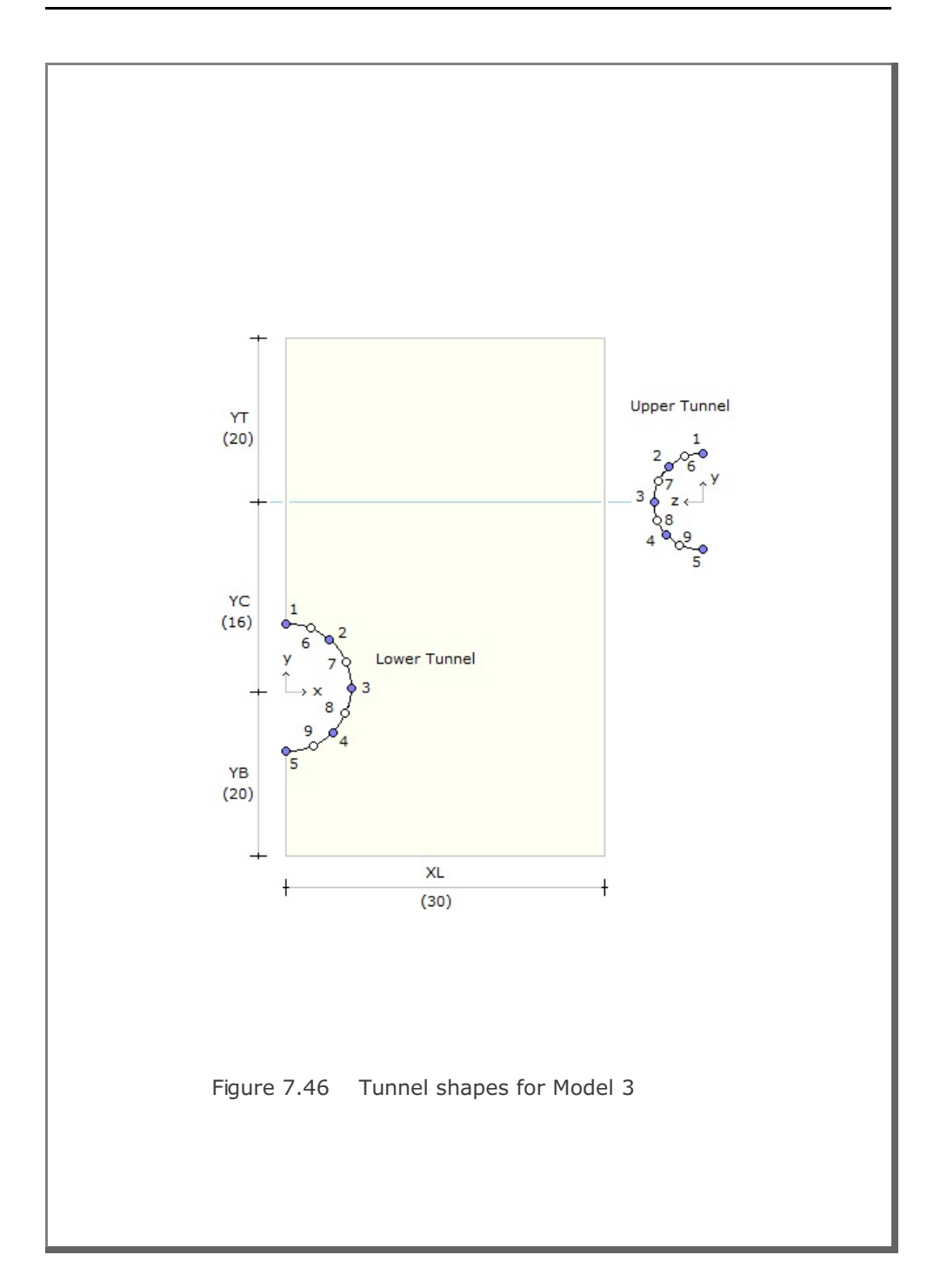

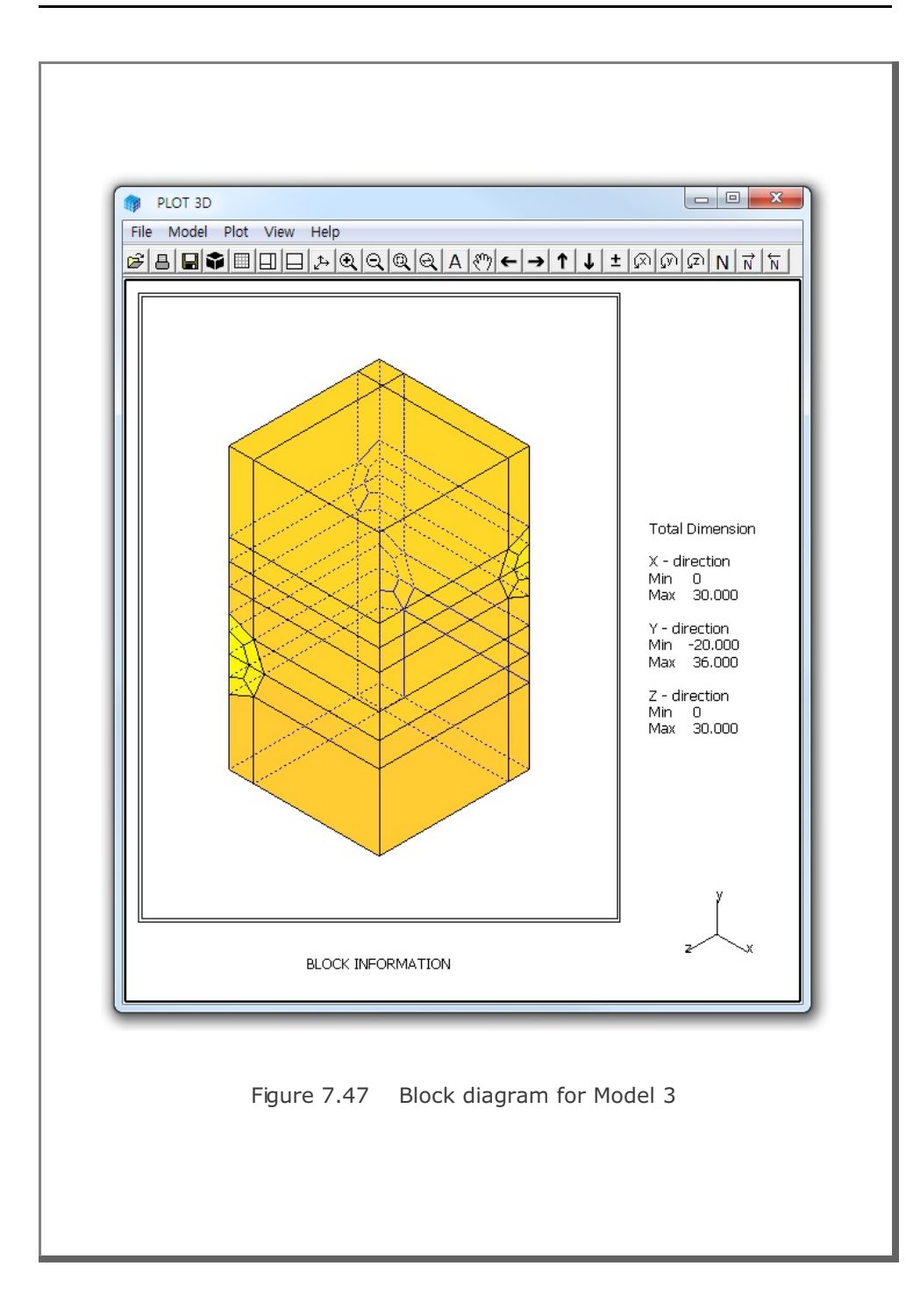

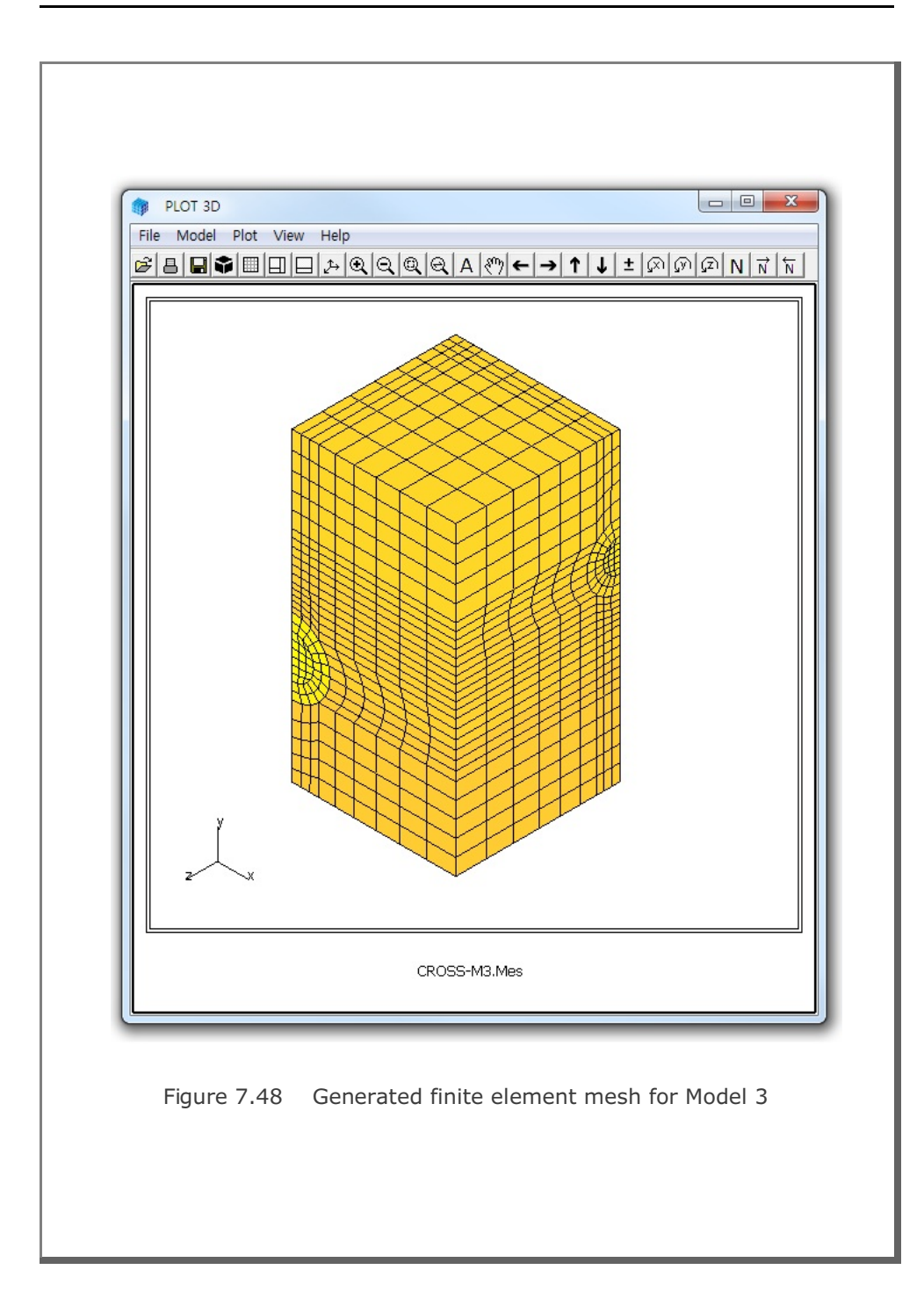

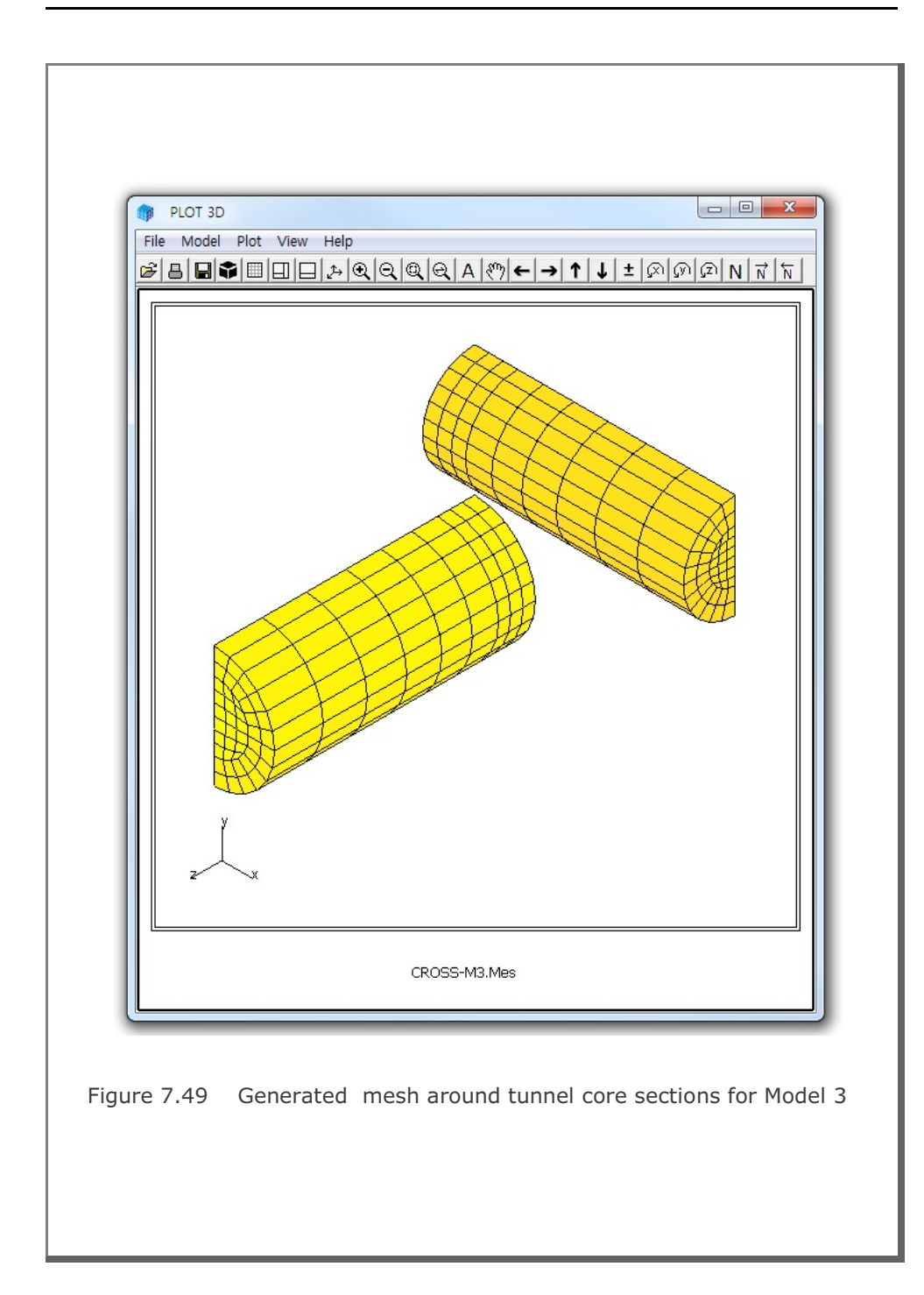

## 7.6 GEN-3D

GEN-3D is used to generate nodal coordinates, element indexes, boundary codes, external loads and transmitting boundaries in 3-dimensional coordinate system by extending typical 2-dimensional output from PRESMAP-2D, NATM-2D, CIRCLE-2D, or PRESMAP-GP. Input parameters of GEN-3D have been described in detail in Section 7.7 of User's Manual.

GEN-3D can be selected in the following order:

Run  $\rightarrow$  Mesh Generator  $\rightarrow$  PreSmap  $\rightarrow$  Gen 3D

When you finish the execution of GEN-3D, select PLOT-3D to plot the generated mesh.

## 7.6.1 Example 1: 3-D Tunnel Mesh Generation

In Sections 7.1 and 8.1, a typical tunnel section having Core, Near-field, and Far-field regions has been constructed using PRESMAP-2D and ADDRGN-2D. Table 7.22 shows the listing of the file, Ex1-2D.Mes, containing this typical 2D section. Graphical output for this typical 2D section is presented in Figure 7.50.

In this example, we want to extend this typical 2D section in XY coordinate into 5 sections in Z coordinate using GEN-3D as schematically illustrated in Figure 7.51. The input file, Ex1.Dat in Table 7.23, has been prepared according to Section 7.7 of User's Manual.

Generated 3-dimensional finite element mesh is shown in Figures 7.52. The output file from GEN-3D contains nodal coordinates, element indexes, and boundary codes which are compatible to format of SMAP-3D Mesh File.

| COMBI | INED   | REGT   | ON : | Ex1-   | -2D.M  | es    |         |    |         |      |            |      |      |           |
|-------|--------|--------|------|--------|--------|-------|---------|----|---------|------|------------|------|------|-----------|
| NUMNP | N      | CONT   | NBE  | AM 1   | NTROSS |       |         |    |         |      |            |      |      |           |
| 506   |        | 464    |      | )<br>) | 0      |       |         |    |         |      |            |      |      |           |
| NODAL | COOL   | RDINAT | ES   |        |        |       |         |    |         |      |            |      |      |           |
| NODE  | ISX    | ISY    | IFX  | IFY    | IRZ    |       | XC      |    | N       | ZC   |            |      |      |           |
| 1     | 1      | 0      | 1    | 1      | 1      | .000  | 000E+00 |    | 47400   | )0E- | +01        |      |      |           |
| 2     | 0      | 0      | 1    | 1      | 1      | .684  | 000E+00 |    | 46950   | )0E- | +01        |      |      |           |
| 3     | 0      | 0      | 1    | 1      | 1      | .135  | 600E+01 |    | 45620   | )0E- | +01        |      |      |           |
| 4     | 0      | 0      | 1    | 1      | 1      | .200  | 500E+01 |    | 43410   | )0E- | +01        |      |      |           |
| 5     | 0      | 0      | 1    | 1      | 1      | .262  | 000E+01 |    | 40380   | )0E- | +01        |      |      |           |
| 6     | 0      | 0      | 1    | 1      | 1      | .319  | 000E+01 |    | 36600   | )0E- | +01        |      |      |           |
| 7     | 0      | 0      | 1    | 1      | 1      | .370  | 500E+01 |    | 32050   | )0E- | +01        |      |      |           |
| 8     | 1      | 0      | 1    | 1      | 1      | .000  | 000E+00 |    | 39500   | )0E- | +01        |      |      |           |
| 9     | 0      | 0      | 1    | 1      | 1      | .714  | 000E+00 |    | 38422   | 25E- | +01        |      |      |           |
| 10    | 0      | 0      | 1    | 1      | 1      | .142  | 200E+01 |    | 36905   | 50E- | +01        |      |      |           |
| 11    | 0      | 0      | 1    | 1      | 1      | .210  | 460E+01 |    | 34979   | 92E- | +01        |      |      |           |
| -     |        |        |      |        |        |       |         |    |         |      |            |      |      |           |
| -     |        |        |      |        |        |       |         |    |         |      |            |      |      |           |
| 494   | 0      | 0      | 1    | 1      | 1      | .261  | 500E+02 |    | 24150   | )0E- | +02        |      |      |           |
| 495   | 1      | 0      | 1    | 1      | 1      | .320  | 000E+02 |    | 24150   | )0E- | +02        |      |      |           |
| 496   | 1      | 1      | 1    | 1      | 1      | .000  | 000E+00 |    | .30000  | )0E- | +02        |      |      |           |
| 497   | 0      | 1      | 1    | 1      | 1      | .233  | 333E+01 |    | 30000   | )0E- | +02        |      |      |           |
| 498   | 0      | 1      | 1    | 1      | 1      | .466  | 667E+01 |    | .30000  | )0E- | +02        |      |      |           |
| 499   | 0      | 1      | 1    | 1      | 1      | .700  | 000E+01 |    | .30000  | )0E- | +02        |      |      |           |
| 500   | 0      | 1      | 1    | 1      | 1      | .933  | 333E+01 |    | . 30000 | )0E- | +02        |      |      |           |
| 501   | 0      | 1      | 1    | 1      | 1      | .116  | 667E+02 |    | . 30000 | )0E- | +02        |      |      |           |
| 502   | 0      | 1      | 1    | 1      | 1      | .140  | 000E+02 |    | . 30000 | JUE- | +02        |      |      |           |
| 503   | 0      | 1      | 1    | 1      | 1      | .1/1  | 500E+02 |    | 20000   | JUE- | +02        |      |      |           |
| 504   | 0      | 1      | 1    | 1      | 1      | .212  | 000E+02 |    | 20000   | JUE- | +02        |      |      |           |
| 505   | 1      | 1      | 1    | 1      | 1      | 320   | 0005+02 |    | 30000   | )0E- | +02<br>+02 |      |      |           |
| ELEME | יד דוא | NDEX   | Ŧ    | 1      | -      | . 520 | 0001102 | •  |         |      | 102        |      |      |           |
| NEL   | T1     | т2     | T.3  | Т4     | M5     | M6    | м7      | м8 | MATC    | KS   | KF         | TNTR | INTS | TBJWL     |
| 1     | 2      | 1      | 8    | 9      | 0      | 0     | 0       | 0  | 4       | 0    | 1          | 2    | 2    | .0000E+0  |
| 2     | 3      | 2      | 9    | 10     | 0      | 0     | 0       | 0  | 4       | 0    | 1          | 2    | 2    | .0000E+0  |
| 3     | 4      | 3      | 10   | 11     | 0      | 0     | 0       | 0  | 4       | 0    | 1          | 2    | 2    | .0000E+0  |
| 4     | 5      | 4      | 11   | 12     | 0      | 0     | 0       | 0  | 4       | 0    | 1          | 2    | 2    | .0000E+0  |
| 5     | 6      | 5      | 12   | 13     | 0      | 0     | 0       | 0  | 4       | 0    | 1          | 2    | 2    | .0000E+0  |
| 6     | 7      | 6      | 13   | 14     | 0      | 0     | 0       | 0  | 4       | 0    | 1          | 2    | 2    | .0000E+0  |
| -     |        |        |      |        |        |       |         |    |         |      |            |      |      |           |
| -     |        |        |      |        |        |       |         |    |         |      |            |      |      |           |
| 458   | 489    | 488    | 499  | 500    | 0      | 0     | 0       | 0  | 4       | 0    | 1          | 2    | 2    | .0000E+0  |
| 459   | 490    | 489    | 500  | 501    | 0      | 0     | 0       | 0  | 4       | 0    | 1          | 2    | 2    | 0000E+0   |
| 160   | 101    | 100    | 501  | 502    | 0      | 0     | 0       | 0  | л       | 0    | 1          | 2    | 2    | 000000000 |
| 100   | 100    | 401    | JUI  | 502    | 0      | 0     | 0       | 0  | 4       | 0    | 1          | 2    | 2    |           |
| 461   | 492    | 491    | 502  | 503    | U      | 0     | U       | 0  | 4       | 0    | 1          | 2    | 2    | .0000E+0  |
| 462   | 493    | 492    | 503  | 504    | 0      | 0     | 0       | 0  | 4       | 0    | 1          | 2    | 2    | .0000E+0  |
|       | 101    | 103    | 504  | 505    | 0      | 0     | 0       | 0  | 1       | 0    | 1          | 2    | 2    | 00005+0   |

```
Table 7.23 Listing of input file Ex1.Dat for Example 1
* CARD 1.1
* TITLE
3-D TUNNEL MESH GENERATION
* CARD 1.2
* NBZ NBNODE
 2 3
* CARD 1.3
* IBZ base IBZ front IBZ back
1 3 3
* CARD 2.1
* NODE ZP XP
      60.
 1
           0
     41.
  2
           0
 3 0. 0
* _____
* CARD 3.1
* BLNAME
BLOCK1
* IBLNO
1
* CARD 3.3
* I J LTYPE
1 2 0
* CARD 3.4
* NDZ ALPA
 2 0.4
* _____
* CARD 3.1
* BLNAME
 BLOCK2
* IBLNO
 2
* CARD 3.3
* I J LTYPE
2 3 0
* CARD 3.4
* NDZ ALPA
3 0.4
* _____
* CARD 4.1
* ITRANB
0
* END OF DATA
```

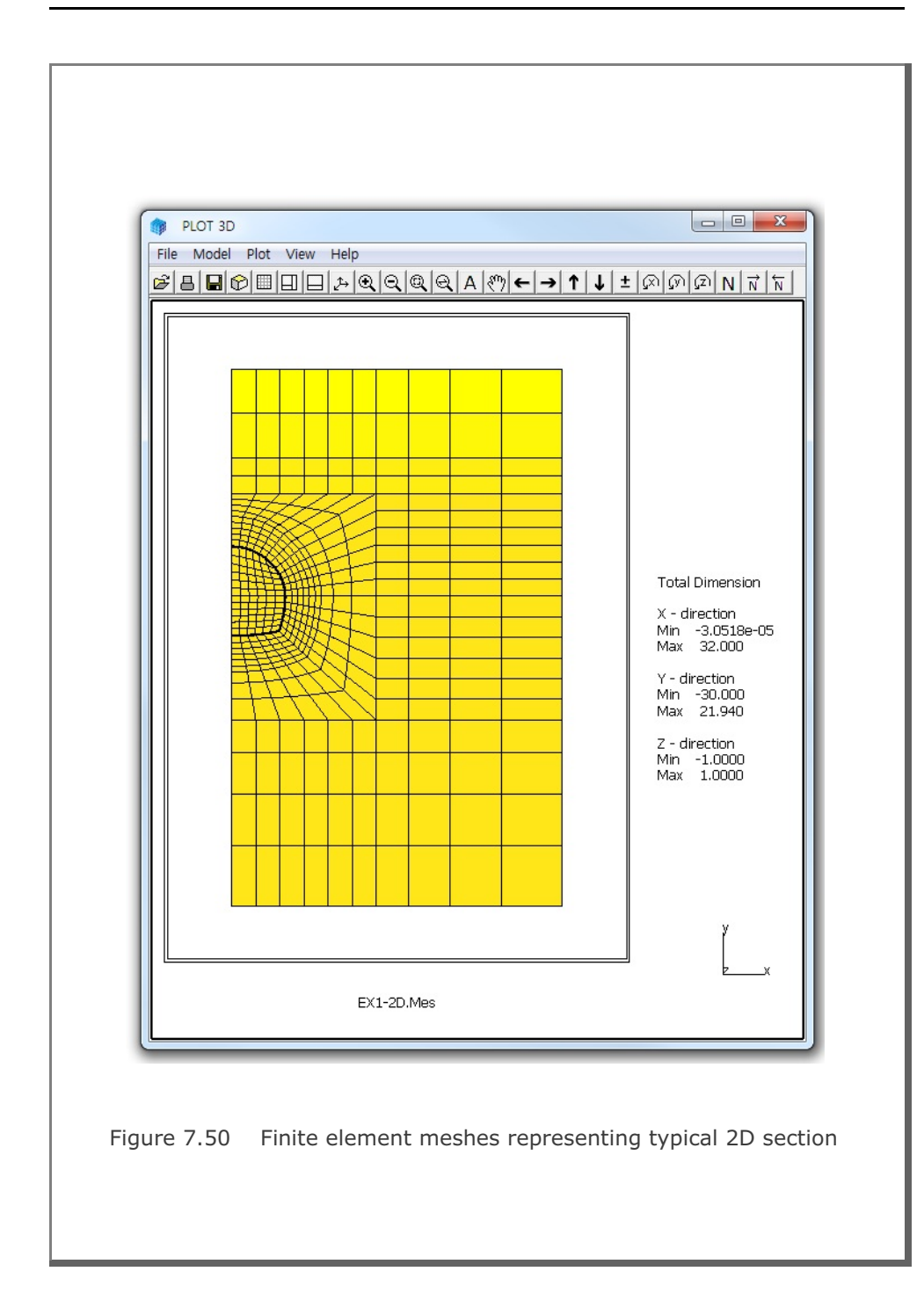

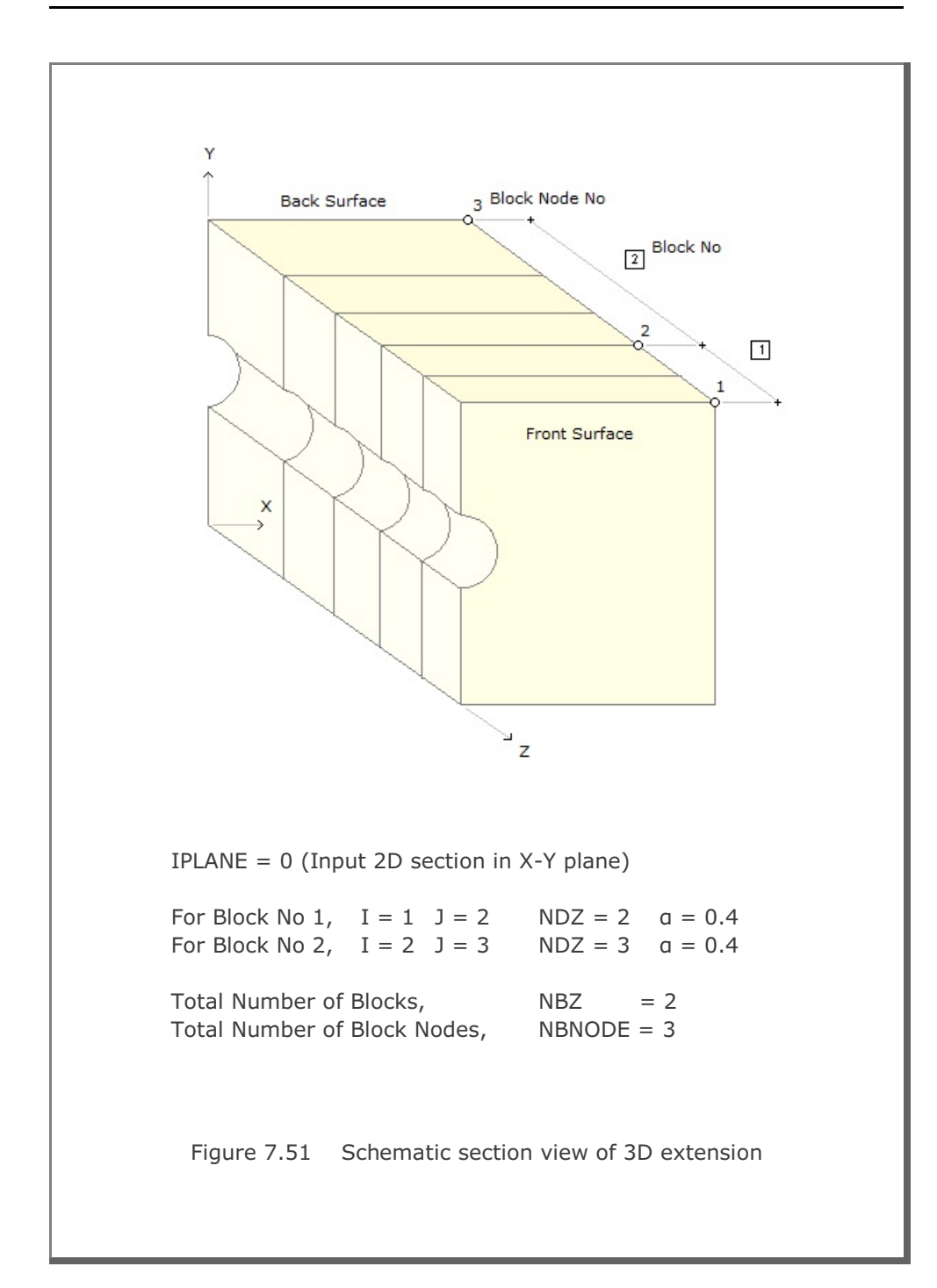

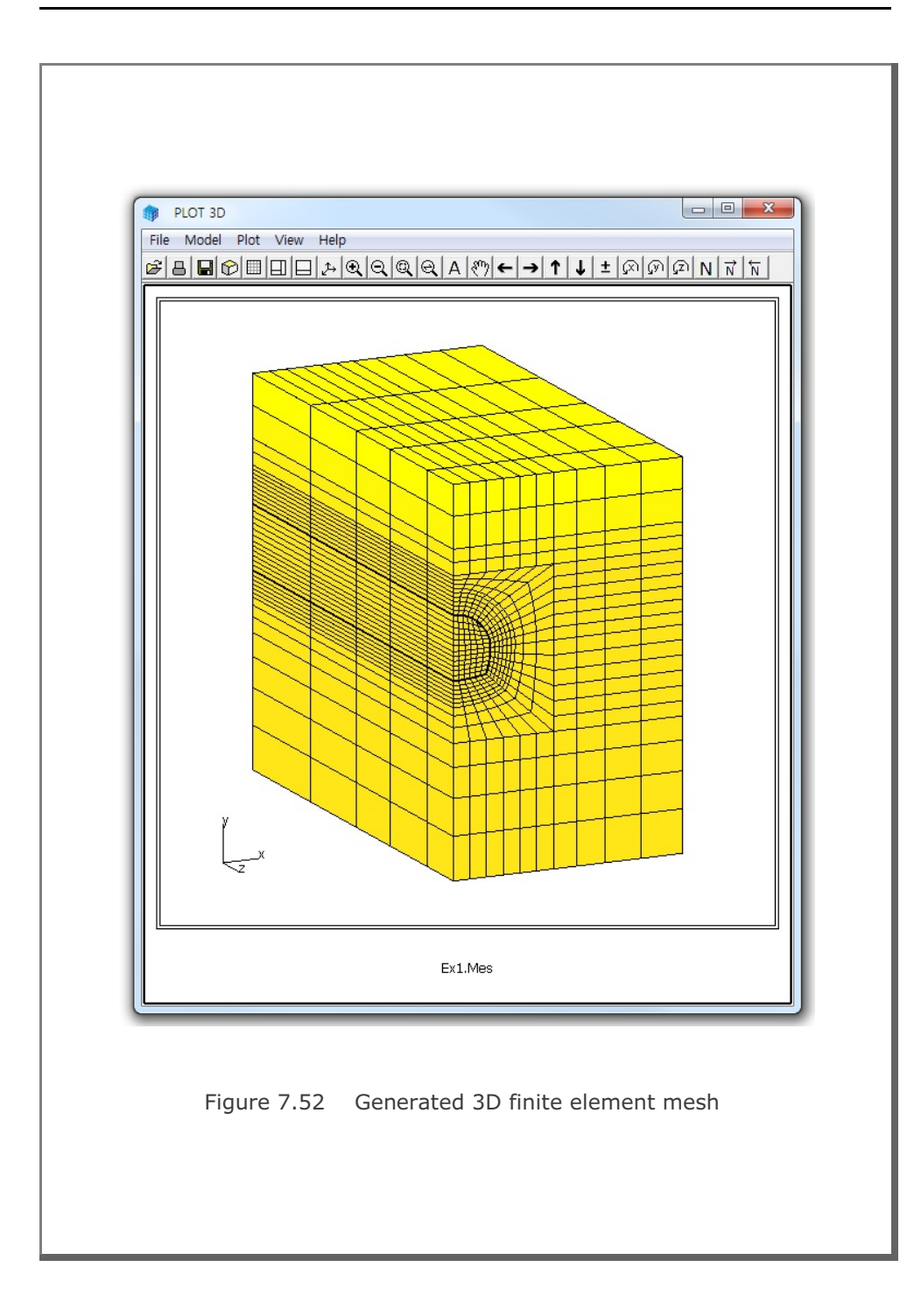

## 7.6.2 Example 2: 3-D Curved Tunnel Table 7.24 Listing of input file Ex2.Dat for Example 2 \* CARD 1.1 \* TITLE 3-D CURVED TUNNEL \* CARD 1.2 \* NBZ NBNODE 2 3 \* CARD 1.3 \* IBZ\_base IBZ\_front IBZ\_back 1 3 3 \* CARD 2.1 \* NODE Zp Xp 1 0.0 16.30 2 -6.238 15.06 3 -42.60 0.00 \* CARD 3.1 \* BLNAME BLOCK1 \* IBLNO 1 \* I J LTYPE 1 2 1 \* CARD 3.4 \* NDZ, ALPA 4 0.5 \* CARD 3.5 \* Zo Xo R Tb Te 0.0 0.0 16.3 0.0 22.5 \* BLNAME BLOCK2 \* IBLNO 2 \* I J LTYPE 2 3 0 \* NDZ ALPA 8 0.3 \* CARD 4.1 \* ITRANB 0 \* END OF DATA

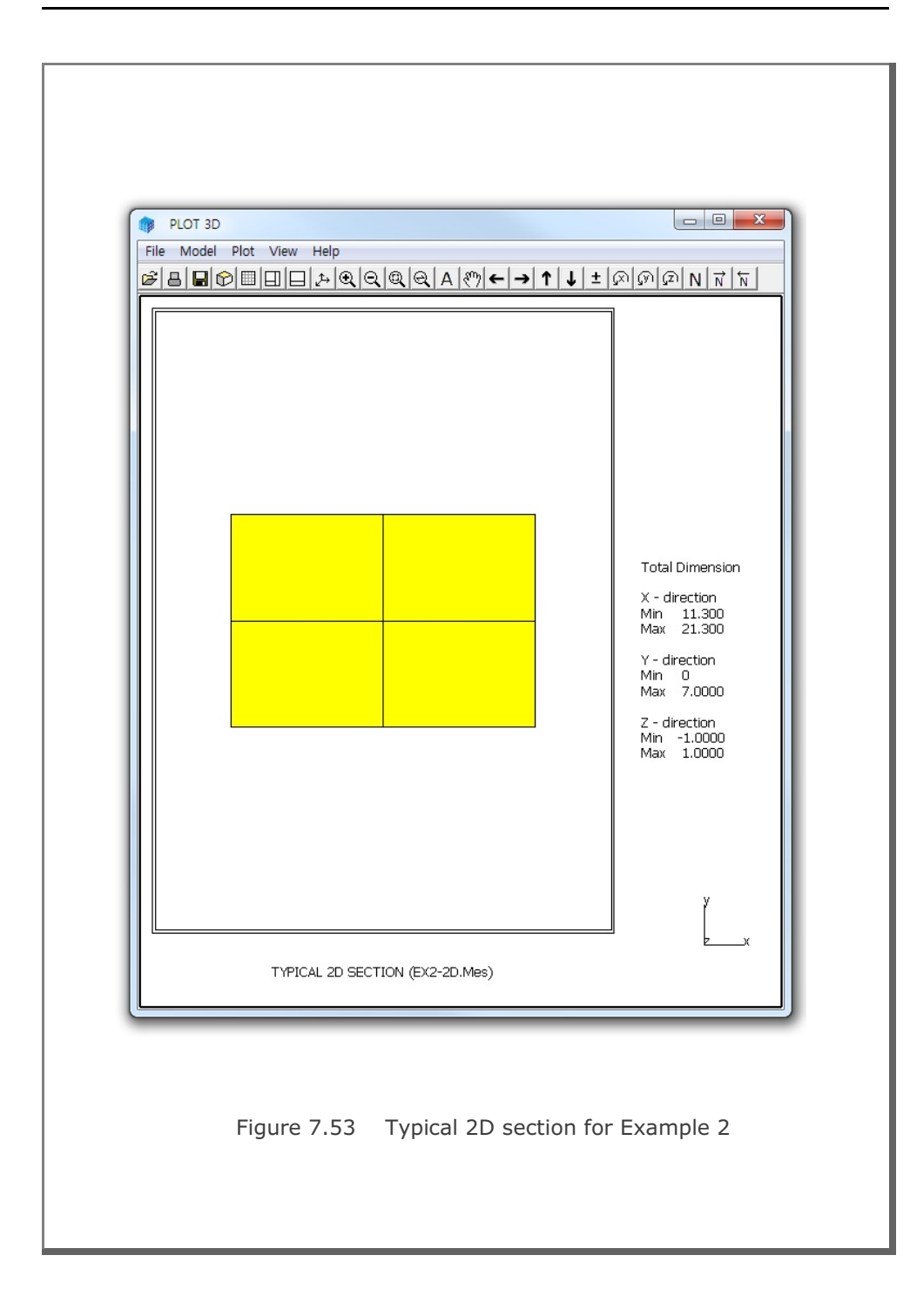

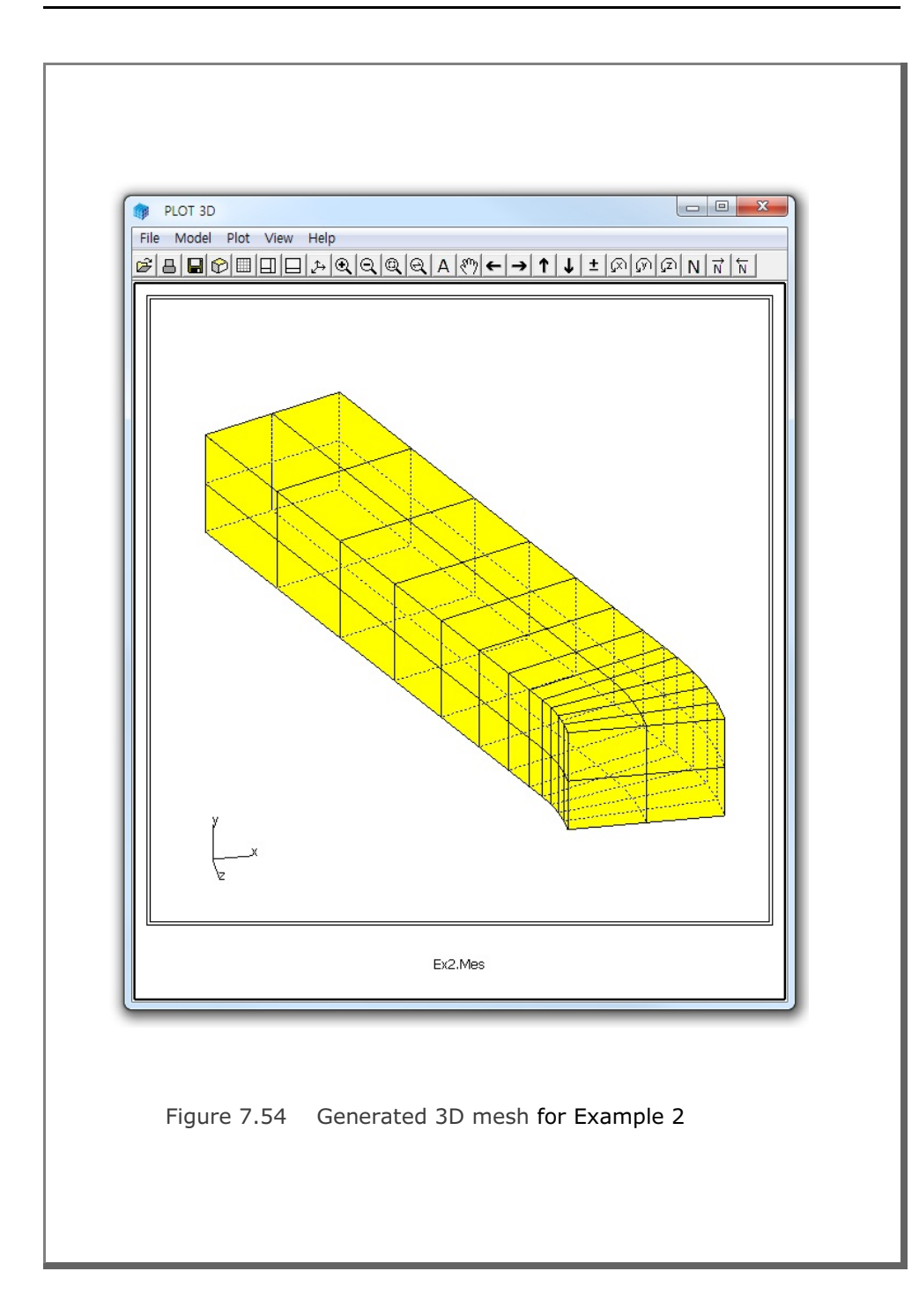

```
7.6.3 Example 3: 3-D Tunnel with Prism Elements
Table 7.25 Listing of input file Ex3.Dat for Example 3
* CARD 1.1
* TITLE
 3-D TUNNEL WITH PRISM ELEMENTS
* CARD 1.2
* NBZ NBNODE
 2 3
* CARD 1.3
* IBZ_base IBZ_front IBZ_back
 1 3 3
* CARD 2.1

        NODE
        Zp
        Xp

        1
        0.0
        16.30

        2
        -6.238
        15.06

* NODE Zp
  2 -6.238 15.06
3 -42.60 0.00
* CARD 3.1
* BLNAME
 BLOCK1
* IBLNO
 1
* I J LTYPE
1 2 1
* CARD 3.4
* NDZ, ALPA
        0.5
4
* CARD 3.5
* Zo Xo R Tb Te
0.0 0.0 16.3 0.0 22.5
*_____
* BLNAME
BLOCK2
* IBLNO
 2
* I J LTYPE
2 3 0
* NDZ ALPA
8 0.3
*_____
* CARD 4.1
* ITRANB
 0
* END OF DATA
```

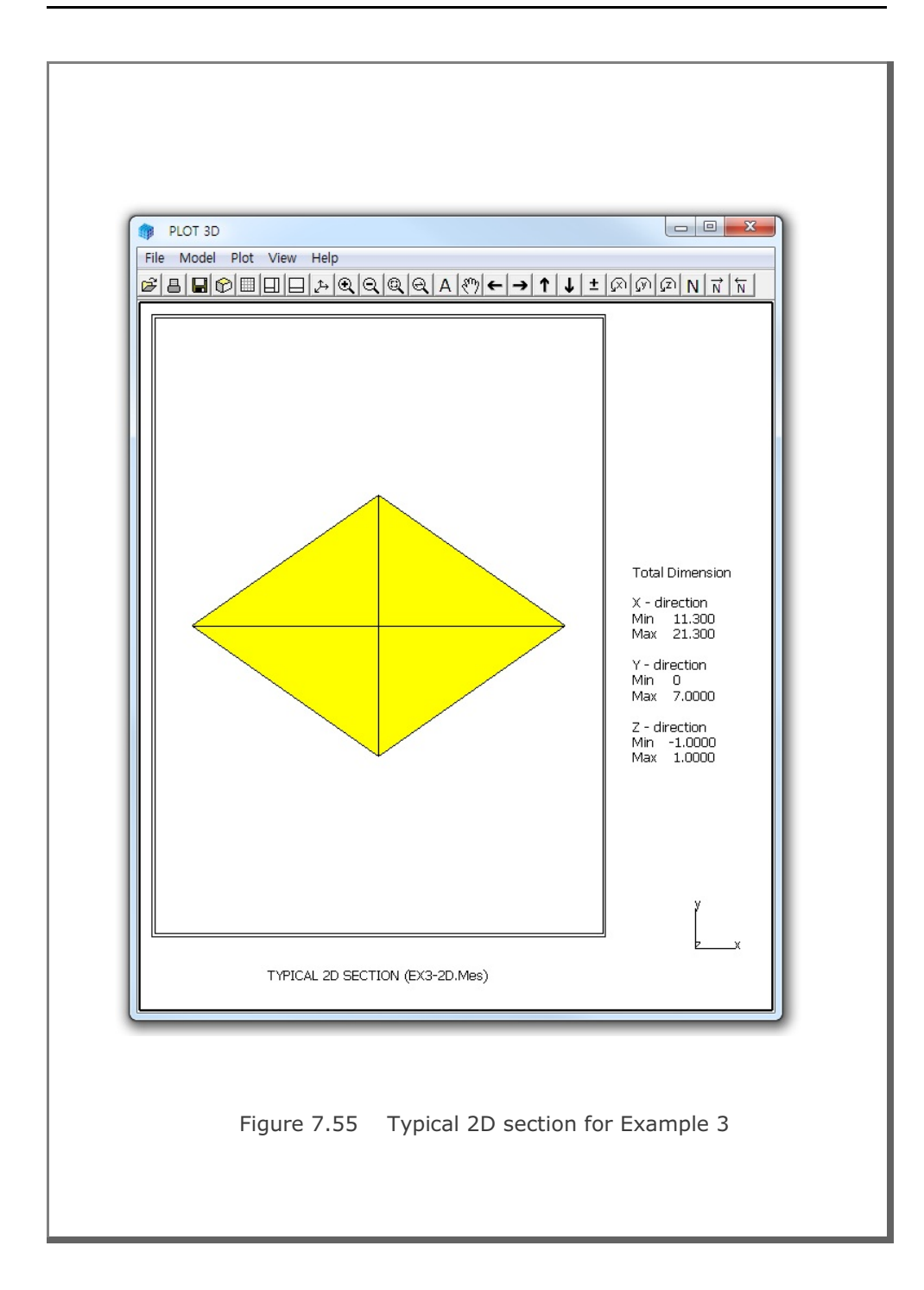

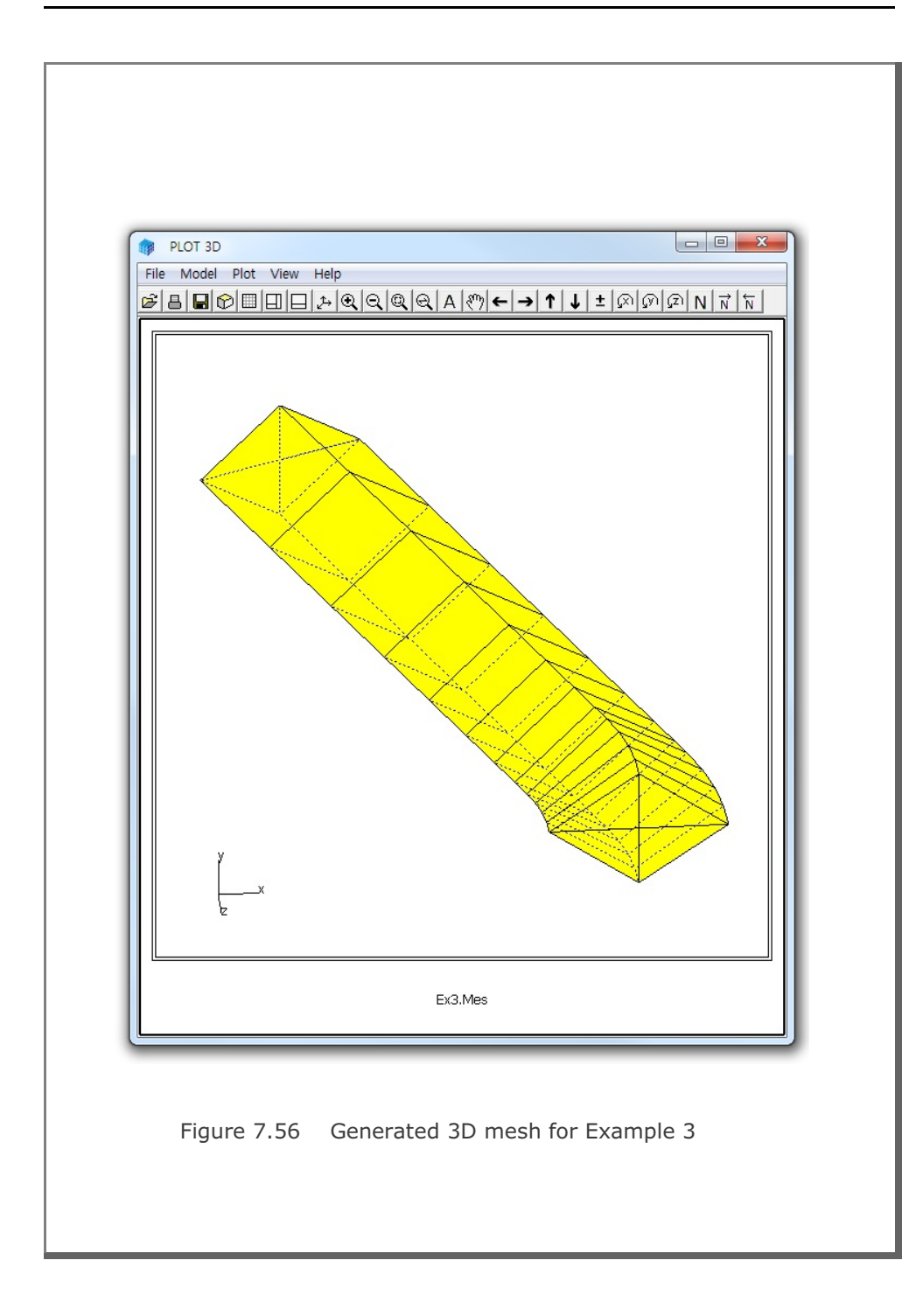

```
7.6.4 Example 4: 3-D Shell Generation
Table 7.26 Listing of input file Ex4.Dat for Example 4
* CARD 1.1
* TITLE
3-D SHELL GENERATION
* CARD 1.2
* NBZ NBNODE NSNODE NSNEL IBOUND IPLANE ICLOSE CMFAC
1 2 1 1 3 3 0 1.0
* CARD 1.2.1
* Xleft Xright Ybot Ytop Zback Zfront
                10 -20
-10 10 -10
                            25
* CARD 1.2.2
* Xo Yo
          Zo
0.0 0.0 0.0
* Xa Ya Za
5.0 0.0 -2.0
* Xb Yb Zb
0.0 10.0 0.0
* CARD 1.3
* IBZ base IBZ front IBZ back
 1 3 3
* CARD 2.1
* NODE Z
          Х
 *_____
* CARD 3.1
* BLNAME
 BLOCK1
* IBLNO
 1
* CARD 3.3
* I J LTYPE
 1 2 0
* CARD 3.4
* NDZ ALPA
10 0.3
*_____
* CARD 4.1
* ITRANB
0
* END OF DATA
```

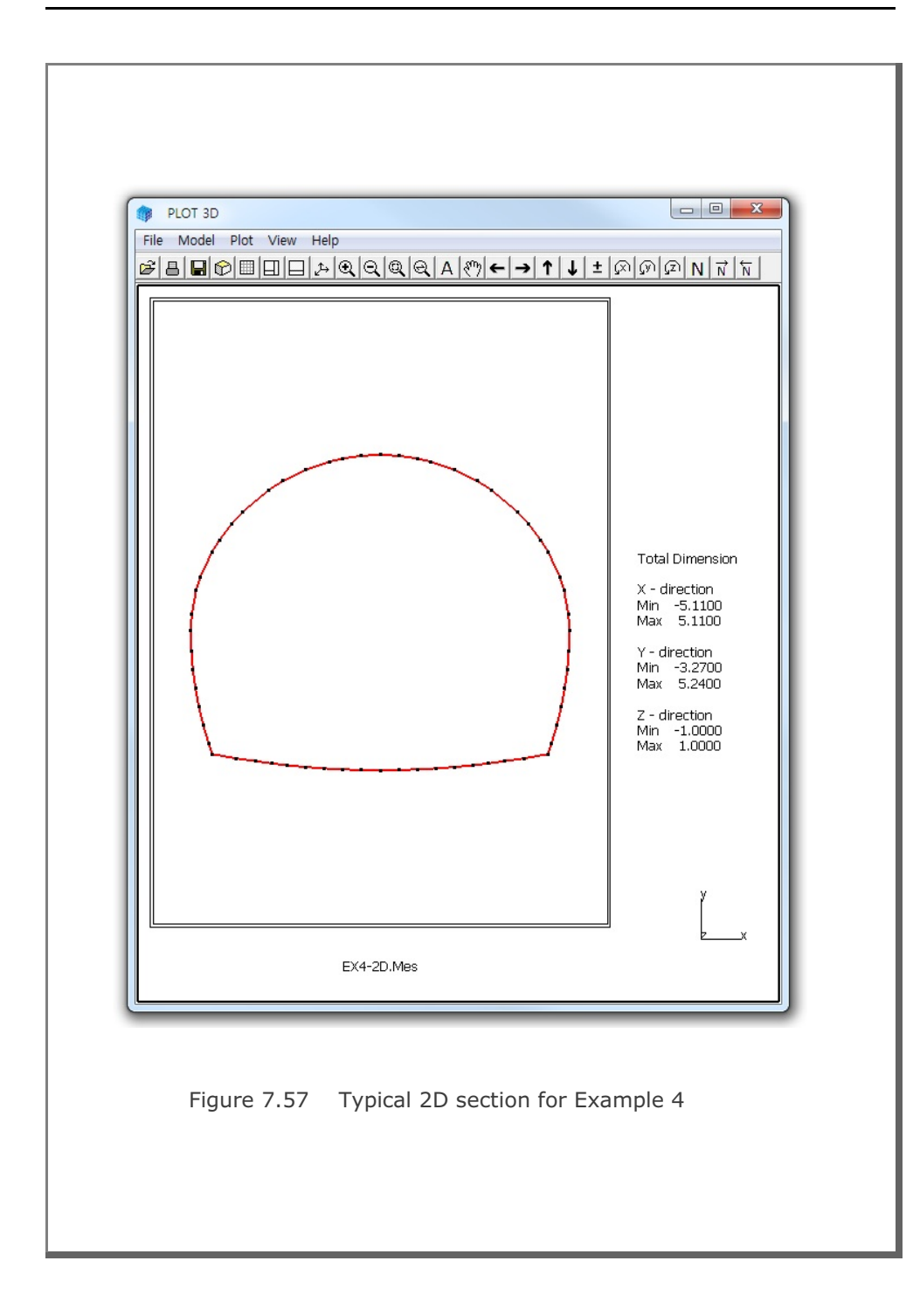

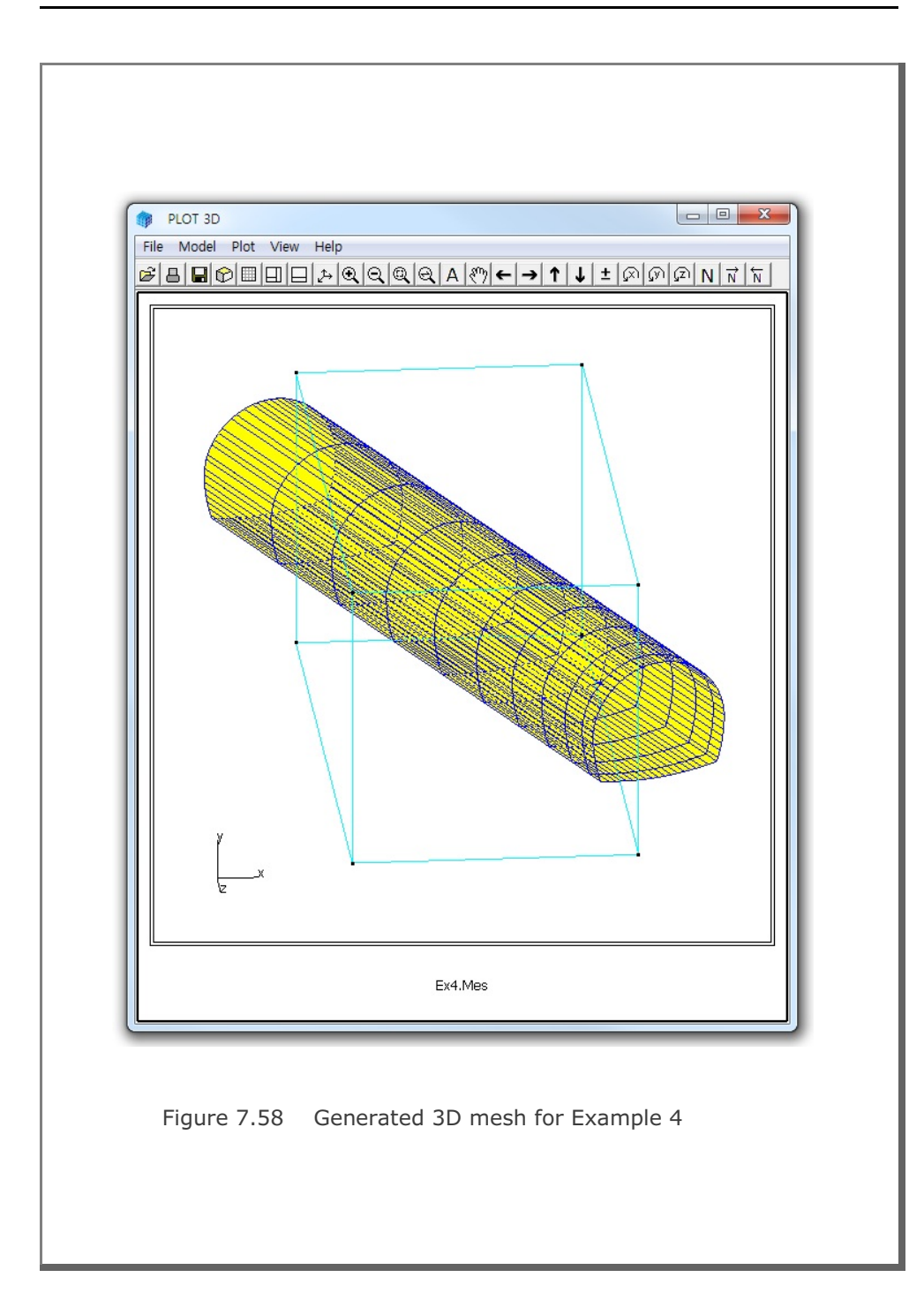

```
7.6.5 Example 5: 3-D Pile Foundation
Table 7.27 Listing of input file Ex5.Dat for Example 5
* CARD 1.1
* TITLE
3-D PILE FOUNDATION
* CARD 1.2
* NBZ NBNODE NSNODE NSNEL IBOUND IPLANE ICLOSE CMFAC
 5 6 1 1 0 2 0 1.0
* IBZ base IBZ front IBZ back
 1 1 3
* CARD 2.1
* NODE Zp
           Хp
    20.00
 1
          0
 2
     19.50
           0
 3
     12.50
           0
  4
      12.25
           0
    12.00
  5
           0
 6
     0.00 0
*_____
* CARD 3.1
* BLNAME
BLOCK1
* IBLNO
 1
* CARD 3.3
* I J LTYPE IMATC IMATB IMATT
1 2 0 0
                0 0
* CARD 3.4
* NDZ ALPA MC1 MC2 MC3 MB MT
 1
     0.5 -1 -4 -5 0 0
*_____
* CARD 3.1
* BLNAME
BLOCK2
* IBLNO
2
* CARD 3.3
* I J LTYPE IMATC IMATB IMATT
2 3 0 0 0 0
* CARD 3.4
* NDZ ALPA MC1 MC2 MC3 MB MT
 14
      0.5 0
             0
                 0
                     0
                        0
*_____
```

```
* CARD 3.1
* BLNAME
 BLOCK3
* IBLNO
 3
* CARD 3.3
* I J LTYPE IMATC IMATB IMATT
3 4 0 1 0 0
* CARD 3.4
* NDZ ALPA MC1 MC2 MC3 MB MT
1 0.5 3 4 5 0 0
*_____
* CARD 3.1
* BLNAME
BLOCK4
* IBLNO
4
* CARD 3.3
* I J LTYPE IMATC IMATB IMATT
4 5 0 1 0 0
* CARD 3.4
* NDZ ALPA MC1 MC2 MC3 MB MT
1 0.5 3 4 0 0 0
*_____
* CARD 3.1
* BLNAME
BLOCK5
* IBLNO
5
* CARD 3.3
* I J LTYPE IMATC IMATB IMATT
5 6 0 6 0 0
* CARD 3.4
* NDZ ALPA MC1 MC2 MC3 MB MT
 8 0.3 -3 -5 0 0 0
*_____
* CARD 4.1
* ITRANB
0
* END OF DATA
```

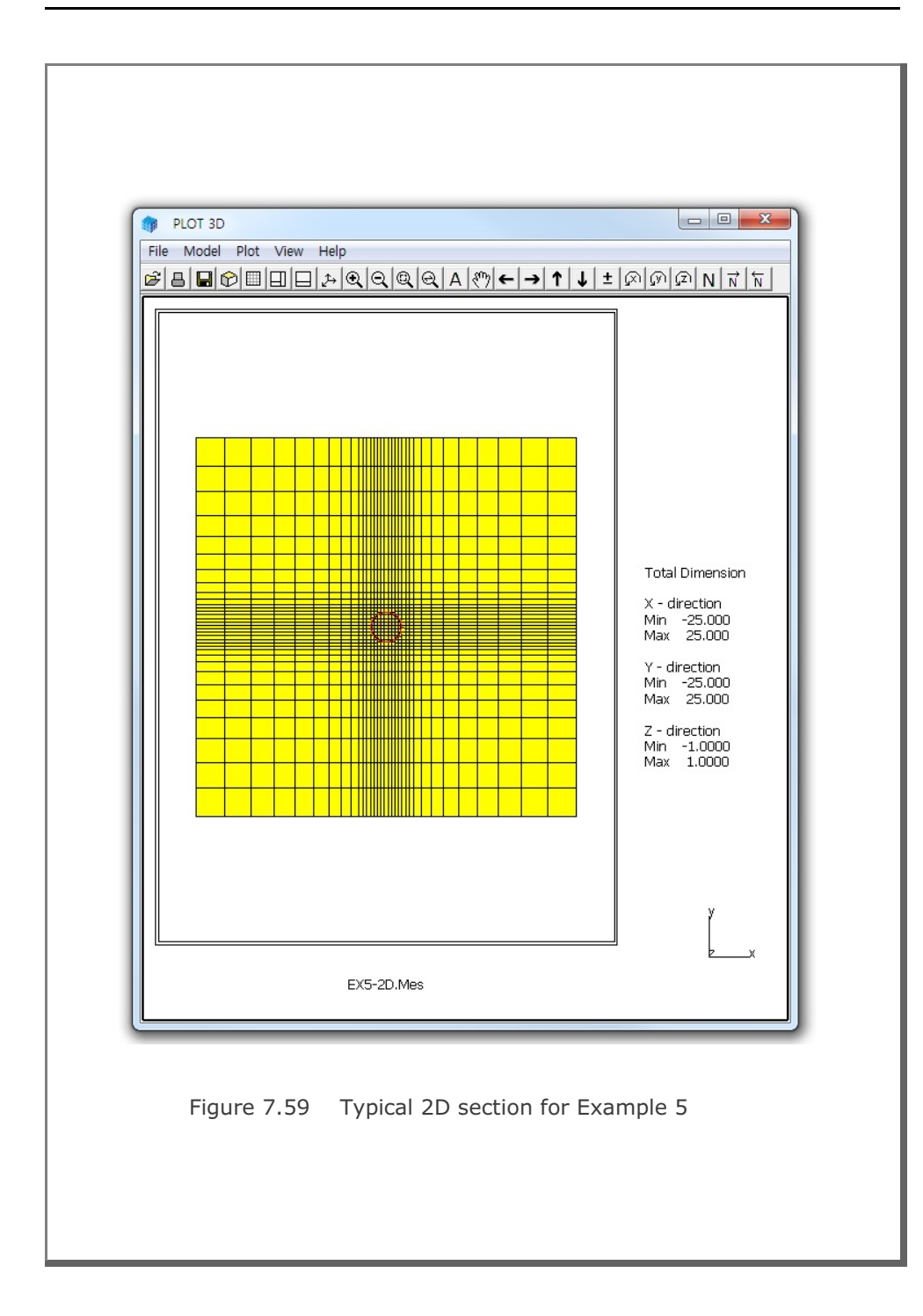

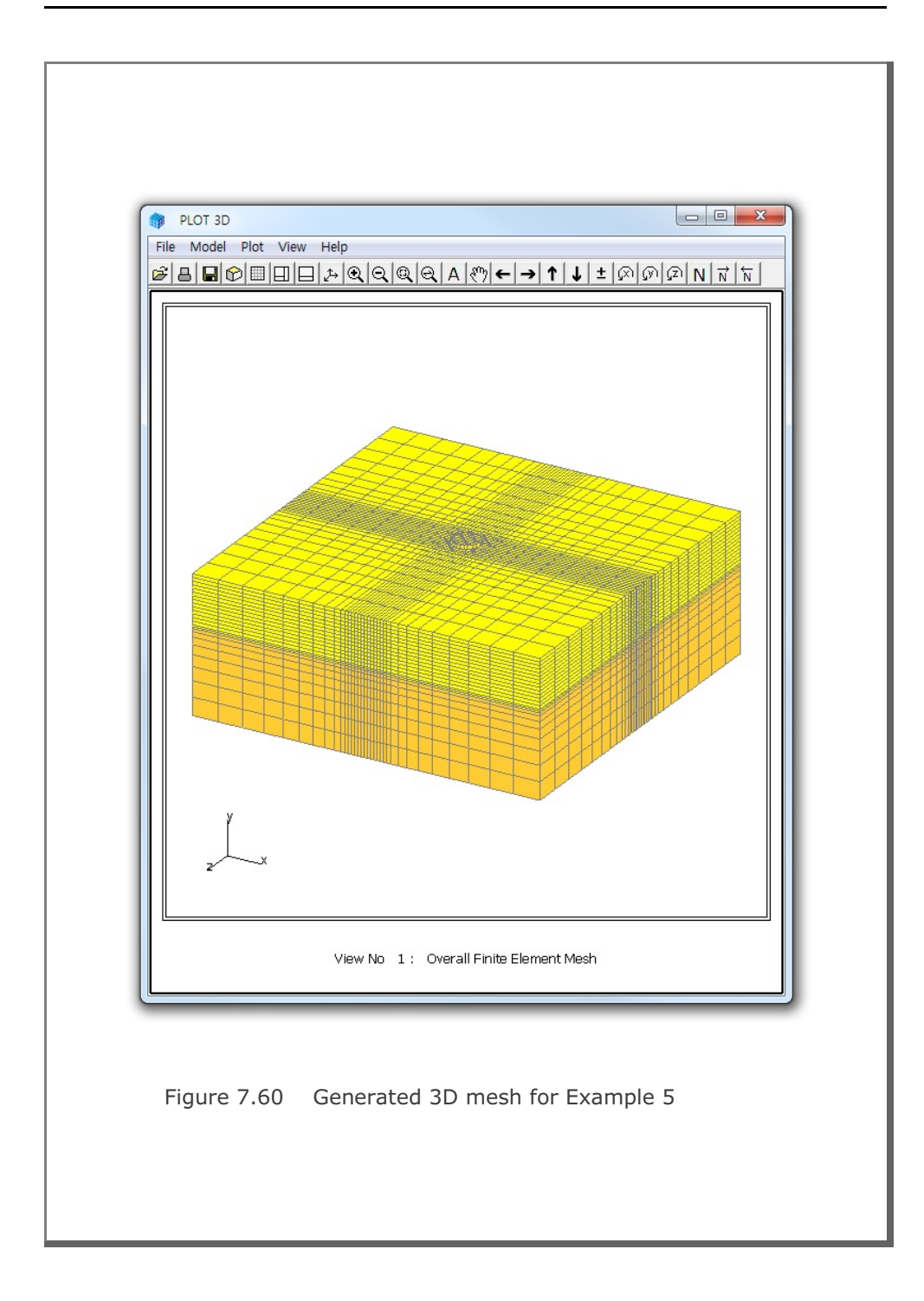

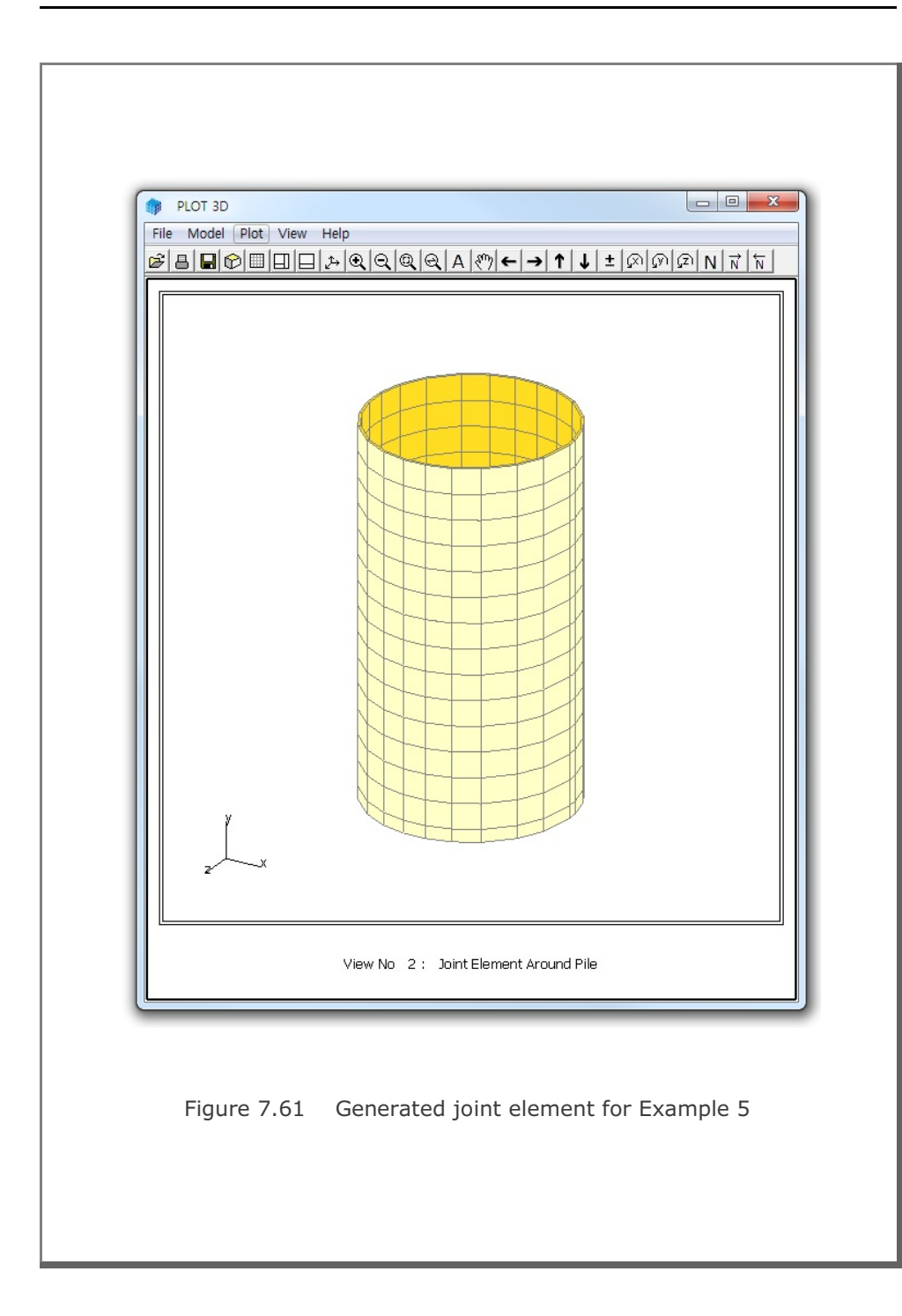

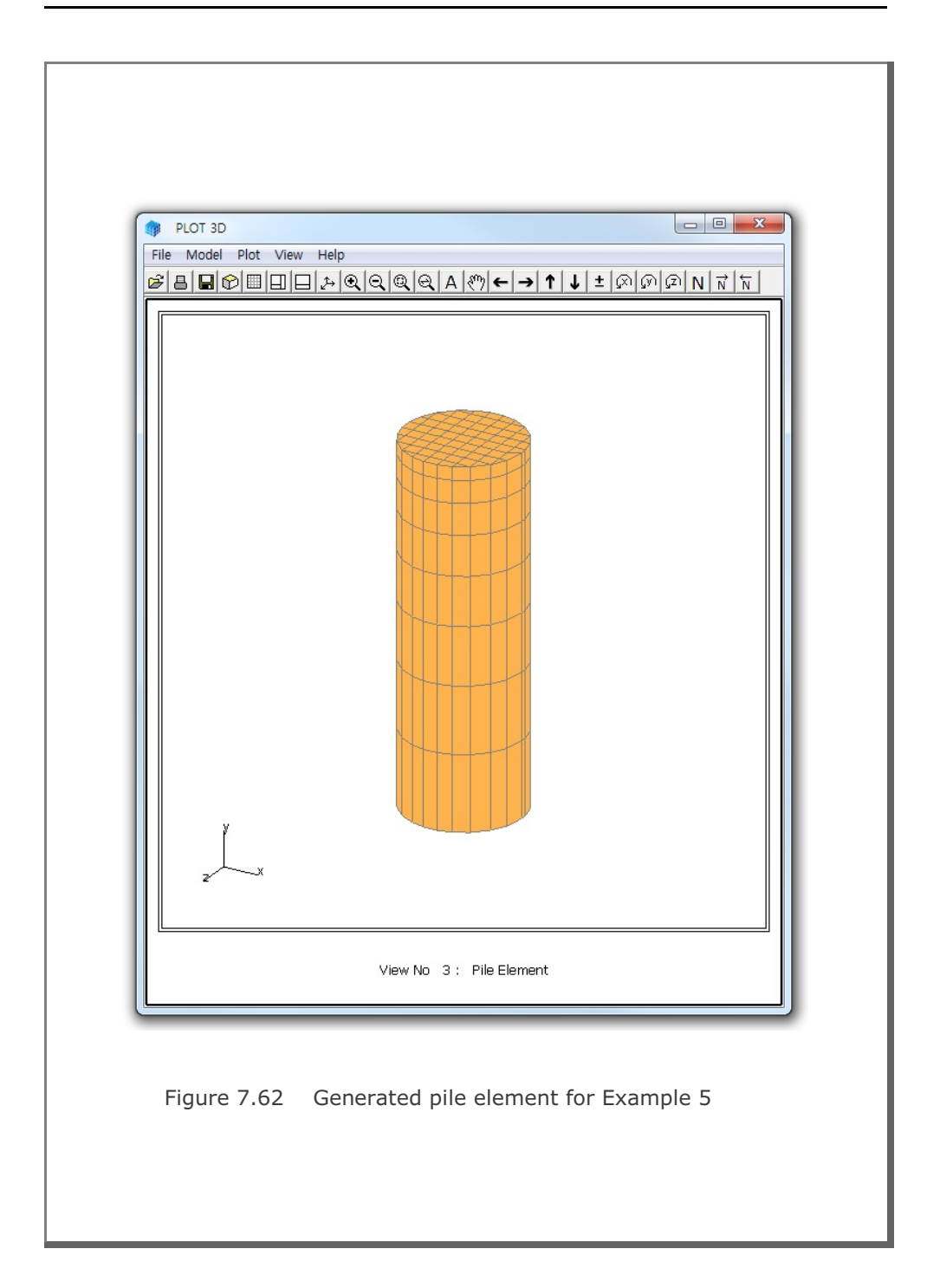

```
7.6.6 Example 6: 3-D Embedded Truss
Table 7.28 Listing of input file Ex6.Dat for Example 6
* CARD 1.1
* TITLE
3-D EMBEDDED TRUSS
* CARD 1.2
* NBZ NBNODE NSNODE NSNEL IBOUND IPLANE ICLOSE CMFAC
 1 2 29385 27982 0 0 1 1.0
* CARD 1.3
* IBZ_base IBZ_front IBZ_back
 1 3 3
* CARD 2.1
* NODE Zp
          Хp
 1 0.0 1.75
2 0.0 1.75
* CARD 3.1
* BLNAME
BLOCK1
* IBLNO
 1
* CARD 3.3
* I J LTYPE
1 2 1
* CARD 3.4
* NDZ, ALPA
16 0.5
* CARD 3.5
*Zo Xo R Tb Te
0.0 0.0 1.75 0.0 360.
*_____
* END
0
* END OF DATA
```

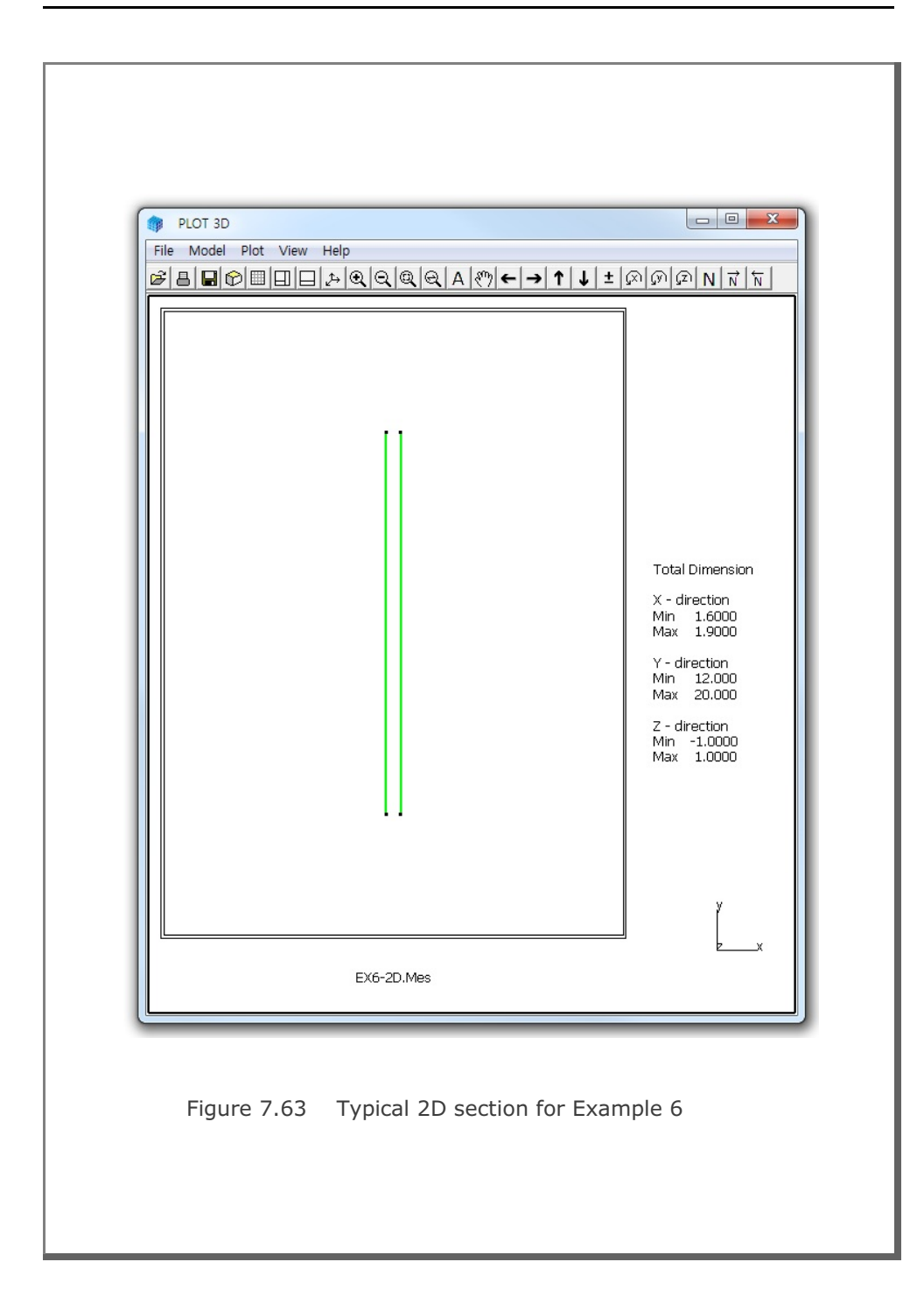

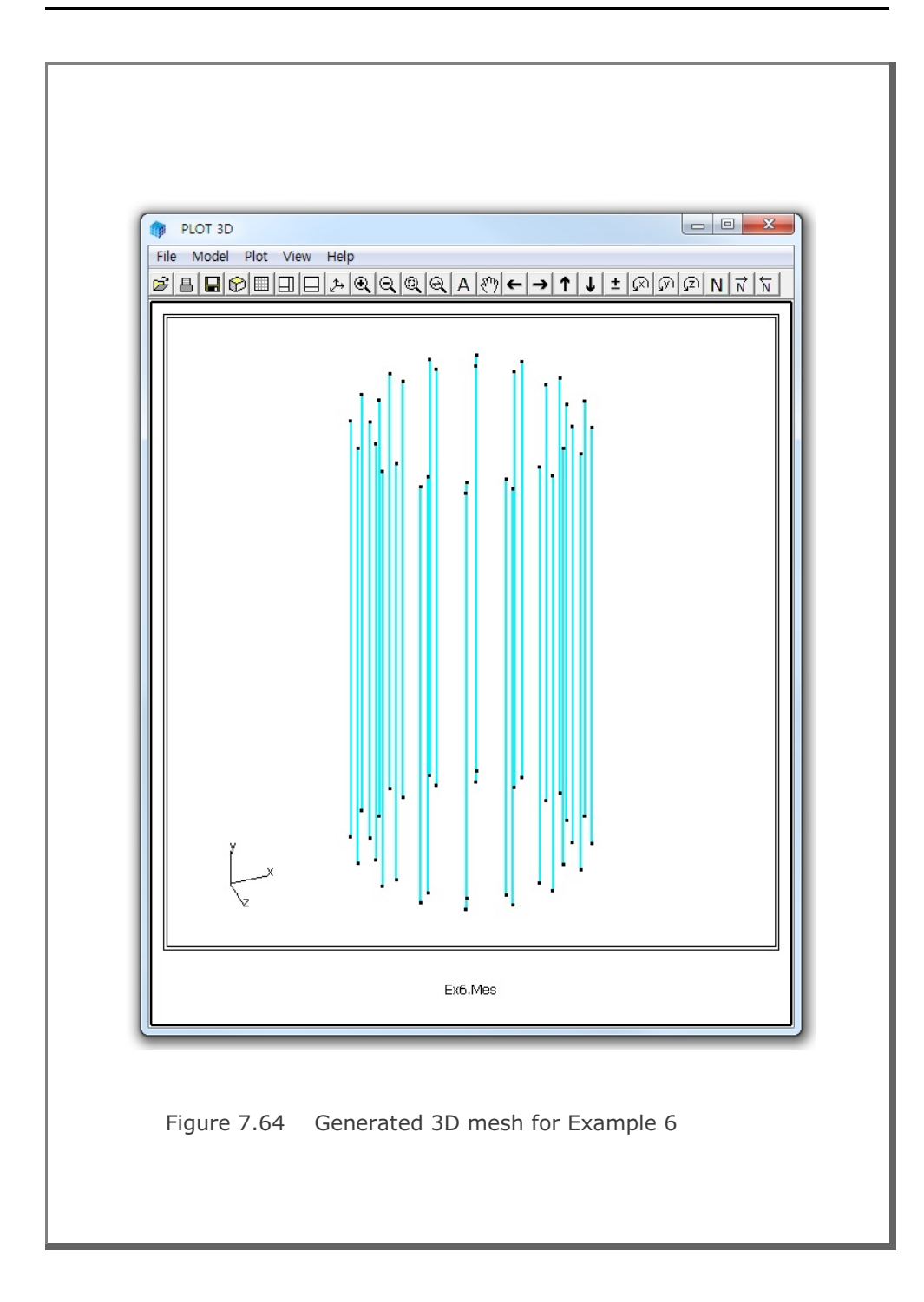

```
7.6.7 Example 7: Pile Foundation Using CIRCLE-2D
Table 7.29 Listing of input file Ex7.Dat for Example 7
* CARD 1.1
* TITLE
 PILE FOUNDATION USING CIRCLE-2D (CIR2F QT.MES)
* CARD 1.2
* NBZ NBNODE NSNODE NSNEL IBOUND IPLANE ICLOSE CMFAC
 5 6 1 1 0 2 0 1.0
* IBZ base IBZ front IBZ back
 1 1
          3
* CARD 2.1
* NODE Zp
          Хp
     20.00 0
 1
    19.50 0
 2
 3 12.50 0
  4 12.25 0
  5 12.00 0
  6 0.00 0
*_____
              _____
* CARD 3.1
* BLNAME
BLOCK1
* IBLNO
 1
* CARD 3.3
* I J LTYPE IMATC IMATB IMATT NIXCH
 1 2 0 0 0 2
* CARD 3.4
* NDZ ALPA MC1 MC2 MC3 MB MT
 1
      0.5 -1
             -5
                0
                    0
                       0
* CARD 3.6
* MATNO NEWNO NI1 NI2 NI3 NI4 NI5 NI6 NI7 NI8
 3
      2
 4
      3
*_____
```

```
* CARD 3.1
* BLNAME
BLOCK2
* IBLNO
 2
* CARD 3.3
* I J LTYPE IMATC IMATB IMATT NIXCH
 2 3 0 0 0 3
* CARD 3.4
* NDZ ALPA MC1 MC2 MC3 MB MT
14 0.5 0 0 0 0 0
* CARD 3.6
* MATNO NEWNO NII NI2 NI3 NI4 NI5 NI6 NI7 NI8
  1
           8
   3
          2
         5
  5
*_____
* CARD 3.1
* BLNAME
 BLOCK3
* IBLNO
 3
* CARD 3.3
* I J LTYPE IMATC IMATB IMATT NIXCH
 3 4 0 0
                         0 0 4
* CARD 3.4
* NDZ ALPA MC1 MC2 MC3 MB MT
 1
         0.5 0 0 0 0 0
* CARD 3.6
* MATNO NEWNO NII NI2 NI3 NI4 NI5 NI6 NI7 NI8

        9
        0
        0
        0
        0
        101
        1010
        1010
        1010

        2
        0
        0
        0
        0
        0
        0
        0
        0

        4
        0
        0
        0
        0
        1010
        1010
        0
        0

        6
        0
        0
        0
        0
        1010
        1010
        1010

   1
   3
   4
         6
   5
*_____
```

```
* CARD 3.1
* BLNAME
 BLOCK4
* IBLNO
 4
* CARD 3.3
* I J LTYPE IMATC IMATB IMATT NIXCH
                0 0 2
4 5 0 0
* CARD 3.4
* NDZ ALPA MC1 MC2 MC3 MB MT
1 0.5 -1 -4 -5 0 0
* CARD 3.6
* MATNO NEWNO NII NI2 NI3 NI4 NI5 NI6 NI7 NI8
 2 -1
 3
     -1 0 0 0 0 25 25 0 0
*_____
* CARD 3.1
* BLNAME
BLOCK5
* IBLNO
 5
* CARD 3.3
* I J LTYPE IMATC IMATB IMATT NIXCH
5 6 0 0 0 0 2
* CARD 3.4
* NDZ ALPA MC1 MC2 MC3 MB MT
8 0.3 -2 -3 -4 0 0
* CARD 3.6
* MATNO NEWNO NII NI2 NI3 NI4 NI5 NI6 NI7 NI8
      7
 1
 5 7
*_____
* CARD 4.1
* ITRANB
0
* END OF DATA
```

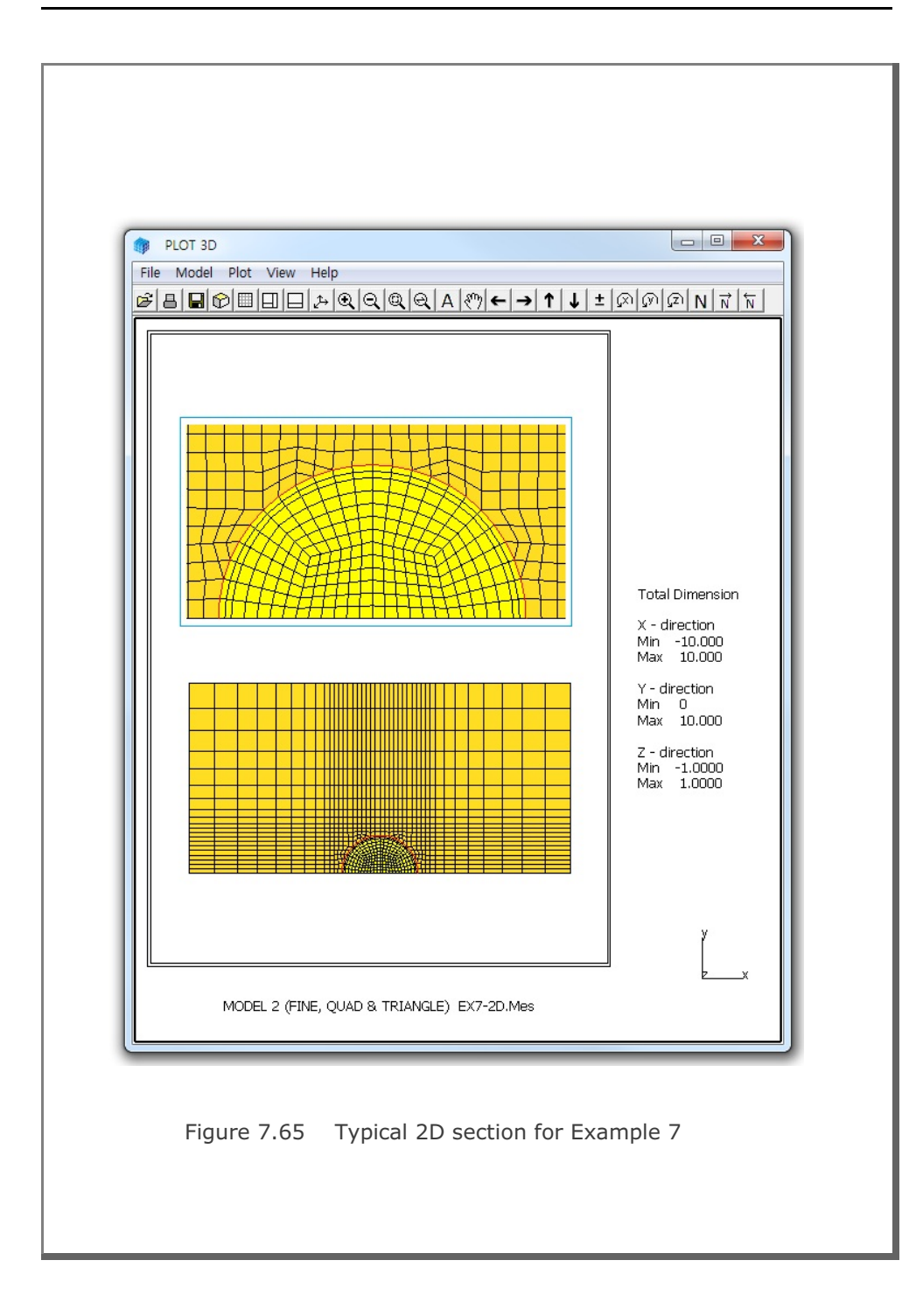

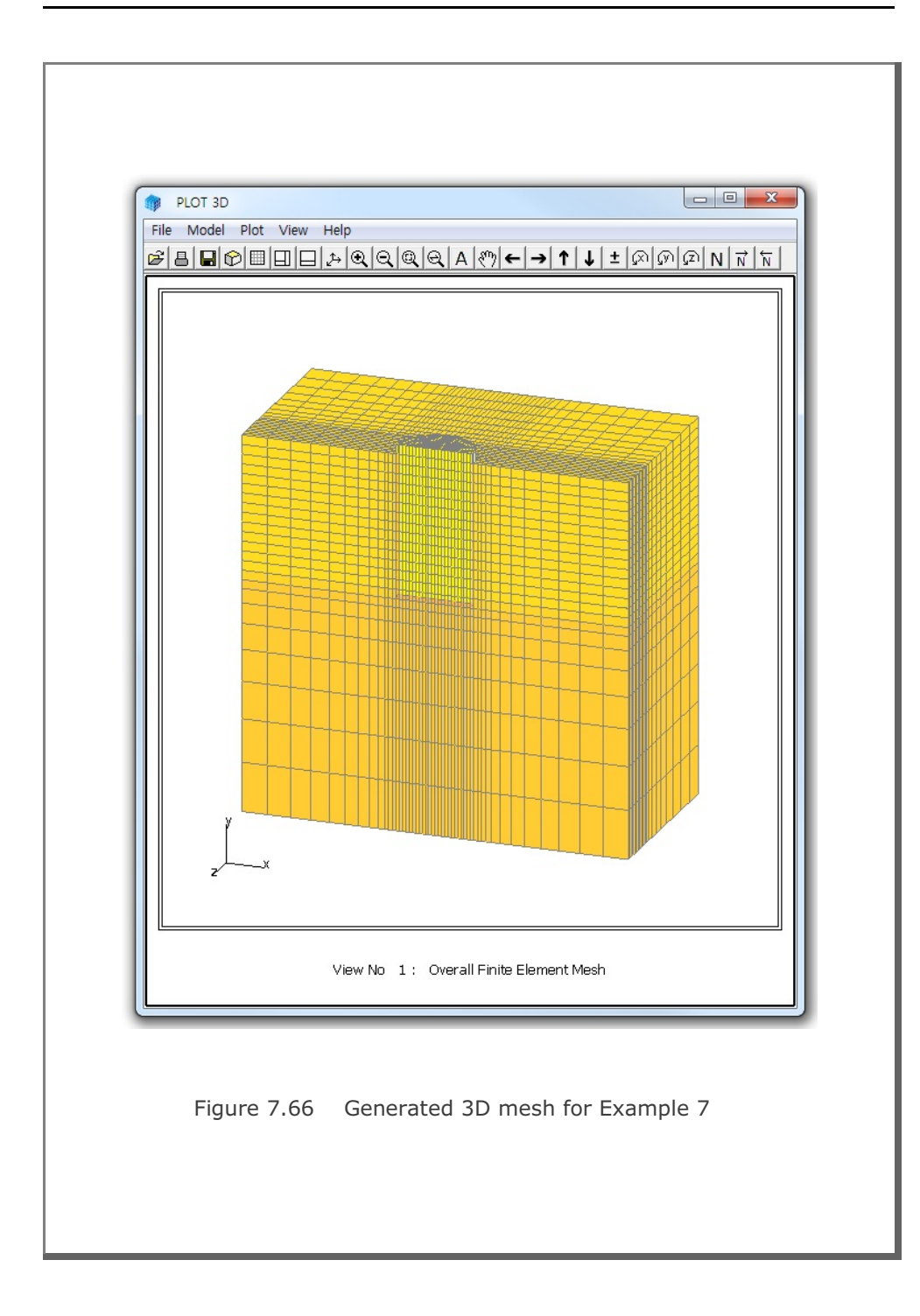
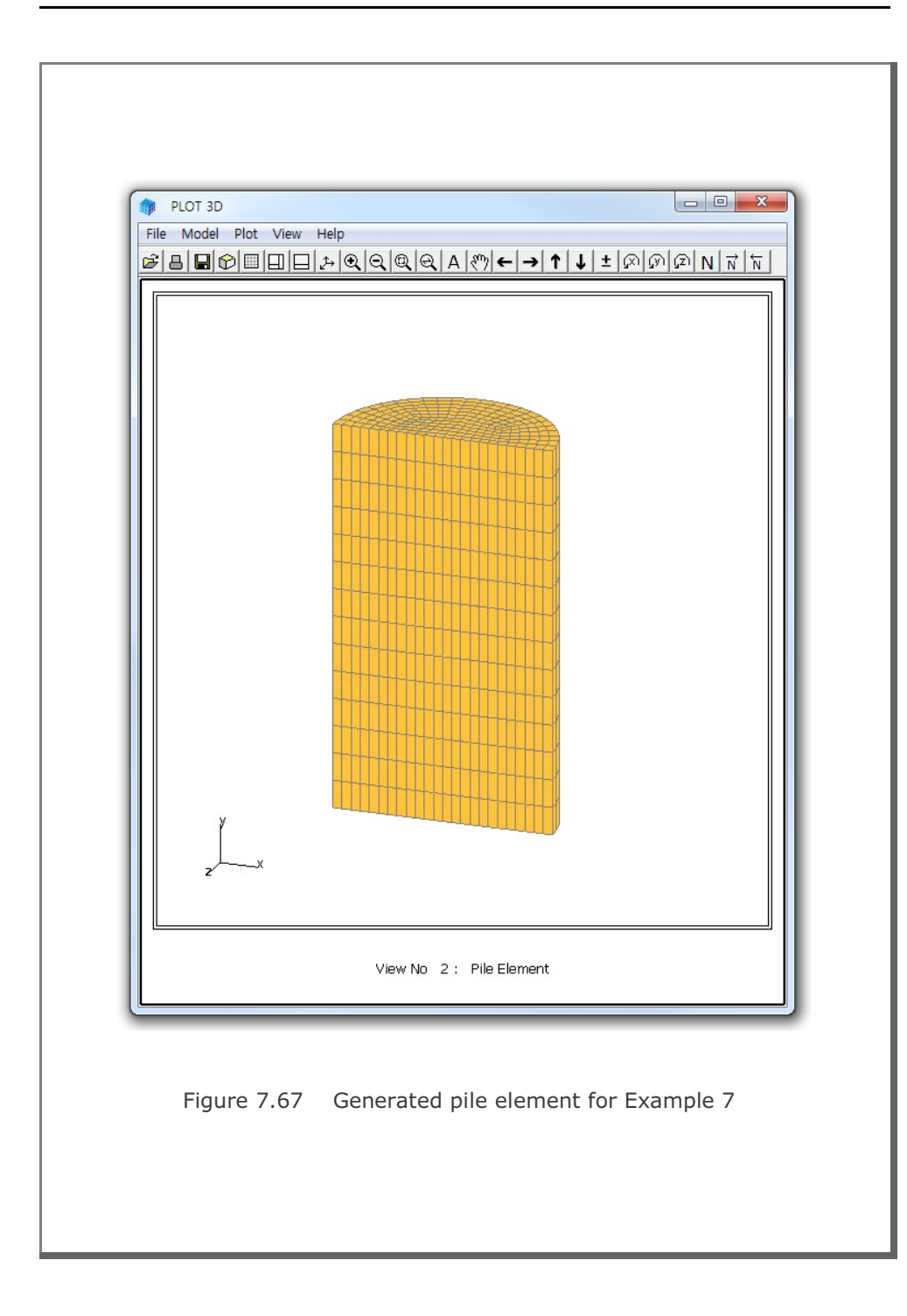

## 7.7 PILE-3D

PILE-3D is the special pre-processor which can be used to generate all input files required for pile foundations analysis. It can generate Concrete Pile with Anchor Bolts or Steel Pipe with Concrete Cap. Input parameters of PILE-3D have been described in detail in Section 7.8 of User's Manual.

Output files from PILE-3D include Pile3D.Dat, Pile3D.Mes, Pile3D.Man, and Pile3D.Pos. You can modify such generated files as you want.

PILE-3D can be selected in the following order.

```
Run \rightarrow Mesh Generator \rightarrow PreSmap \rightarrow Pile 3D
```

When you finish the execution of PILE-3D, select PLOT-3D to plot the generated mesh.

### 7.7.1 Example 1: Concrete Pile with Anchor Bolts

Example 1 is to generate Concrete Pile with Anchor Bolts. Detailed input data is listed in Table 7.30. Figure 7.68 shows schematic section view of concrete pile and soil profile around the pile foundation subjected to vertical and horizontal forces along with overturning moment.

Figure 7.69 shows generated finite element meshes around the pile foundation. Anchor bolts are modeled by truss elements. Interfaces between concrete pile and surrounding soils are modeled by joint elements which allows slippage and debonding.

Refer to other output files from PILE-3D: Pile.Dat (Project), Pile.Mes (Mesh), Pile.Man (Main) and Pile.Pos (Post)

#### 7.7.2 Example 2: Steel Pipe with Concrete Cap

Example 2 is to generate Steel Pile with Concrete Cap. Input file is very similar to Example 1 except that steel pipe is used instead of concrete block. Figure 7.70 shows generated finite element meshes around the steel pipe foundation. Steel pipe is modeled by shell elements.

| Table 7.30                                                                              | Listing of    | input file E | EX1.dat |      |      |  |
|-----------------------------------------------------------------------------------------|---------------|--------------|---------|------|------|--|
| <pre>* Title * Card 1.1 Example 1 * * Stitle * Card 1.2 Concrete F * * Pile Dimer</pre> | Pile with D   | Anchor Bolt  | 2       |      |      |  |
| * Card 2.1                                                                              |               |              |         |      |      |  |
| * D                                                                                     | Ht            | Hs           | Hw      | Nt   |      |  |
| 1.5,                                                                                    | 8,            | 0.2,         | 10,     | 20   |      |  |
| *                                                                                       |               |              |         |      |      |  |
| * Steel Pipe                                                                            | 5             |              |         |      |      |  |
| * Card 2.2                                                                              | 1722          | t n          |         |      |      |  |
| ^ <u>вр</u><br>2в+07                                                                    | vp<br>03      | Lp<br>0      |         |      |      |  |
| *                                                                                       | 0.5,          | 0.           |         |      |      |  |
| * Reinforcir                                                                            | ng Bars       |              |         |      |      |  |
| * Card 2.3                                                                              | 2             |              |         |      |      |  |
| * Nr                                                                                    | dtop          | dbot         |         |      |      |  |
| З,                                                                                      | 10,           | 10           |         |      |      |  |
| *                                                                                       |               |              |         |      |      |  |
| * Card 2.4-1                                                                            | L             |              |         |      |      |  |
| * Db                                                                                    | db            | Nb           |         |      |      |  |
| 32,                                                                                     | 100,          | 43           |         |      |      |  |
| * Card 2.4-2                                                                            | 2             | 3.71.        |         |      |      |  |
| ^ DD                                                                                    | ab<br>200     | ND           |         |      |      |  |
| >2,<br>* Card 2 4-3                                                                     | 300,          | JZ           |         |      |      |  |
| * Db                                                                                    | db            | Nb           |         |      |      |  |
| 32,                                                                                     | 400,          | 26           |         |      |      |  |
| *                                                                                       |               |              |         |      |      |  |
| * Concrete H                                                                            | Property      |              |         |      |      |  |
| * Card 2.5                                                                              |               |              |         |      |      |  |
| * Ec                                                                                    | Vc            | Phi          | С       | Т    | Gama |  |
| 2856759,                                                                                | 0.2,          | 30,          | 500,    | 300, | 2.4  |  |
| *                                                                                       |               |              |         |      |      |  |
| * Rebar Prop                                                                            | perty         |              |         |      |      |  |
| ~ Card 2.6                                                                              | ciar          |              |         |      |      |  |
| ·· 上上<br>2F+07                                                                          | 519Y<br>40000 |              |         |      |      |  |
| *                                                                                       | 0000          |              |         |      |      |  |
|                                                                                         |               |              |         |      |      |  |
|                                                                                         |               |              |         |      |      |  |
|                                                                                         |               |              |         |      |      |  |

PILE-3D Example Problem 7-1

| * Pile Base                                                                                 | Interface   | Property    |         |             |     |
|---------------------------------------------------------------------------------------------|-------------|-------------|---------|-------------|-----|
| * Card 2 7                                                                                  |             |             |         |             |     |
| * Fb                                                                                        | Gh          | Phi         | C       | Ψ           | t b |
| 10000                                                                                       | 1000        | 10          | 0       | 0 001       | 0 1 |
| *                                                                                           | 1000,       | 10,         | 0,      | 0.001,      | 0.1 |
| * 0. '1 /D 1                                                                                | T           |             |         |             |     |
| * SOIL/ROCK                                                                                 | Layers      |             |         |             |     |
| *                                                                                           |             |             |         |             |     |
| * Card 3.1                                                                                  |             |             |         |             |     |
| * NLAYER                                                                                    |             |             |         |             |     |
| 4                                                                                           |             |             |         |             |     |
| *                                                                                           |             |             |         |             |     |
| * Card 3.2                                                                                  |             |             |         |             |     |
| * LayerNo                                                                                   | ModelNo     | Н           | Gama    | Ko          |     |
| 1,                                                                                          | З,          | 2,          | 2,      | 0.46        |     |
| * Pile Side                                                                                 | Interface   |             |         |             |     |
| * Card 3.3                                                                                  |             |             |         |             |     |
| * Ei                                                                                        | Gi          | Phij        | Ci      | Тi          | ti  |
| 100000.                                                                                     | 1000.       | 10.         | 0.      | 0.001.      | 0.1 |
| * Card 3 4                                                                                  | 3           | 201         | 0,      | 0.001/      | 0.1 |
| * F                                                                                         | V           | Phi         | C       | Ψ           |     |
| 1000                                                                                        | 0.2         | 22          | 0       | 1           |     |
| ±000,                                                                                       | 0.3,        | <i></i>     | 0,      | 0.1         |     |
| ,<br>,<br>,<br>,<br>,<br>,<br>,<br>,<br>,<br>,<br>,<br>,<br>,<br>,<br>,<br>,<br>,<br>,<br>, |             |             |         |             |     |
| * Card 3.2                                                                                  |             |             | <i></i> |             |     |
| * LayerNo                                                                                   | ModelNo     | Н           | Gama    | Ko          |     |
| 2,                                                                                          | з,          | 4,          | 2.2,    | 0.43        |     |
| * Pile Side                                                                                 | e Interface |             |         |             |     |
| * Card 3.3                                                                                  |             |             |         |             |     |
| * Ej                                                                                        | Gj          | Phij        | Cj      | Тj          | tj  |
| 100000,                                                                                     | 1000,       | 10,         | Ο,      | 0.001,      | 0.1 |
| * Card 3.4.                                                                                 | 3           |             |         |             |     |
| * E                                                                                         | V           | Phi         | С       | Т           |     |
| 3000,                                                                                       | 0.3,        | 35,         | Ο,      | 0.1         |     |
| *                                                                                           |             |             |         |             |     |
| * Card 3.2                                                                                  |             |             |         |             |     |
| * LaverNo                                                                                   | ModelNo     | Н           | Gama    | Ко          |     |
| 3.                                                                                          | 3.          | 3.          | 2.2.    | 0.34        |     |
| * Pile Side                                                                                 | Thterface   | -,          | ,       |             |     |
| * Card 3 3                                                                                  | . incertace |             |         |             |     |
| * F-                                                                                        | Gà          | Phii        | Ci      | Ψ÷          | + - |
| 100000                                                                                      | 1000        | 10          | 0       | ⊥J<br>0 001 |     |
| ±00000,                                                                                     | 2 TOOD      | ±0,         | · ,     | 0.001,      | 0.1 |
| ^ cara 3.4.                                                                                 | 2           | Dhi         | C       | m           |     |
| ^ E                                                                                         | V           | PNI         | 0       | T           |     |
| 7000,                                                                                       | 0.25,       | 41 <b>,</b> | υ,      | 0.1         |     |
| *                                                                                           |             |             |         |             |     |
| * Card 3.2                                                                                  |             |             |         |             |     |
| * LayerNo                                                                                   | ModelNo     | Н           | Gama    | Ко          |     |
| 4,                                                                                          | з,          | 5,          | 2.2,    | 0.34        |     |
|                                                                                             |             |             |         |             |     |
|                                                                                             |             |             |         |             |     |

```
* Pile Side Interface
* Card 3.3
* Ej Gj Phij Cj Tj tj
100000, 1000, 10, 0, 0.001, 0.1
* Ej
* Card 3.4.3
* E V
8000, 0.25,
                          С Т
0, 0.1
                     Phi
                     41,
                                        0.1
*
* Card 4.1
* Fv Fh M NumStep
31, 54, 812, 5
* Anchor Bolt
* Card 5.1
* Da da La Nbolt Ea Sigya
50, 200, 4, 32, 2E+07, 40000
* Finite Element Mesh on Plan View
* Card 6.1
* FineMesh NearMesh Ndiv BH BV
0, 1, 10, 15., 15.
*
* End of Data
```

PILE-3D Example Problem

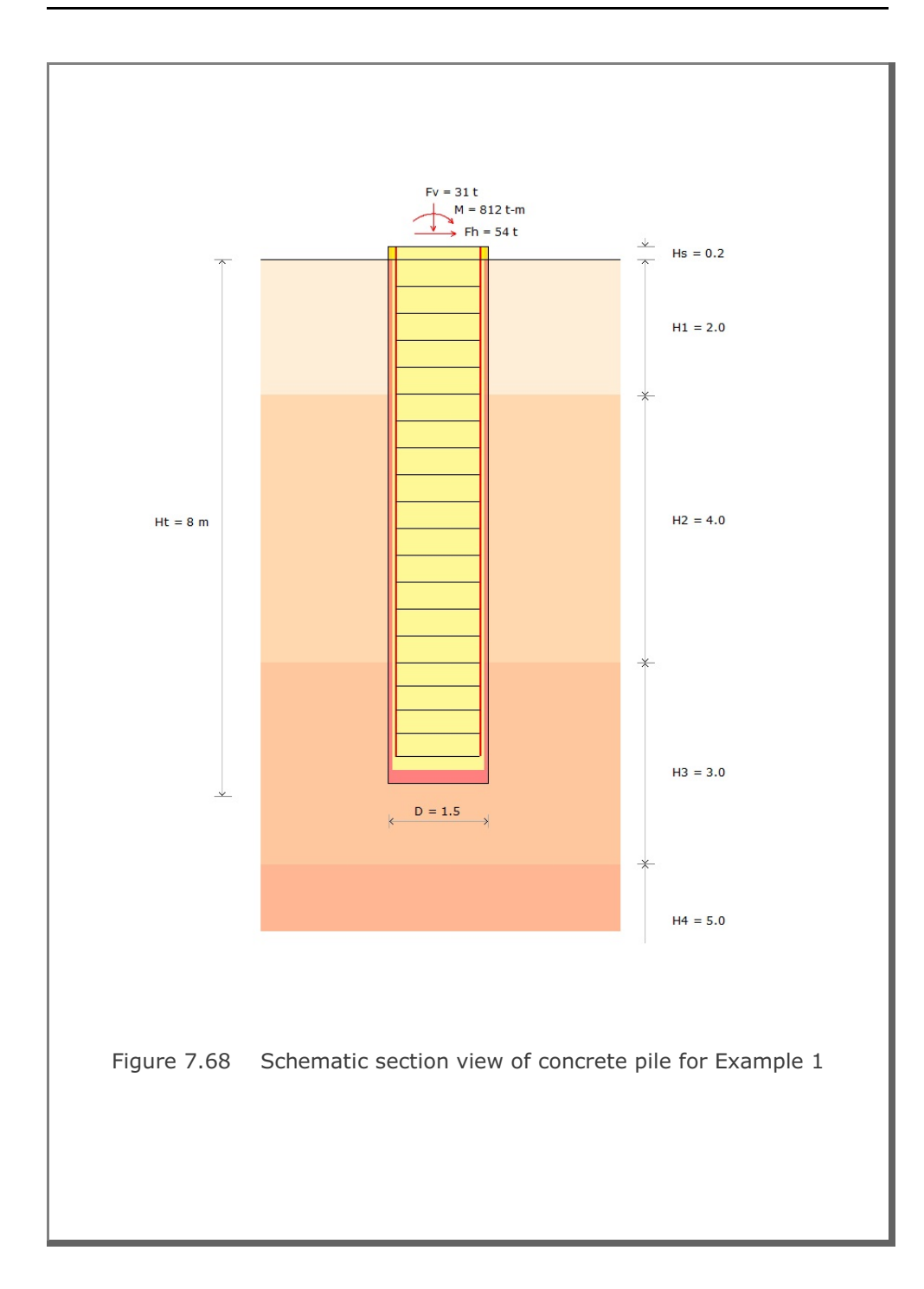

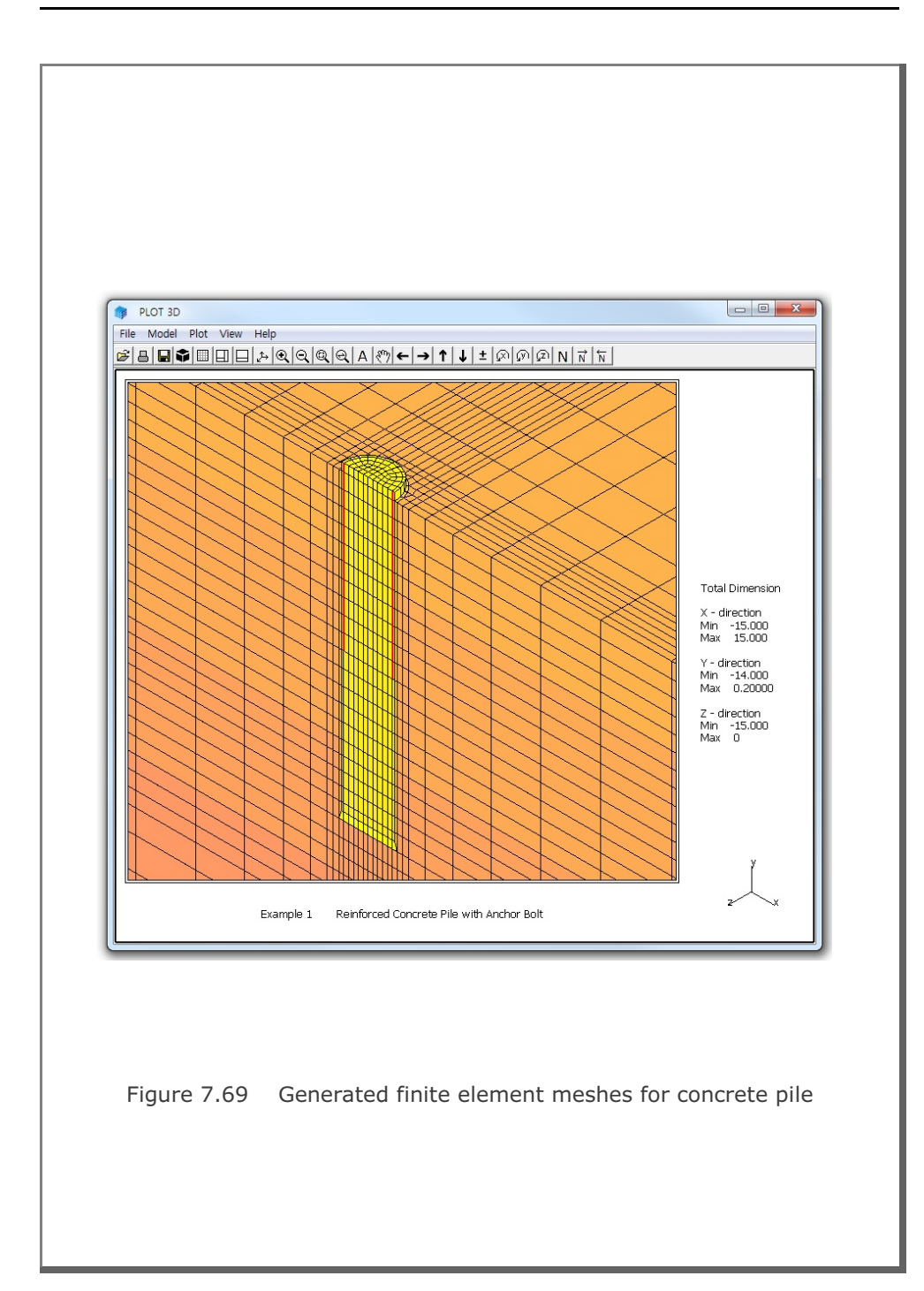

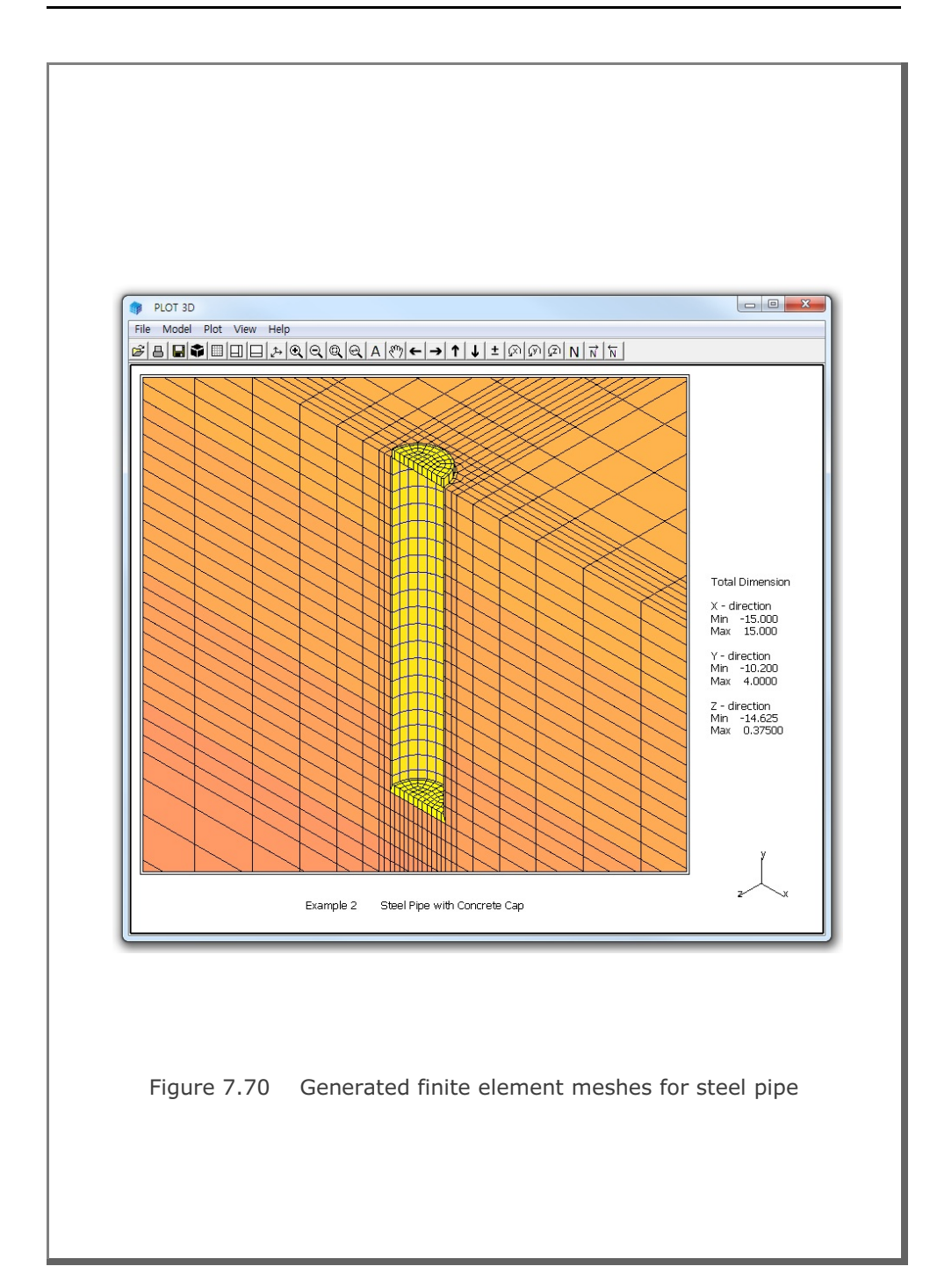

## 7.8 PRESMAP-GP

PRESMAP-GP is the general purpose pre-processor which can be used to generate coordinates, element indexes, and boundary codes of various geometries modeled by truss, beam, shell or continuum elements. Input parameters of PRESMAP-GP have been described in detail in Section 7.9 of User's Manual.

Input file for PRESMAP-GP is also called block mesh file which can be generated or modified by Block Mesh Generator described in Section 6 of User's Manual.

PRESMAP-GP can be selected in the following order.

```
Run \rightarrow Mesh Generator \rightarrow PreSmap \rightarrow Presmap GP
```

When you finish the execution of PRESMAP-GP, select PLOT-3D to plot the generated mesh.

### 7.8.1 Example 1: 3-D Line/Surface/Volume Blocks

Example 1 shows you how Beam, Shell and Continuum elements are generated using various types of blocks. There are a total of 5 blocks consisting of a line block, a triangle surface block, and a quad surface block, a prism volume block, and a hexahedron volume block. Detailed block information is listed in Table 7.31.

Input block meshes and generated finite element meshes are presented in the following order:

#### Input Block Meshes

- Figure 7.71 Node and block numbers
- Figure 7.72 Block numbers for line and surface blocks
- Figure 7.73 Material numbers for line and surface blocks
- Figure 7.74 Block numbers for volume blocks
- Figure 7.75 Material numbers for volume blocks
- Figure 7.76 Skeleton boundary codes
- Figure 7.77 Fluid boundary codes
- Figure 7.78 Rotation boundary codes

#### 7-136 PRESMAP-GP Example Problem

#### Generated Finite Element Meshes

Figure 7.79 Node and element numbers
Figure 7.80 Element numbers for beam and shell elements
Figure 7.81 Material numbers for beam and shell elements
Figure 7.82 Element numbers for continuum elements
Figure 7.83 Material numbers for continuum elements
Figure 7.84 Skeleton boundary codes
Figure 7.85 Fluid boundary codes

Figure 7.86 Rotation boundary codes

#### Table 7.31 Listing of input file EX1.Meb

|   | TITL       | ±•±<br>E     |               |             |        |       |            |       |     |      |     |       |      |
|---|------------|--------------|---------------|-------------|--------|-------|------------|-------|-----|------|-----|-------|------|
|   | 3-D        | LINE/        | SURFA         | CE/VC       | LUME   | ELEME | INT GE     | NERAI | ION |      |     |       |      |
| 1 | CARD       | 1.2          |               |             |        |       |            |       |     |      |     |       |      |
|   | NBLO       | CK           | NBNOD         | E N         | ISNODE | NS    | NSNEL      |       | ND  | ISMA | .P  | CMFAC | ICOI |
|   | 5          |              | 12            | 1           |        | 1     |            | 0     |     | 3    |     | 1.000 | 1    |
| _ |            | =====<br>1 3 |               |             |        | ===== |            |       |     |      |     |       |      |
|   | Glob       |              | ter S         | urfac       |        | ndarv | ,          |       |     |      |     |       |      |
|   | X -        | Right        | Boun          | darv        | .0 200 |       |            |       |     |      |     |       |      |
|   | ISG        | ISX          | ISY           | ISZ         | IFG    | IFX   | IFY        | IFZ   | IRG | IRX  | IRY | IRZ   |      |
|   | 3          | 0            | 0             | 0           | 0      | 0     | 0          | 0     | 0   | 0    | 0   | 0     |      |
|   | х –        | Left         | Bound         | ary         |        |       |            |       |     |      |     |       |      |
|   | ISG        | ISX          | ISY           | ISZ         | IFG    | IFX   | IFY        | IFZ   | IRG | IRX  | IRY | IRZ   |      |
|   | 3          | 0            | 0             | 0           | 0      | 0     | 0          | 0     | 0   | 0    | 0   | 0     |      |
|   | Y -        | Top E        | Bounda        | ry          |        |       |            |       |     |      |     |       |      |
|   | ISG        | ISX          | ISY           | ISZ         | IFG    | IFX   | IFY        | IFZ   | IRG | IRX  | IRY | IRZ   |      |
|   | 4          | 1            | 1             | 0           | 4      | 1     | 1          | 1     | 0   | 0    | 0   | 0     |      |
|   | Y -        | Botto        | m Bou         | ndary       |        |       |            |       |     |      |     |       |      |
|   | ISG        | ISX          | ISY           | ISZ         | 1FG    | 1 F'X | Ι Ε'Υ<br>Ο | 1 F'Z | IRG | IRX  | IRY | IRZ   |      |
|   | 3<br>7 -   | U<br>Eropt   | U<br>Boun     | daru        | 4      | 1     | 0          | Ţ     | 0   | 0    | 0   | 0     |      |
|   | 4 -<br>TSG | TSX          | . воцп<br>тсу | uary<br>TSZ | TEG    | TFY   | TFY        | TFZ   | TRG | TRX  | TRY | TRZ   |      |
|   | 3          | 0            | 0             | 0           | 0      | 0     | 0          | 0     | 4   | 0    | 1   | 0     |      |
|   | Z -        | Back         | Bound         | arv         | U U    | U U   | Ŭ          | Ŭ     | -   | 0    | -   | 5     |      |
|   | ISG        | ISX          | ISY           | ISZ         | IFG    | IFX   | IFY        | IFZ   | IRG | IRX  | IRY | IRZ   |      |
|   | 3          | 0            | 0             | 0           | 0      | 0     | 0          | 0     | 4   | 1    | 0   | 1     |      |

PRESMAP-GP Example Problem

|                                                        | )                                      | 10000     |      |     |     |     |     |     |     |
|--------------------------------------------------------|----------------------------------------|-----------|------|-----|-----|-----|-----|-----|-----|
|                                                        |                                        |           |      |     |     |     |     |     |     |
| NODE                                                   | Z.I<br>X                               | v         | 7    |     |     |     |     |     |     |
| 1<br>1                                                 | 1 0                                    | -<br>6 5  | 0 0  |     |     |     |     |     |     |
| 2                                                      | 1.0<br>0 0                             | 2 0       | 0.0  |     |     |     |     |     |     |
| 2                                                      | 5 Q                                    | 0.8       | 0.0  |     |     |     |     |     |     |
| 4                                                      | 7 0                                    | 7 0       | 0.0  |     |     |     |     |     |     |
| 5                                                      | 7.0                                    | 1 0       | 0.0  |     |     |     |     |     |     |
| 6                                                      | 5 72                                   | 3 87      | 0.0  |     |     |     |     |     |     |
| 7                                                      | 4 0                                    | 65        | -1 0 |     |     |     |     |     |     |
| ,<br>8                                                 | 0.0                                    | 2.0       | -1.0 |     |     |     |     |     |     |
| 9                                                      | 5.9                                    | 0.8       | -1.0 |     |     |     |     |     |     |
| 0                                                      | 7.0                                    | 7.0       | -1.0 |     |     |     |     |     |     |
| 1                                                      | 7.0                                    | 1.0       | -1.0 |     |     |     |     |     |     |
| 12                                                     | 5.72                                   | 3.87      | -1.0 |     |     |     |     |     |     |
| CARD<br>ICOOF<br>1<br>CARD<br>I1<br>1<br>M3<br>0<br>M4 | 3.2<br>RD IMODE<br>0<br>3.3<br>I2<br>3 | ILAG<br>O |      |     |     |     |     |     |     |
| 0                                                      |                                        |           |      |     |     |     |     |     |     |
| M5                                                     | M6                                     | М7        |      |     |     |     |     |     |     |
| 0<br>CARD<br>NBOUN<br>2                                | 0<br>3.4.1<br>ND                       | 0         |      |     |     |     |     |     |     |
| CARD                                                   | 3.4.2                                  |           |      |     |     |     |     |     |     |
| IBTYE                                                  | PE ISX                                 | ISY       | ISZ  | IFX | IFY | IFZ | IRX | IRY | IRZ |
|                                                        | 0                                      | 0         | 0    | 1   | 1   | 1   | 1   | 1   | 1   |

| * CARD 3<br>* MATNO<br>1<br>EndBlock | 3.5<br>NDX<br>4 |      |     |      |        |      |     |     |     |
|--------------------------------------|-----------------|------|-----|------|--------|------|-----|-----|-----|
| StartPle                             |                 |      |     |      |        |      |     |     |     |
| + CADD (                             |                 |      |     |      |        |      |     |     |     |
| ^ CARD :                             | 3.0             |      |     |      |        |      |     |     |     |
| * IBETYI                             | PE              |      |     |      |        |      |     |     |     |
| -2                                   |                 |      |     |      |        |      |     |     |     |
| * CARD 3                             | 3.1             |      |     |      |        |      |     |     |     |
| * BLNAME                             | 2               |      |     |      |        |      |     |     |     |
| BLOCK                                | 2               |      |     |      |        |      |     |     |     |
| * CARD 3                             | 3.2             |      |     |      |        |      |     |     |     |
| * TCOORI                             | TMODE           | TLAG |     |      |        |      |     |     |     |
| 1                                    | 0               | 1    |     |      |        |      |     |     |     |
| * CADD 3                             | 2 2             | 1    |     |      |        |      |     |     |     |
| " CAKD 3                             | J.J<br>TO       | тЭ   |     |      |        |      |     |     |     |
| ^ 11                                 | 12              | 13   |     |      |        |      |     |     |     |
| 1                                    | 2               | 3    |     |      |        |      |     |     |     |
| * M4                                 | M5              | M6   |     |      |        |      |     |     |     |
| 0                                    | 0               | 0    |     |      |        |      |     |     |     |
| * M7                                 |                 |      |     |      |        |      |     |     |     |
| 0                                    |                 |      |     |      |        |      |     |     |     |
| * M8                                 | М9              | M10  |     |      |        |      |     |     |     |
| 0                                    | 0               | 0    |     |      |        |      |     |     |     |
| * CARD                               | 3.4.1           |      |     |      |        |      |     |     |     |
| * NBOUNI                             | )<br>)          |      |     |      |        |      |     |     |     |
| 1                                    |                 |      |     |      |        |      |     |     |     |
| + 0100 1                             |                 |      |     |      |        |      |     |     |     |
| ^ CARD 3                             | 5.4.2           |      |     |      |        |      |     |     |     |
| * IBIADE                             | S ISX           | ISY  | ISZ | ΤĘ,Χ | T F, A | IF'Z | IRX | IRY | IRZ |
| 1                                    | 0               | 0    | 0   | 0    | 0      | 0    | 1   | 1   | 1   |
| 2                                    | 1               | 1    | 1   | 0    | 0      | 0    | 1   | 1   | 1   |
| 3                                    | 0               | 1    | 1   | 1    | 1      | 1    | 0   | 0   | 0   |
| 4                                    | 1               | 1    | 1   | 1    | 1      | 1    | 1   | 1   | 1   |
| * CARD 3                             | 3.5             |      |     |      |        |      |     |     |     |
| * MATNO                              | NDXY            |      |     |      |        |      |     |     |     |
| 4                                    | 4               |      |     |      |        |      |     |     |     |
| EndBlock                             | <               |      |     |      |        |      |     |     |     |
| *======                              |                 |      |     |      |        |      |     |     |     |
| StartBlo                             | ock             |      |     |      |        |      |     |     |     |
| * CARD 3                             | 3 0             |      |     |      |        |      |     |     |     |
| * TDETVI                             | ).U             |      |     |      |        |      |     |     |     |
| - IBEIII                             | Е.<br>-         |      |     |      |        |      |     |     |     |
| 2                                    |                 |      |     |      |        |      |     |     |     |
| * CARD 3                             | 5.⊥             |      |     |      |        |      |     |     |     |
| * BLNAME                             | 4               |      |     |      |        |      |     |     |     |
| BLOCK                                | 3               |      |     |      |        |      |     |     |     |
| * CARD 3                             | 3.2             |      |     |      |        |      |     |     |     |
| * ICOORI                             | D IMODE         | ILAG |     |      |        |      |     |     |     |
| 1                                    | 0               | 1    |     |      |        |      |     |     |     |

PRESMAP-GP Example Problem 7-

| *  | CARD  | 3.3  |      |       |     |       |     |     |     |     |     |     |     |
|----|-------|------|------|-------|-----|-------|-----|-----|-----|-----|-----|-----|-----|
| *  | I1    | I2   |      | I3    | I4  |       |     |     |     |     |     |     |     |
|    | 4     | 1    |      | 3     | 5   |       |     |     |     |     |     |     |     |
| *  | М5    | M6   |      | M7    | M8  |       |     |     |     |     |     |     |     |
|    | 0     | 0    |      | 0     | 0   |       |     |     |     |     |     |     |     |
| *  | М9    |      |      |       |     |       |     |     |     |     |     |     |     |
|    | 0     |      |      |       |     |       |     |     |     |     |     |     |     |
| *  | M10   | M1   | 1    | M12   |     |       |     |     |     |     |     |     |     |
|    | 0     | 0    |      | 0     |     |       |     |     |     |     |     |     |     |
| *  | CARD  | 3.4. | 1    |       |     |       |     |     |     |     |     |     |     |
| *  | NBOUN | D    |      |       |     |       |     |     |     |     |     |     |     |
|    | 1     |      |      |       |     |       |     |     |     |     |     |     |     |
| *  | CARD  | 3.4. | 2    |       |     |       |     |     |     |     |     |     |     |
| *  | ТВТҮР | E IS | Х    | TSY   | TS7 | -     | TFX | TFY | TF  | 7   | TRX | TRY | TRZ |
|    | 5     | 1    |      | 0     | 1   | (     | )   | 1   | 0   |     | 1   | 0   | 1   |
| *  | CARD  | 3.5  |      |       |     |       |     |     |     |     |     |     |     |
| *  | MATNO | ) ND | Х    | NDY   |     |       |     |     |     |     |     |     |     |
|    | 2     | 1    |      | 4     |     |       |     |     |     |     |     |     |     |
| *  | NT1   | NT   | 2    | NT3   | NT4 |       |     |     |     |     |     |     |     |
|    | 0     | 0    |      | 0     | 0   |       |     |     |     |     |     |     |     |
| *  | MAT1  | MA   | т2   | MAT 3 | MAT | 4     |     |     |     |     |     |     |     |
|    | 0     | 0    |      | 0     | 0   |       |     |     |     |     |     |     |     |
| En | dBloc | k    |      |       |     |       |     |     |     |     |     |     |     |
| *= |       |      |      |       |     | ===== |     |     |     |     |     |     |     |
| St | artBl | ock  |      |       |     |       |     |     |     |     |     |     |     |
| *  | CARD  | 3.0  |      |       |     |       |     |     |     |     |     |     |     |
| *  | IBETY | ΡE   |      |       |     |       |     |     |     |     |     |     |     |
|    | -3    |      |      |       |     |       |     |     |     |     |     |     |     |
| *  | CARD  | 3.1  |      |       |     |       |     |     |     |     |     |     |     |
| *  | BLNAM | ΙE   |      |       |     |       |     |     |     |     |     |     |     |
|    | BLOCK | 4    |      |       |     |       |     |     |     |     |     |     |     |
| *  | CARD  | 3.2  |      |       |     |       |     |     |     |     |     |     |     |
| *  | ICOOR | D IM | IODE | ILAG  |     |       |     |     |     |     |     |     |     |
|    | 1     | 0    |      | 1     |     |       |     |     |     |     |     |     |     |
| *  | CARD  | 3.3  |      |       |     |       |     |     |     |     |     |     |     |
| *  | I1    | I2   | I3   | I4    | Ι5  | I6    |     |     |     |     |     |     |     |
|    | 1     | 2    | 3    | 7     | 8   | 9     |     |     |     |     |     |     |     |
| *  | М7    | M8   | M9   | M10   | M11 | M12   | M13 | M14 | M15 | M16 | M17 |     |     |
|    | 0     | 0    | 0    | 0     | 0   | 0     | 0   | 0   | 0   | 0   | 0   |     |     |
| *  | M18   | M19  | M20  | M21   |     |       |     |     |     |     |     |     |     |
|    | 0     | 0    | 0    | 0     |     |       |     |     |     |     |     |     |     |
| *  | M22   | M23  | M24  |       |     |       |     |     |     |     |     |     |     |
|    | 0     | 0    | 0    |       |     |       |     |     |     |     |     |     |     |
| *  | CARD  | 3.4. | 1    |       |     |       |     |     |     |     |     |     |     |
| *  | NBOUN | D    |      |       |     |       |     |     |     |     |     |     |     |
|    | 3     |      |      |       |     |       |     |     |     |     |     |     |     |
|    |       |      |      |       |     |       |     |     |     |     |     |     |     |
|    |       |      |      |       |     |       |     |     |     |     |     |     |     |

# 7-140 PRESMAP-GP Example Problem

| IBTYPE        | ISX         | ISY   | ISZ    | IFX      | IFY    | IFZ     | IRX  | IRY      | IRZ |
|---------------|-------------|-------|--------|----------|--------|---------|------|----------|-----|
| 1             | 1           | 1     | 1      | 0        | 0      | 0       | 1    | 1        | 1   |
| 3             | 0           | 0     | 0      | 1        | 1      | 1       | 0    | 0        | 0   |
| 4             | 1           | 1     | 0      | 0        | 1      | 1       | 1    | 0        | 0   |
| CARD 3        | .5          |       |        |          |        |         |      |          |     |
| MATNO         | NDXY        | NDZ   | KS     | KF       |        |         |      |          |     |
| 1             | 4           | 1     | 0      | 1        |        |         |      |          |     |
| EndBlock      |             |       |        |          |        |         |      |          |     |
| ·             |             |       |        | ======   | =====  |         |      |          |     |
| tartBlo       | ck          |       |        |          |        |         |      |          |     |
| CARD 3        | .0          |       |        |          |        |         |      |          |     |
| IBETYP        | Е           |       |        |          |        |         |      |          |     |
| 3<br>- area a | 1           |       |        |          |        |         |      |          |     |
| CARD 3        | • 1         |       |        |          |        |         |      |          |     |
| BLOOV         | 5           |       |        |          |        |         |      |          |     |
| CABD 3        | 2           |       |        |          |        |         |      |          |     |
| TCOORD        | ·∠<br>TMODE | TLAG  |        |          |        |         |      |          |     |
| 1             | 0           | 1     |        |          |        |         |      |          |     |
| CARD 3        | .3          | -     |        |          |        |         |      |          |     |
| * I1 I        | 2 I3        | I4    | I5 I6  | I7       | I8     |         |      |          |     |
| 4 1           | 3           | 5     | 10 7   | 9        | 11     |         |      |          |     |
| • м9 м        | 10 M11      | M12   | M13 M1 | 4 M15    | M16    | M17 M18 | M19  | M20      |     |
| 0 0           | 0           | 0     | 0 0    | 0        | 0      | 0 0     | 0    | 0        |     |
| M21 M         | 22 M23      | M24   | M25 M2 | 6 M27    |        |         |      |          |     |
| 0 0           | 0           | 0     | 0 0    | 0        |        |         |      |          |     |
| * M28 M       | 29 M30      |       |        |          |        |         |      |          |     |
| 0 0           | 0           |       |        |          |        |         |      |          |     |
| CARD 3        | .4.1        |       |        |          |        |         |      |          |     |
| NBOUND        |             |       |        |          |        |         |      |          |     |
| 3             | 4 0         |       |        |          |        |         |      |          |     |
| CARD 3        | .4.2        | TOV   | TCZ    | TEV      | TEV    | TET     | TDV  | TDV      | TD7 |
| IDIIPE        | 134         | TOI   | 134    | TLV<br>0 | TLI    | 1 F 4   | 1 KA | U<br>TKI | TK7 |
| ⊥<br>2        | 0           | 0     | 0      | 1        | 1      | 1       | 0    | 0        | 0   |
| 2             | 1           | 1     | 0      |          | ⊥<br>1 | ±<br>1  | 1    | 0        | 0   |
| CARD 3        | .5          | +     | 0      | 0        | 1      | Ť       | -    | U        | 0   |
| MATNO         | NDX         | NDY   | ND7    | KS       | KF     |         |      |          |     |
| 3             | 1           | 4     | 1      | 0        | 1      |         |      |          |     |
| NT1           | NT2         | NT3   | NT4    | -        |        |         |      |          |     |
| 0             | 0           | 0     | 0      |          |        |         |      |          |     |
| MAT1          | MAT2        | MAT 3 | MAT4   |          |        |         |      |          |     |
| 0             | 0           | 0     | 0      |          |        |         |      |          |     |
| IndBlock      |             |       |        |          |        |         |      |          |     |

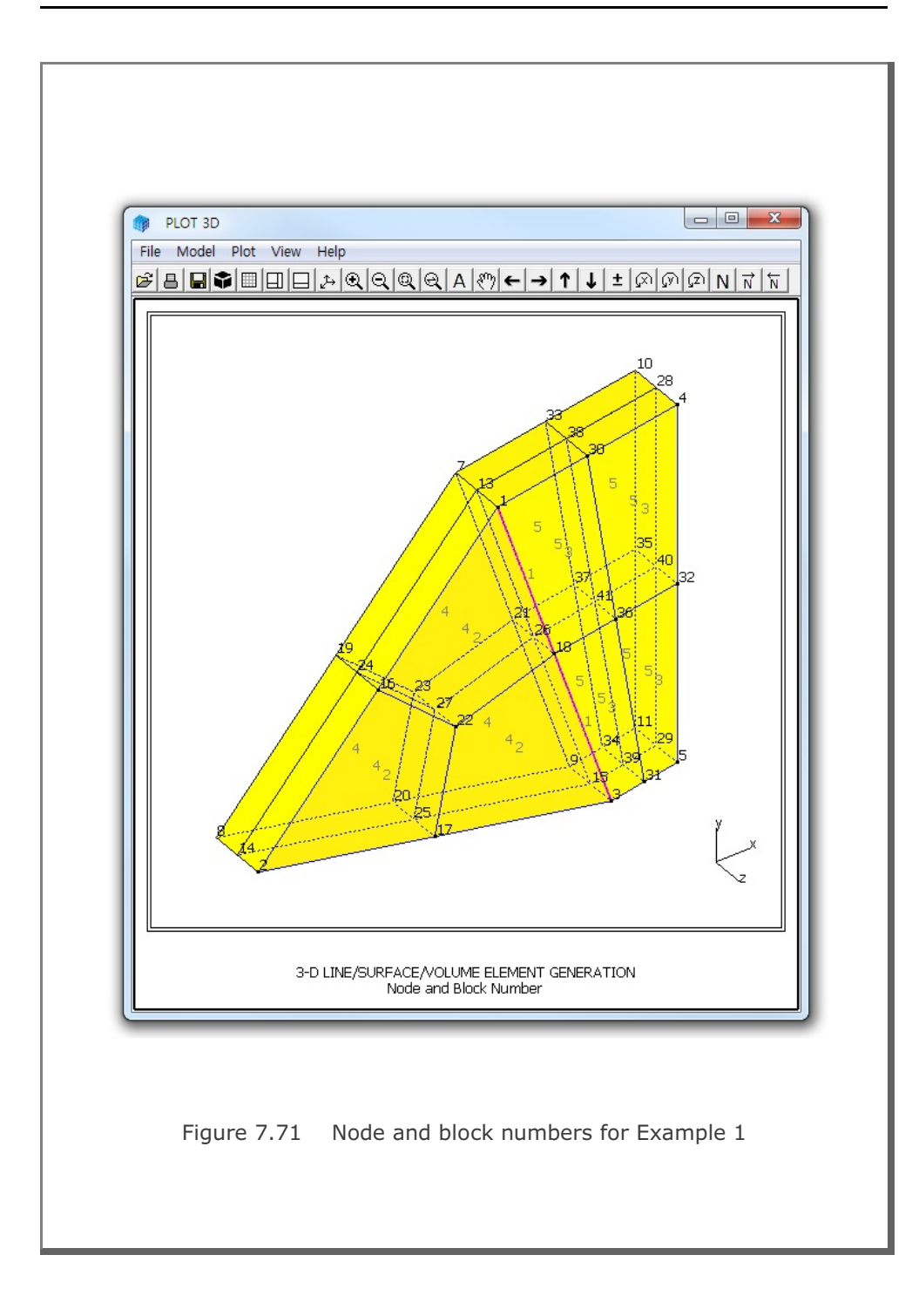

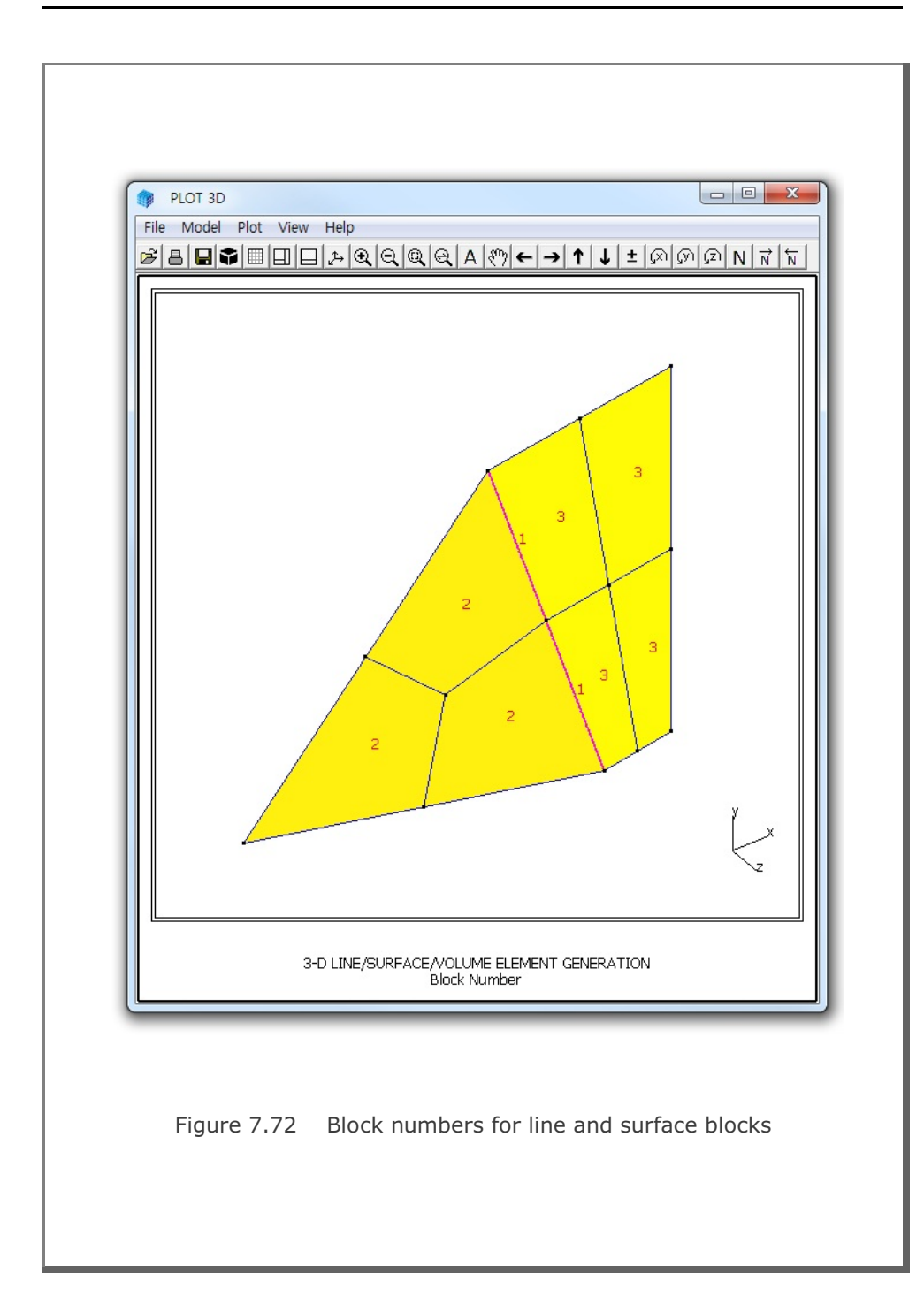

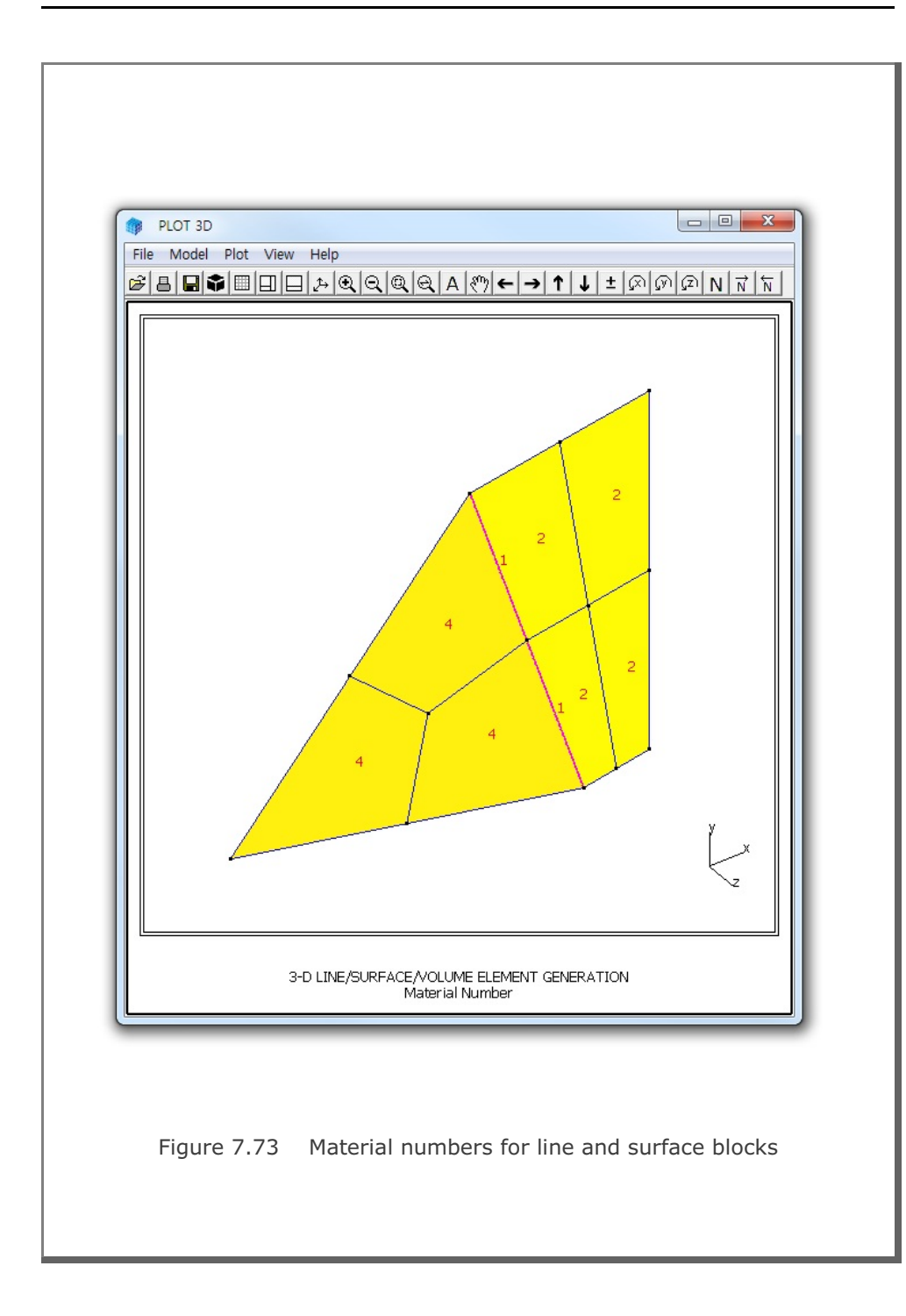

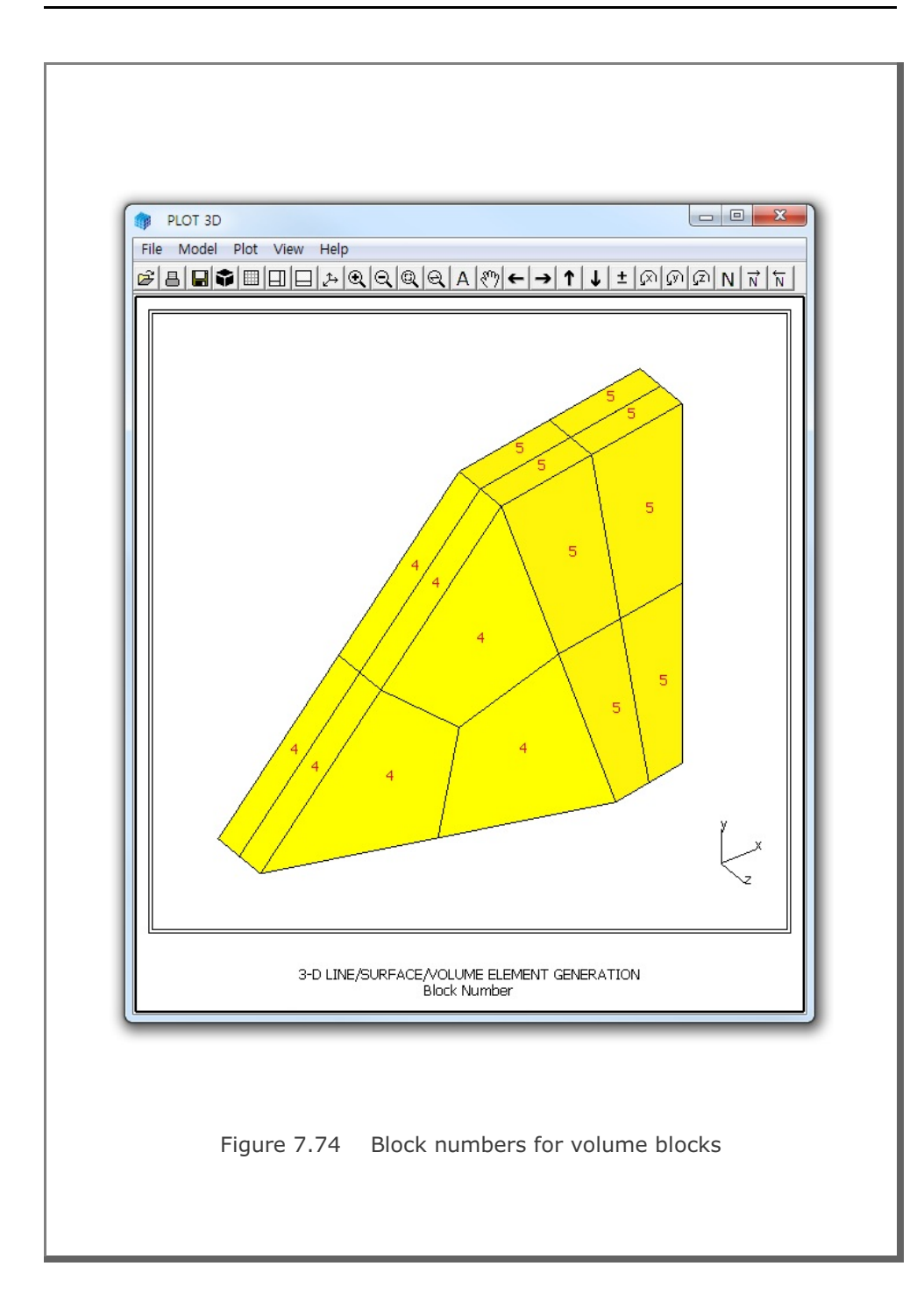

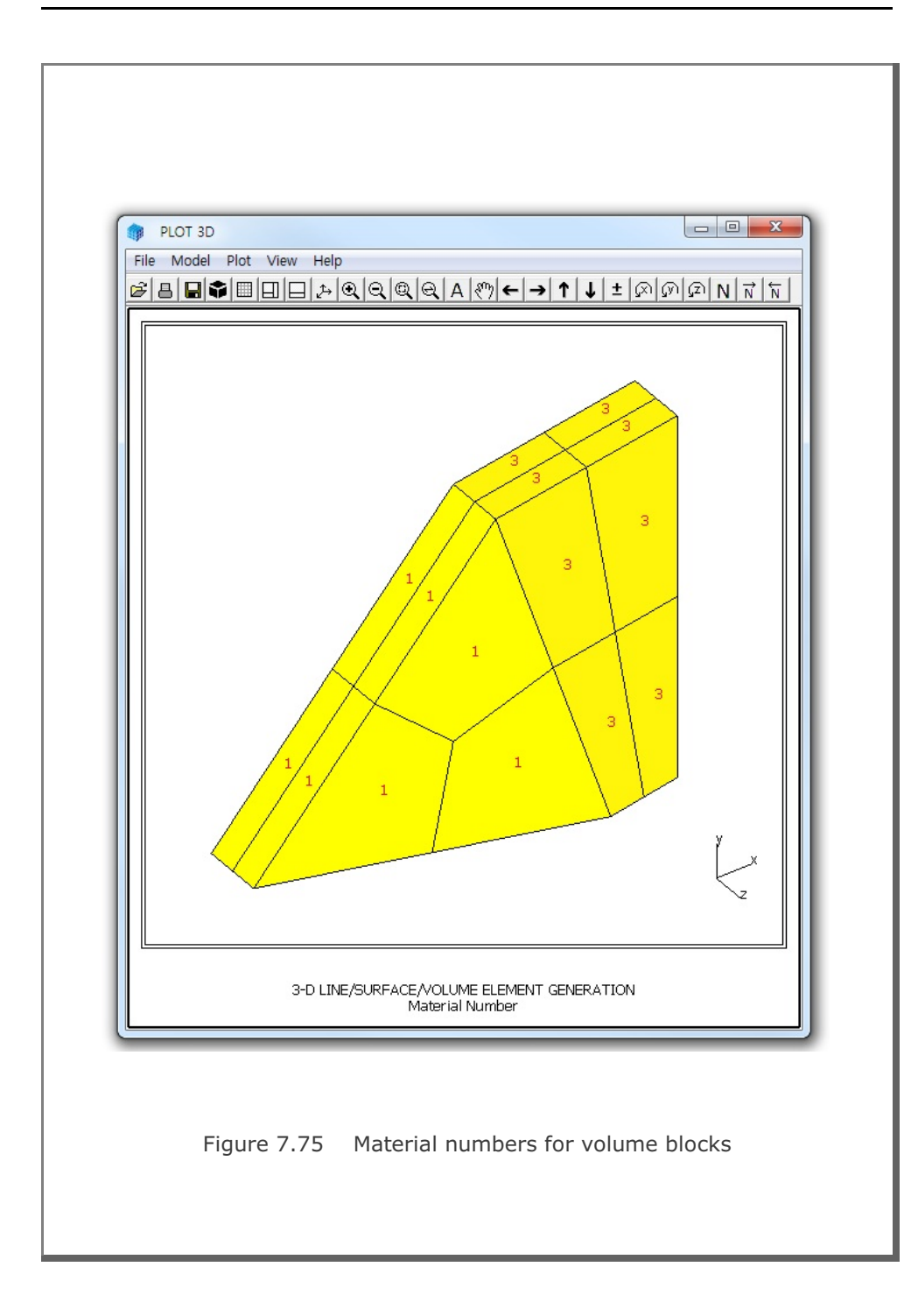

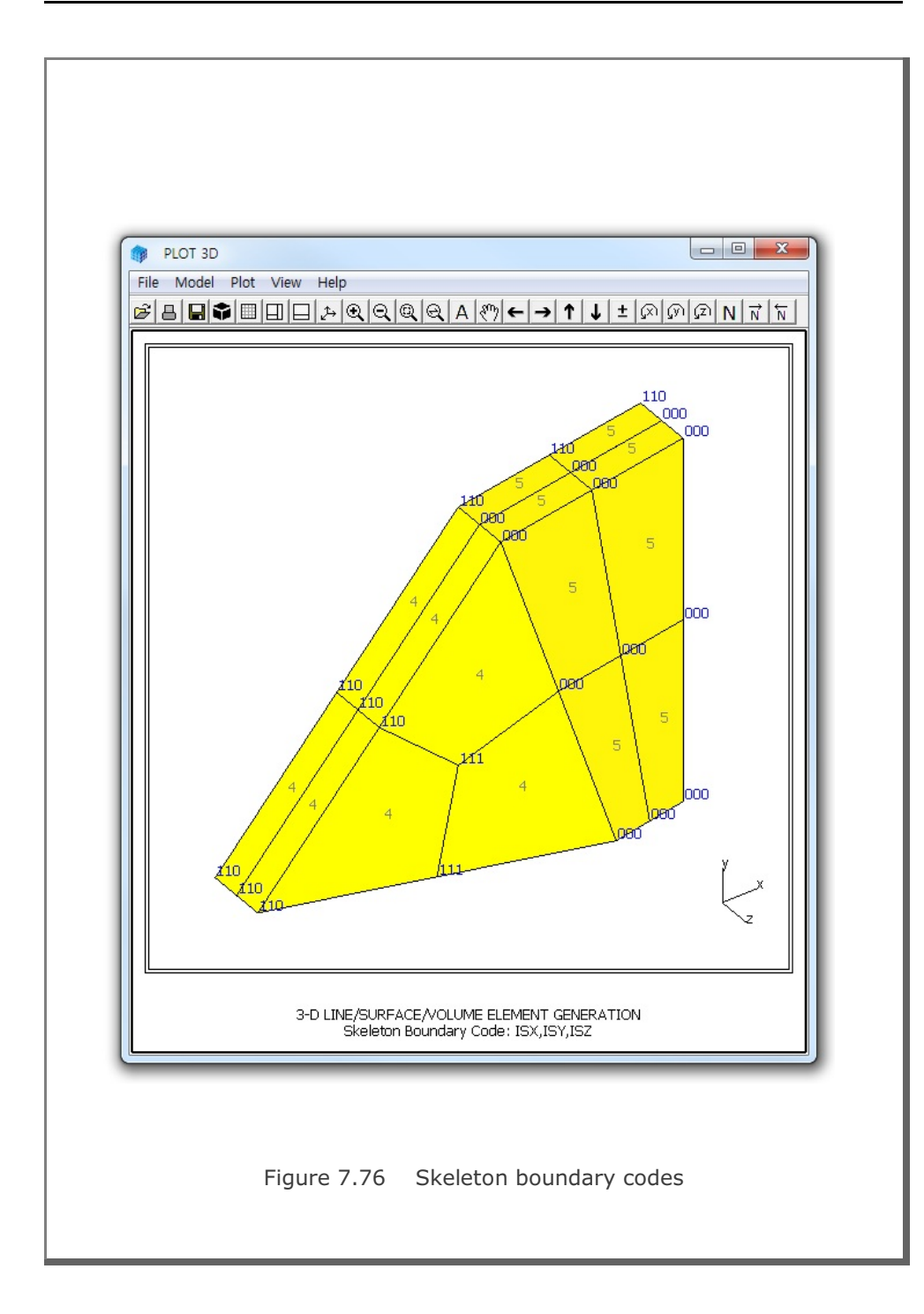

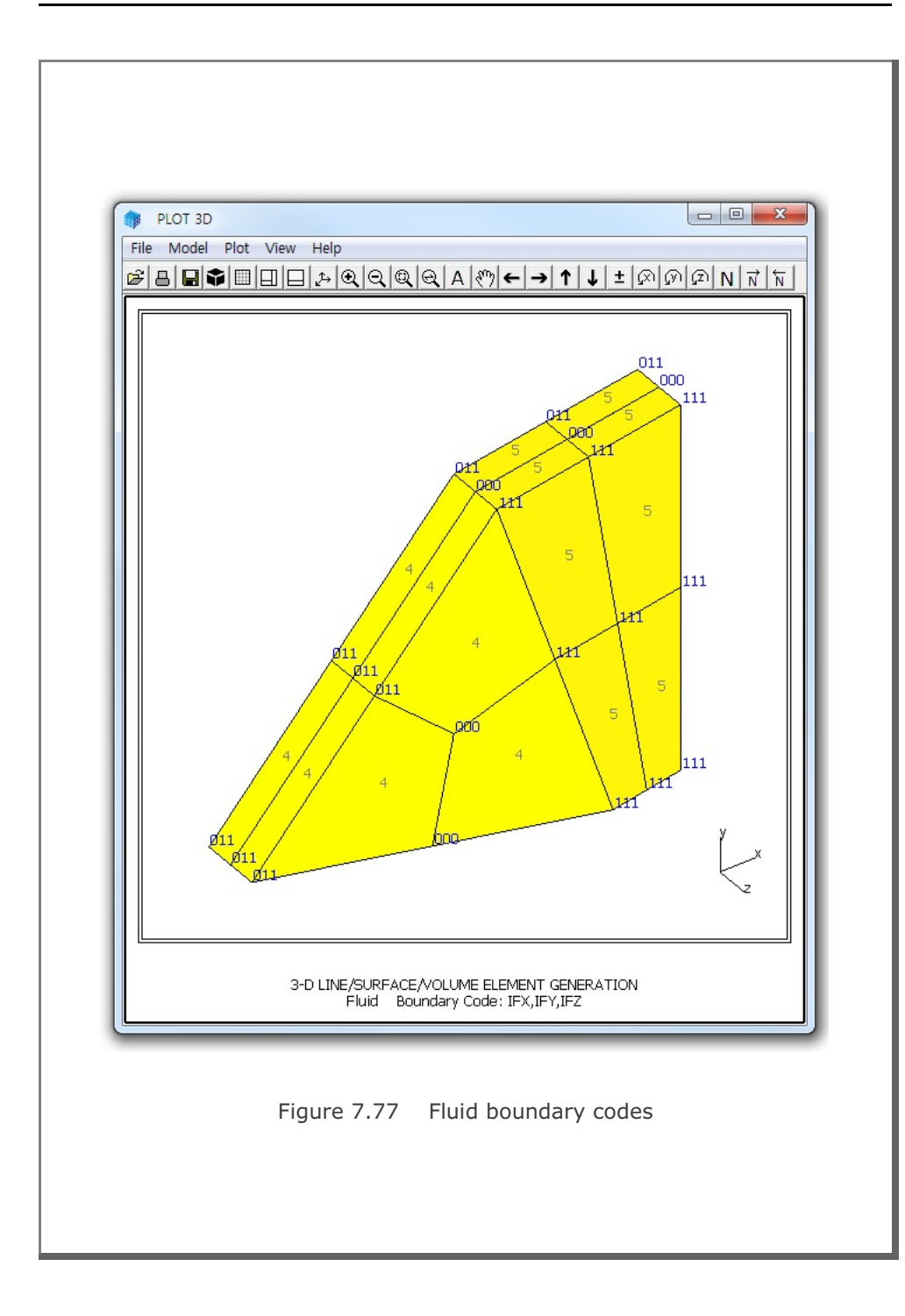

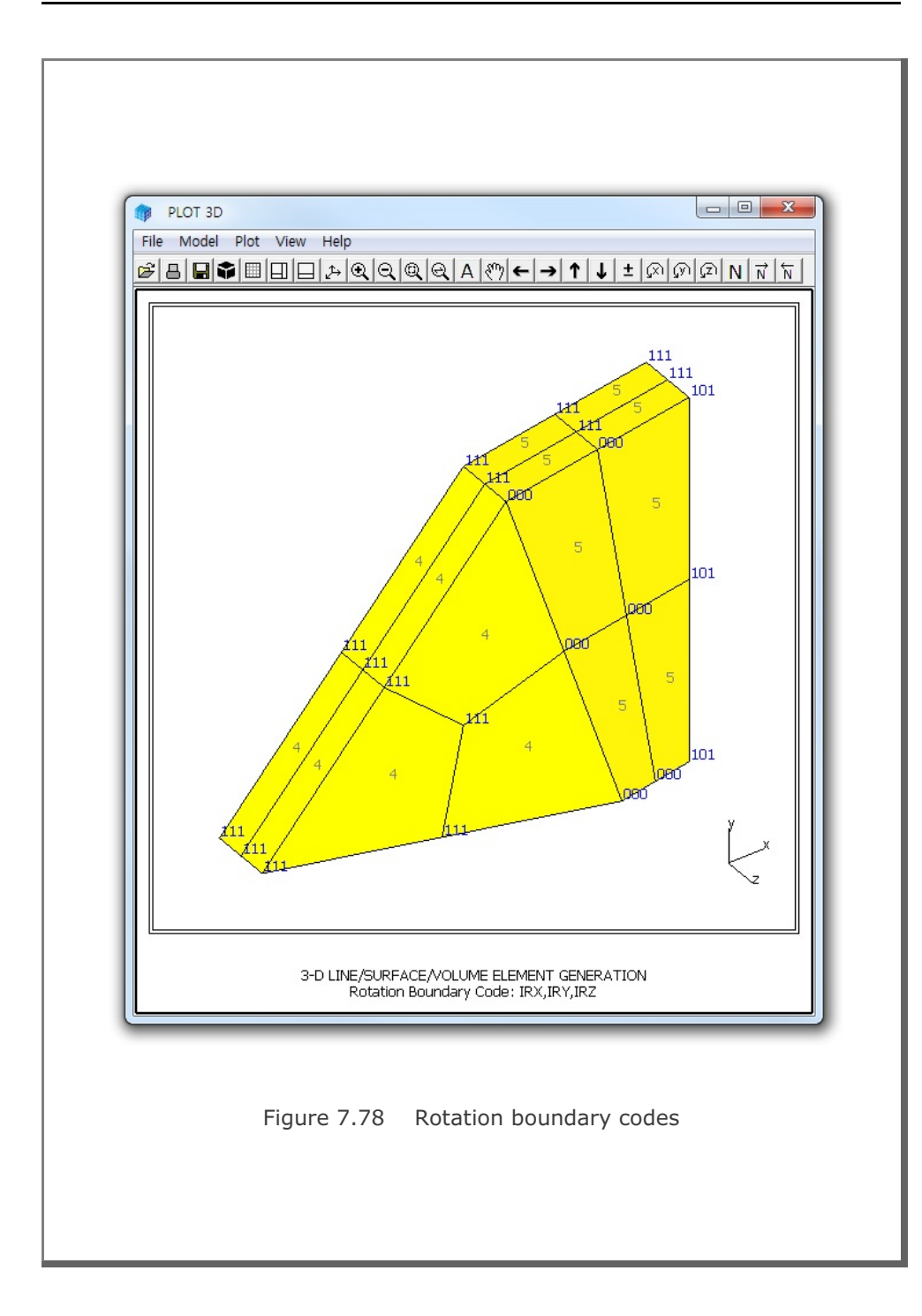

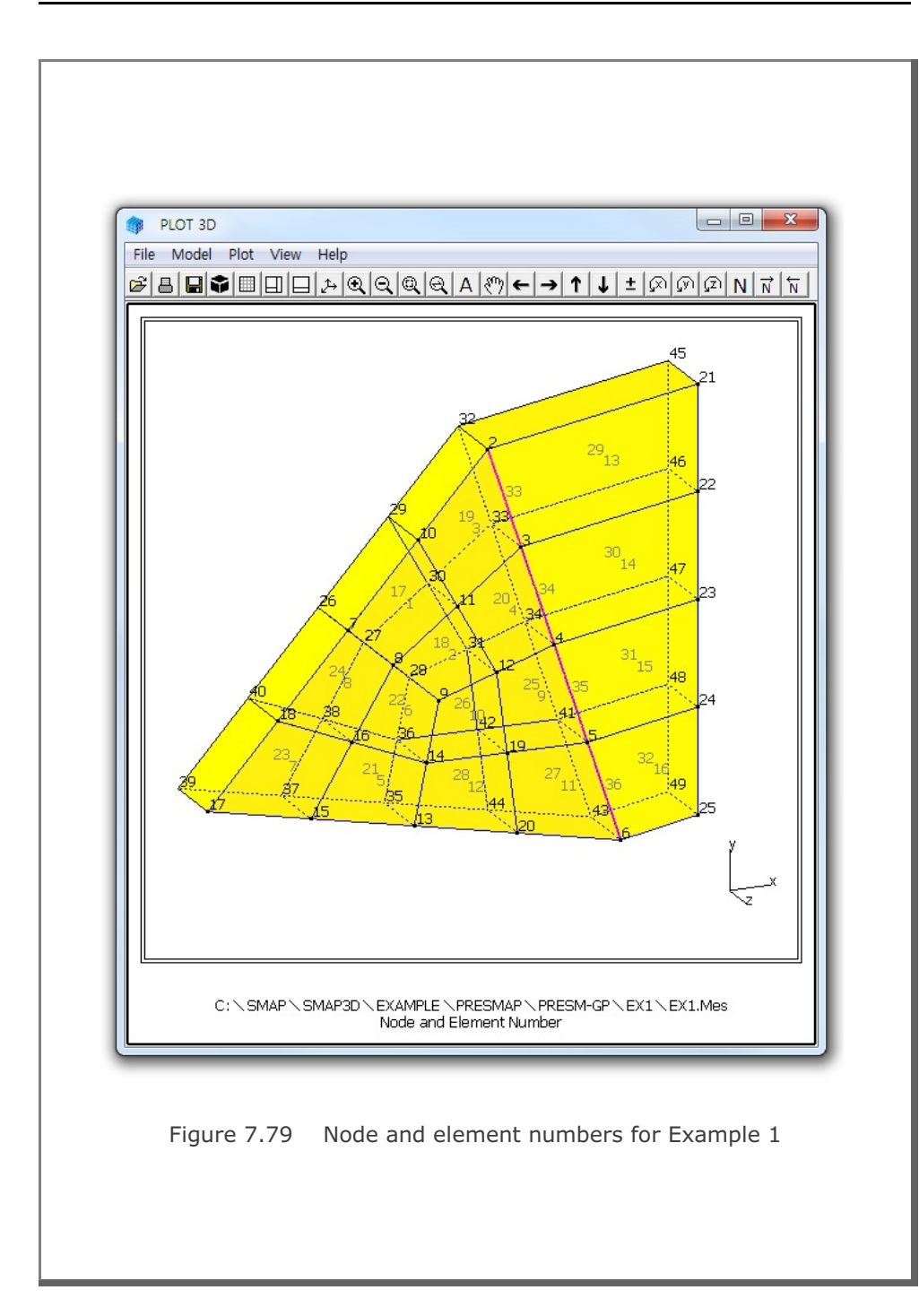

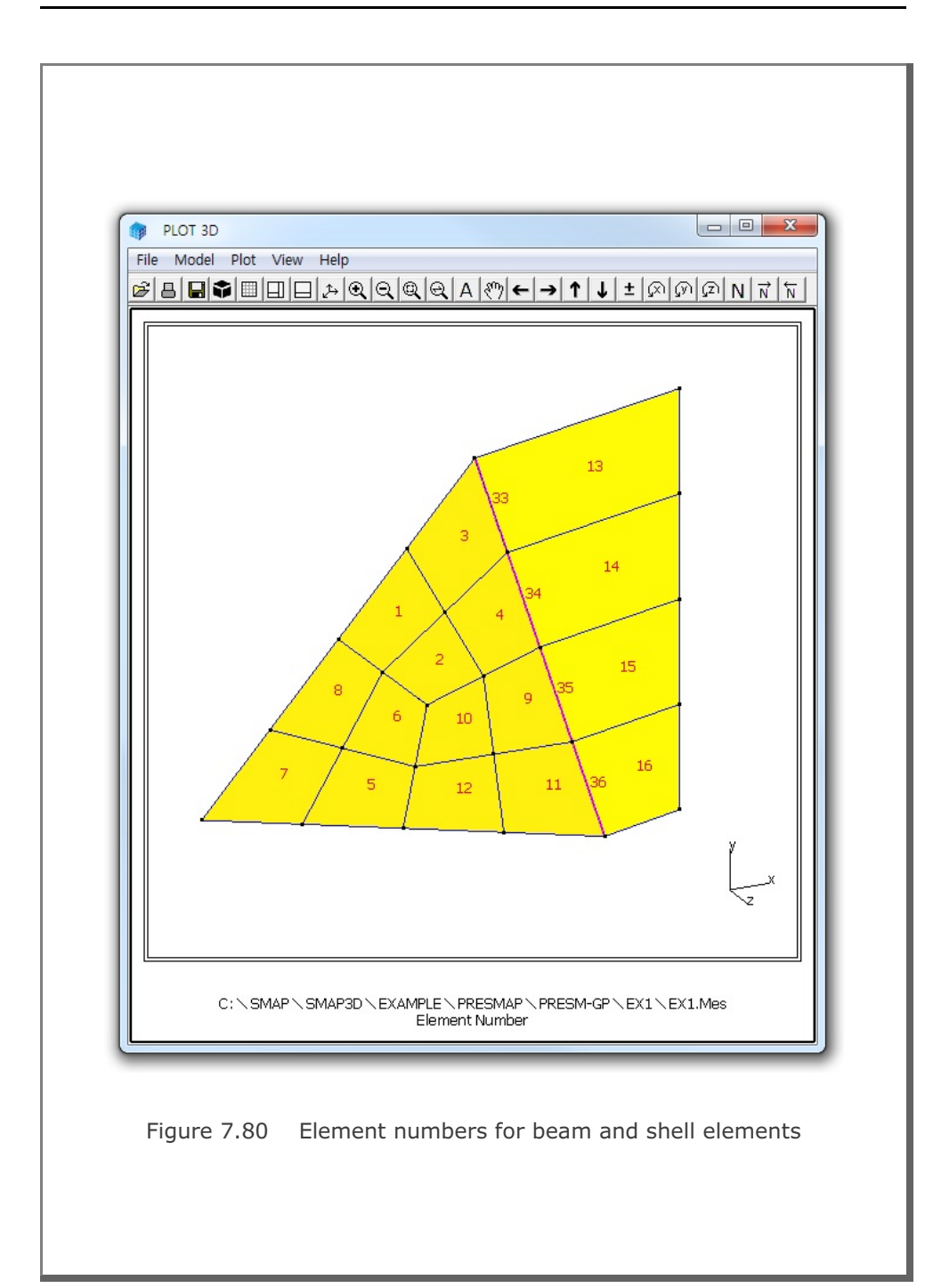

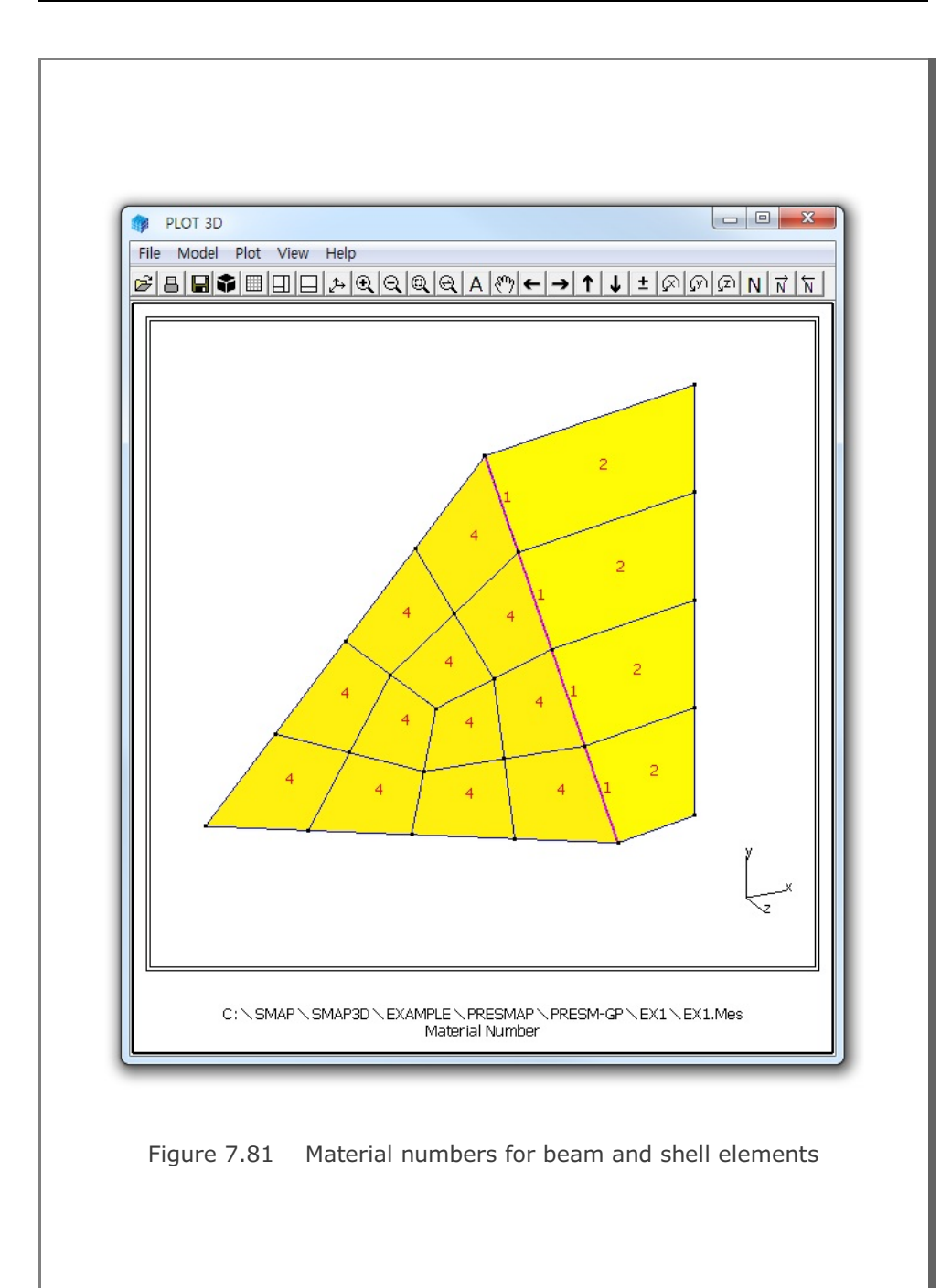

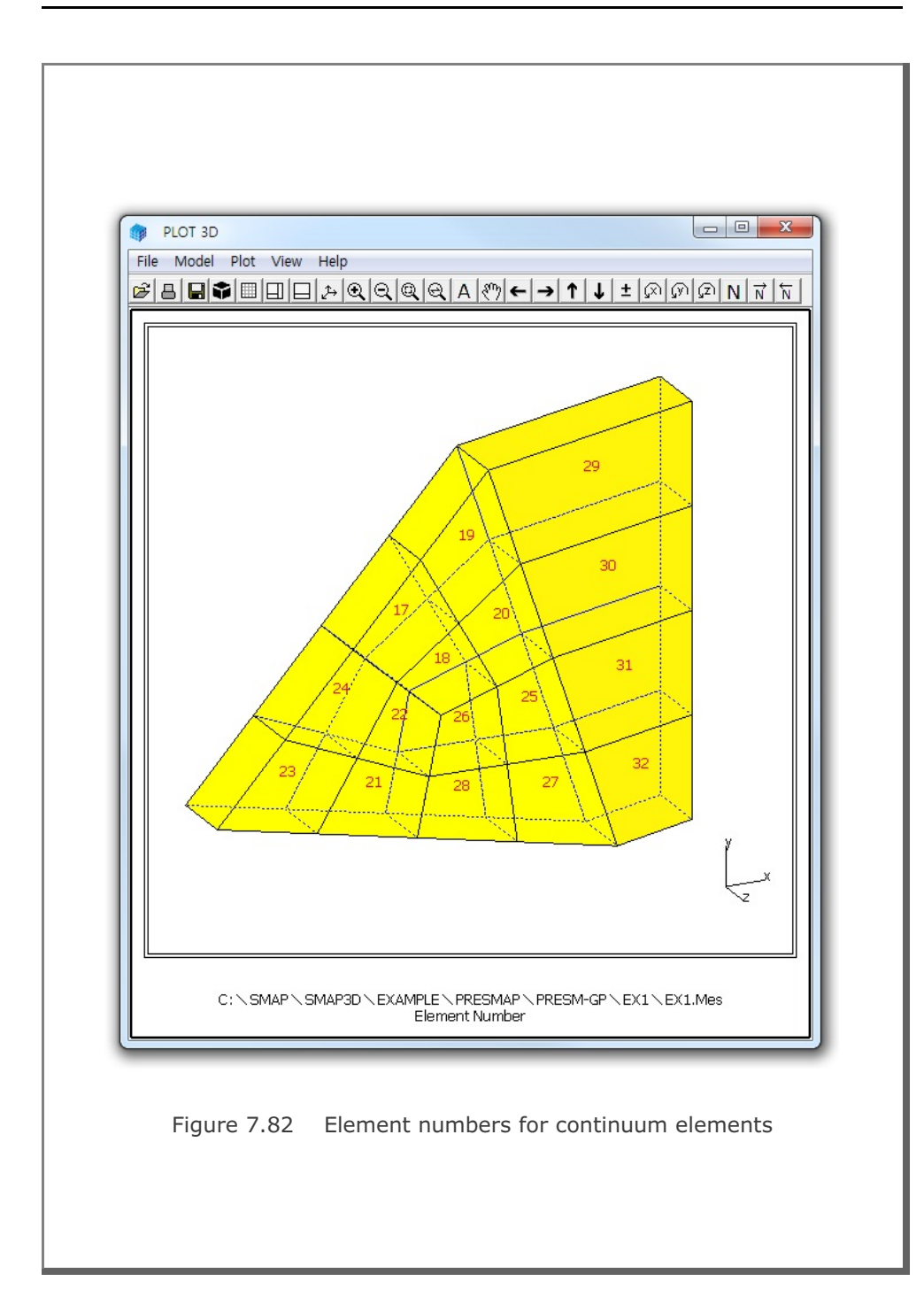

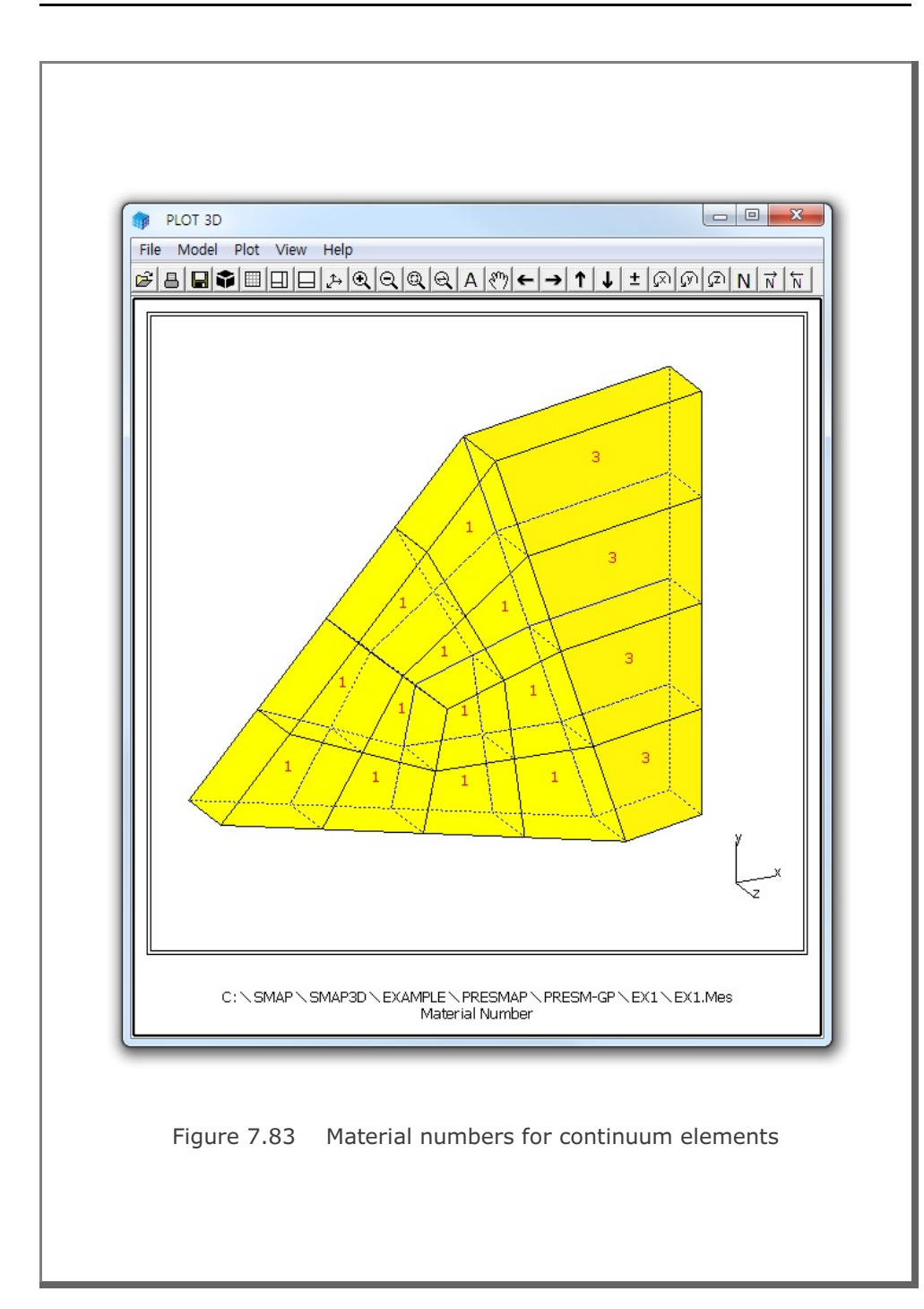

## 7-154 PRESMAP-GP Example Problem

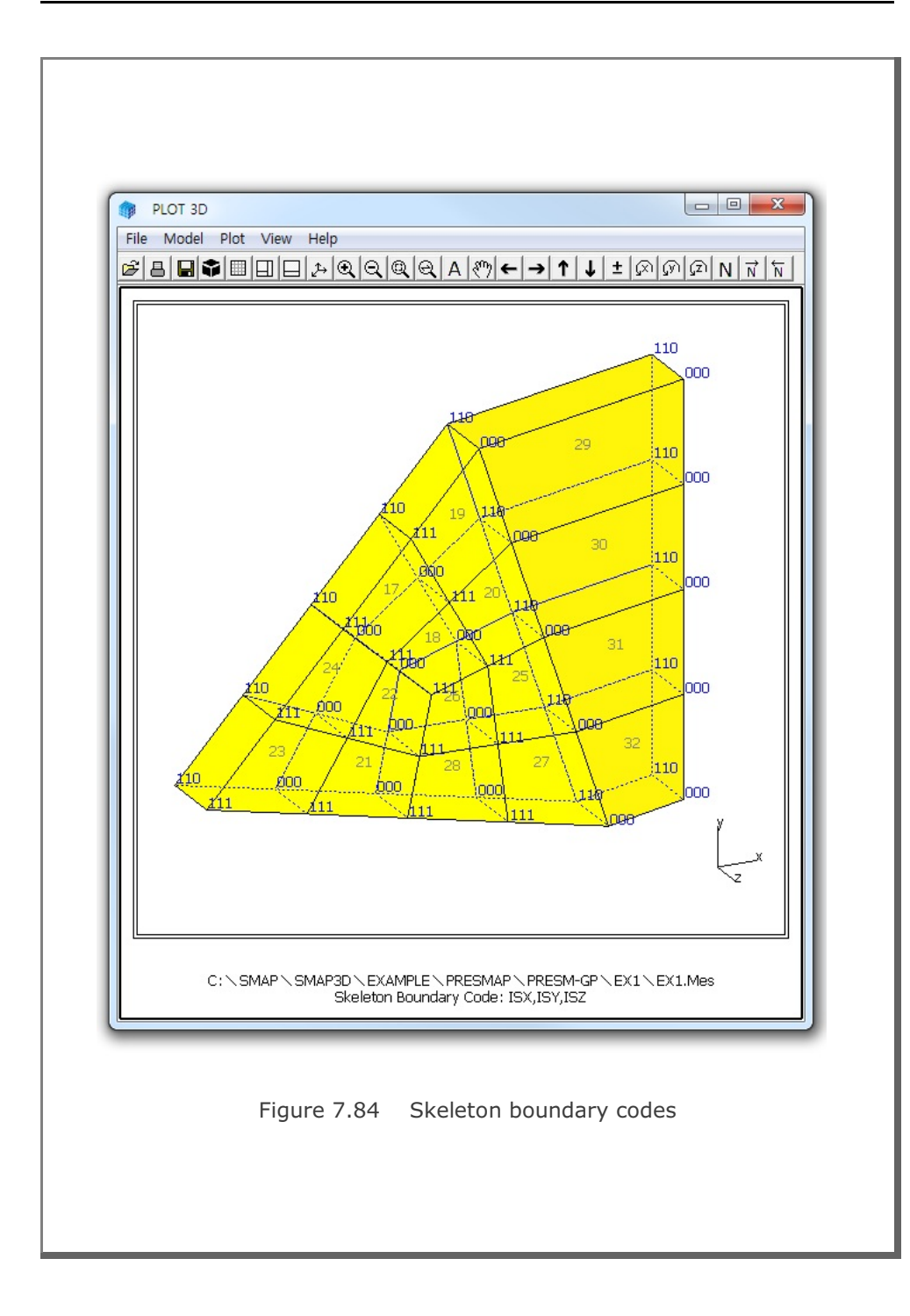

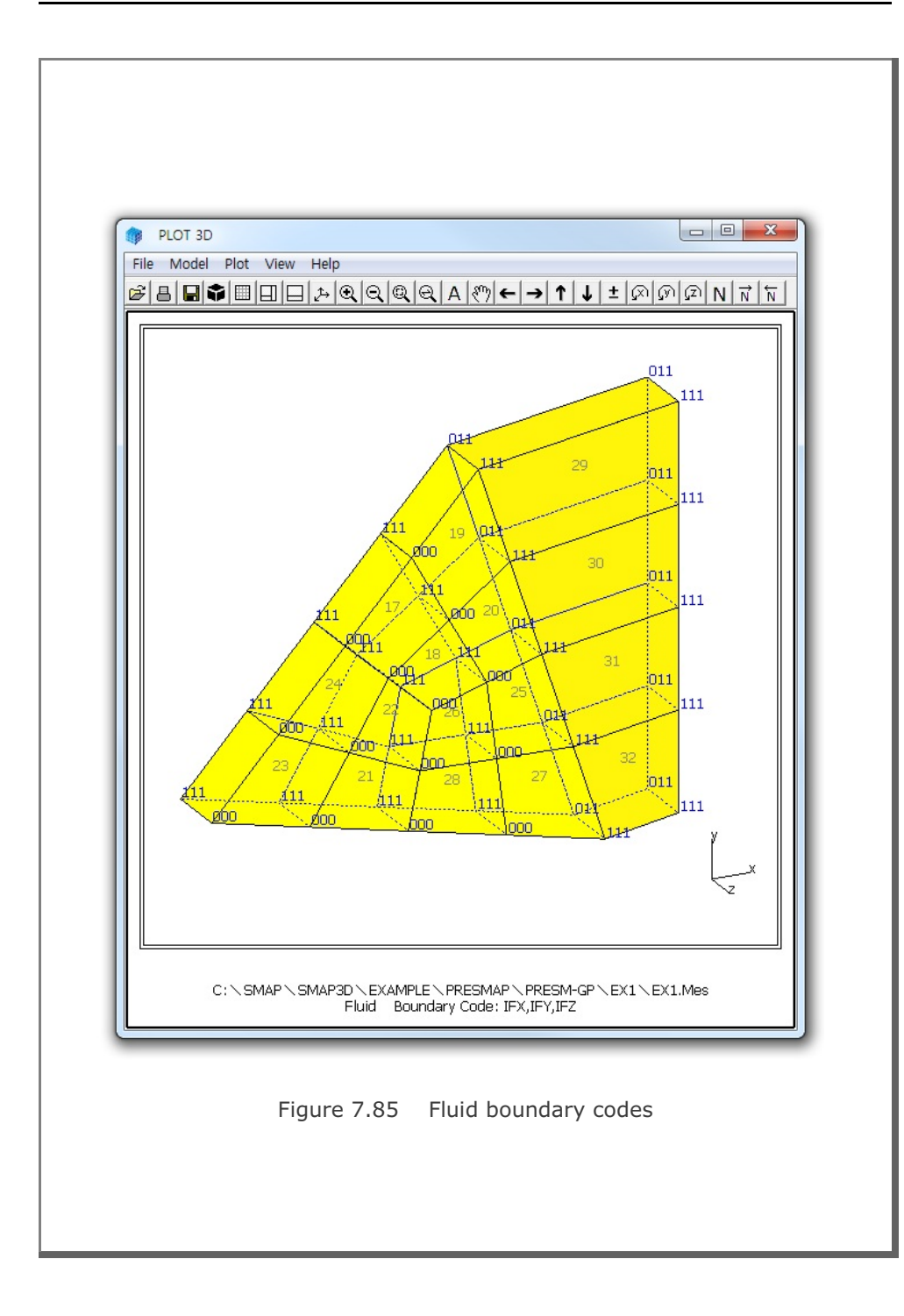

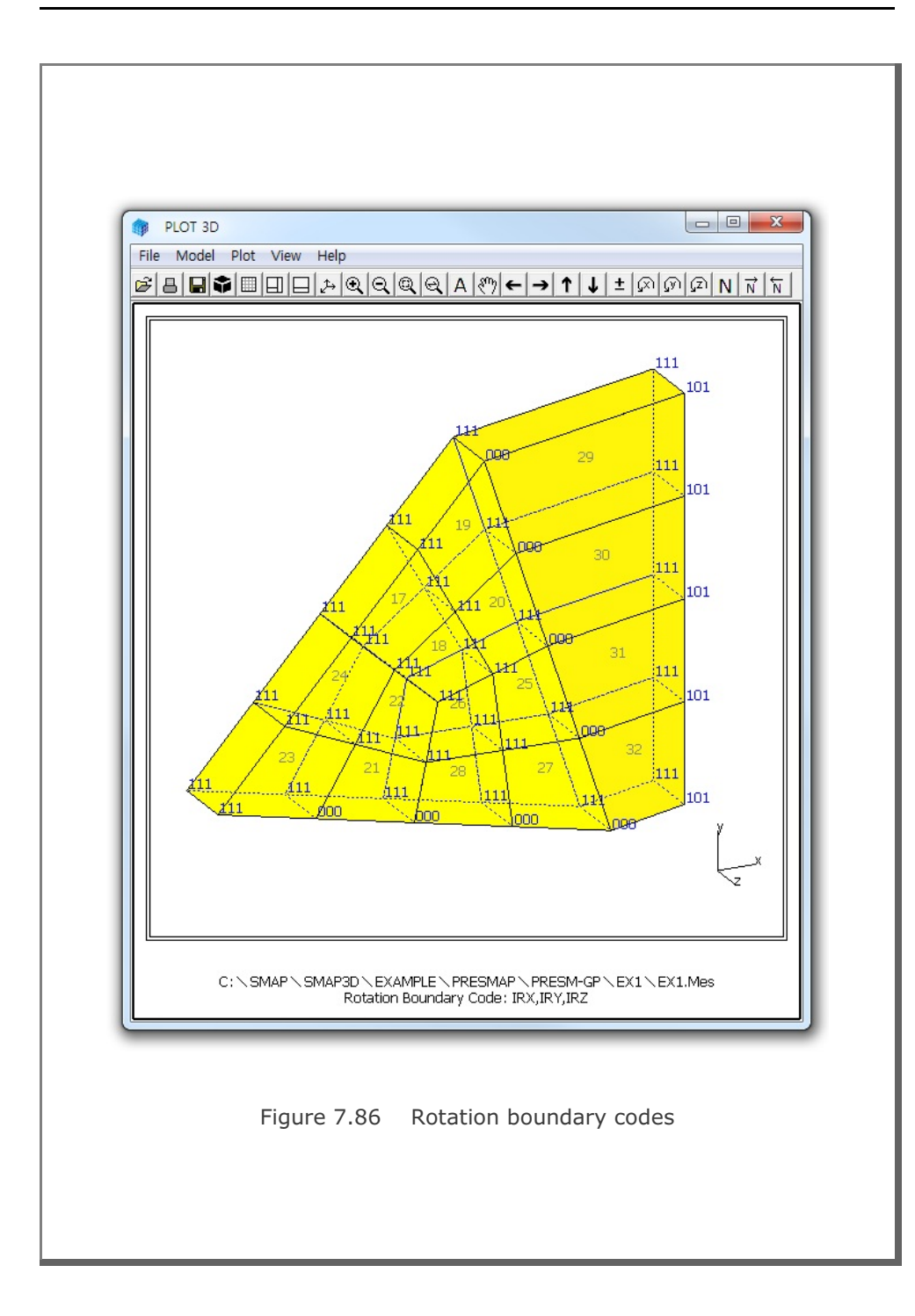

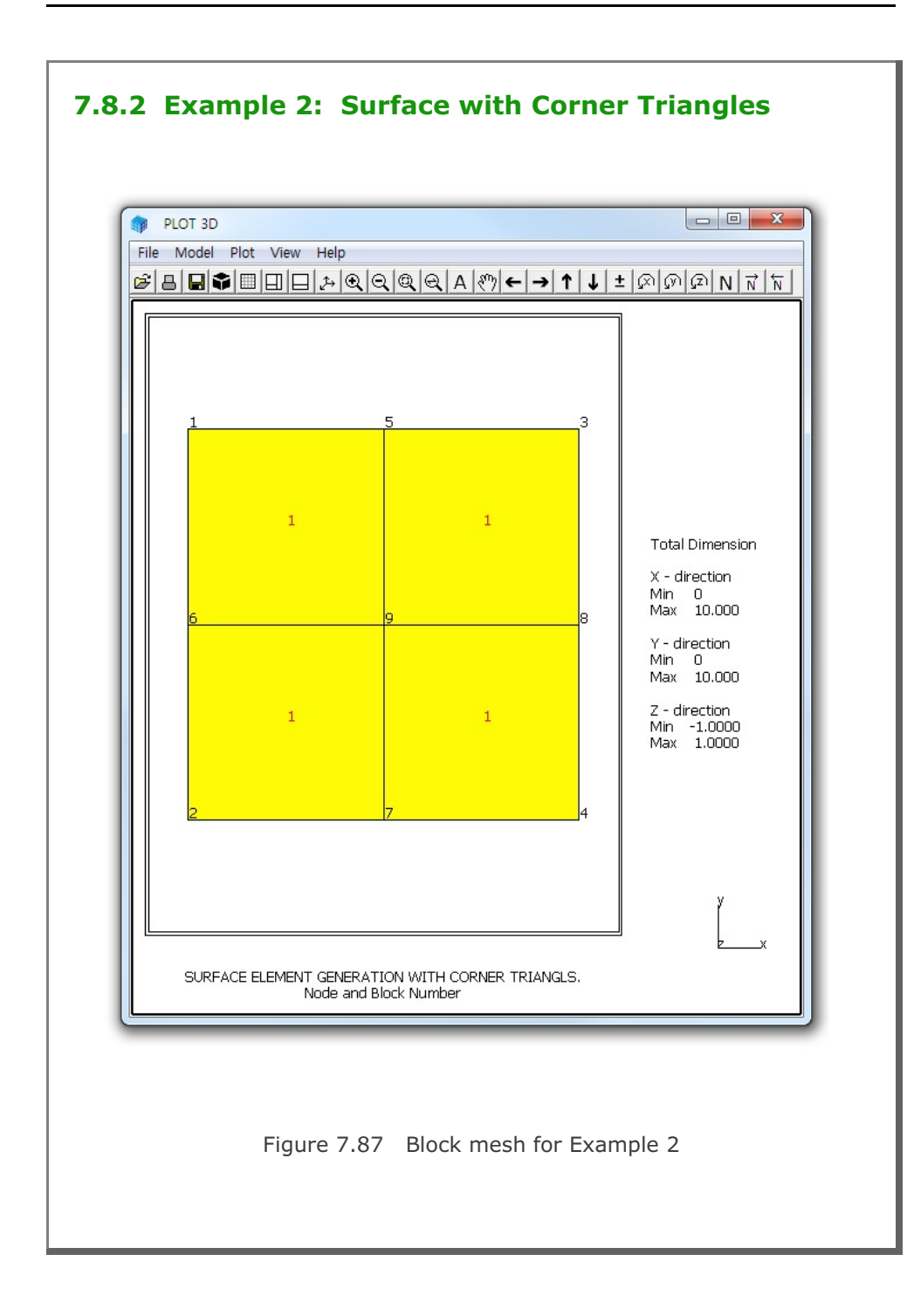

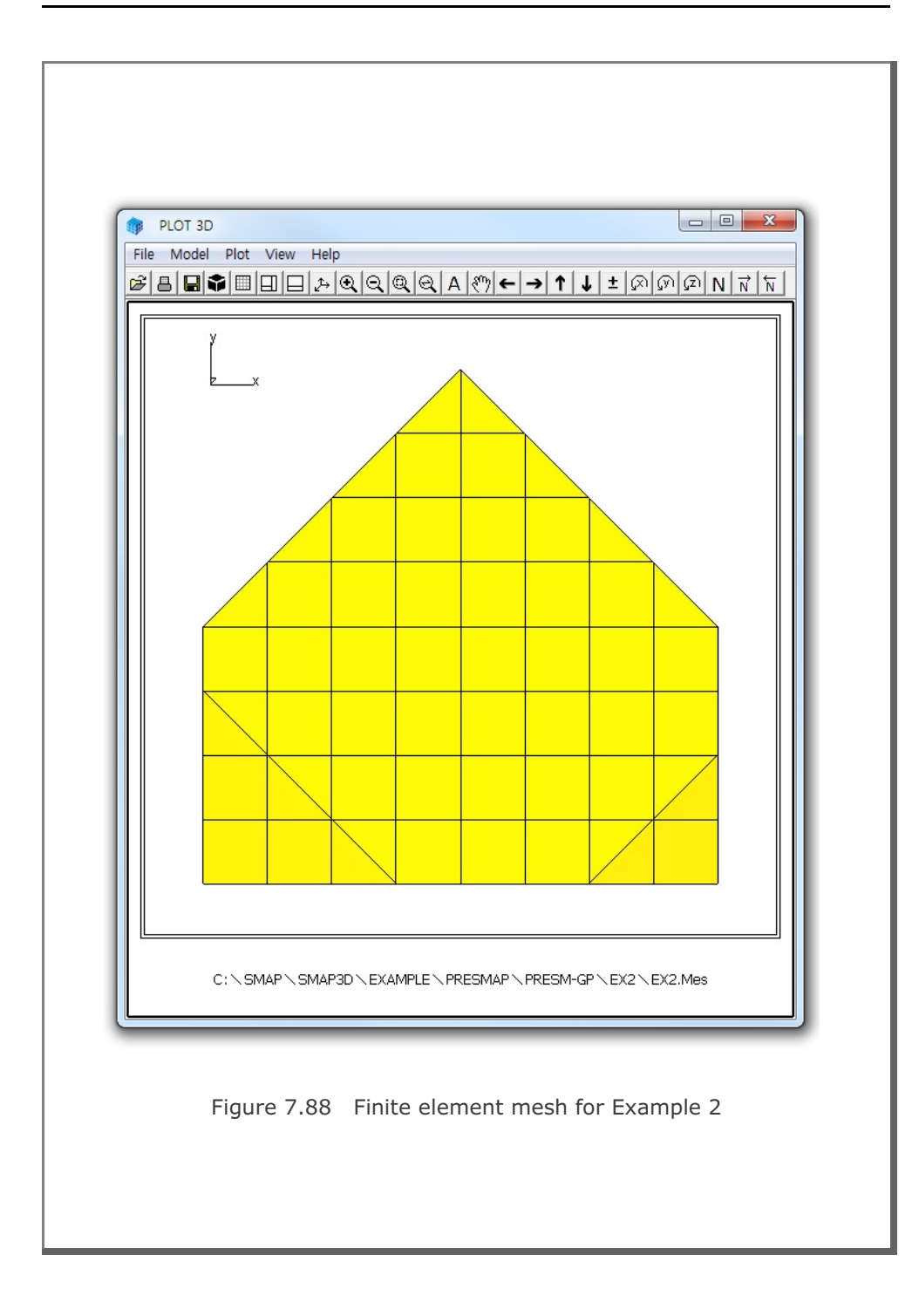

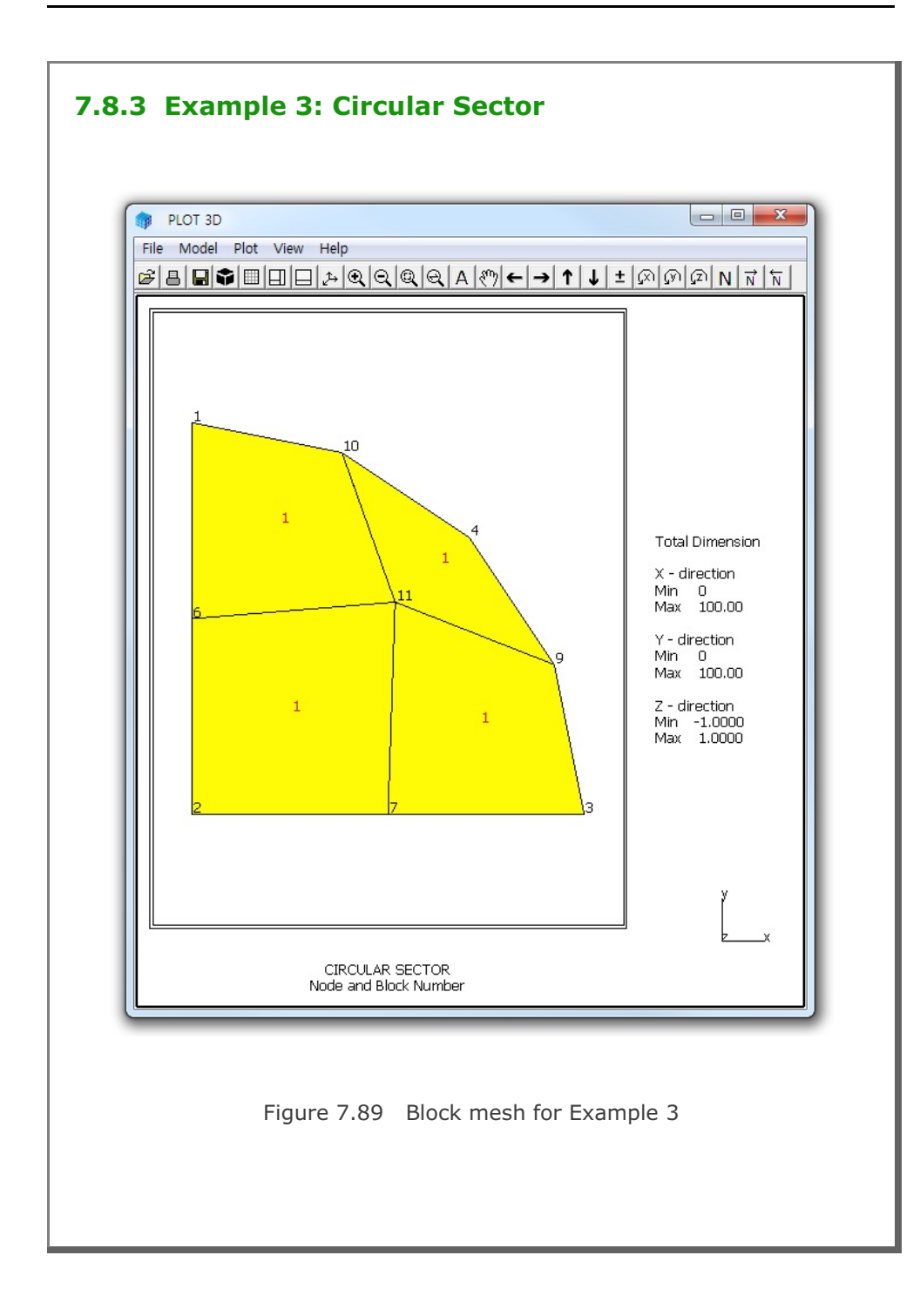

# 7-160 PRESMAP-GP Example Problem

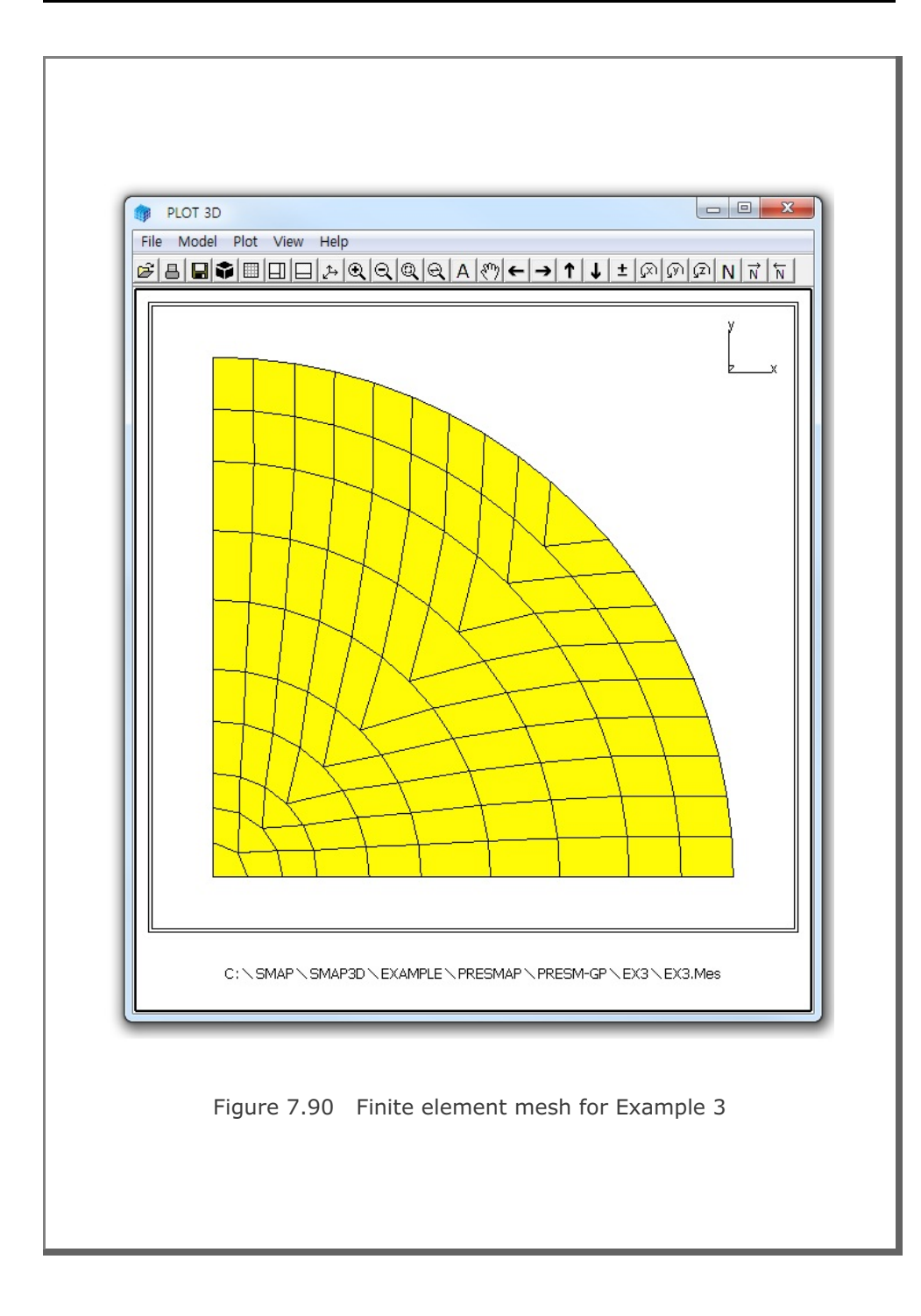
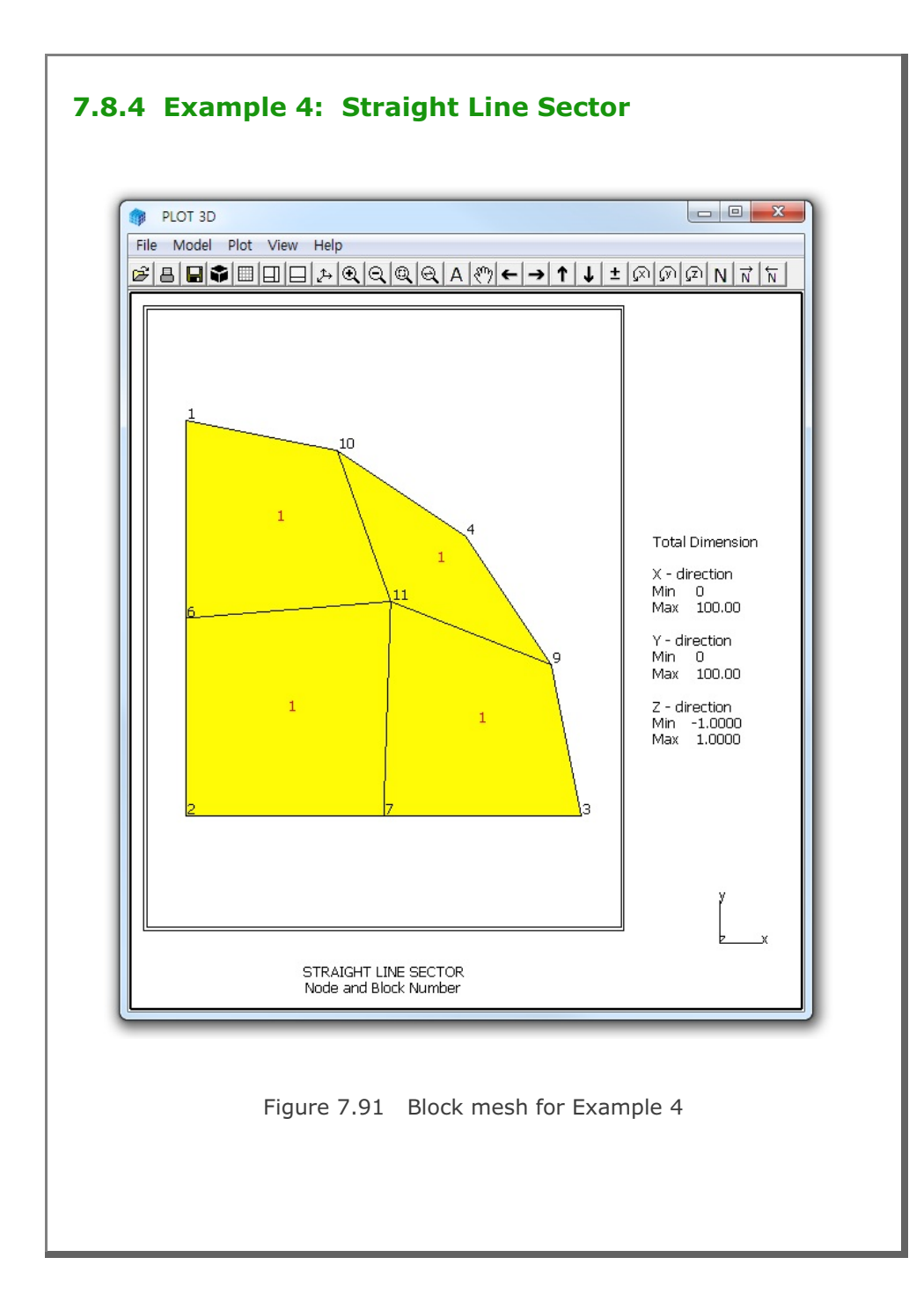

7-161

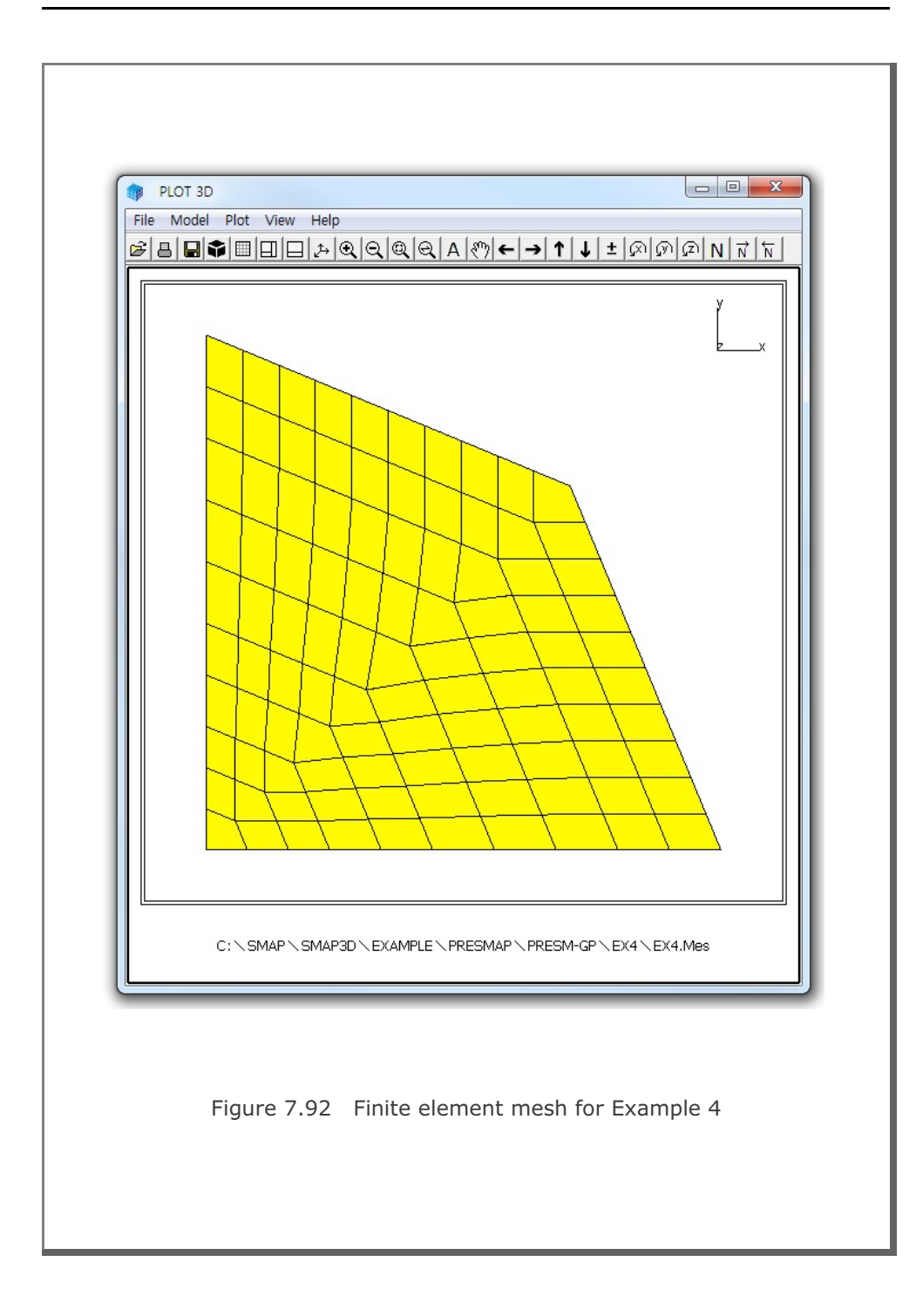

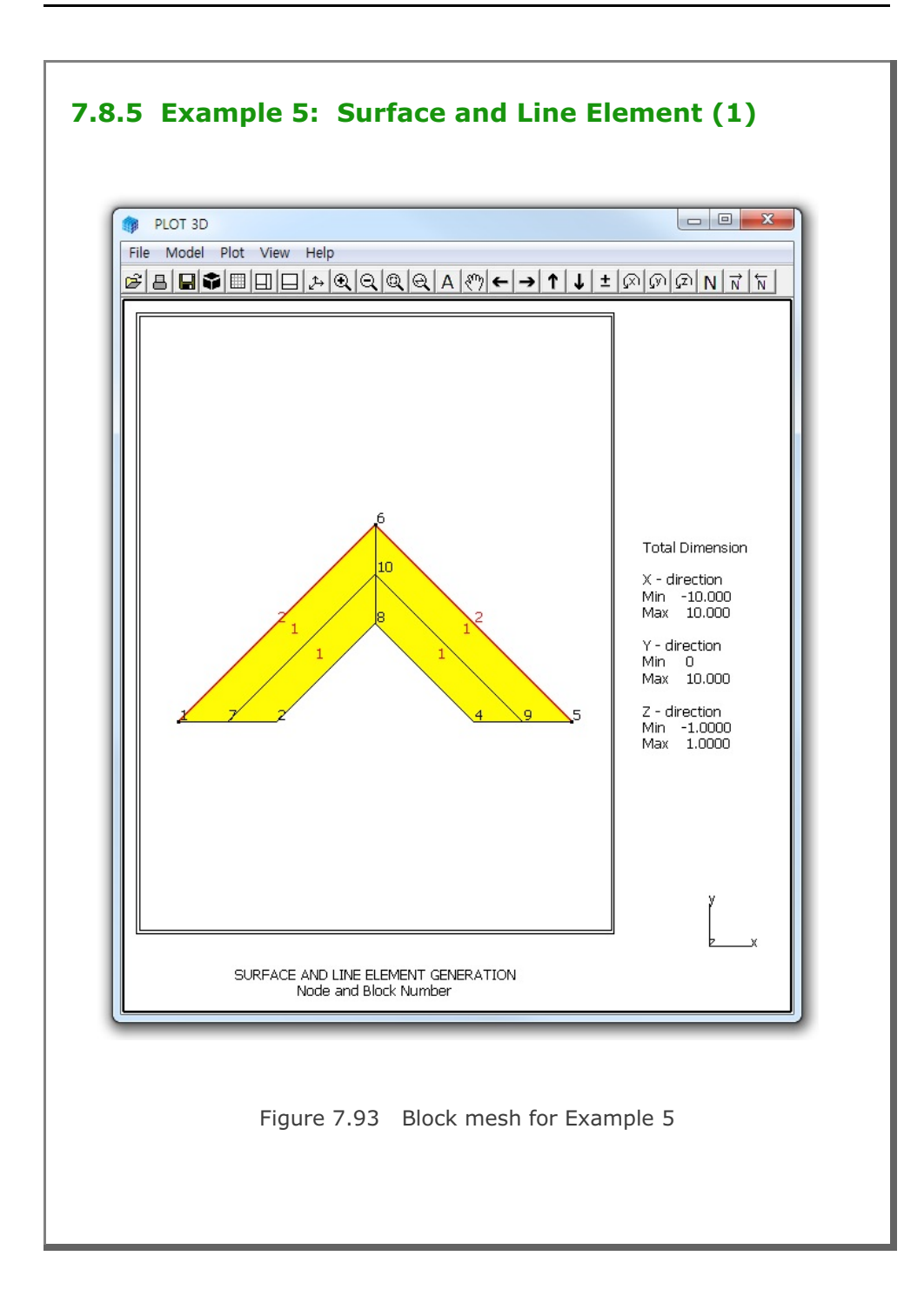

## 7-164 PRESMAP-GP Example Problem

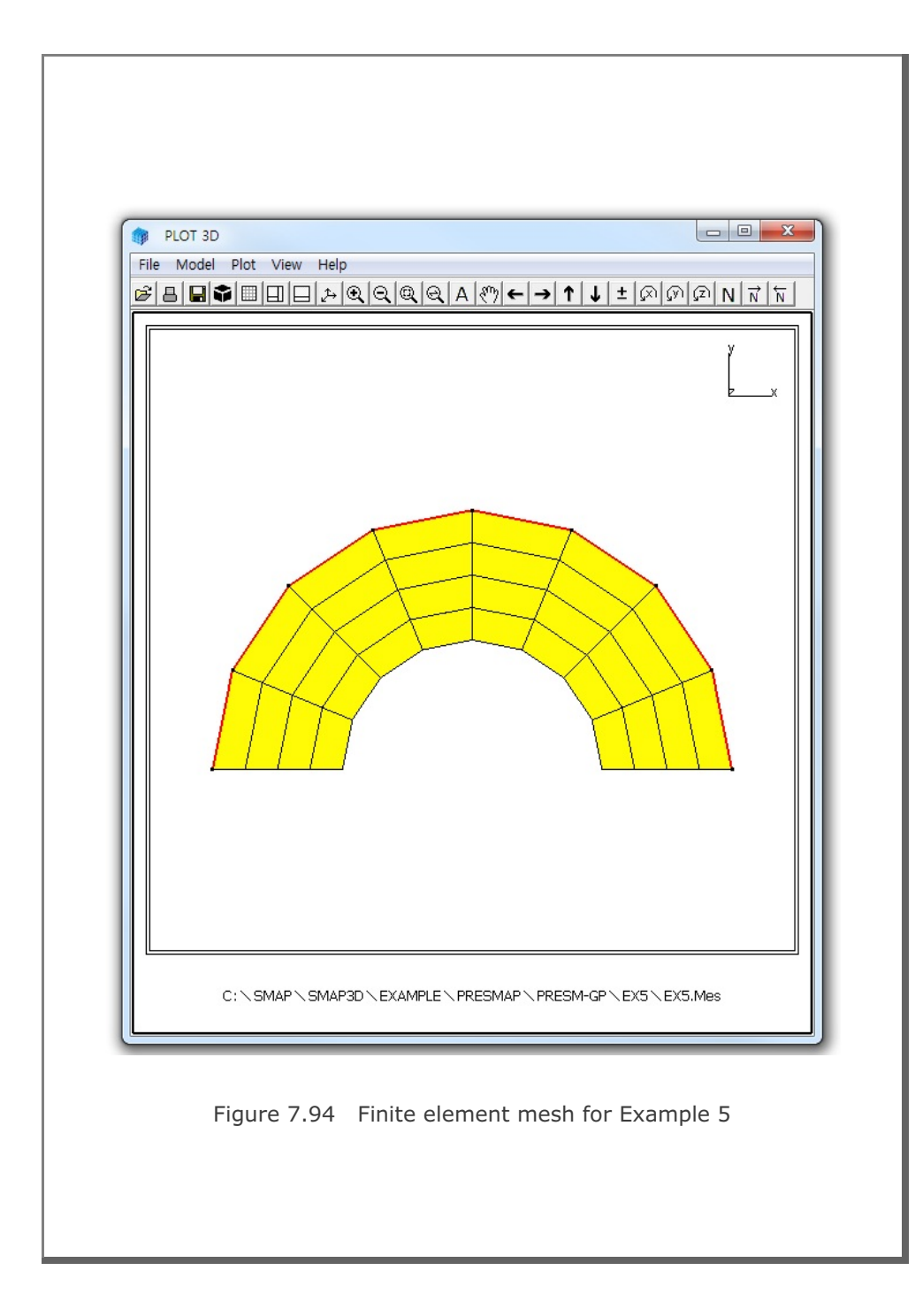

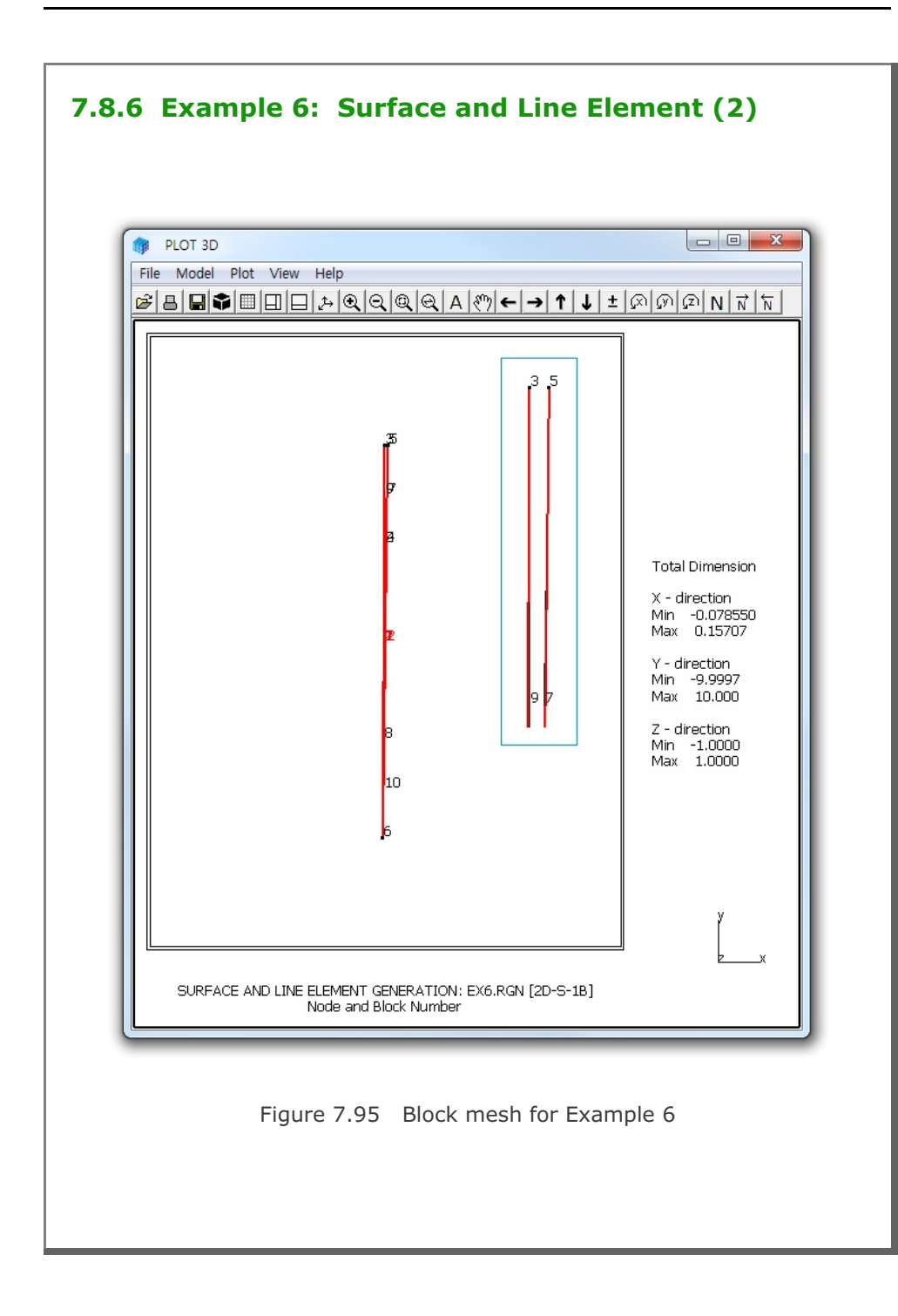

# 7-166 PRESMAP-GP Example Problem

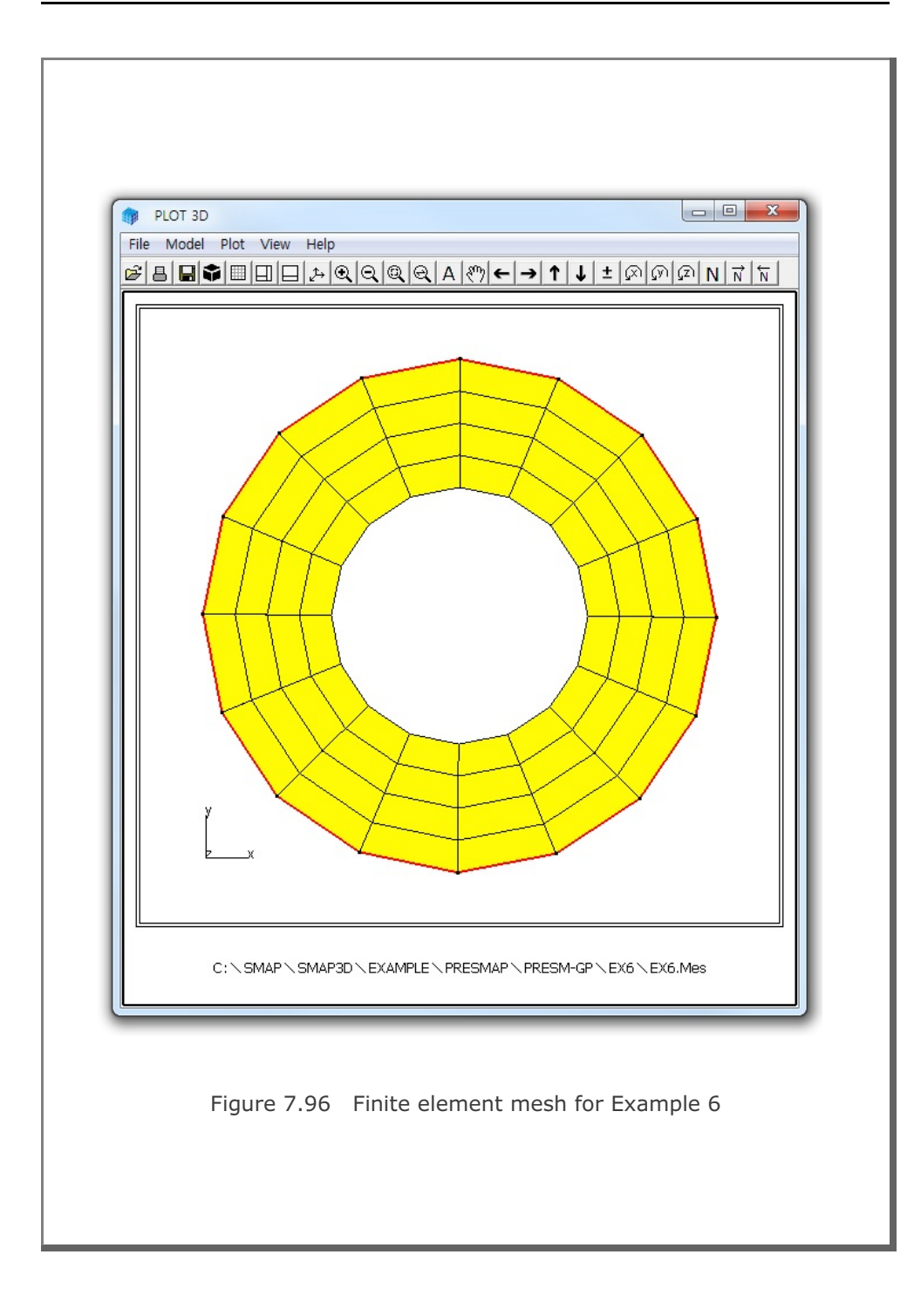

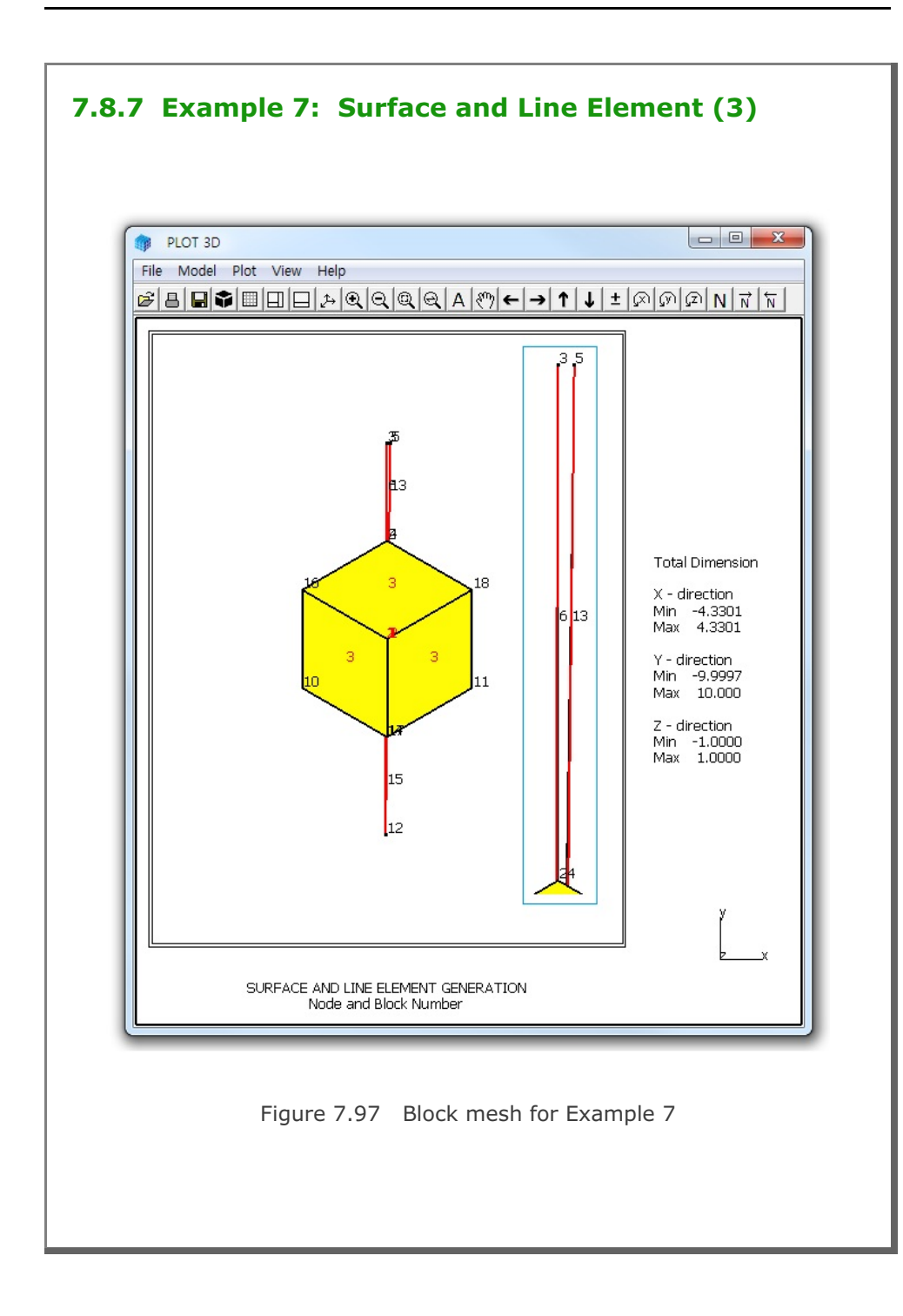

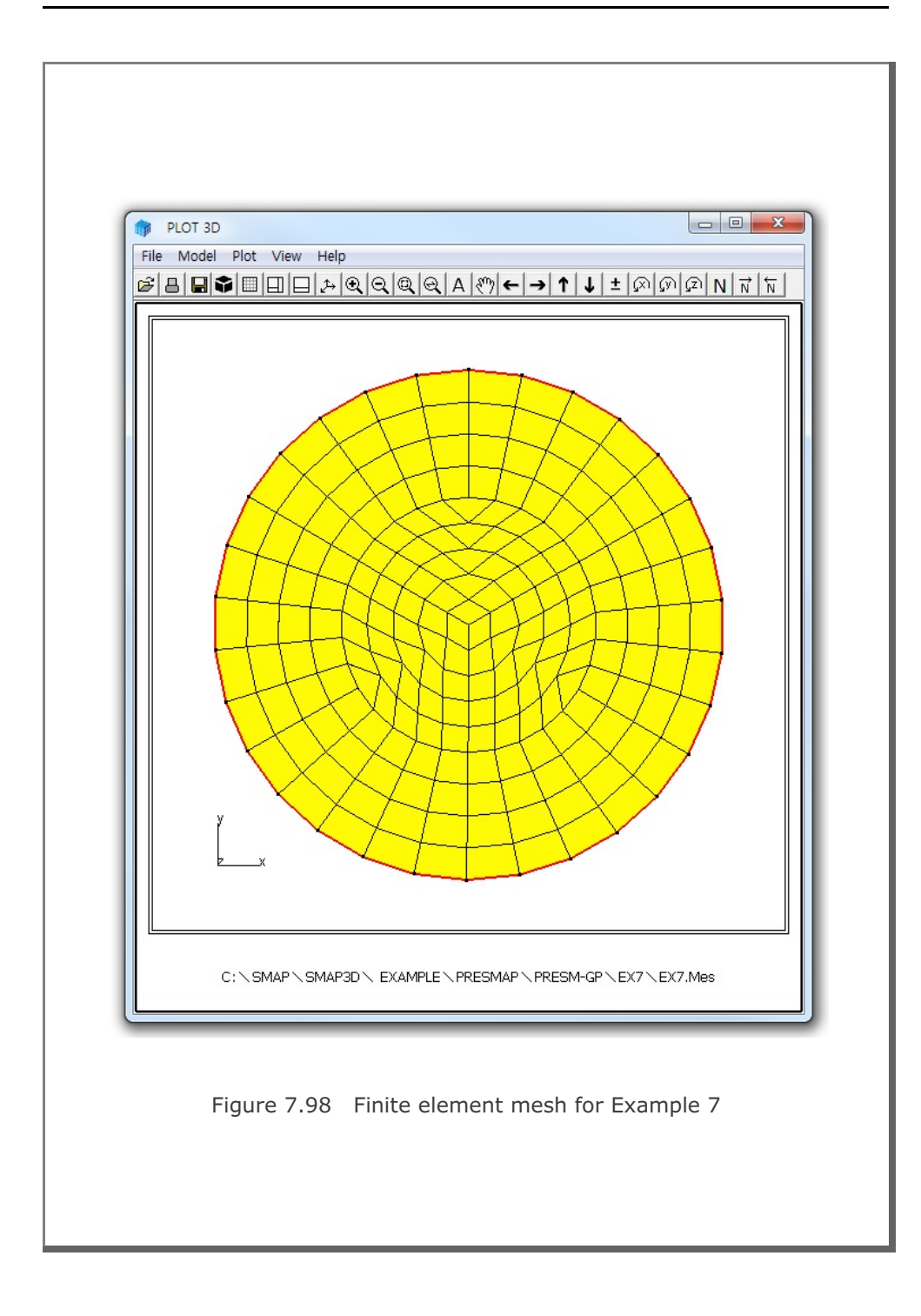

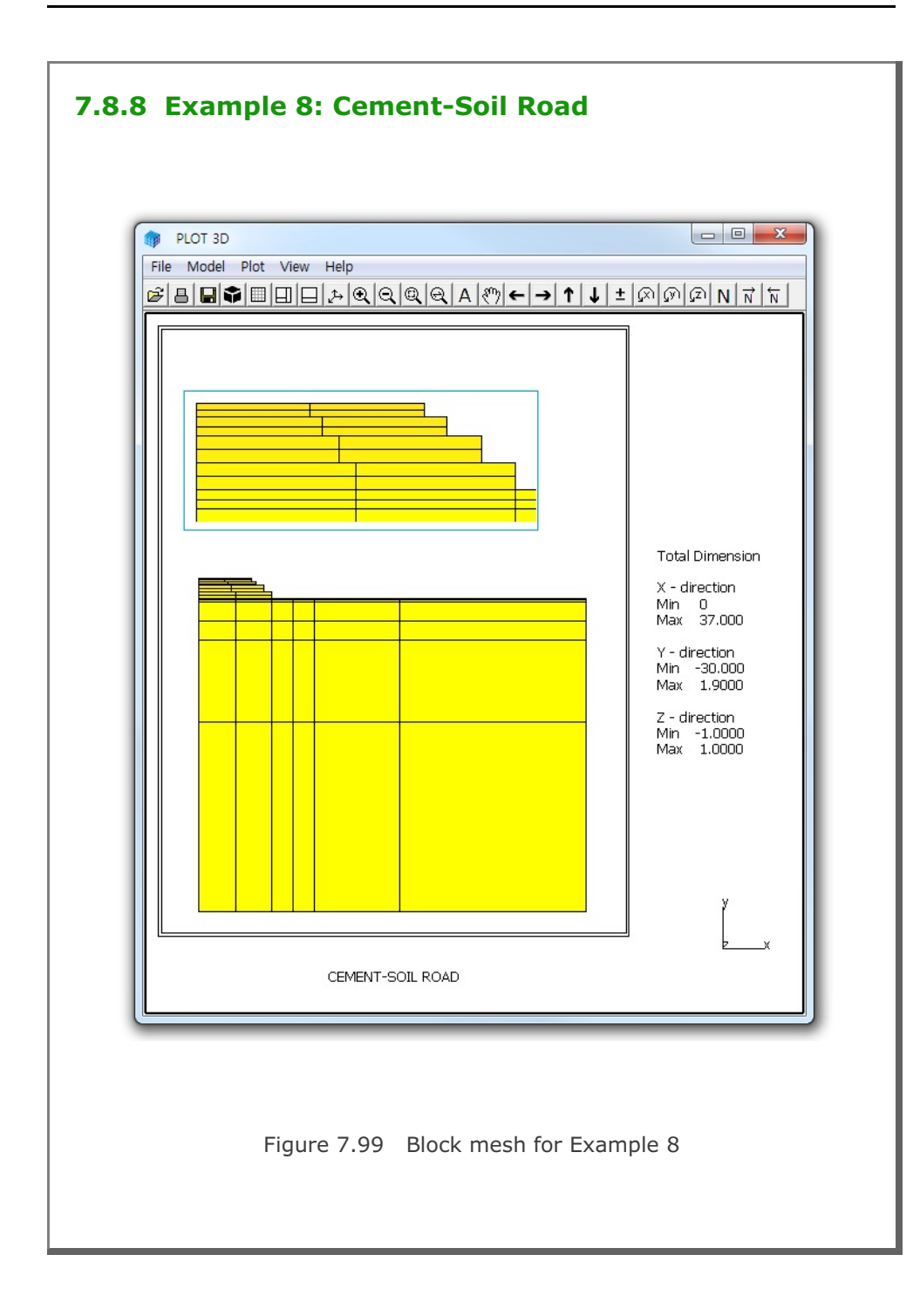

7-169

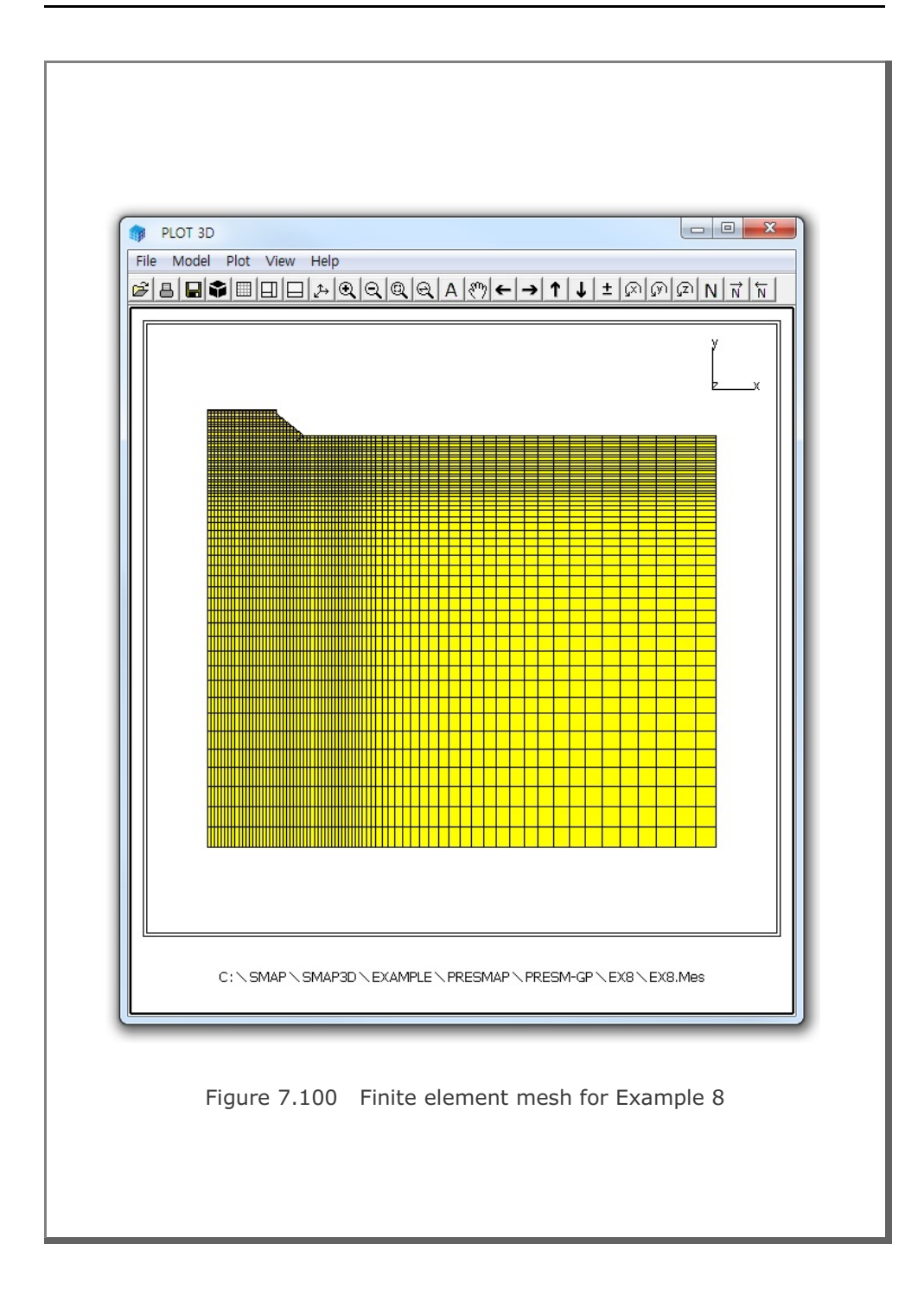

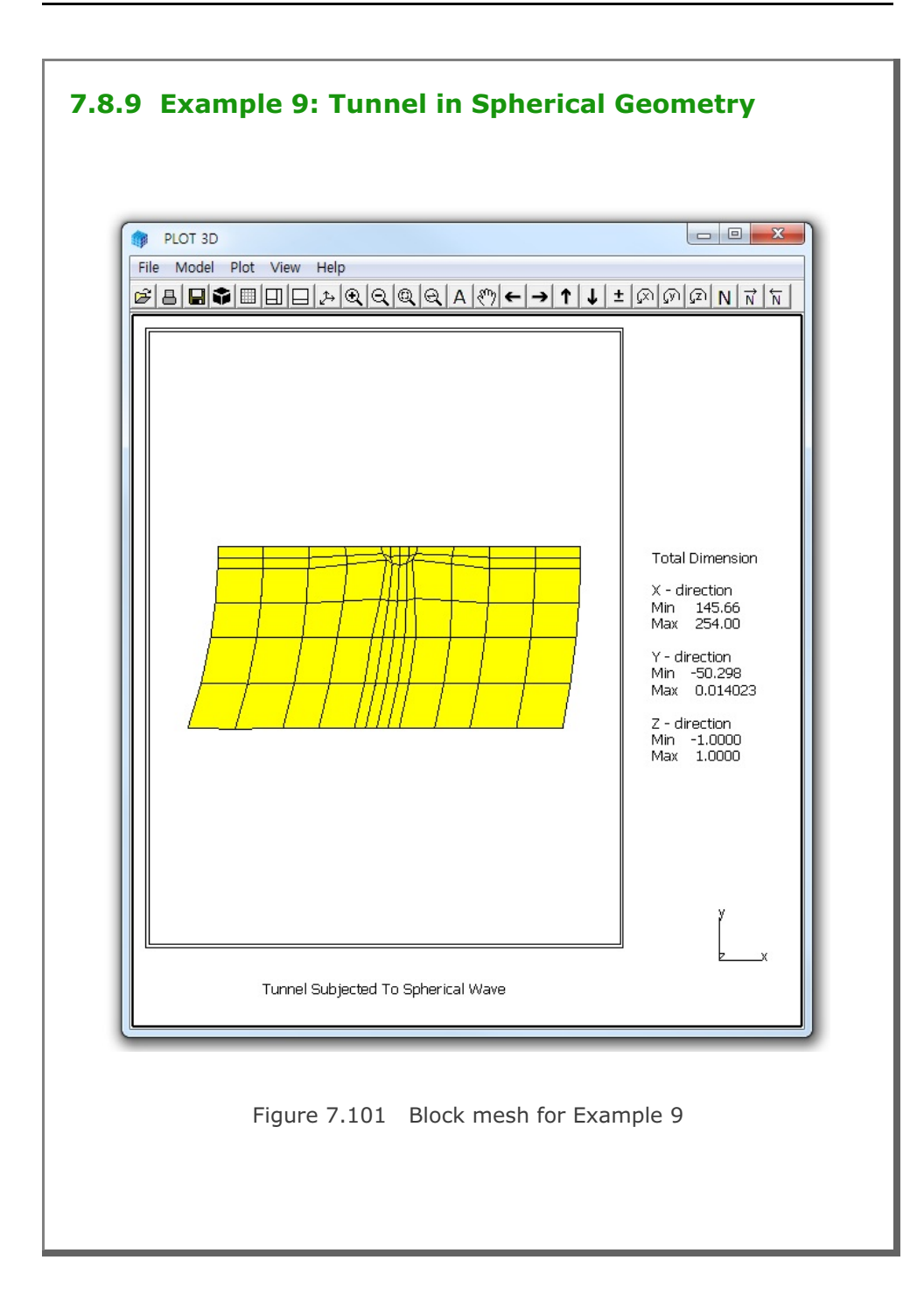

## 7-172 PRESMAP-GP Example Problem

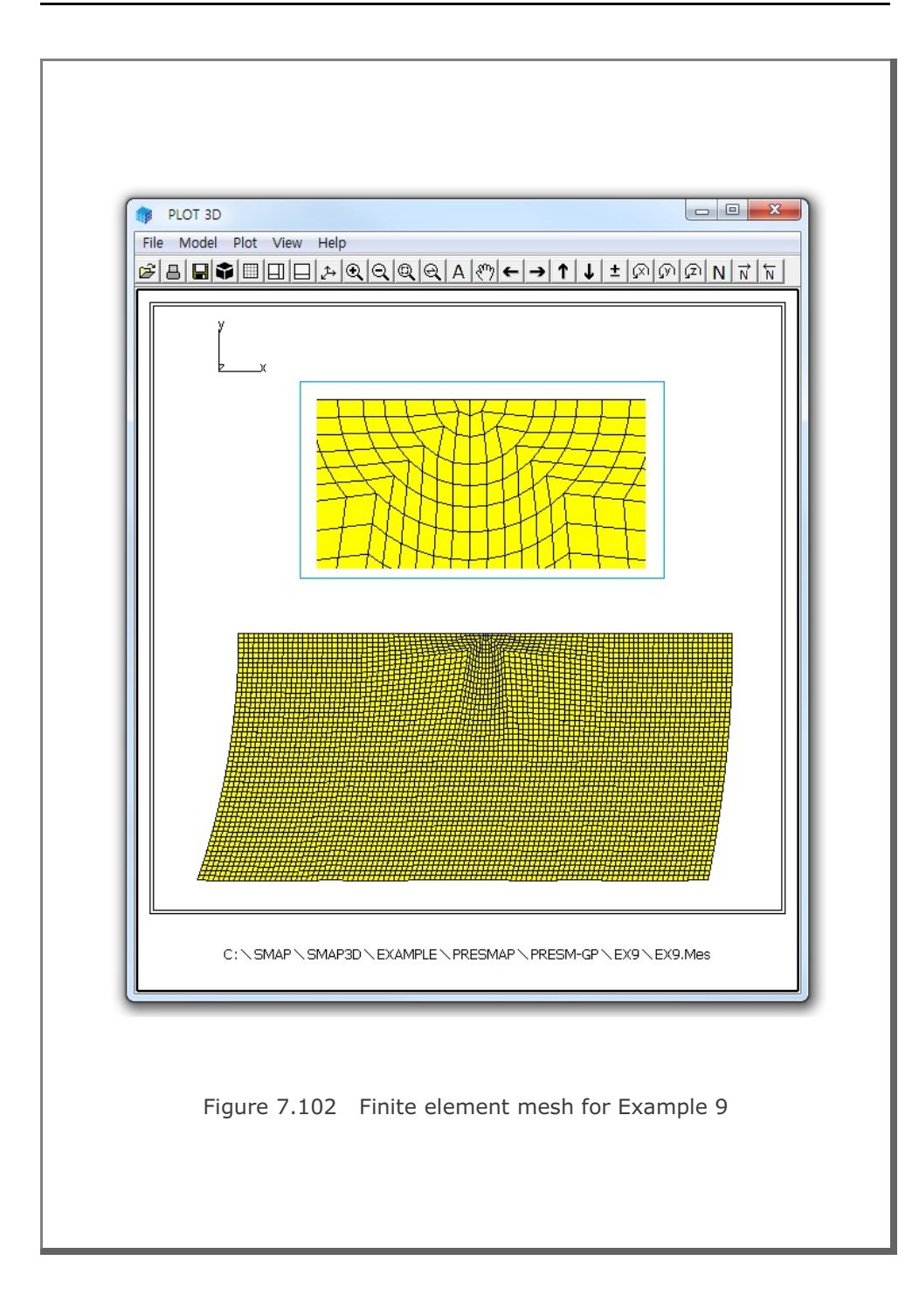

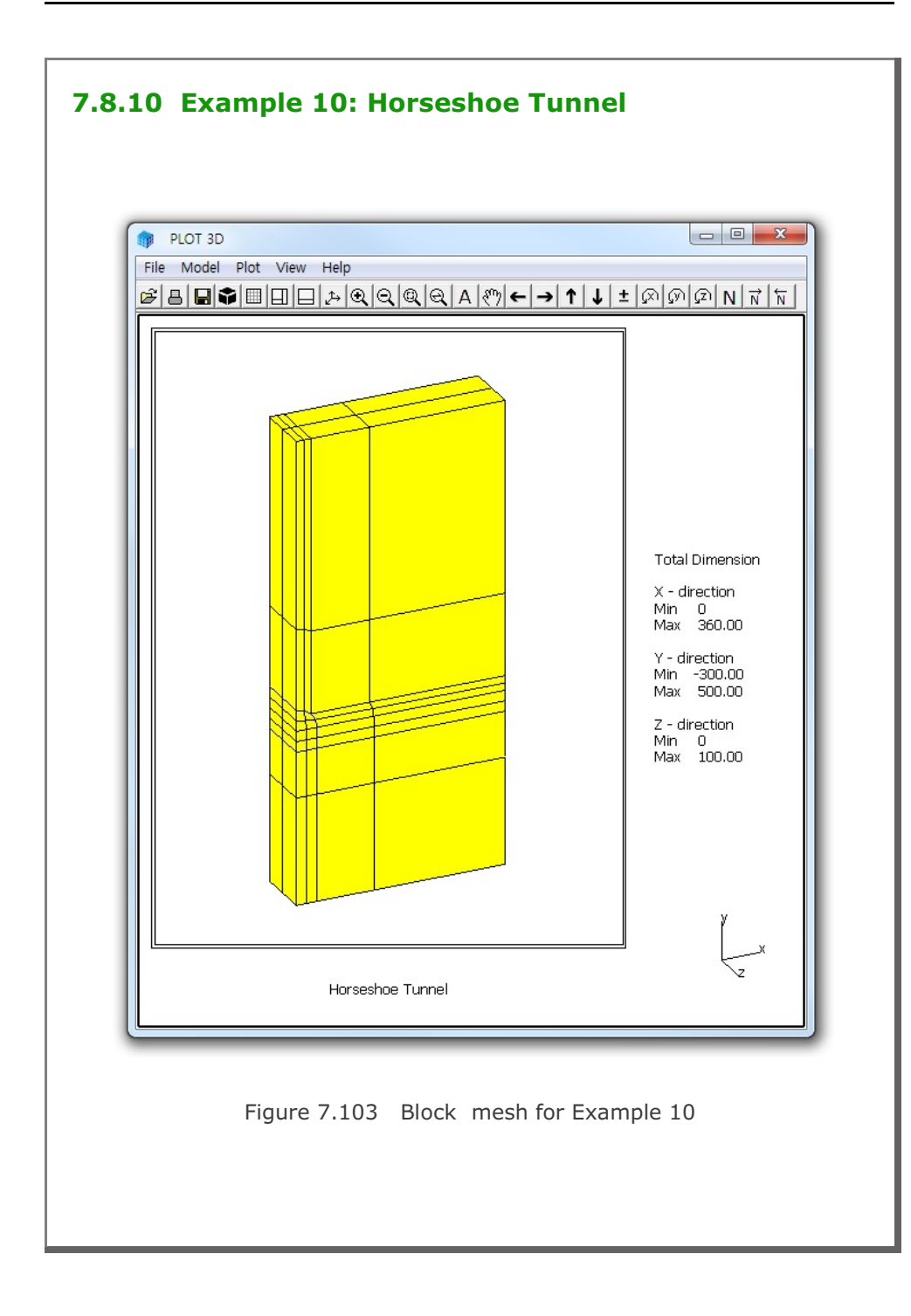

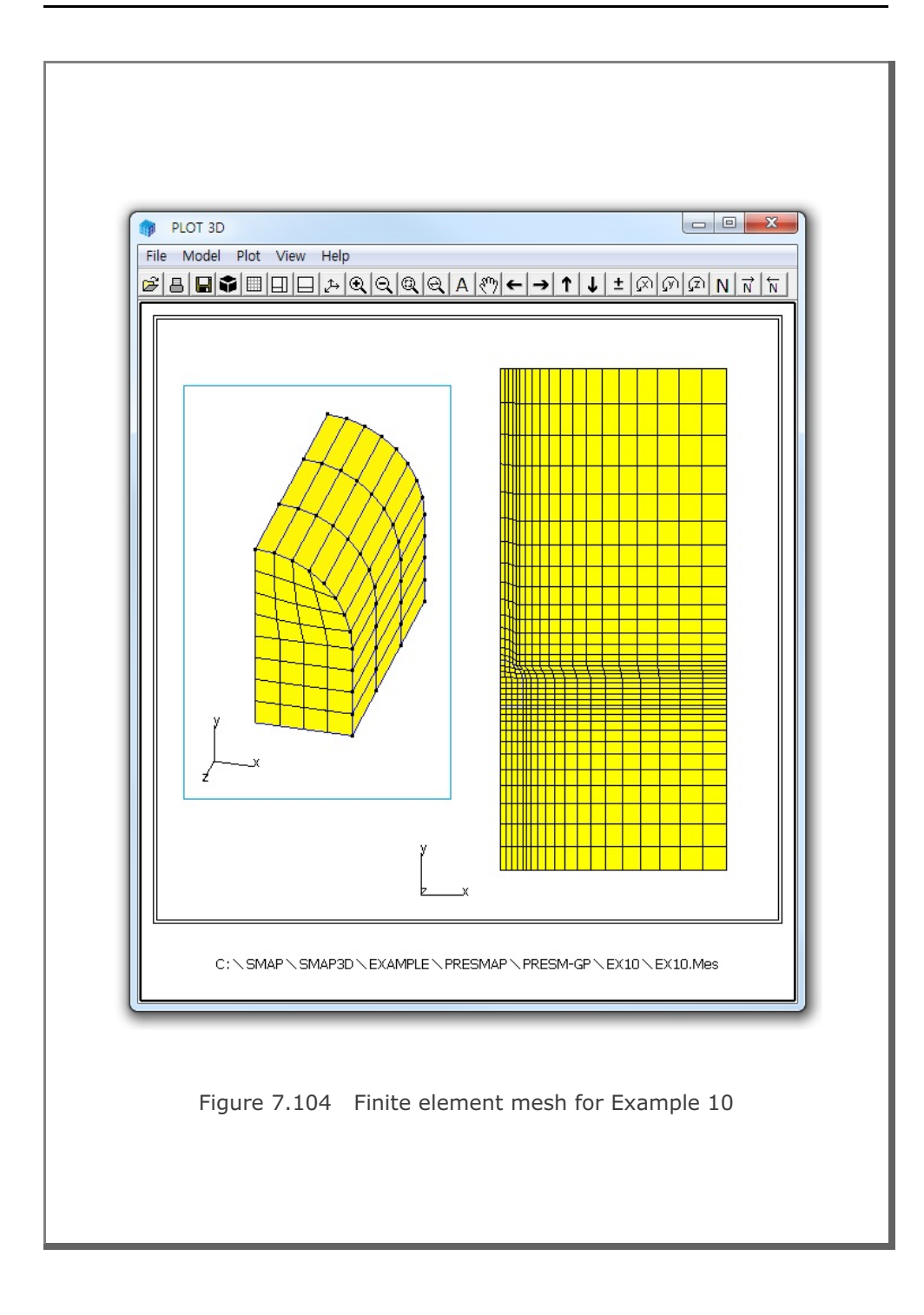

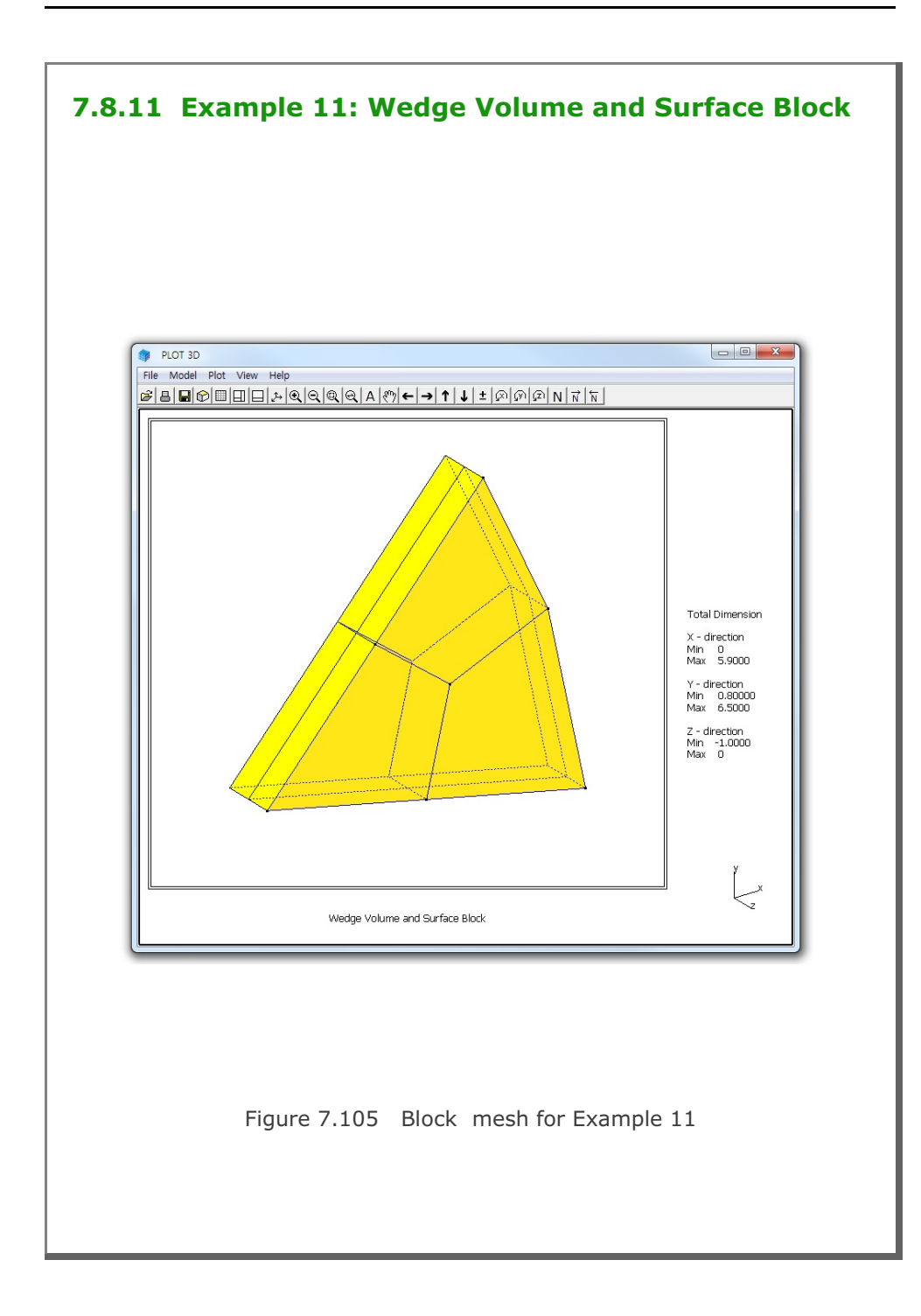

# 7-176 PRESMAP-GP Example Problem

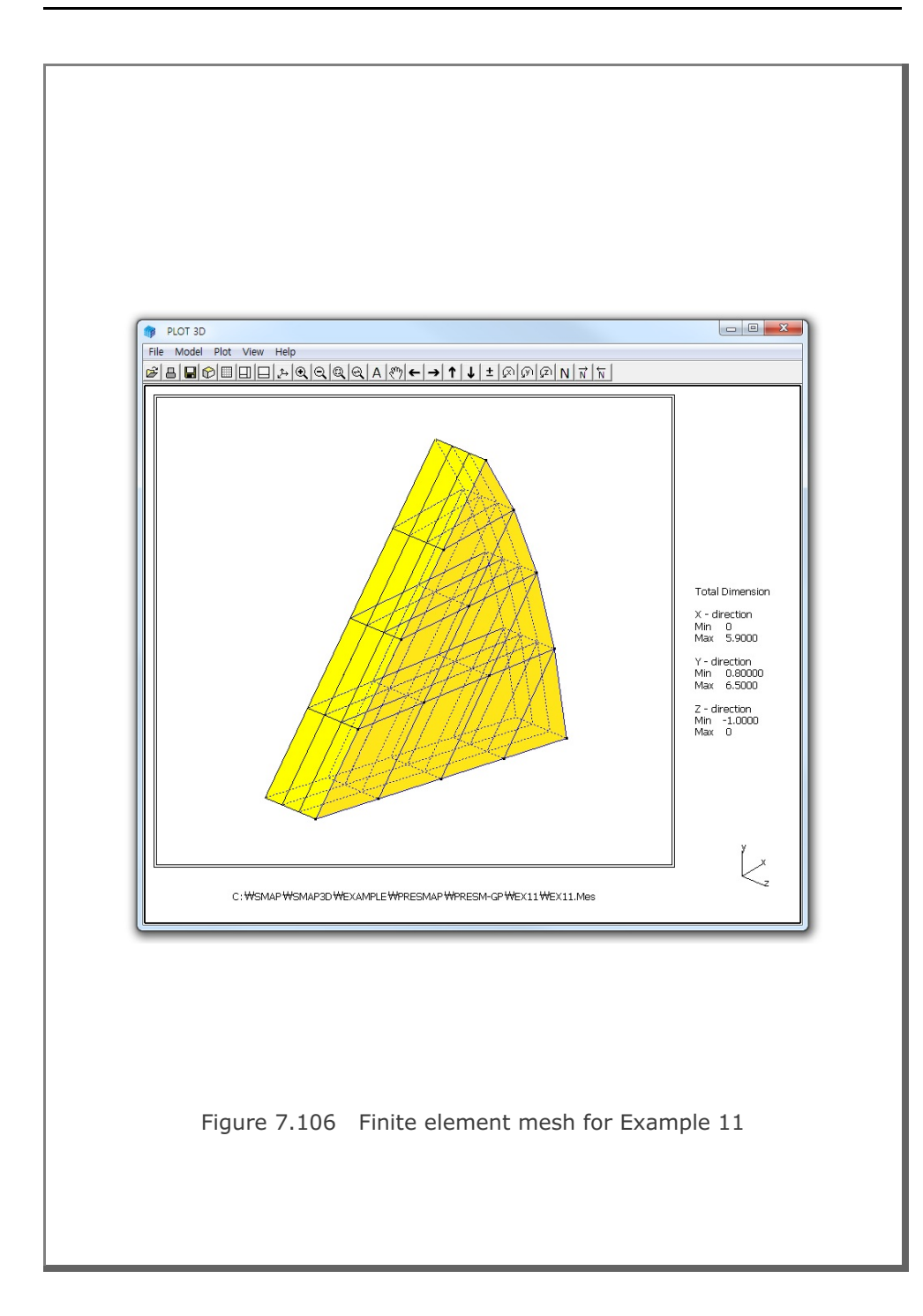

## **7.9 JOINT-3D**

JOINT-3D is the special pre-processor which can be used to generate jointed continuum finite element meshes given the conventional continuum SMAP-3D Mesh File input. For the jointed continuum analysis, each continuum finite element is surrounded by joint elements which allow slippage along the joint when reaching shear strength and debonding normal to the joint face when exceeding tensile strength.

JOINT-3D includes following features:

- Internal Joints within the specified group of materials
- Boundary Joints along the specified group of materials
- Surface Joints along the specified group of element surfaces

First, you need to prepare SMAP-3D Mesh File consisting of continuum elements. Copy C:\Smap\Ct\Ctdata\Joint-3D.dat into Working Directory and then modify input parameters as described in Section 7.10 of User's Manual.

JOINT-3D can be selected in the following order.

Run  $\rightarrow$  Mesh Generator  $\rightarrow$  PreSmap  $\rightarrow$  Joint

Dialog for Input and Output File Names will be displayed as in Fig. 7.107.

### 7.9.1 Example 1: Horseshoe Tunnel

Example 1 shows you how jointed continuum elements are generated around the horseshoe tunnel. Figure 7.108 shows material numbers of continuum elements: 1 representing for Far Field, 2 for Tunnel Core and 3 for Near Field in the input mesh. Joint data is prepared to generate internal joints within the Near Field as listed in Table 7.32. Note that it also specify Outer Shell between Tunnel Core and and Near Field to generate tunnel liner.

Figure 7.109 shows generated jointed finite element meshes around tunnel core along with shell elements representing for tunnel liner.

```
Table 7.32 Listing of input file Joint.inp for Example 1
* Jointed Continuum Generation
* _____*
                                                       *
* Card 1.1
* Title
 Example 1: Horseshoe Tunnel
* Card 1.2
* AllJoint
 = 0 Generate Joint Elements along all interfaces
*
     between continuum elements.
                                                       *
*
     Cards 2, 3 and 4 are not used.
                                                       *
*
  = 1 Generate Joint Elements for material numbers of
*
      continuum elements as specified in Cards 2 and 3.
*
     Card 4 is not used.
*
*
  = 2 Generate Joint Elements for element surface numbers of
                                                       *
*
     continuum elements as specified in Card 4.
*
     Cards 2 and 3 are ignored.
*
* ThicAJ Joint Thickness Used For AllJoint = 0
*-----*
                                                       *
*
  To Run JOINT-3D
*
  Method 1
  _____
+
*
  SMAP-3D > Run > Mesh Generator > PreSmap > Joint
*
  Specify input and output file names shown on the screen.
                                                       *
*
  Method 2
  _____
* 1. Select SMAP-3D > Setup > PLOT 3D
                                                       *
*
                                                       *
  Specify Joint Thickness View Factor greater than 0.0
  Example: Joint Thickness View Factor = 1.0
*
  2. Select SMAP-3D > Mesh > F.E. Mesh > Open
*
*
  This wil open Mesh File of Continuum Elements.
*
  Input file Joint.inp should exist in Working Directory.
*
  Output file JointedMesh.Mes is shown in Working Directory.
```

```
* AllJoint ThicAJ
*_____
      0.03
 1
* Card 2
* Internal Joint Generation By AllJoint = 1
*****
* Card 2.1
* NumIJ (Number of Continuum Materials for Internal Joints)
* ThicIJ (Joint Thickness)
* NumIJ ThicIJ
                                        *
*_____
       0.02
 1
* Card 2.2
* MatIJ (Material No of Continuum Element for Internal Joints) *
 InnerShell = 0: No 1: Includes Inner Shell
*
                                       *
      OuterShell = 0: No 1: Includes Outer Shell
* MatIJ InnerShell OuterShell
*_____
       ------
           1
      0
 3
*****
* Card 3
                                       *
* Boundary Joint Generation By AllJoint = 1
********
* Card 3.1
* NumBJ (Number of Continuum Materials for Boundary Joints)
* ThicBJ (Joint Thickness)
     InterfaceJoint = 0: No 1: Includes Joint Element
                                       *
* NumBJ ThicBJ InterfaceJoint
   _____
              ____
* 3 0.03 1
0 0.03 1
       0.03
               1
*
* Card 3.2
* MatBJ (Material No of Continuum Element for Boundary Joints) *
    InnerShell = 0: No 1: Includes Inner Shell
*
*
     OuterShell = 0: No 1: Includes Outer Shell
                                       *
*
* MatBJ
      InnerShell OuterShell
*_____
* 1
      1
               1
* 2
      1
               1
* 3
      1
               1
```

```
* Card 4
* Surface Joint Generation By AllJoint = 2
                               *
*
* Card 4.1
* NumSJG (Number of Groups for Surface Joints)
                               *
* NumSJG
*___
    -----
 0
* 2
*
* Card 4.2
                               *
* NumSJG [i] : Number of Element Surfaces in Group i
                               *
* ThicSJG[i] : Thickness of Surface Joint in Group i
                               *
                               *
* NumSJG [i] ThicSJG[i]
*-----*
   0.5
0.4
* 2
* 2
* Group (1)
* ElementNo SurfaceNo
*_____*
* 1
    1
2
* 2
* Group (2)
                               *
* ElementNo SurfaceNo
                               +
*_____*
* 3 4
* 4 4
* End of Data
*******
```

| Browse                                                            |   |
|-------------------------------------------------------------------|---|
| C:\SMAP\SMAP3D\EXAMPLE\PRESMAP\JOINT\JOINT-3D\EX1\Joint.inp       |   |
| Input File Name For Mesh Data                                     |   |
| Browse                                                            |   |
| C:\SMAP\SMAP3D\EXAMPLE\PRESMAP\JOINT\JOINT-3D\EX1\EX1.Mes         |   |
| - Output File Name                                                |   |
| C:\SMAP\SMAP3D\EXAMPLE\PRESMAP\JOINT\JOINT-3D\EX1\EX1j.Mes        |   |
| - Joint Thickness View Factor                                     |   |
| 1.5 Joint thickness is magnified by this factor to view on screer | 1 |
| OK Cancel                                                         |   |
|                                                                   | _ |

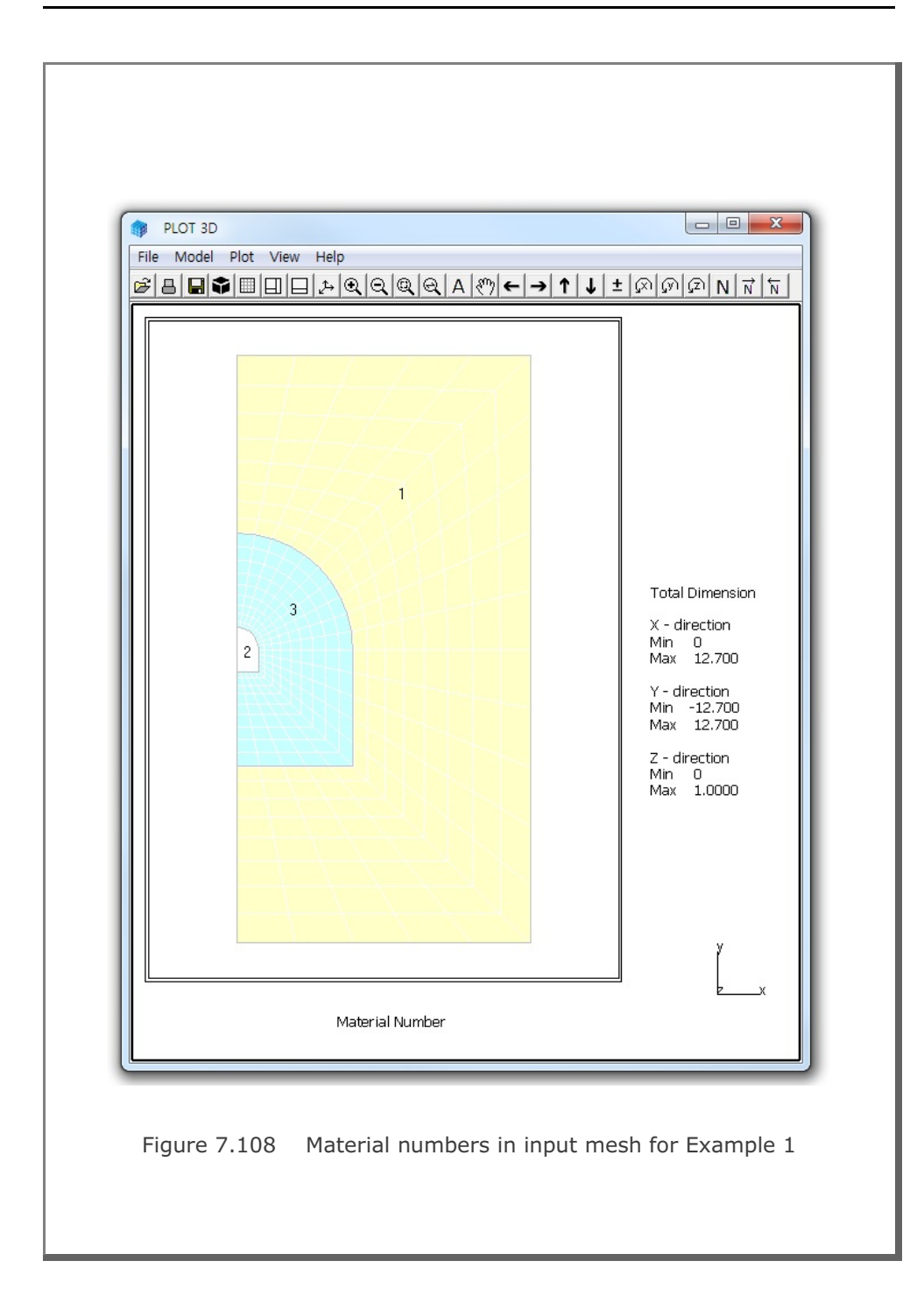

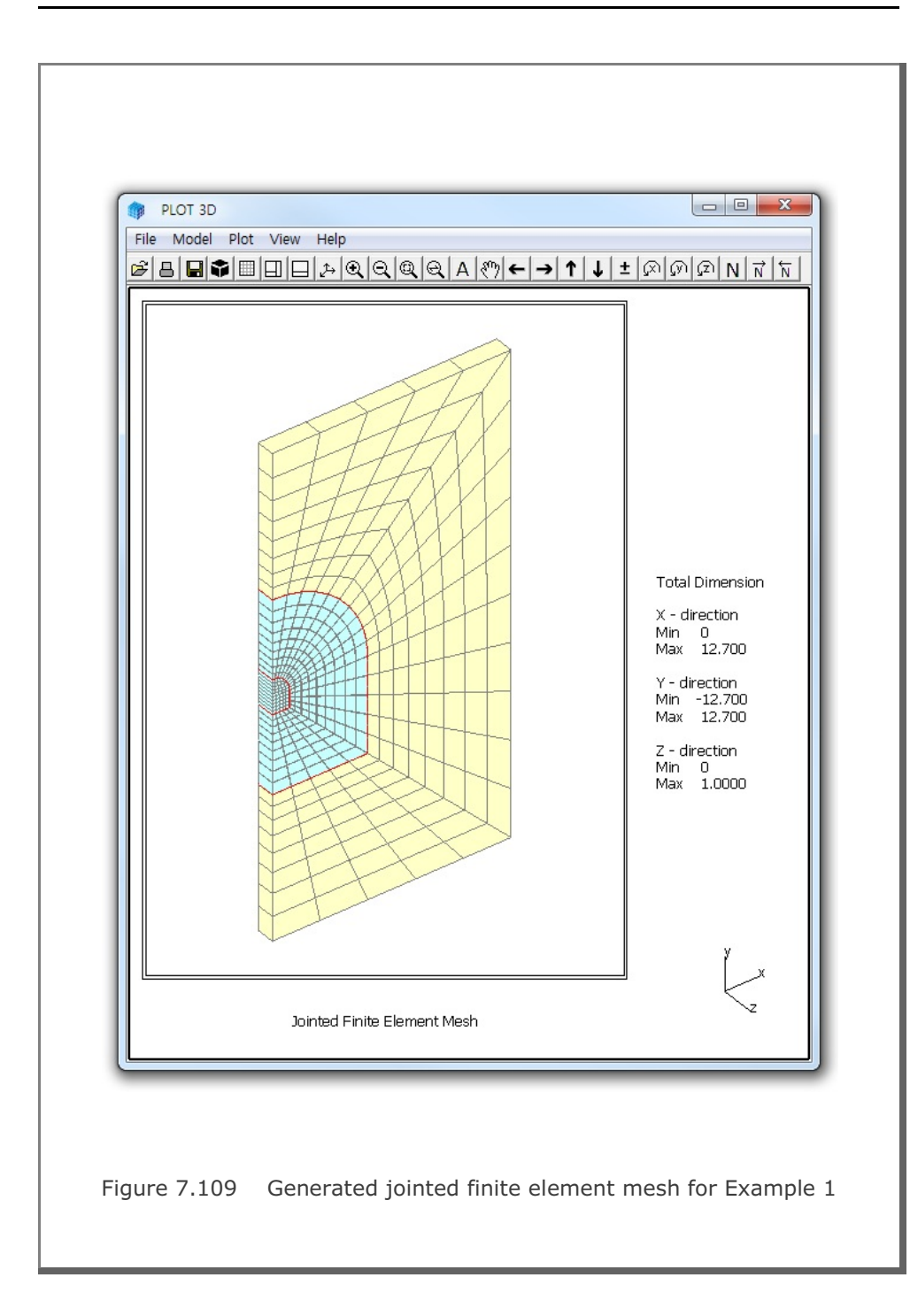

#### 7.9.2 Example 2: Vertical Tank with Internal Joints

Example 2 shows jointed continuum elements which are generated within the vertical tank. Figure 7.110 shows material numbers of continuum elements: 1 to 3 representing for vertical tank in the input mesh. Joint data is prepared to generate internal joints within the vertical tank as listed in Table 7.33. Note that it also specify Inner and Outer Shells between vertical tank and surrounding soils.

Figure 7.111 shows generated jointed finite element meshes within vertical tank and shell elements along the boundary.

#### Table 7.33 Listing of input file Joint.inp for Example 2

```
* Jointed Continuum Generation
* _____*
* Card 1.1
                                          *
* Title
                                          *
 Example 2: Vertical Tank with Internal Joints
* Card 1.2
* AllJoint
 = 0 Generate Joint Elements along all interfaces
*
    between continuum elements.
*
    Cards 2, 3 and 4 are not used.
*
* = 1 Generate Joint Elements for material numbers of
    continuum elements as specified in Cards 2 and 3.
    Card 4 is not used.
*
* = 2 Generate Joint Elements for element surface numbers of *
*
   continuum elements as specified in Card 4.
*
   Cards 2 and 3 are ignored.
* ThicAJ Joint Thickness Used For AllJoint = 0
*_____*
* AllJoint ThicAJ
*_____*
1
       0.03
```

```
* Card 2
* Internal Joint Generation By AllJoint = 1
                                     +
* Card 2.1
* NumIJ (Number of Continuum Materials for Internal Joints)
* ThicIJ (Joint Thickness)
* NumIJ ThicIJ
*____
       _____
             _____
 3
      0.03
* Card 2.2
* MatIJ (Material No of Continuum Element for Internal Joints) *
                                    *
*
      InnerShell = 0: No 1: Includes Inner Shell
      OuterShell = 0: No 1: Includes Outer Shell
*
                                    *
* MatIJ
      InnerShell OuterShell
*_____*
             1
      1
 1
 2
      1
             1
 3
      1
             1
*
* Card 3
* Boundary Joint Generation By AllJoint = 1
* Card 3.1
* NumBJ (Number of Continuum Materials for Boundary Joints)
                                     *
* ThicBJ (Joint Thickness)
                                     *
    InterfaceJoint = 0: No 1: Includes Joint Element
                                     *
* NumBJ
      ThicBJ InterfaceJoint
*_____
 0
      0.03
             1
*
* Card 4
* Surface Joint Generation By AllJoint = 2
* Card 4.1
* NumSJG (Number of Groups for Surface Joints)
                                     *
* NumSJG
*_____
       _____*
 0
* End of Data
       *****
```

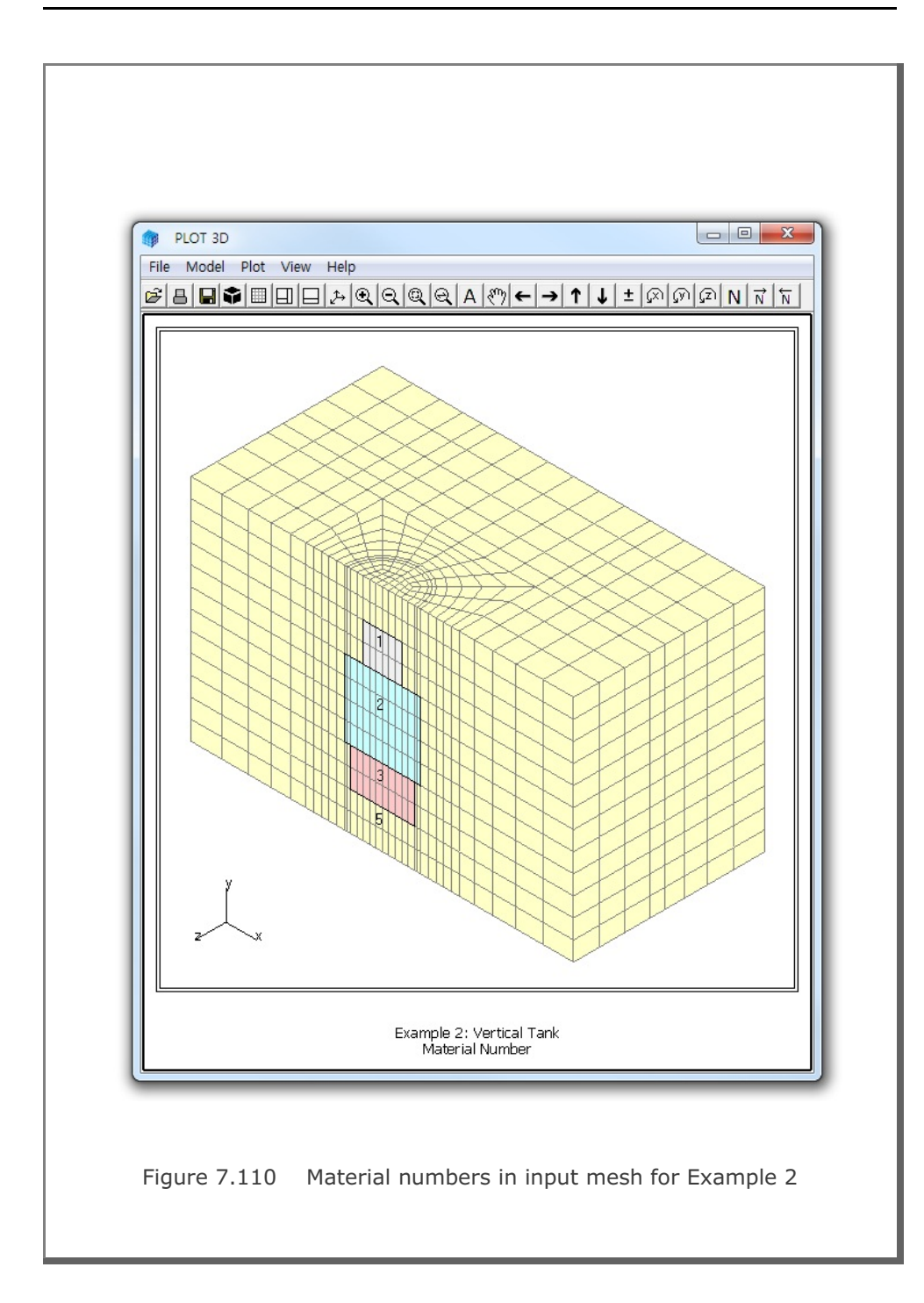

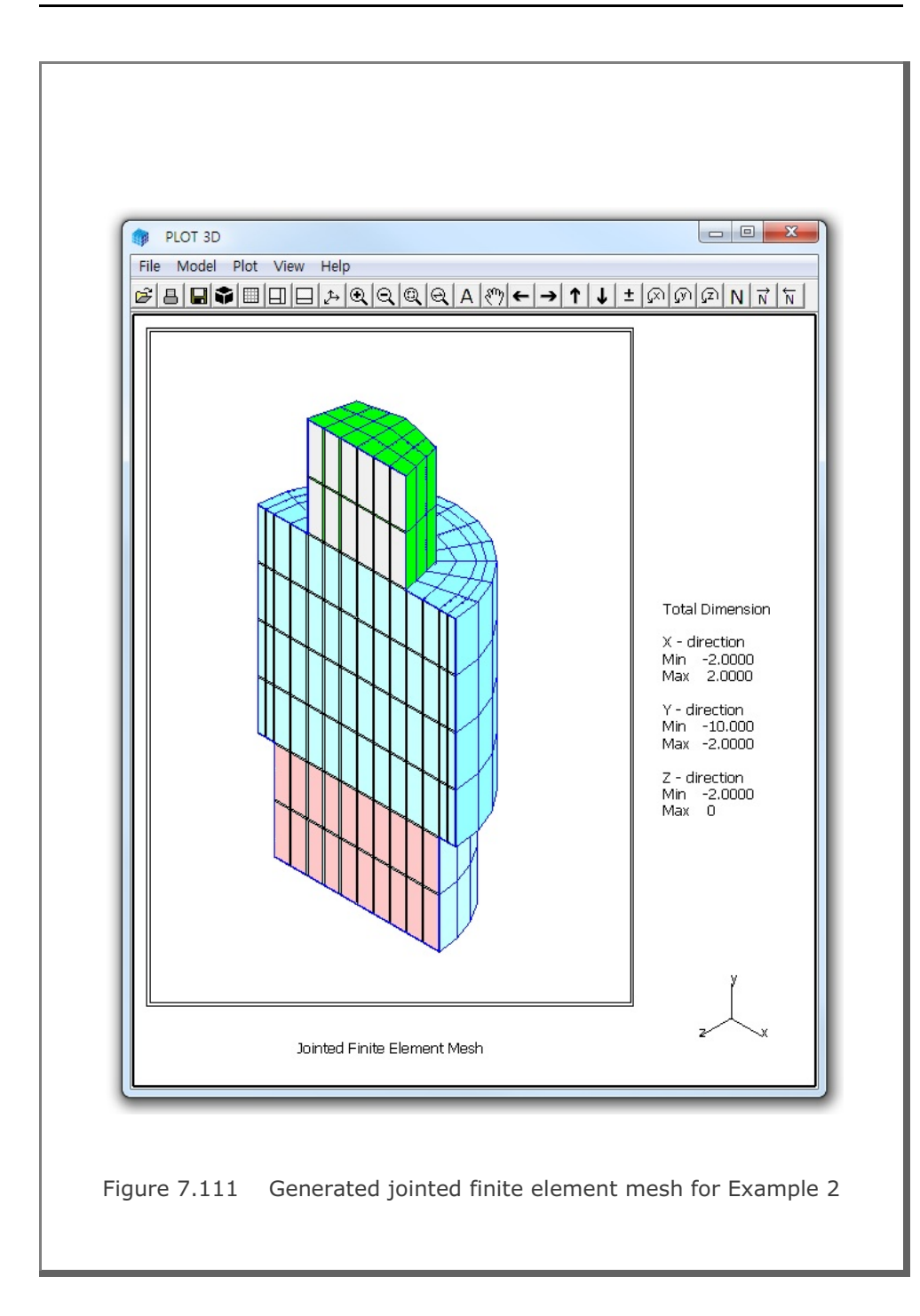

#### 7.9.3 Example 3: Vertical Tank with Boundary Joints

Example 3 is the same as Example 2 except that it generates boundary joints along the interface between the vertical tank and surrounding soils. Joint data is prepared to generate boundary joints along the interface as listed in Table 7.34. Note that it also specify Inner and Outer Shells between vertical tank and surrounding soils.

Figure 7.112 shows generated boundary joint elements and shell elements along the interface between vertical tank and surrounding soils.

#### Table 7.34 Listing of input file Joint.inp for Example 3

```
* Jointed Continuum Generation
* _____*
* Card 1.1
* Title
 Example 3: Vertical Tank with Boundary Joints
* Card 1.2
* AllJoint
* = 0 Generate Joint Elements along all interfaces
                                         *
*
   between continuum elements.
*
    Cards 2, 3 and 4 are not used.
*
 = 1 Generate Joint Elements for material numbers of
*
   continuum elements as specified in Cards 2 and 3.
+
    Card 4 is not used.
*
*
 = 2 Generate Joint Elements for element surface numbers of *
*
    continuum elements as specified in Card 4.
*
    Cards 2 and 3 are ignored.
* ThicAJ Joint Thickness Used For AllJoint = 0
*_____*
* AllJoint ThicAJ
*_____*
      0.03
 1
```

```
* Card 2
* Internal Joint Generation By AllJoint = 1
                                     +
* Card 2.1
* NumIJ (Number of Continuum Materials for Internal Joints)
* ThicIJ (Joint Thickness)
* NumIJ ThicIJ
               *
      ____
    0.03
 0
* Card 3
* Boundary Joint Generation By AllJoint = 1
*********
* Card 3.1
* NumBJ (Number of Continuum Materials for Boundary Joints)
* ThicBJ (Joint Thickness)
                                    *
    InterfaceJoint = 0: No 1: Includes Joint Element
* NumBJ ThicBJ InterfaceJoint
  _____
    0.03 1
 3
*
* Card 3.2
* MatBJ (Material No of Continuum Element for Boundary Joints) *
    InnerShell = 0: No 1: Includes Inner Shell
*
    OuterShell = 0: No 1: Includes Outer Shell
                                    +
*
* MatBJ
      InnerShell OuterShell
*_____
 1
     1
             1
 2
      1
             1
 3
      1
             1
* Card 4
* Surface Joint Generation By AllJoint = 2
* Card 4.1
* NumSJG (Number of Groups for Surface Joints)
* NumSJG
*_____
      _____
 0
* End of Data
```

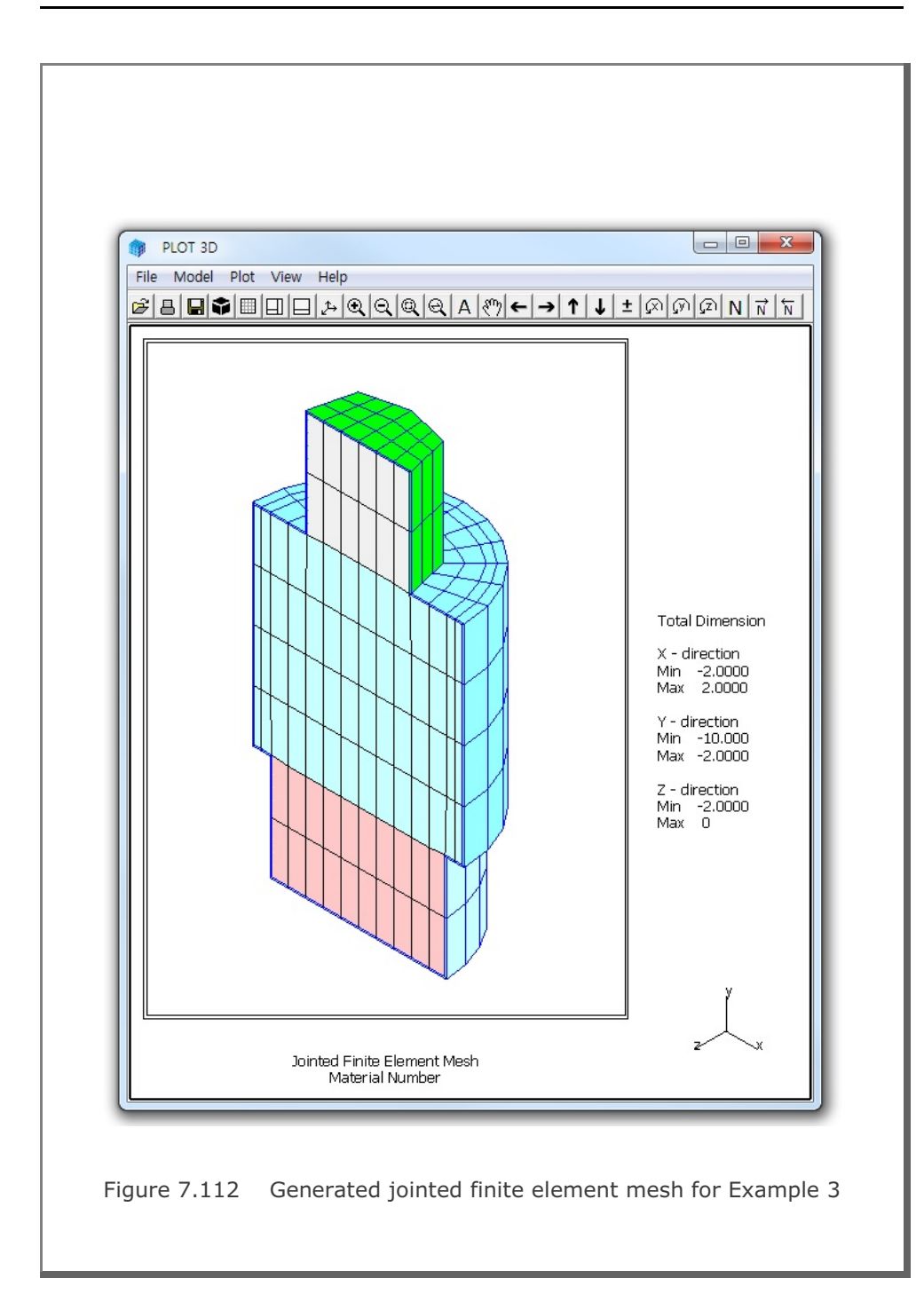

## 7.10 INTERSECTION

**INTERSECTION** programs are mainly used to compute the locations of the 3D surfaces crossing each other. These surfaces consist of Shell Elements with different materials. The computed coordinates of intersections can be used for the construction of complicated three-dimensional meshes. Refer to detailed descriptions in Section 7.11 of User's Manual.

There are two INTERSECTION programs provided in this manual; SHELL ELEMENT and TWO TUNNELS.

### 7.10.1 Example 1: Shell Element

**SHELL ELEMENT** is the basic program which can be applied to find the line of intersection of three-dimensional surfaces. First, you need to prepare a SMAP-3D mesh file composed of Shell Elements with different material numbers.

SHELL ELEMENT can be accessed by selecting the following menu Run  $\rightarrow$  Mesh Generator  $\rightarrow$  PreSmap  $\rightarrow$  Intersection  $\rightarrow$  Shell Element

or

Setup  $\rightarrow$  PLOT 3D  $\rightarrow$  Compute Intersection  $\rightarrow$  Yes and then open mesh file Plot  $\rightarrow$  Mesh  $\rightarrow$  F. E. Mesh  $\rightarrow$  Open

Example 1 shows input finite element meshes where a smaller rectangular plate crossing a large square plate at right angles as shown in Fig. 7.113.

Figure 7.114 shows computed intersection between two plates. Note that computed coordinates of intersections are represented by Truss Elements.

# 7-192 INTERSECTION Example Problem

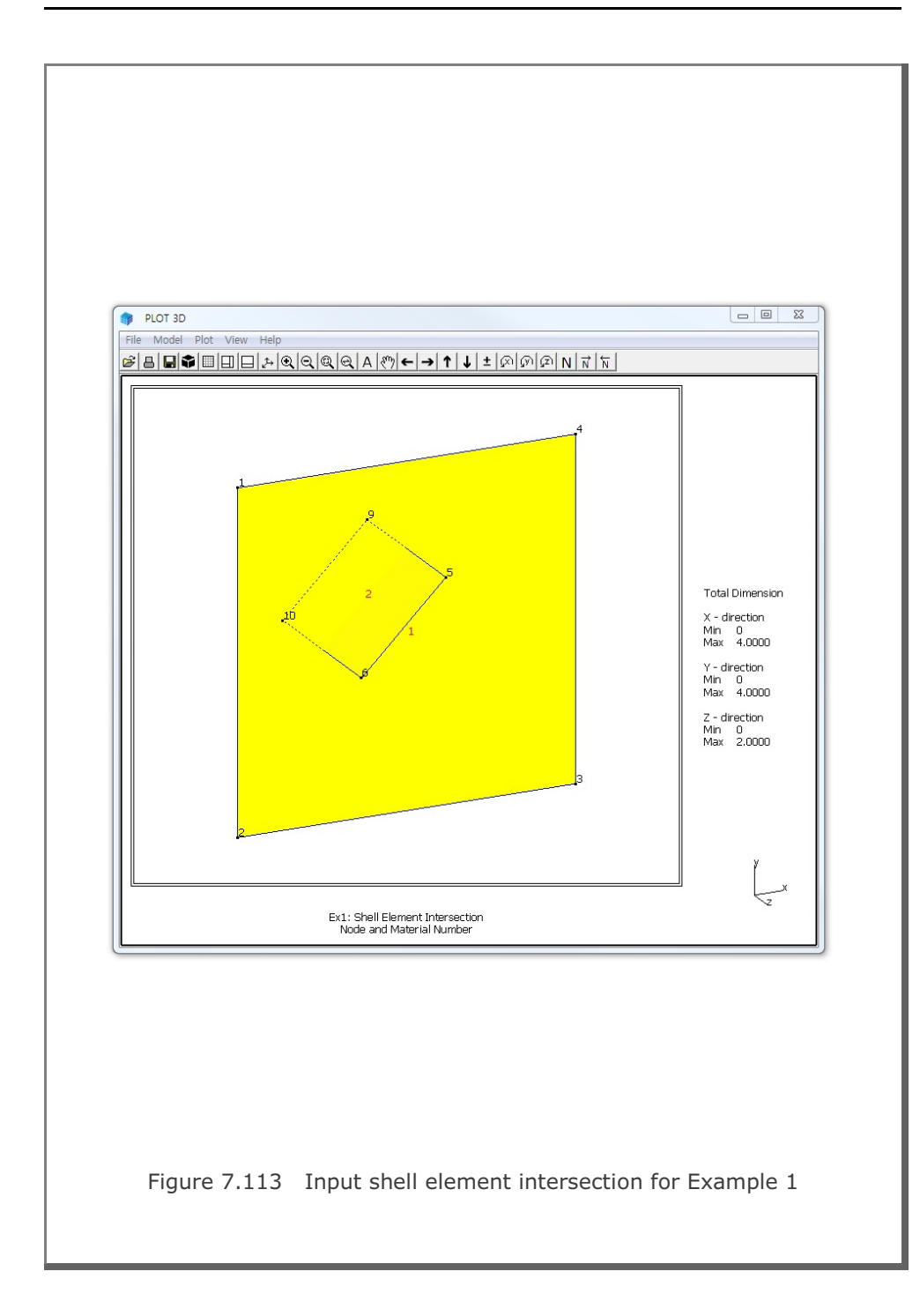

#### INTERSECTION Example Problem

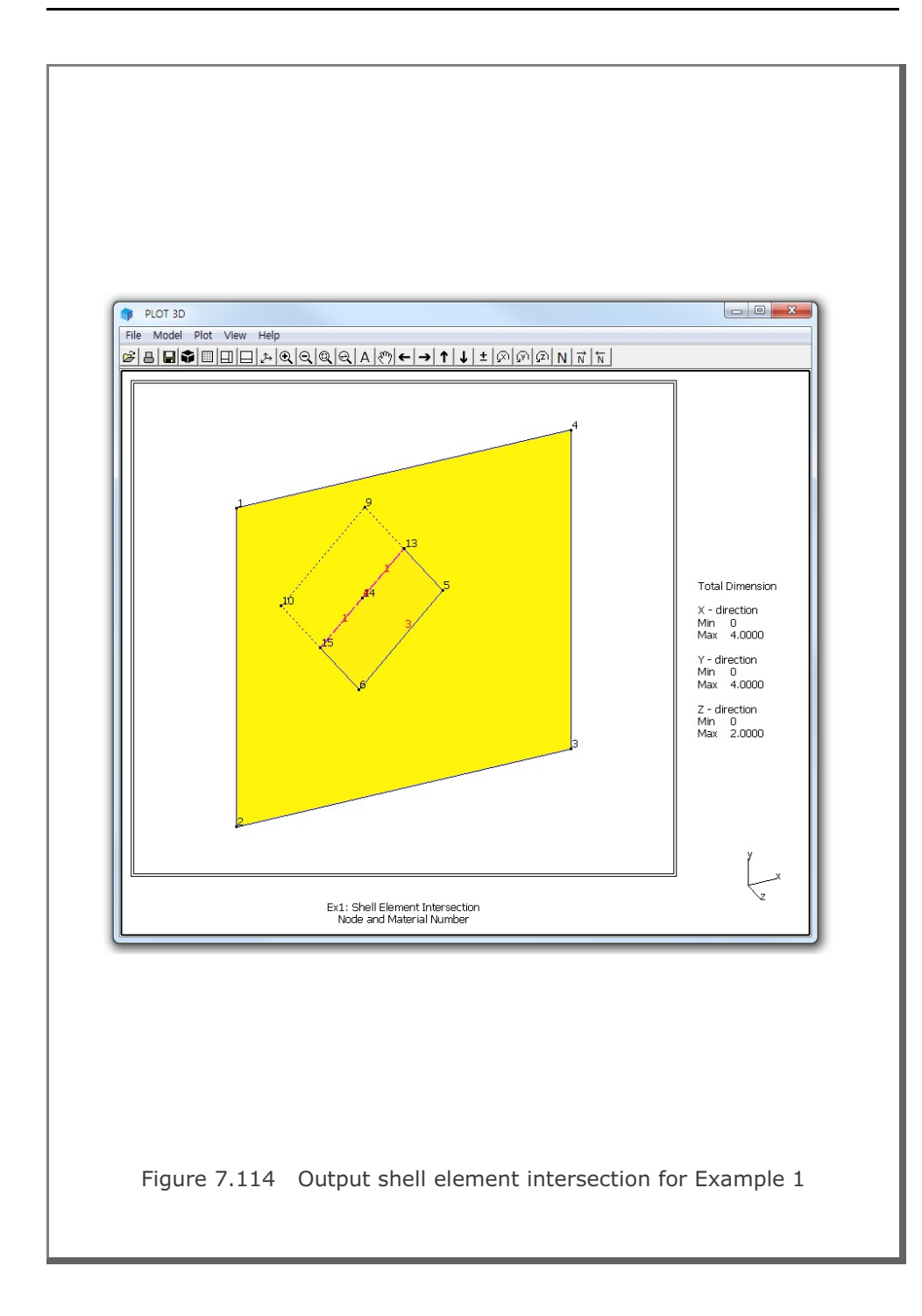

7-193

### 7.10.2 Example 2: Two Tunnels

**TWO TUNNELS** is the special program where the second crossing tunnel cuts through the first main tunnel at some angles. First, you need to prepare two SMAP-2D mesh files representing for cross sections of the first main and the second crossing tunnels. These cross sections are modeled by two-dimensional Beam Elements with different beam section numbers.

TWO TUNNELS can be accessed by selecting the following menu Run  $\rightarrow$  Mesh Generator  $\rightarrow$  PreSmap  $\rightarrow$  Intersection  $\rightarrow$  Two Tunnels

Note that output file Intersection.Mes contains Shell Elements representing both main and crossing tunnels.

For best appearance of generated meshes, you need to copy C:\SMAP\CT\CTDATA\DV-ADRGN.dat into Working Directory and then modify control parameters in Intersection Calculation for PLOT as shown in Table 7.35.

| Browse |
|--------|
|        |
|        |
| -      |
| Browse |
|        |
|        |
|        |
|        |
|        |
| Cancel |
| Cancel |
|        |

Example 2 is to show computed intersection between the first main and second crossing tunnels at 30 degree angles. Figures 7.115 & 7.116 show two-dimensional cross sections of first main and second crossing tunnels, respectively, which are used as input meshes consisting of beam elements.

Figure 7.117 shows generated three-dimensional finite element meshes. And Figures 7.118 and 7.119 show the finite element meshes of the first main and second crossing tunnels, respectively, at the intersection points.

```
Table 7.35 Listing of input file ADDRGN.dat
*
  USERS CAN CHANGE FOLLOWING VALUES TO CONTROL
*
  ADDRGN-2D MESH GENERATION
*
*==
         ______*
*
  A. COORDINATE COINCIDENCE:
*
*
    When distance between two adjacent coordinates
*
    is less than RLMINV/RSMINV, those coordinates
*
    are assumed to be coincident.
*
  NF = 0: RLMINV is used for all cases.
*
       1: RSMINV is used for all cases.
       2: RSMINV for segment end points and
*
          RLMINV for all other cases.
*
*
*
  RSMINV = RSFAC * LMIN
*
    RSFAC : User input.
*
     LMIN : Min. element length calculated by program
*
*
  NF RLMINV RSFAC RDMINV
*
      _____
                    ____
   2 0.0001 0.05 0.005
*==
  *
  B. REMOVE SHORTER LINE ELEMENTS:
*
     When the length of line element (Na-Nb) is shorter *
*
     than the specified value Smin = Amin x Save,
*
     assign Nb as Na, remove such line elements,
*
    adjust all associated element indexes, and
*
    reorder element & node numbers in sqquence.
*
  NS = 0: Do not apply
*
*
       1: Apply all line elements
*
       2: Apply all beam elements
*
       3: Apply all truss elements
       4: Apply specified beam materials
*
        5: Apply specified truss materials
*
*
        6: Apply specified beam & truss materials
*
  bMat1, bMat2, bMat3: Specified beam materials
*
  tMat1, tMat2, tMat3: Specified truss materials
                                                  *
```

```
*
  C. MOVE NODAL COORDINATES:
*
     Node Nc moves along the line (Nc-Nr)
                                                     *
*
     NM : Number of nodes to be moved
*
     Nc : Current Node to be moved
*
    Nr : Reference Node
*
    Ac : Percent movement from Nc to Nr
*
            = 0.5 moves half way to Node Nr
*
           = 1.0 merges to Node Nr
*
   Note : To use this method C
*
          1. Run the program with NM = 0 at first
          2. Get the node numbers (Nc, Nr) from plot
*
*
          3. Edit this file for NM, (Nc, Nr, Ac) set
*
          4. Run the program again with data at step 3 *
*_____*
*
   Standalone ADDRGN-2D
   NS Amin bMat1 bmat2 bMat3 tMat1 tMat2 tMat3 *
*
*
        0.2 1 2 3 1
                                       2
                                              3
   0
*
   NM
   0
*
   Nc Nr Ac
*_
   _____
*
*
   Intersection Calculation for PLOT-3D
*
*
   NS
         Amin bMat1 bmat2 bMat3 tMat1 tMat2 tMat3 *
*
        ---- ----- ----- ----- *
   ___
       0.2 1 2 3 1 2 3
   3
*
*
   NM
   11
*
                                                     *
   Nc
       Nr Ac
*
   _____ ____
   1236 1175 1.0
   1174 1175 1.0
   1113 1175 0.4
1175 1237 0.4
747 746 1.0
             1.0
   626 686
   566 627
             1.0
   567 566 0.5

        507
        567
        0.5

        456
        455
        1.0

        455
        393
        0.3
```
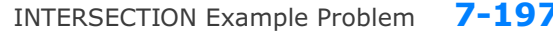

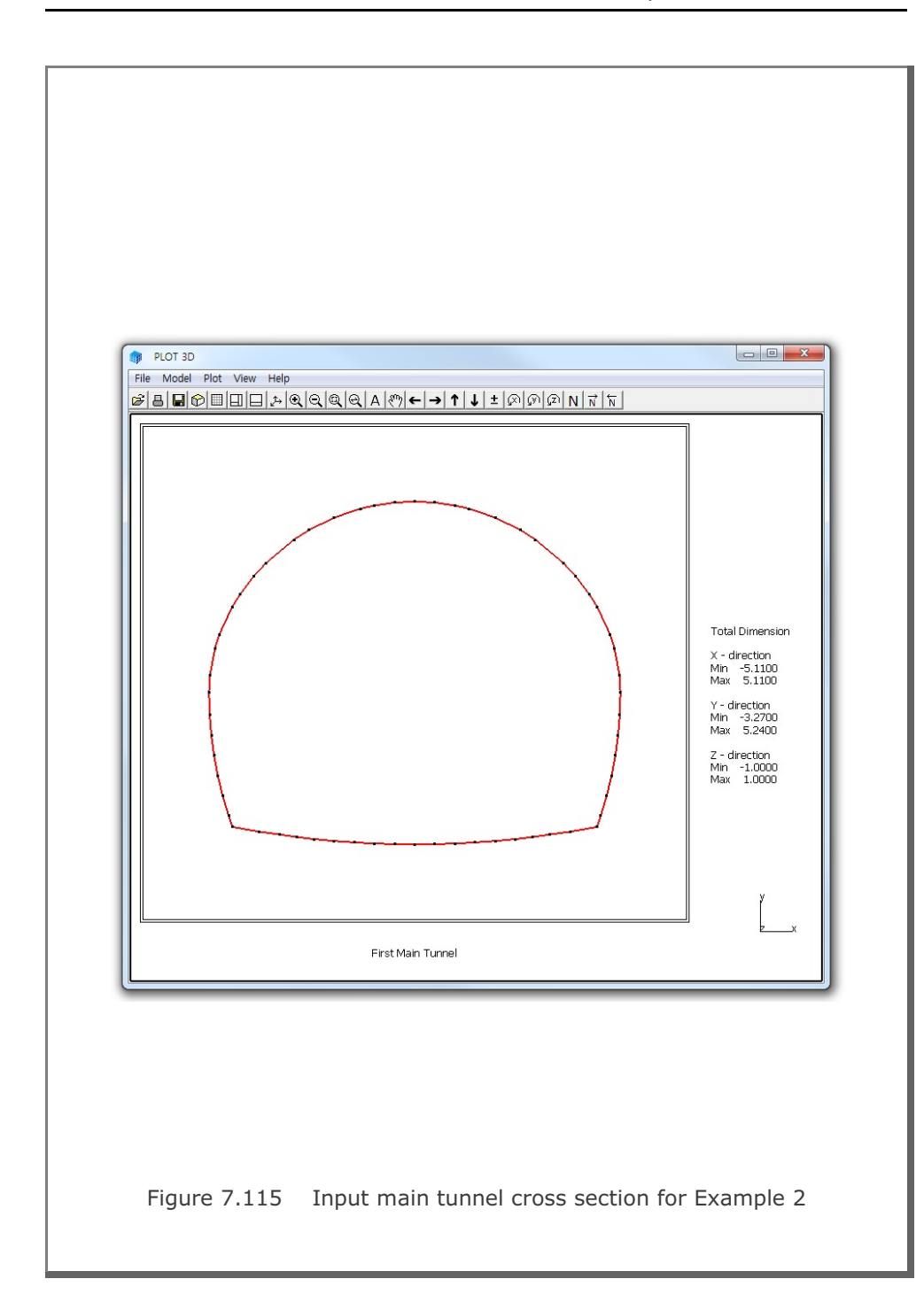

7-197

# 7-198 INTERSECTION Example Problem

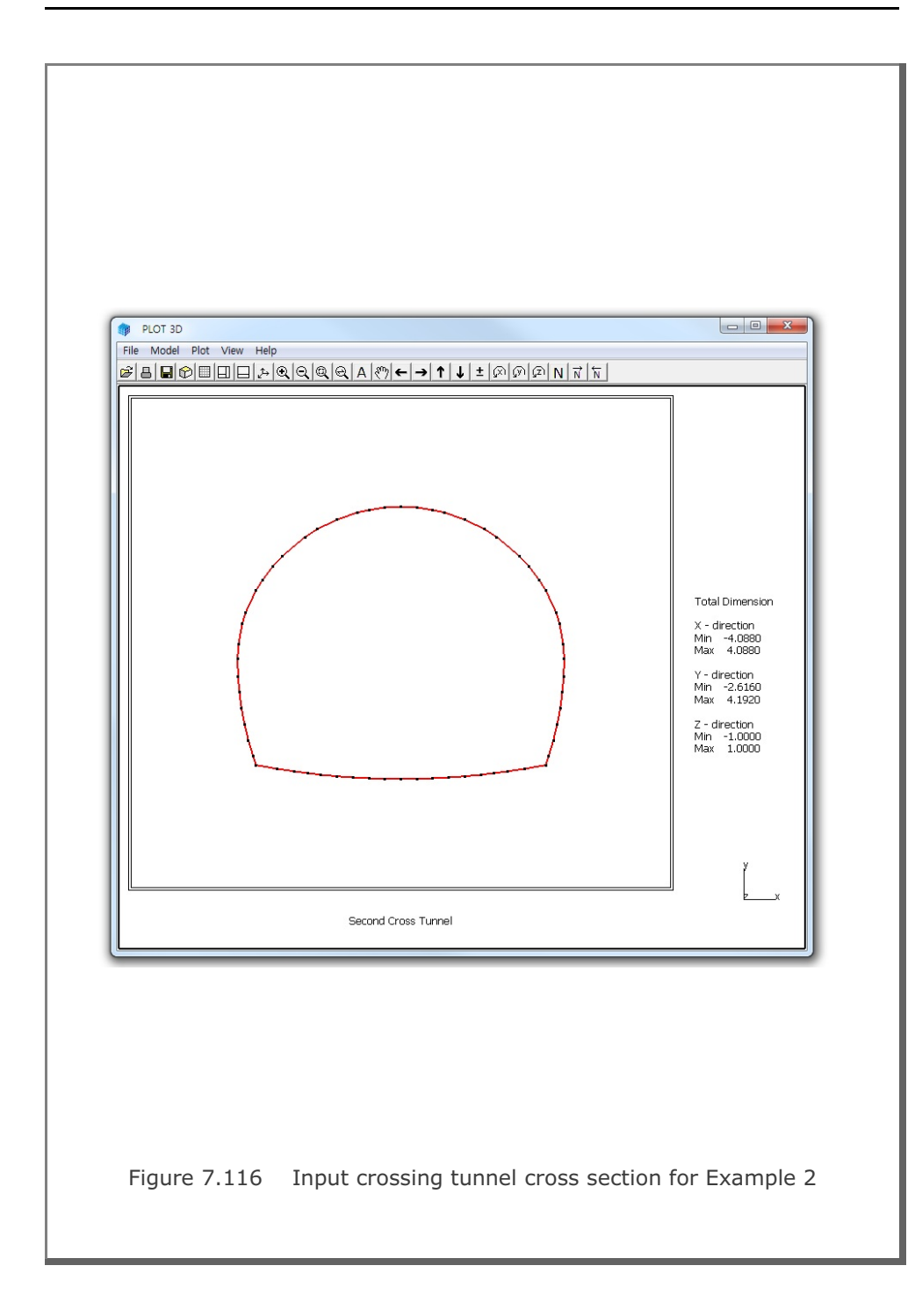

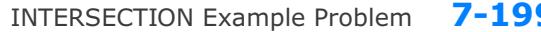

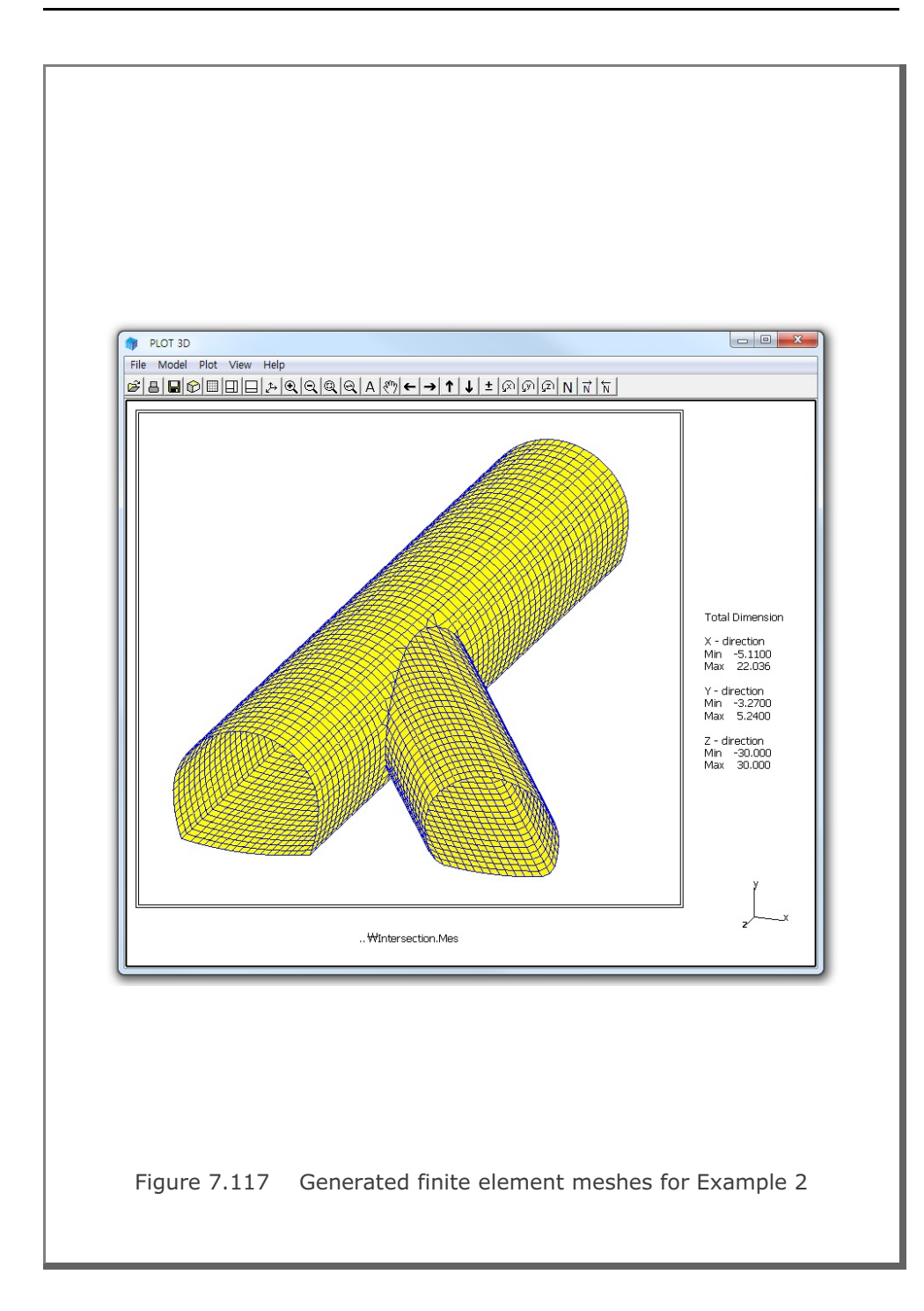

7-199

# 7-200 INTERSECTION Example Problem

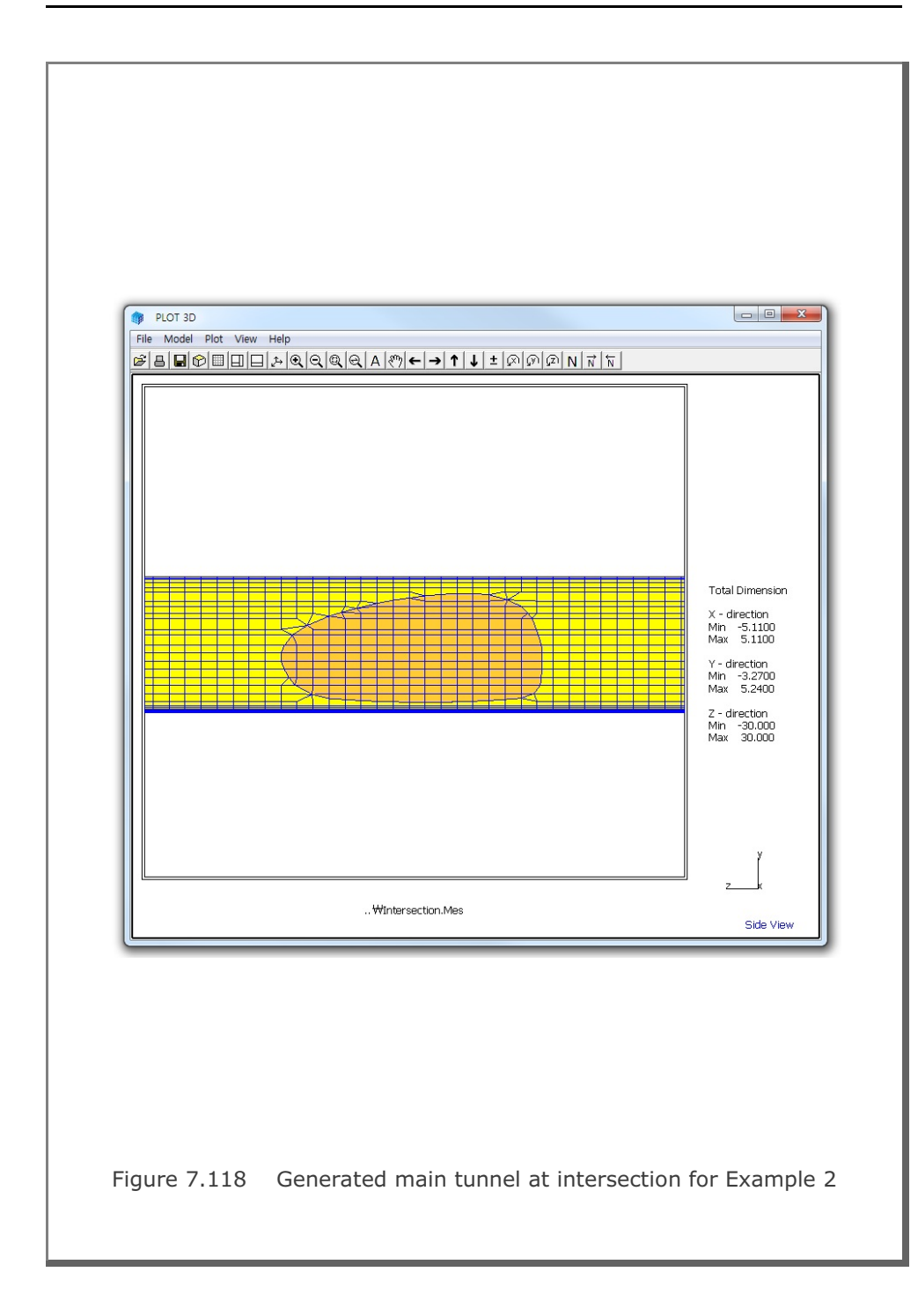

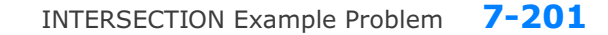

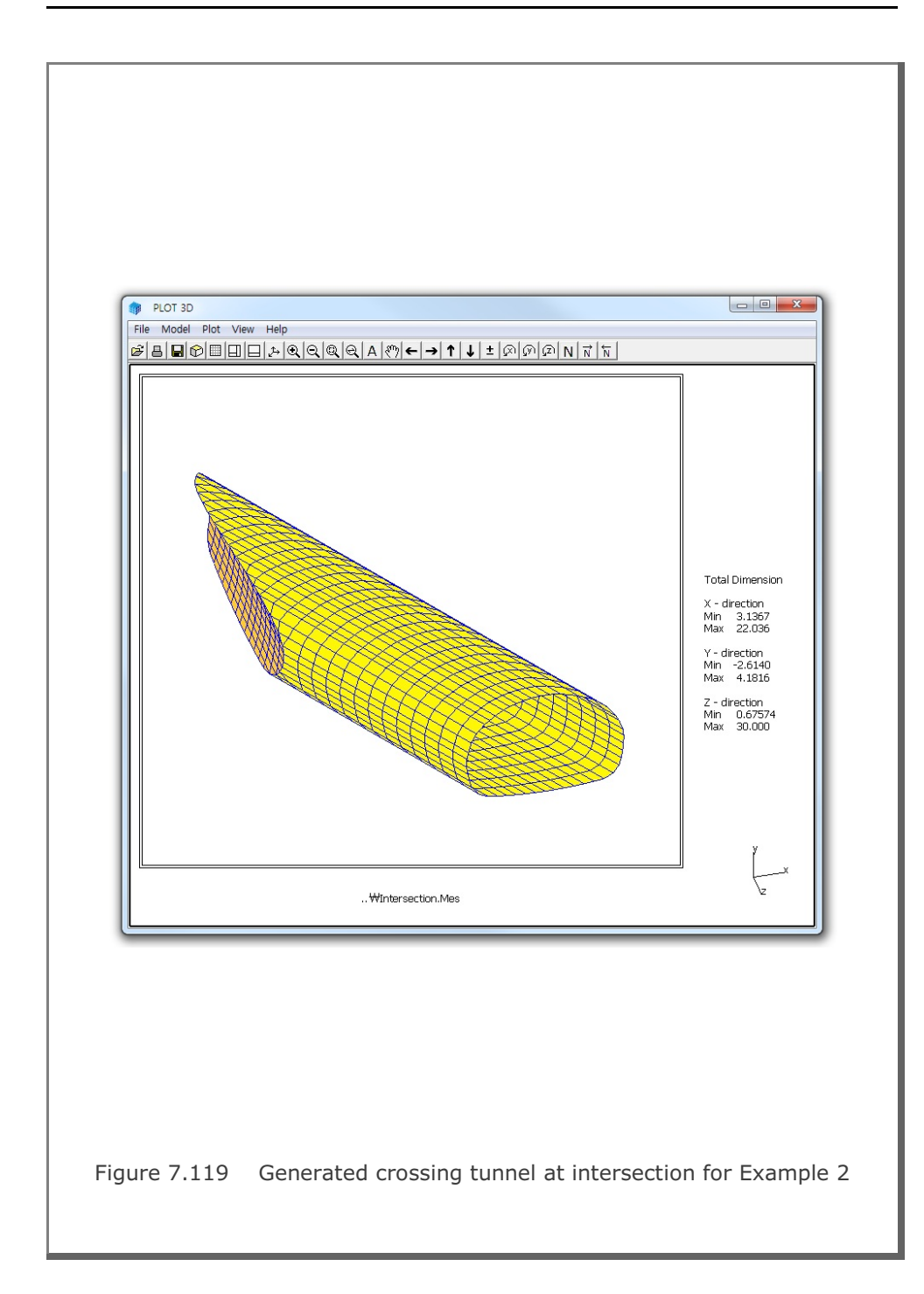

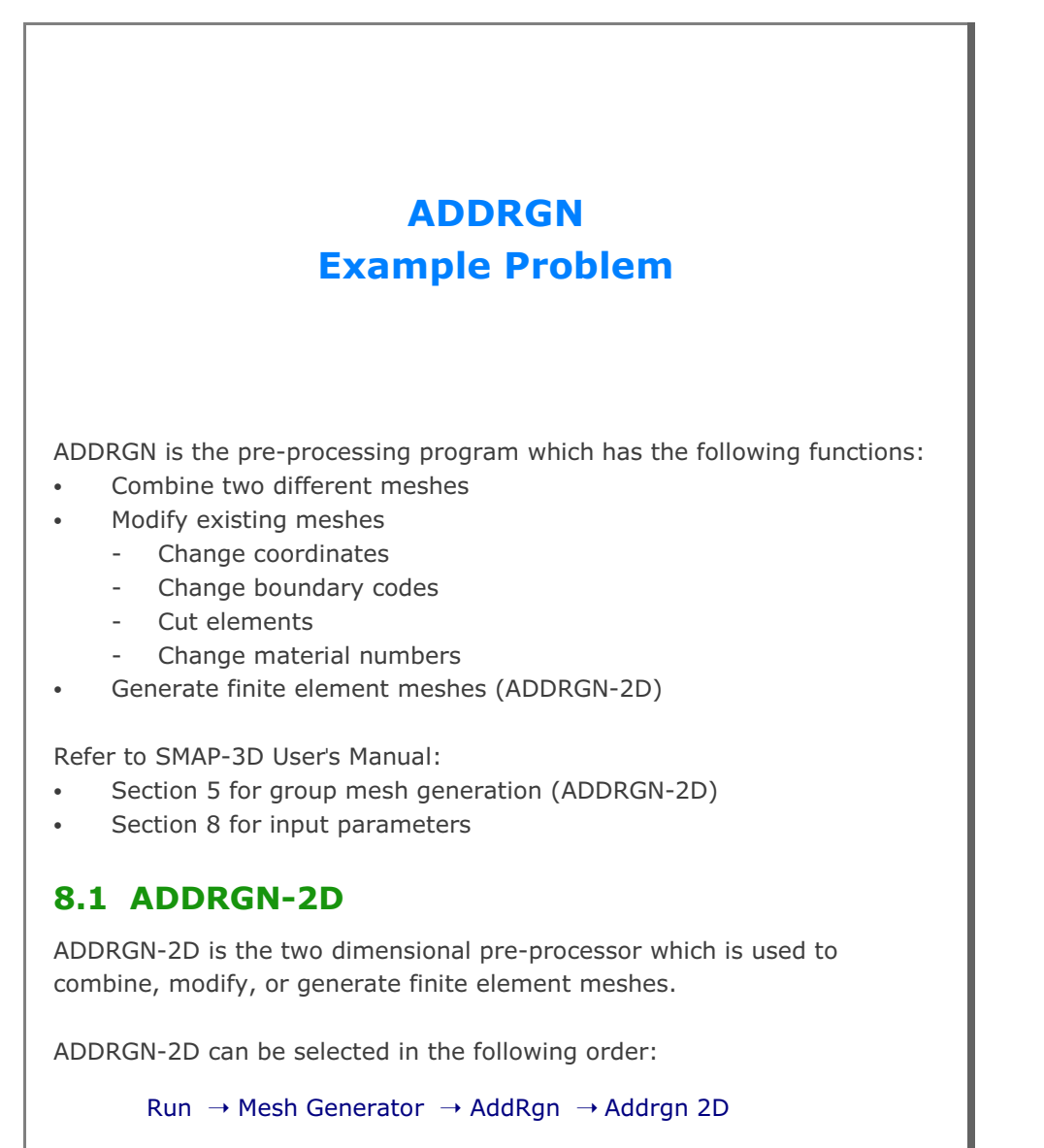

When you finish the execution of ADDRGN-2D, select PLOT-3D to plot modified or generated mesh.

#### 8.1.1 Combining Meshes

In the PRESMAP-2D Example Problem in Sections 7.1.1 and 7.1.2, three different regions (Core, Near-field, and Far-field) are generated using Models 1 and 2. Now, we want to combine all these different regions into one using ADDRGN-2D. Note that CORE.Mes, NEAR.Mes and FAR.Mes are the output files corresponding to the input file CORE.Rgn, NEAR.Rgn and FAR.Rgn respectively.

Element numbers 1 to 72 are assigned for CORE.Mes, 73 to 336 for NEAR.Mes and 337 to 464 for FAR.Mes. When we combine two regions, element numbers should be continuous through the regions. So, let's first add NEAR.Mes (called REGION B) to CORE.Mes (called REGION A) to make CONE.Mes (called COMBINED REGION). Next, let's add FAR.Mes (called REGION B) to CONE.Mes (called REGION A) to make the final mesh CNF.Mes (called COMBINED REGION). ADDRGN input files are listed in Tables 8.1 and 8.2.

Figure 8.1 shows the element meshes of combined region representing all three regions.

# Table 8.1 Listing of input file ADD2D-1.Dat \* ADD2D-1.Dat \* CARD 1.1 \* IMOD = 0 : ADD REGION B TO REGION A 0 \* CARD 2.1 \* FILEA : Input file name containing REGION A CORE.Mes \* FILEB : Input file name containing REGION B NEAR.Mes \* FILEC : Output file name to store COMBINED REGION CONE.Mes \* CARD 2.2 \* INTERFACE 0 \* END OF DATA Table 8.2 Listing of input file ADD2D-2.Dat \* ADD2D-2.Dat \* CARD 1.1 \* IMOD = 0 : ADD REGION B TO REGION A 0 \* CARD 2.1 \* FILEA : Input file name containing REGION A CONE.Mes \* FILEB : Input file name containing REGION B FAR.Mes \* FILEC : Output file name to store COMBINED REGION CNF.Mes \* CARD 2.2 \* INTERFACE 0 \* END OF DATA

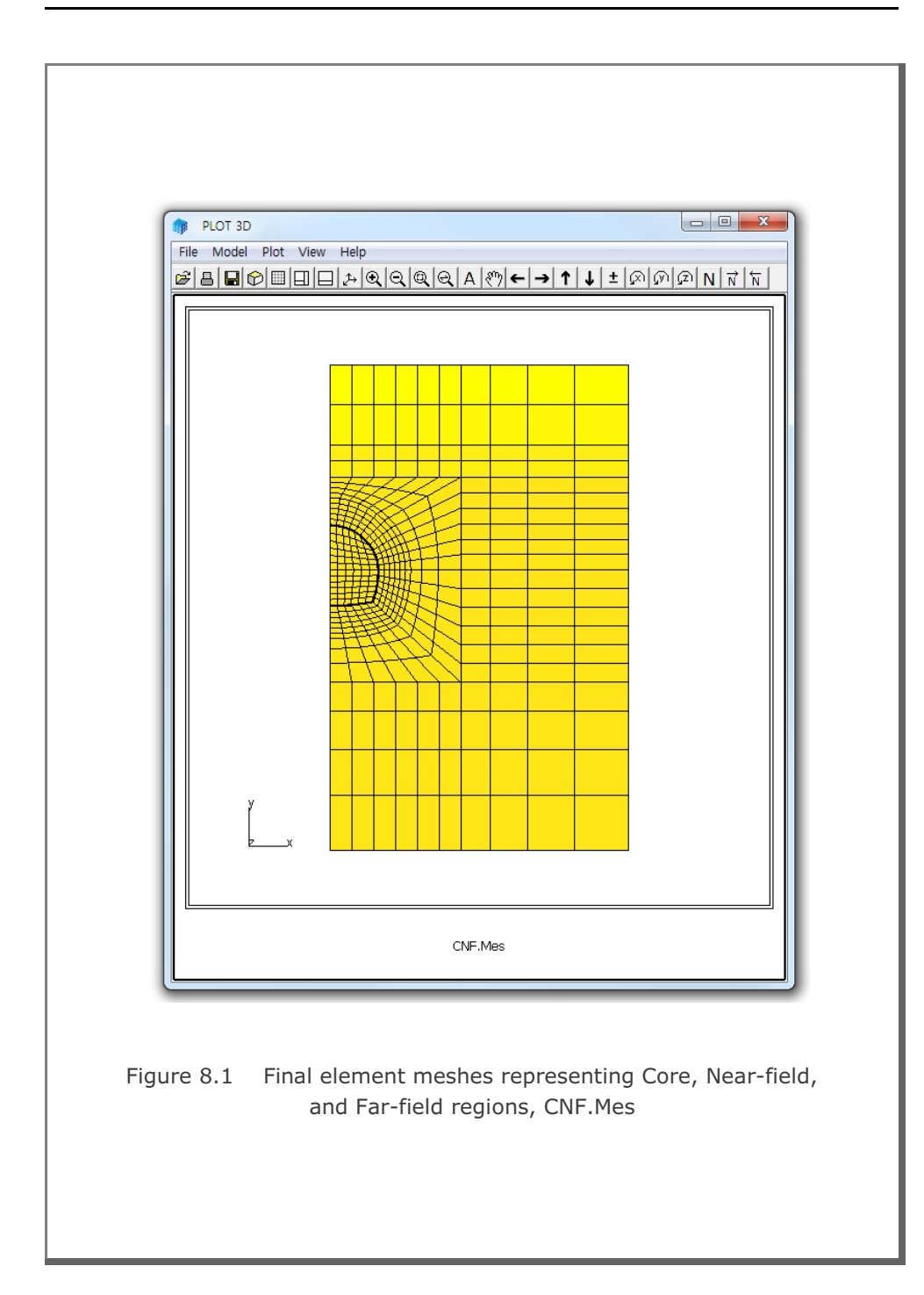

## 8.1.2 Modifying Mesh

In this example, we want to generate symmetric meshes using ADDRGN-2D. As the existing mesh, we take the CORE.Mes which has been generated using PRESMAP-2D Model 1 (refer to Section 7.1.1.2). Note that CORE.Mes represents the right side of the tunnel core. ADDRGN input file to generate Left Core is listed in Table 8.3. The output file LCORE.Mes contains Left Core whose graphical output is shown in Figure 8.2.

By combining both left and right core regions as instructed in Table 8.4, we can generate a whole core region, WCORE.Mes. Graphical output of WCORE.Mes is shown in Figure 8.3.

```
Table 8.3 Listing of input file ADD2D-3.Dat
* ADD2D-3.Dat
* CARD 1.1
* IMOD = 1 : MODIFY EXISTING MESH
1
* CARD 3.1
* FILEA : Input file name to be modified
 CORE.Mes
* FILEM : Output file name to store modified mesh
 LCORE.Mes
* CARD 3.2
* NSNEL NSNODE
 73
        1
* CARD 3.3
* IEDIT = 0 : CHANGE COORDINATES
 0
* CARD 3.3.1.1
* Xo Yo Xonew Yonew
 0.0 0.0 0.0 0.0
* CARD 3.3.1.2
* Xscale Yscale
-1.0 1.0
* END OF DATA
Table 8.4 Listing of input file ADD2D-4.Dat
* ADD2D-4.Dat
* CARD 1.1
* IMOD = 0 : ADD REGION B TO REGION A
 0
* CARD 2.1
* FILEA : Input file name containing REGION A
 CORE.Mes
* FILEB : Input file name containing REGION B
 LCORE.Mes
\star FILEC : Output file name to store COMBINED REGION
 WCORE.Mes
* CARD 2.2
* INTERFACE
 0
* END OF DATA
```

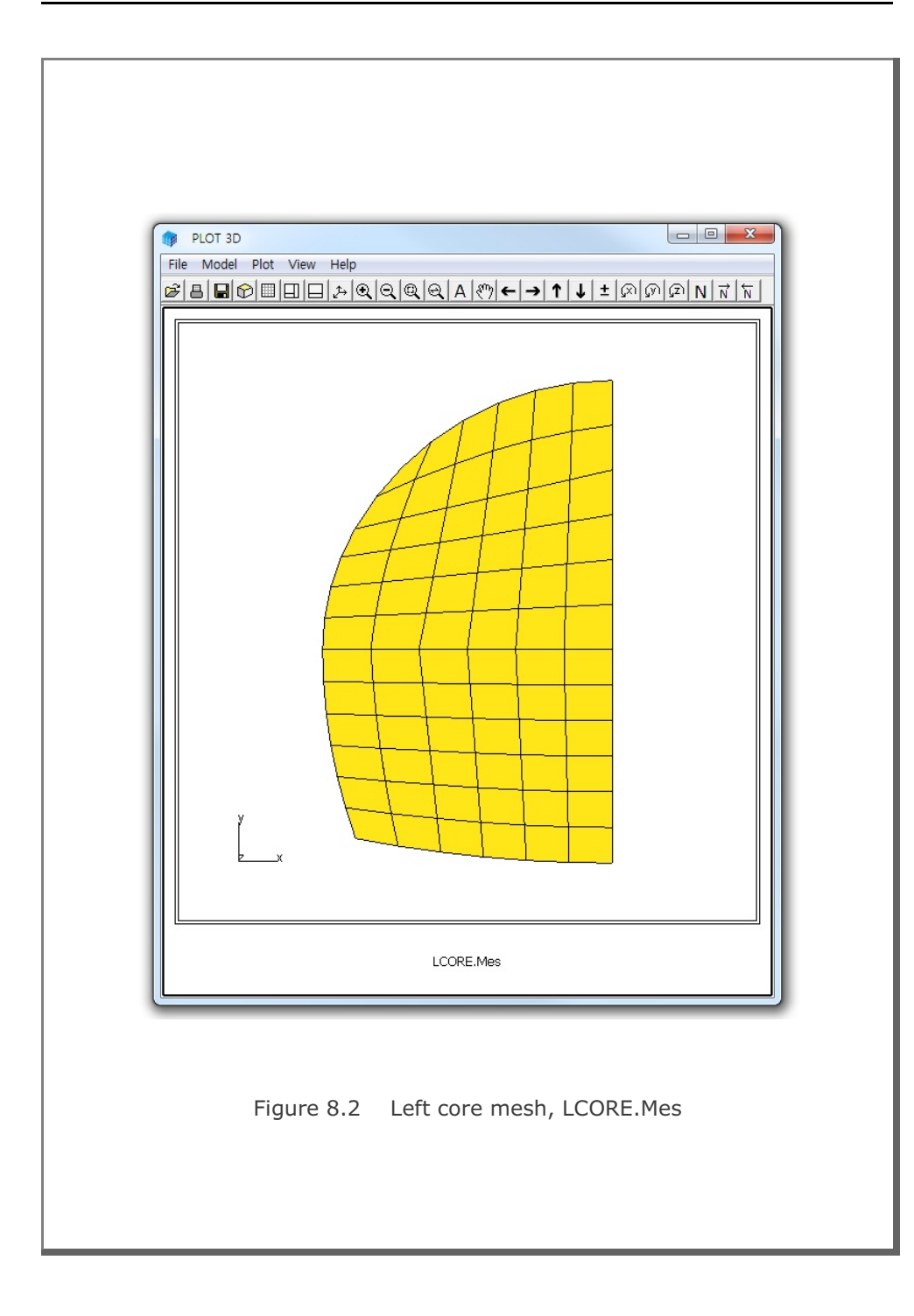

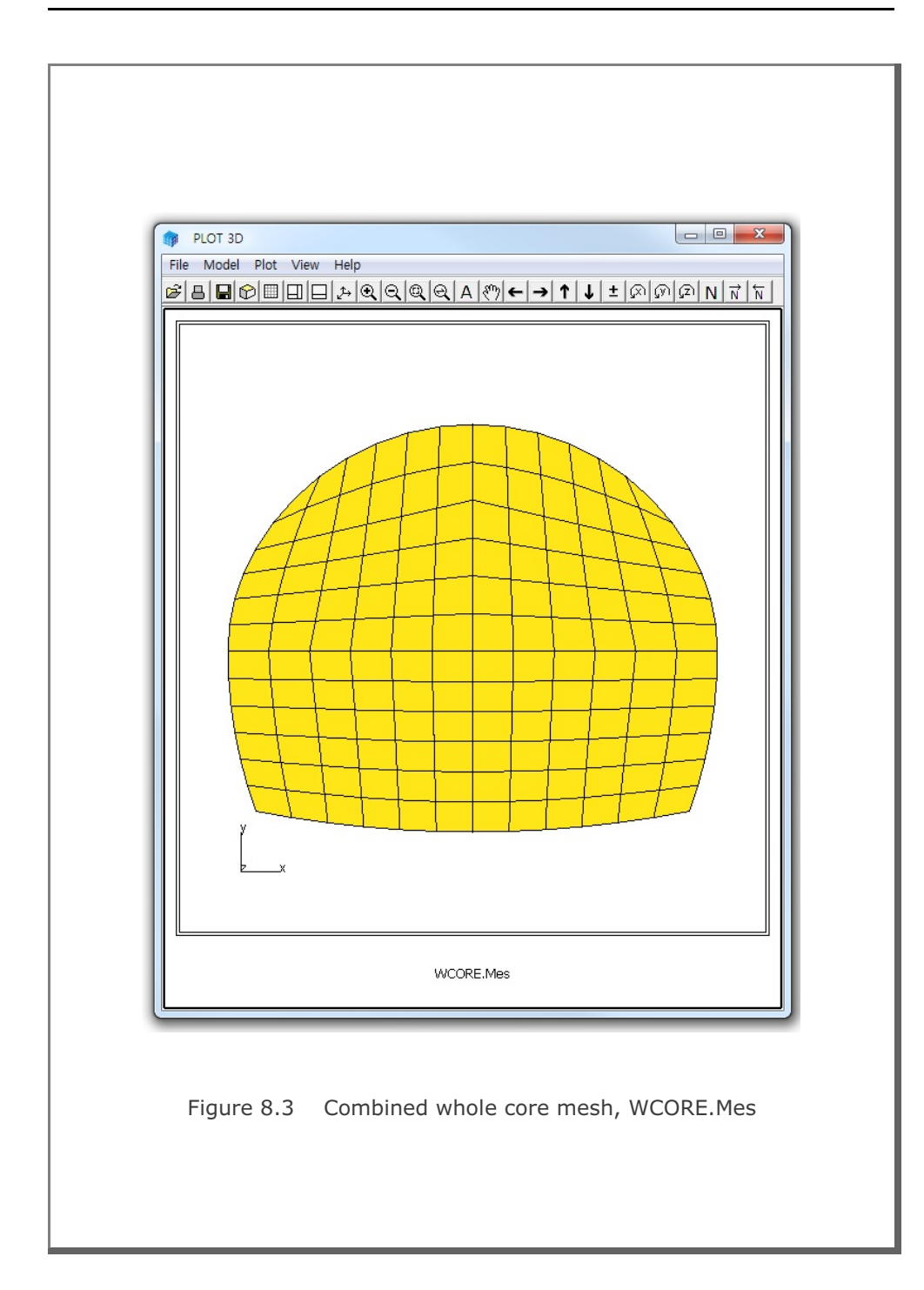

## 8.1.3 Generating Mesh

This example is to show a powerful mesh generation feature using ADDRGN-2D. All you need to do is to specify the locations, dimensions and material numbers of structures along with few instructions for mesh generation. ADDRGN-2D will do the rest of the work to build the Mesh File.

As the first example, we take a simple problem as schematically shown in Figure 8.4. A utility tunnel with a diameter of 4 meters is located 6 meters below the ground surface. Table 8.5 shows the full listing of input file ADD2D-5.Dat. The base mesh consists of 3 blocks in the horizontal direction and 1 block in the vertical direction.

The first group represents soft rock underlying soil. And the second group represents the utility tunnel. Tunnel liner is modeled by beam element and the interface between the liner and the surrounding soil is modeled by joint element which will allow the slippage and separation. Finite element meshes generated by ADDRGN-2D are shown in Figures 8.5 and 8.6. It should be noted that the joint thickness in Figure 8.6 is exaggerated to show clearly both inner and outer joint faces. The real joint thickness is specified in material property card in Main File.

```
Table 8.5 Listing of input file ADD2D-5.Dat
* ADD2D-5.Dat
* CARD 1.1
* IMOD = 2 : GENERATE BASE MESH AND THEN MODIFY
* IMOD JK
 2 3
* CARD 4.1
* NBX NBY
 3 1
* CARD 4.2
* XO YO
0.0 0.0
* CARD 4.3
* W DX ALPAX
 14.0 0.3 -0.3
 21.0 0.3 0.5
 11.0 0.3 0.3
* CARD 4.4
* H DY ALPAY
 20.0 0.3 0.5
* CARD 4.5
* IGMOD
 1
* _____
* CARD 3.1
* FILEA
 BMESH.DAT
* FILEM
 ADD2D-5.Mes
* CARD 3.2
* NSNEL NSNODE
   1 1
* CARD 3.3
* IEDIT = 4 : BUILD USER-SPECIFIED CURVES.
   4
* CARD 3.3.5.1
* NODE
   0
* CARD 3.3.5.2
* NOEL
   0
* CARD 3.3.5.3
* IBOUND
   0
```

```
* CARD 3.3.5.4
* NGROUP
 2
* XREF YREF
 14.0 20.0
* ----- GROUP 1 ------
                SOFT ROCK
* CARD 3.3.5.4.1.1
* MTYPE
  3
* CARD 3.3.5.4.1.2
* MATNO KF LTPI LMAT
  7 0 0
              0
* CARD 3.3.5.4.2.1
* NPOINT MOVE IREF XLO YLO
  6 1 0 0.0 0.0
* CARD 3.3.5.4.2.2
* NP X Y
 1 0.0 0.0
 2 46.0 0.0
 3 46.0 13.0
 4 31.0 12.0
 5 19.0 8.0
 6 0.0 4.0
* CARD 3.3.5.4.3
* NSEGMENT
  6
* CARD 3.3.5.4.3.1
* SEGNO LTYPE NDIV IEND
 1 1 0
                3
* CARD 3.3.5.4.3.1
* SEGNO LTYPE NDIV IEND
 2 1 0
                3
* CARD 3.3.5.4.3.1
* SEGNO LTYPE NDIV IEND
  3 1 0
                 2
* CARD 3.3.5.4.3.1
* SEGNO LTYPE NDIV IEND
  4 1 0
                2
* CARD 3.3.5.4.3.1
* SEGNO LTYPE NDIV IEND
  5 1 0
                2
* CARD 3.3.5.4.3.1
* SEGNO LTYPE NDIV IEND
 6 1 0 2
```

```
* ----- GROUP 2 -----
*
           UTILITY TUNNEL
* CARD 3.3.5.4.1.1
* MTYPE
  -3
* CARD 3.3.5.4.1.2
* MATNO KF MATNOJT KFJT THICJT LTPI, LMATI, LTPO, LMATO
  3 0 4 0 0.1 2 5 2 6
* CARD 3.3.5.4.2.1
* NPOINT MOVE IREF XLO YLO
 1 0 1 8.0 -6.0
* CARD 3.3.5.4.2.2
* NP X Y
 1 2.0 0.0
* CARD 3.3.5.4.3
* NSEGMENT
  1
* CARD 3.3.5.4.3.1
* SEGNO LTYPE NDIV IEND
 1 2 0 2
* CARD 3.3.5.4.3.2
* XO YO RX RY THETA_B THETA_E
0.0 0.0 2.0 2.0 0.0 360.
* _____
* END OF DATA
```

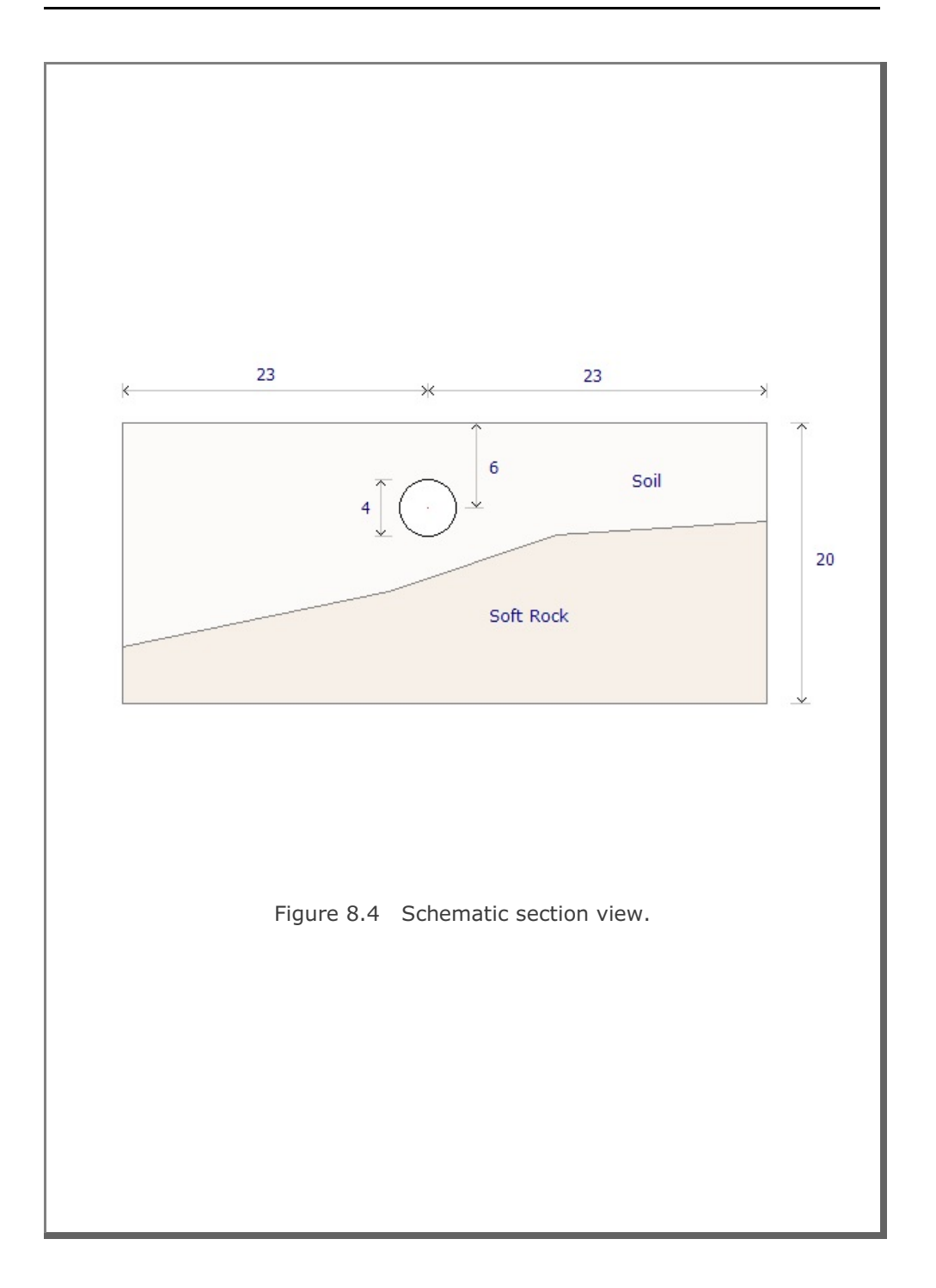

# 8-14 ADDRGN-2D Example Problem

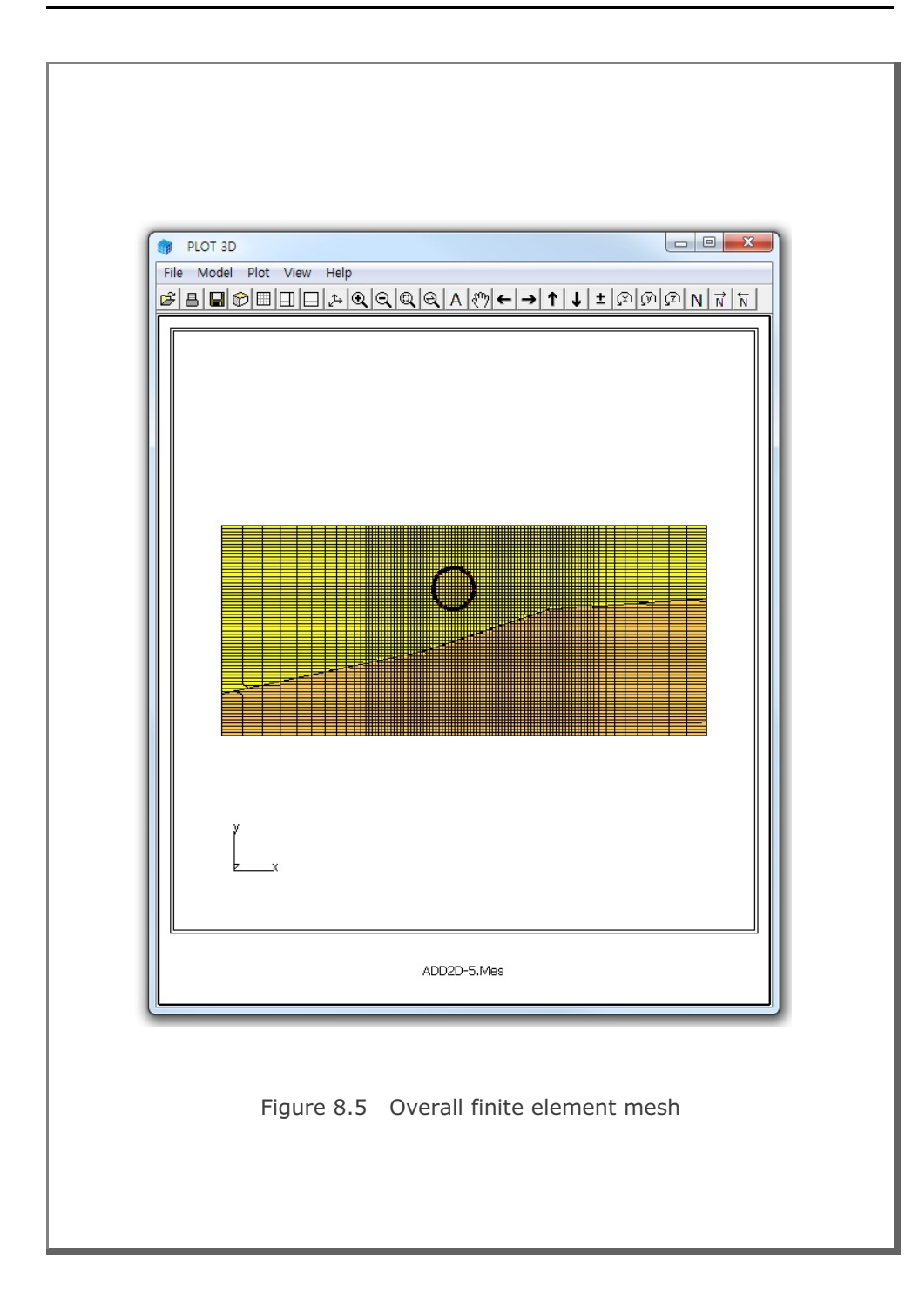

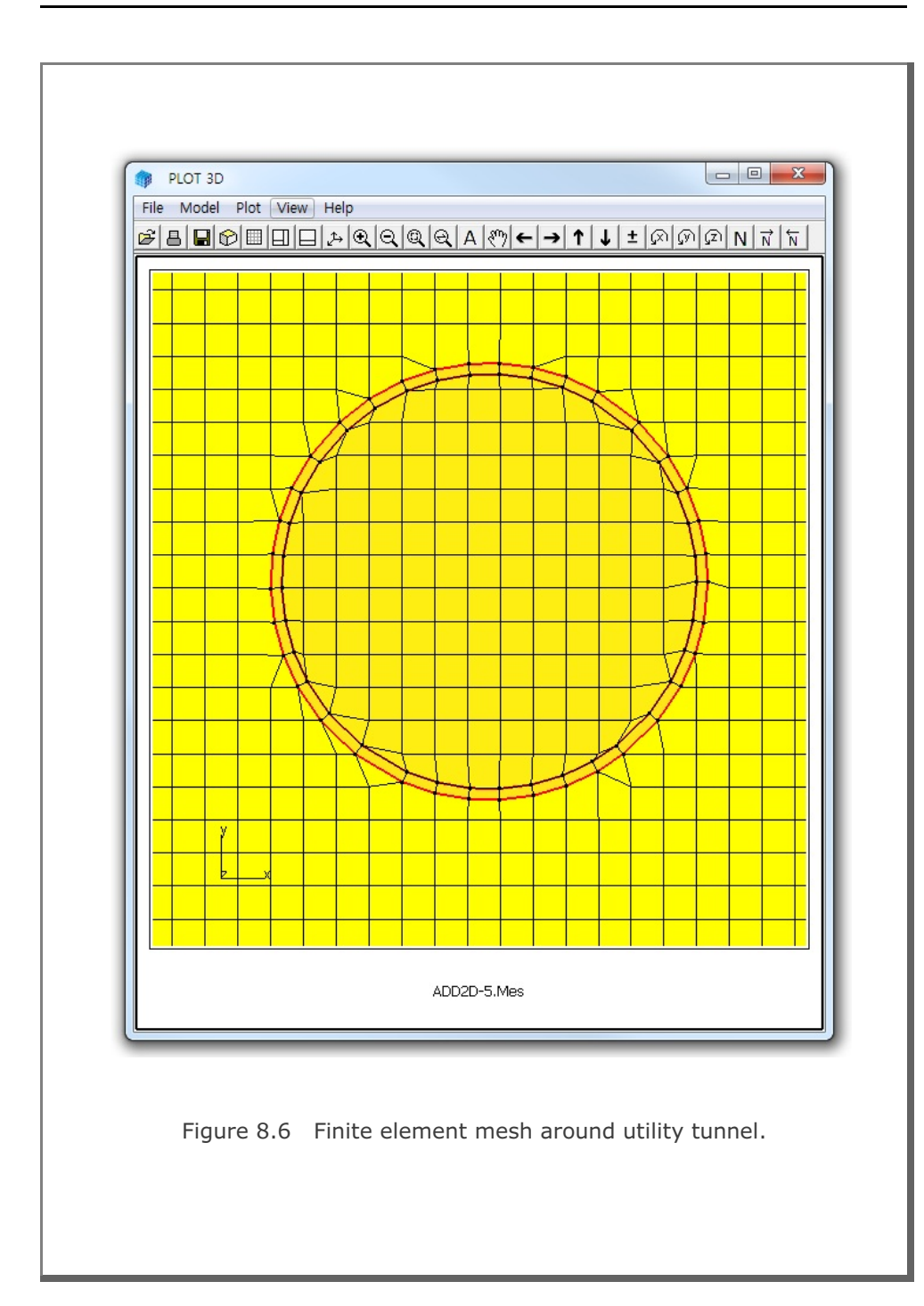

As the second example, we take a complex problem as schematically shown in Figure 8.7. The problem geometry includes different types of underground structures; strut, anchor bar, pile, utility tunnel, subway tunnel, rock bolt, foundation and fault zone. Table 8.6 shows the partial listing of input file ADD2D-6.Dat. The base mesh consists of 3 blocks in the horizontal direction and 2 blocks in the vertical direction.

For detailed description of input parameters, refer to Section 8.2 in SMAP-3D User's Manual. Joint elements are used to model the fault zone and the interfaces between surrounding medium and the structures such as pile and tunnels. Figure 8.8 shows overall finite element mesh generated by ADDRGN-2D. Detailed finite element meshes are shown in Figure 8.9 for the excavation zone and in Figure 8.10 for the tunnels and foundation. As in the previous example, the joint thickness in Figures 8.9 and 8.10 is exaggerated to show clearly both inner and outer joint faces. The real joint thickness is specified in material property card in Main File.

#### Table 8.6 Listing of input file ADD2D-6.Dat (Partial Listing)

\* ADD2D-6.Dat \* CARD 1.1 \* IMOD = 2 : GENERATE BASE MESH AND THEN MODIFY \* IMOD JK 2 - 3 \* CARD 4.1 \* NBX NBY 3 2 \* CARD 4.2 \* XO YO 0.0 0.0 \* CARD 4.3 \*W DX ALPAX 14.0 0.3 -0.3 21.0 0.3 0.5 11.0 0.3 0.3 \* CARD 4.4 \* H DY ALPAY 23.0 0.3 0.5 16.0 0.3 0.3

```
* CARD 4.5
* IGMOD
 1
* _____
* CARD 3.1
* FILEA
 BMESH.DAT
* FILEM
 ADD2D-6.Mes
* CARD 3.2
* NSNEL NSNODE
 1 1
* CARD 3.3
* IEDIT = 4 : BUILD USER-SPECIFIED CURVES.
   4
* CARD 3.3.5.1
* NODE
  0
* CARD 3.3.5.2
* NOEL
  0
* CARD 3.3.5.3
* IBOUND
  0
* CARD 3.3.5.4
* NGROUP
 22
* XREF YREF
 14.0 39.0
* ----- GROUP 1 -----
*
*
            MAKING GROUND SURFACE
* CARD 3.3.5.4.1.1
* MTYPE
  -1
* CARD 3.3.5.4.2.1
* NPOINT MOVE IREF XLO YLO
  8 1 0 0.0 0.0
* CARD 3.3.5.4.2.2
* NP X
         Y
 1 46.0 34.0
  2 39.0 34.0
  3
    33.0 39.0
  4 18.0 39.0
  5 12.0 34.0
  6 0.0 34.0
7 0.0 0.0
  7 0.0 0.0
8 46.0 0.0
```

```
* CARD 3.3.5.4.3
* NSEGMENT
  8
* CARD 3.3.5.4.3.1
* SEGNO LTYPE NDIV IEND
  1 1 0
                2
* CARD 3.3.5.4.3.1
* SEGNO LTYPE NDIV IEDN
  2
      1 0
                 2
* CARD 3.3.5.4.3.1
* SEGNO LTYPE NDIV IEND
  3 1 0
                2
* CARD 3.3.5.4.3.1
* SEGNO LTYPE NDIV IEDN
  4 1 0
                2
* CARD 3.3.5.4.3.1
* SEGNO LTYPE NDIV IEND
  5 1 0 2
* CARD 3.3.5.4.3.1
* SEGNO LTYPE NDIV IEDN
  6 1 0 2
* CARD 3.3.5.4.3.1
* SEGNO LTYPE NDIV IEND
 7 1 0 2
* CARD 3.3.5.4.3.1
* SEGNO LTYPE NDIV IEDN
  8 1 0 2
* ----- GROUP 2 -----
*
*
                SOFT ROCK
* CARD 3.3.5.4.1.1
* MTYPE
  3
* CARD 3.3.5.4.1.2
* MATNO KF LTPI LMAT
 7 0 0
               0
* CARD 3.3.5.4.2.1
* NPOINT MOVE IREF XLO YLO
 6 1 0 0.0 0.0
* CARD 3.3.5.4.2.2
* NP X Y
  1 46.0 0.0
  2 46.0 33.0
  3 31.0 32.0
  4 19.0 28.0
  5 0.0 24.0
  6 0.0 0.0
```

```
* CARD 3.3.5.4.3
* NSEGMENT
  6
* CARD 3.3.5.4.3.1
* SEGNO LTYPE NDIV IEND
 1 1 0 3
* CARD 3.3.5.4.3.1
* SEGNO LTYPE NDIV IEND
  2
      1 0
                3
* CARD 3.3.5.4.3.1
* SEGNO LTYPE NDIV IEND
 3 1 0
                0
* CARD 3.3.5.4.3.1
* SEGNO LTYPE NDIV IEND
  4 1 0
                0
* CARD 3.3.5.4.3.1
* SEGNO LTYPE NDIV IEND
  5 1 0 0
* CARD 3.3.5.4.3.1
* SEGNO LTYPE NDIV IEND
  6 1 0 3
* ----- GROUP 3 -----
*
*
                 FAULT
*
* MTYPE
 -2
* CARD 3.3.5.4.1.2
* MATNOJT KFJT THICJT LTPI, LMATI, LTPO, LMATO
 5 0 -0.1 0 0 0 0
* CARD 3.3.5.4.2.1
* NPOINT MOVE IREF XLO YLO
               0.0 0.0
 4 1 0
* CARD 3.3.5.4.2.2
* NP X Y
 1 46.0 29.0
 2 29.0 19.0
 3 16.0 14.0
 4 0.0 10.0
* CARD 3.3.5.4.3
* NSEGMENT
  3
* CARD 3.3.5.4.3.1
* SEGNO LTYPE NDIV IEND
 1 1 0
                2
* CARD 3.3.5.4.3.1
* SEGNO LTYPE NDIV IEDN
 2 1 0
                2
```

```
* CARD 3.3.5.4.3.1
* SEGNO LTYPE NDIV IEND
  3 1 0 2
* ----- GROUP 4 -----
                 FOUNDATION
* CARD 3.3.5.4.1.1
* MTYPE
  4
* CARD 3.3.5.4.1.2
* MATNO KF LTPI LMAT
 2 0 0
               0
* CARD 3.3.5.4.2.1
* NPOINT MOVE IREF XLO YLO
  8 1 0 0.0 0.0
* CARD 3.3.5.4.2.2
* NP X Y
 1 34.5 29.0
 2 34.5 30.0
 3 32.5 30.5
 4 32.5 39.0
 5 31.5 39.0
 6 31.5 30.5
  7 29.5 30.0
 8 29.5 29.0
* CARD 3.3.5.4.3
* NSEGMENT
  8
* CARD 3.3.5.4.3.1
* SEGNO LTYPE NDIV IEND
 1 1 0 2
* CARD 3.3.5.4.3.1
* SEGNO LTYPE NDIV IEND
 2 1 0
                 2
* CARD 3.3.5.4.3.1
* SEGNO LTYPE NDIV IEND
 3 1 0
                 2
* CARD 3.3.5.4.3.1
* SEGNO LTYPE NDIV IEND
  4 1 0
                 2
* CARD 3.3.5.4.3.1
* SEGNO LTYPE NDIV IEND
  5 1 0
                 2
* CARD 3.3.5.4.3.1
* SEGNO LTYPE NDIV IEND
  6 1 0
                 2
* CARD 3.3.5.4.3.1
```

```
* SEGNO LTYPE NDIV IEND
 7 1 0 2
* CARD 3.3.5.4.3.1
* SEGNO LTYPE NDIV IEND
  8 1 0 2
* ----- GROUP 5 -----
*
*
             LEFT UTILITY TUNNEL
* CARD 3.3.5.4.1.1
* MTYPE
  -3
* CARD 3.3.5.4.1.2
* MATNO KF MATNOJT KFJT THICJT LTPI, LMATI, LTPO, LMATO
  3 0 4
                0 -0.1
                           2
                               5 2 6
* CARD 3.3.5.4.2.1
* NPOINT MOVE IREF XLO YLO
  1 0 1 8.0 -6.0
* CARD 3.3.5.4.2.2
* NP X Y
 1 2.0 0.0
* CARD 3.3.5.4.3
* NSEGMENT
  1
* CARD 3.3.5.4.3.1
* SEGNO LTYPE NDIV IEND
  1 2 0 2
* CARD 3.3.5.4.3.2
* X0 Y0 RX RY THETA_B THETA_E
0.0 0.0 2.0 2.0 0.0 360.
* ----- GROUP 6 -----
*
             RIGHT UTILITY TUNNEL
* CARD 3.3.5.4.1.1
* MTYPE
  -3
* CARD 3.3.5.4.1.2
* MATNO KF MATNOJT KFJT THICJT LTPI, LMATI, LTPO, LMATO
 3 0 4 0 -0.1 2 5 2 6
* CARD 3.3.5.4.2.1
___
___
```

```
* ----- GROUP 22 -----
*
*
                SUBWAY TUNNEL
*
* CARD 3.3.5.4.1.1
* MTYPE IGPOST OVERLAY GCOLOR GLTYPE GLTHIC GHIDE
              0 0 0
 -3
     0 0
                                0
* Card 3.3.5.4.1-1
* MAT KF MATj KFj THICj LTi LMi LTo LMo
 3 0 4 0 -0.100
                    2 5 2
                             6
* CARD 3.3.5.4.2.1
* NPOINT MOVE IREF XLO YLO
               0.0 0.0
       1 1
  4
* CARD 3.3.5.4.2.2
* NP X Y
 1 26. 24.
 2 20. 24.
 3 20. 20.
 4 26. 20
* CARD 3.3.5.4.3
* NSEGMENT
  4
* CARD 3.3.5.4.3.1
* SEGNO LTYPE NDIV IEND
 1 2 0 2
* Card 3.3.5.4.3.1-1
* Xo Yo Rx
23. 24. 3.0
               Ry Qb
3.0 0.0
                        Qe
                       180.
* Card 3.3.5.4.3.1
* SEGNO LTYPE NDIV
                IEND
 2 1 0
                2
* Card 3.3.5.4.3.1
* SEGNO LTYPE NDIV
                IEND
 3 1 0
                2
* Card 3.3.5.4.3.1
* SEGNO LTYPE NDIV IEND
 4 1 0 2
* _____
* END OF DATA
```

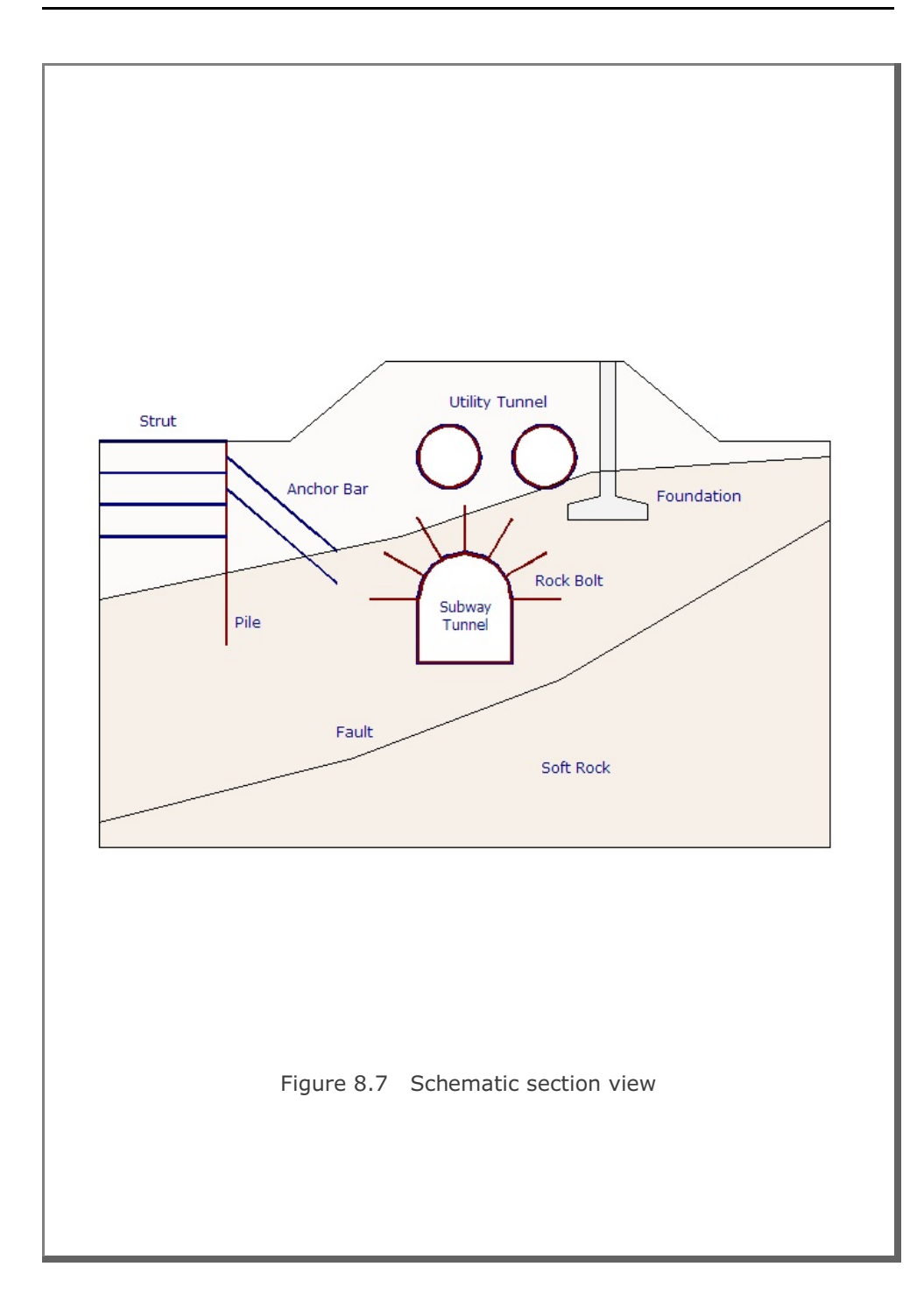

# 8-24 ADDRGN-2D Example Problem

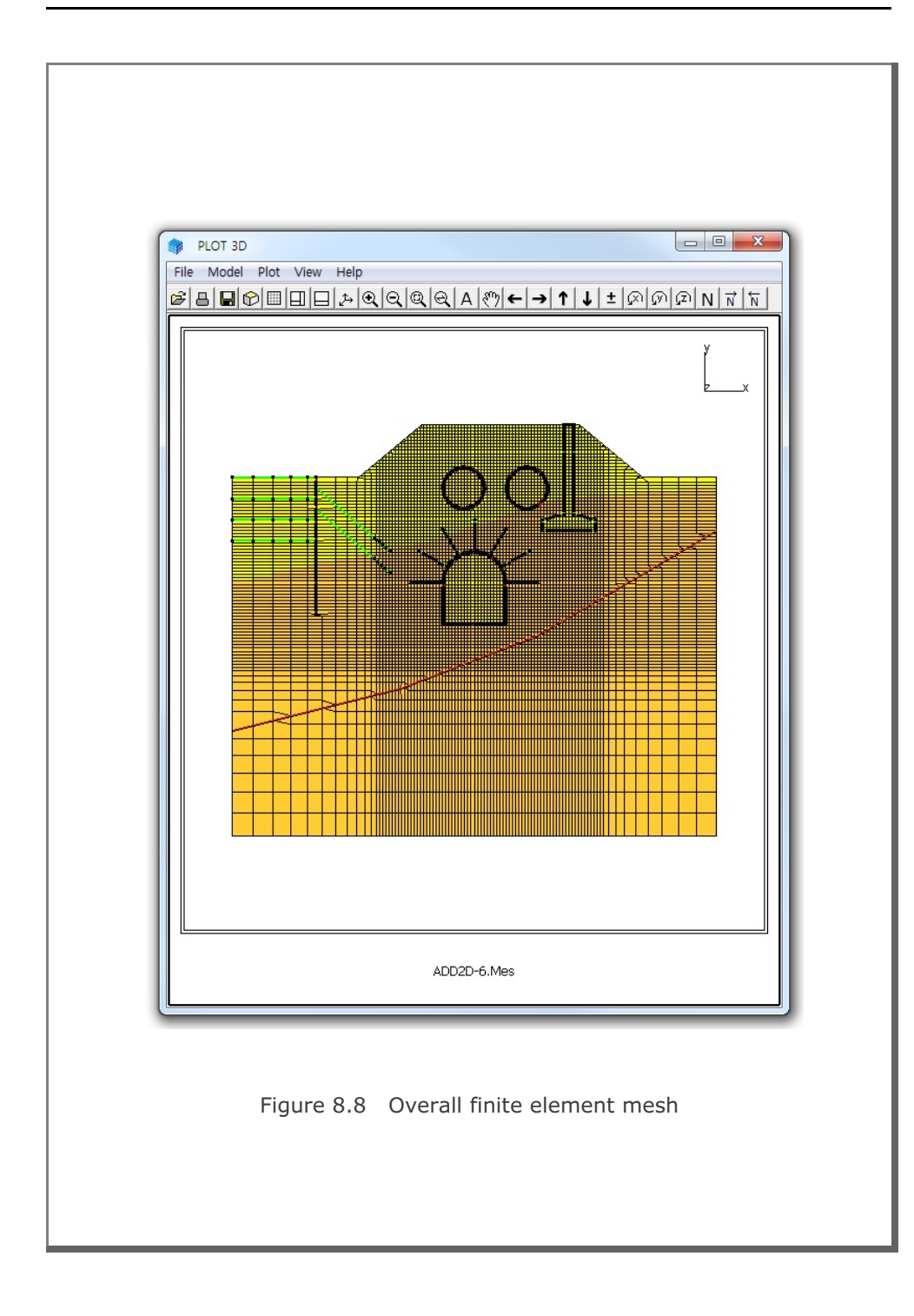

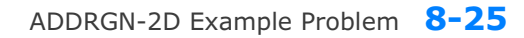

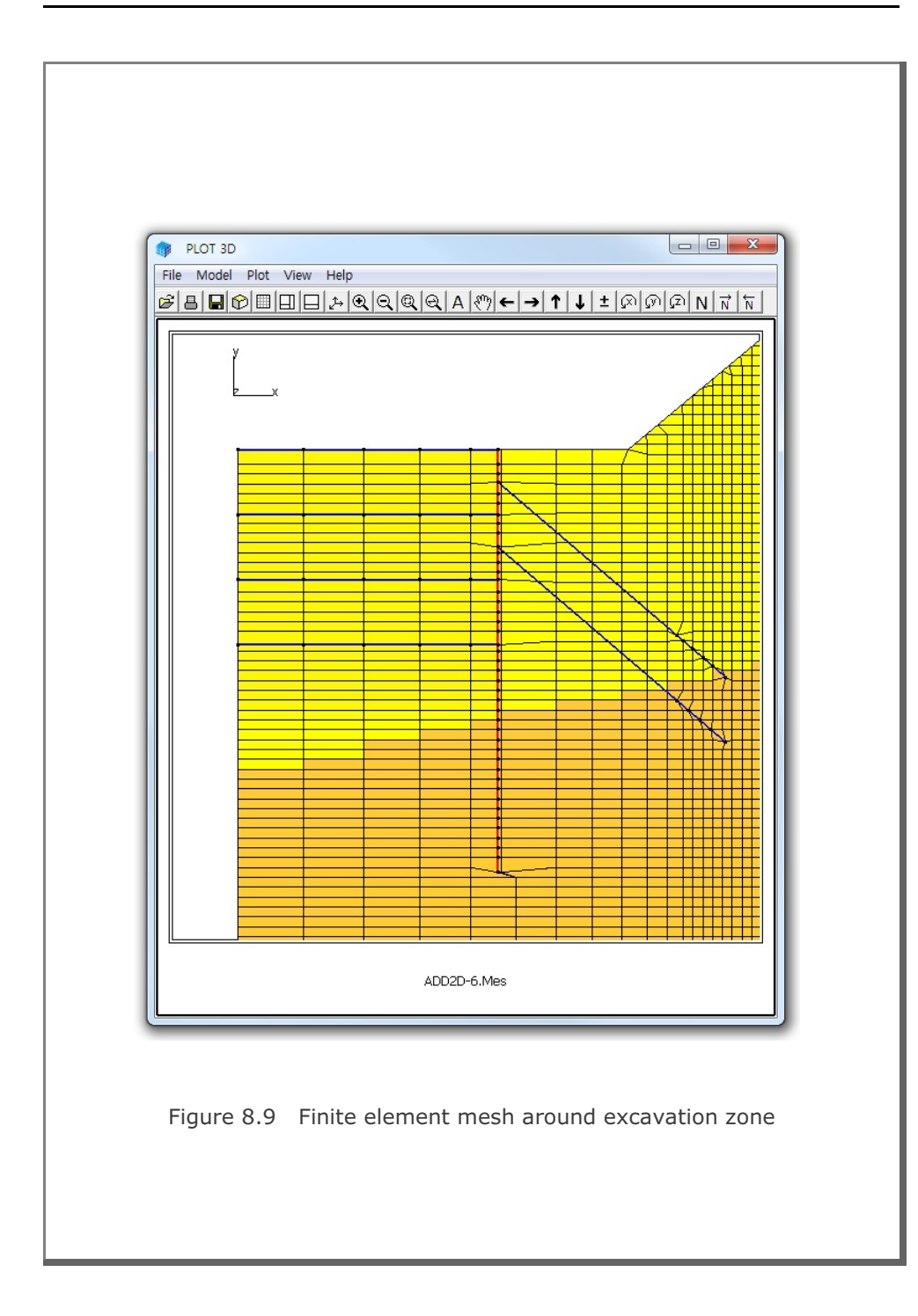

## 8-26 ADDRGN-2D Example Problem

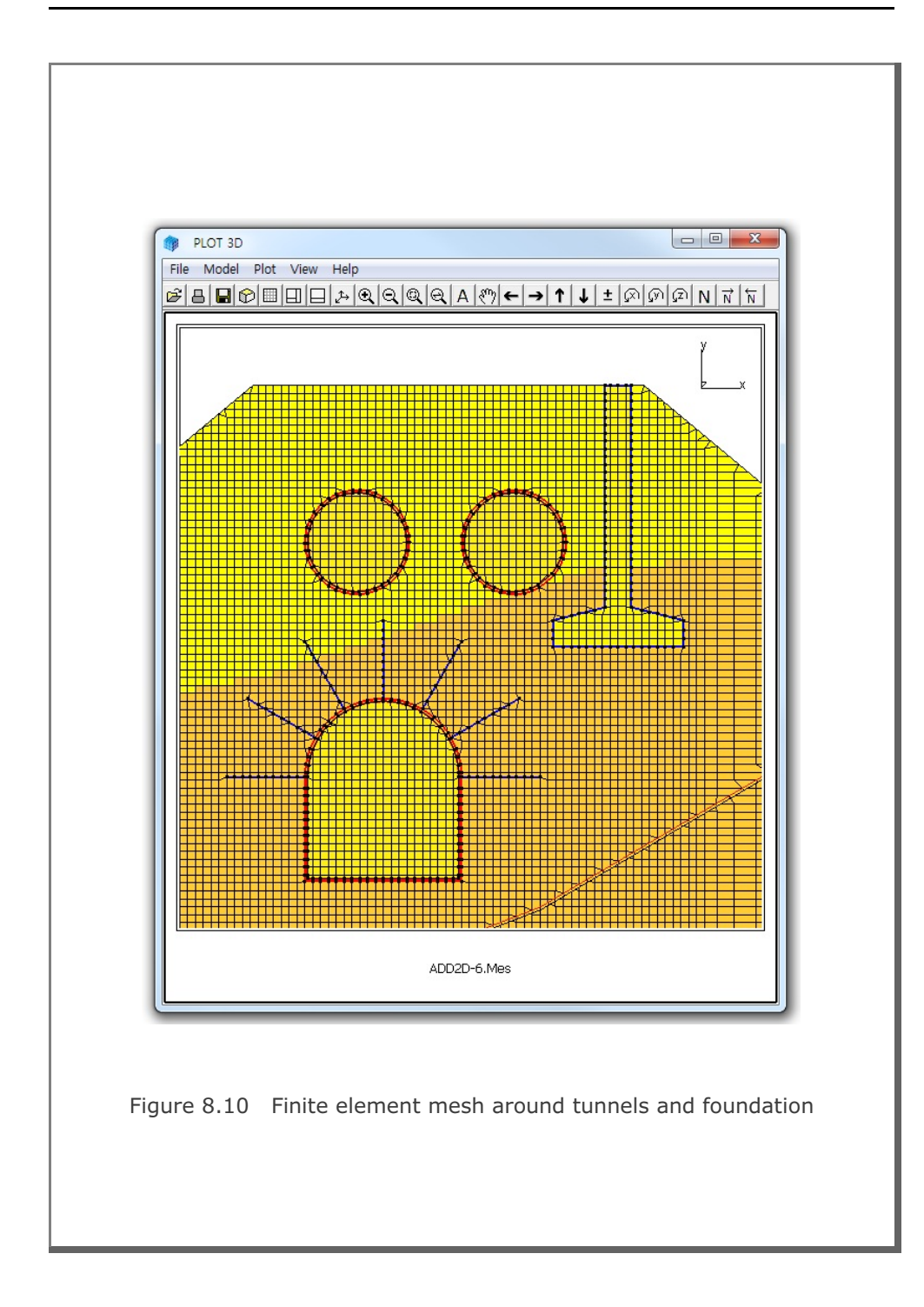

## 8.2 ADDRGN-3D

ADDRGN-3D is mainly used to combine or modify the existing three dimensional continuum meshes.

ADDRGN-3D can be selected in the following order:

```
Run \rightarrow Mesh Generator \rightarrow AddRgn \rightarrow Addrgn 3D
```

When you finish the execution of ADDRGN-3D, select PLOT-3D to plot the combined or modified mesh.

## 8.2.1 Combining Meshes

In this example, ADDRGN-3D is used to combine two different regions; FARA3D and FARB3D. FARA3D has 63 nodes and 24 elements as shown in Figure 8.11. FARB3D has 84 nodes and 36 elements as shown in Figure 8.12.

Both FARA3D and FARB3D have the common plane at y=10 where both regions share the identical nodal coordinates. Element numbers 1 to 24 are assigned for FARA3D and 25 to 60 for FARB3D. Note that element numbers should be continuous when combining two regions. The output file, FAR3D.Mes, is obtained by adding FARB3D.Mes (called REGION B) to FARA3D.Mes (called REGION A) as specified in input file ADD3D-1.Dat in Table 8.7. Graphical output for the combined region FAR3D is presented in Figure 8.13.

This example also demonstrates that ADDRGN-3D combines not only meshes but also nodal damping constants for transmitting boundary. Combined nodal damping constants are listed at the end of element indexes in the output file FAR3D.Mes.

```
Table 8.7 Listing of input file ADD3D-1.Dat
* ADD3D-1.Dat
* CARD 1.1
* IMOD = 0 : ADD REGION B TO REGION A
 0
* CARD 2.1
* FILEA : Input file name containing REGION A
 FARA3D.Mes
* FILEB : Input file name containing REGION B
 FARB3D.Mes
\star FILEC : Output file name to store COMBINED REGION
 FAR3D.Mes
* END OF DATA
```

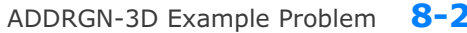

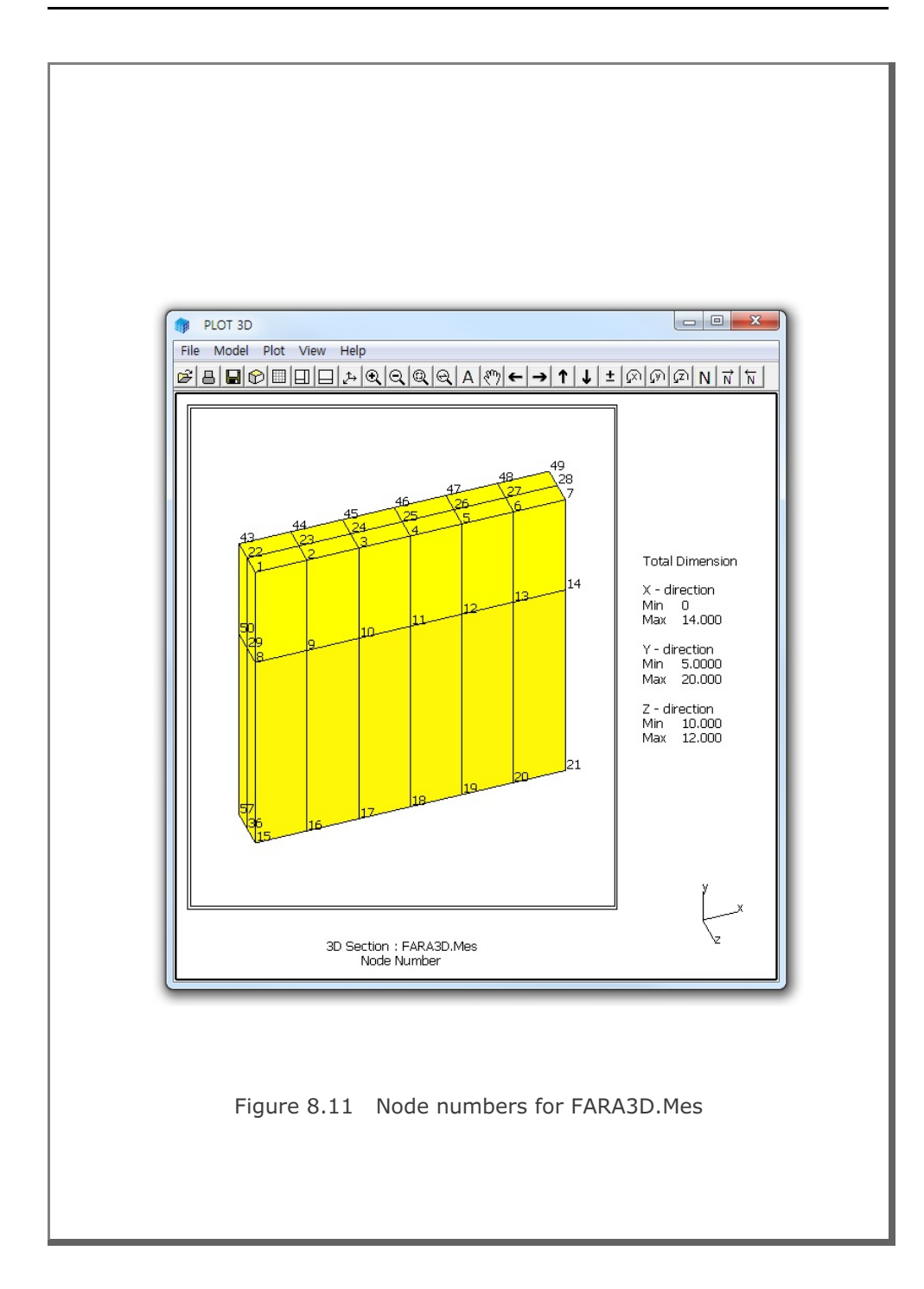

8-29

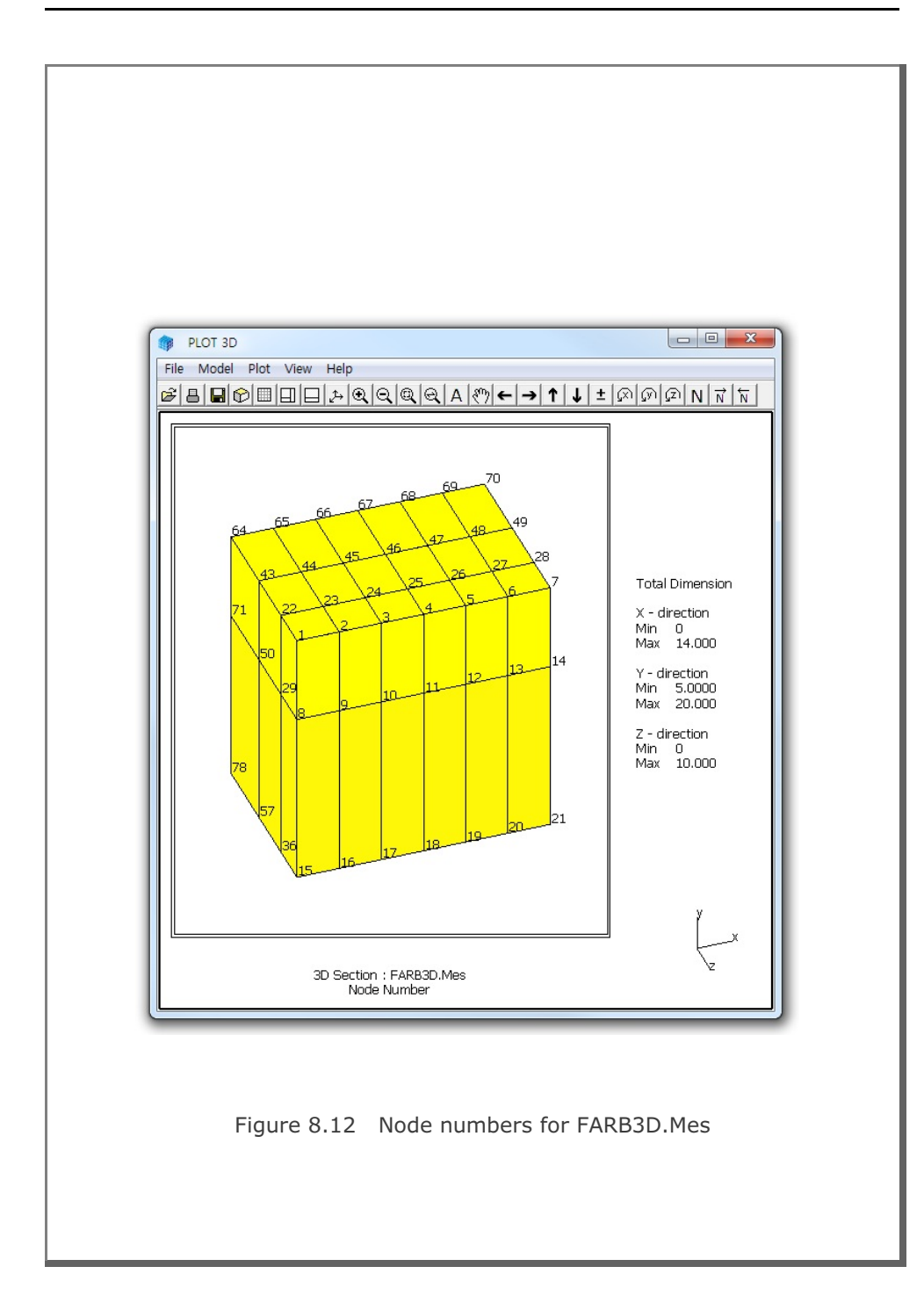
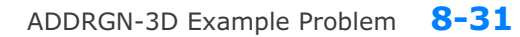

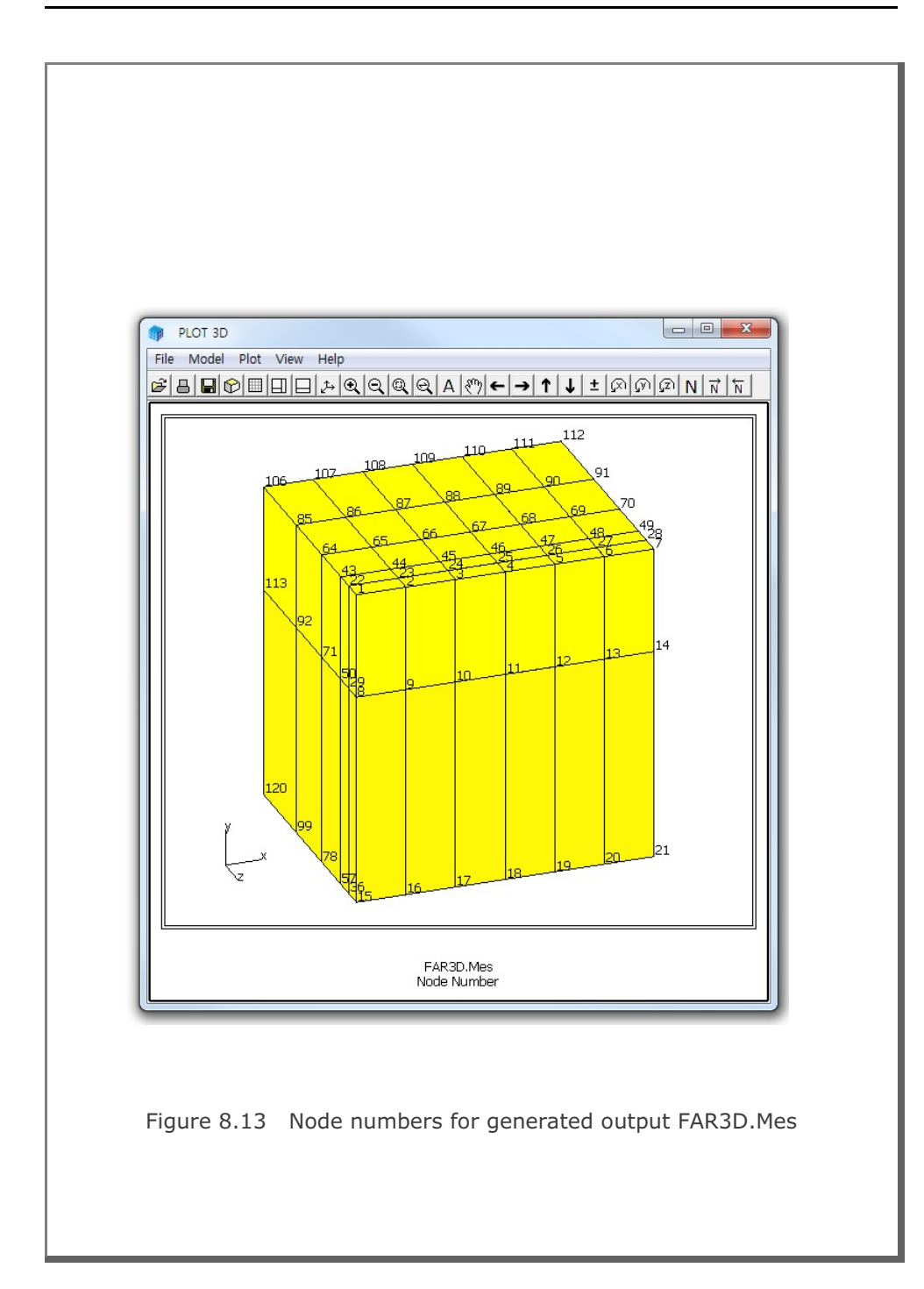

#### 8.2.2 Modifying Mesh

In this example, we want to generate symmetric meshes using ADDRGN-3D. As the existing mesh, we take the CROSS-3D Model 1 example problem, but generates only top half by specifying IPART=1 in card Group 2.1.2. Table 8.8 shows the listing of CROSS-3D input file CRM1-TOP.Dat. Graphical output is shown in Figure 8.14.

To generate bottom half which is symmetric about the plane at y=0, you can execute the input file ADD3D-2.Dat in Table 8.9. Graphical output is shown in Figure 8.15.

By combining both top and bottom regions, we can generate a whole region WCRM1.Mes. Input file ADD3D-3.Dat in Table 8.10 is used to build the combined mesh. Graphical output of this combined region is shown in Figure 8.16.

```
Table 8.8 Listing of CROSS-3D input file CRM1-TOP.Dat
* CARD 1.1
* TITLE
Identical two crossing tunnels (MODELNO = 1)
* CARD 1.2
* MODELNO KF NSNODE NSNEL CMFAC
      1 1 1 1.0
  1
* CARD 2.1.1
* XL
    YB
          ΥT
               ZL t
100. 50.
          100. 100. 3.0
* CARD 2.1.2
* IPART NDR NTBND NTOPN
  1 2 20 20
* CARD 2.1.3
* NTNODE
   9
* NODE X
           Y
          4.0
  1 0.0
   2 2.8284 2.8284
   3 4.0
           0.0
   4 4.0
           -2.0
          -3.0
   5
     0.0
   6 1.53 3.7
  7 3.7
           1.53
   8 4.0
         -1.0
  9 2.0
           -2.7
* CARD 3.1
* NBOUND
  6
* CARD 3.2
* IBTYPE ISX ISY ISZ IFX IFY IFZ
      0
           0
                  1
                      1
  1
               0
                          1
   2
       0
           0
               1
                  1
                       1
                           1
         0
       0
              1 1 1
   3
                          1
      1 0
             0 1 1
   4
                          1
   5
       1 0
              0 1 1
                          1
   7
              0 1 1
      0
           1
                           1
* END OF DATA
```

```
Table 8.9 Listing of input file ADD3D-2.Dat
* ADD3D-2.Dat
* CARD 1.1
* IMOD = 1 : MODIFY EXISTING MESH
 1
* CARD 3.1
\star FILEA : Input file name to be modified
  CRM1-TOP.Mes
* FILEM : Output file name to store modified mesh
 CRM1-BOT.Mes
* CARD 3.2
* NSNEL NSNODE
  746
          1
* CARD 3.3
* IEDIT = 0 : CHANGE COORDINATES
 0
* CARD 3.3.1.1

        Xo
        Yo
        Zo
        Xonew
        Yonew
        Zonew

        0.0
        0.0
        0.0
        0.0
        0.0
        0.0

* Xo Yo Zo
* CARD 3.3.1.2
* Xscale Yscale Zscale
 1.0 -1.0 1.0
* END OF DATA
```

```
Table 8.10 Listing of input file ADD3D-3.Dat
* ADD3D-3.Dat
* CARD 1.1
* IMOD = 0 : ADD REGION B TO REGION A
 0
* CARD 2.1
* FILEA : Input file name containing REGION A
 CRM1-TOP.Mes
* FILEB : Input file name containing REGION B
 CRM1-BOT.Mes
* FILEC : Output file name to store COMBINED REGION
 WCRM1.Mes
* END OF DATA
```

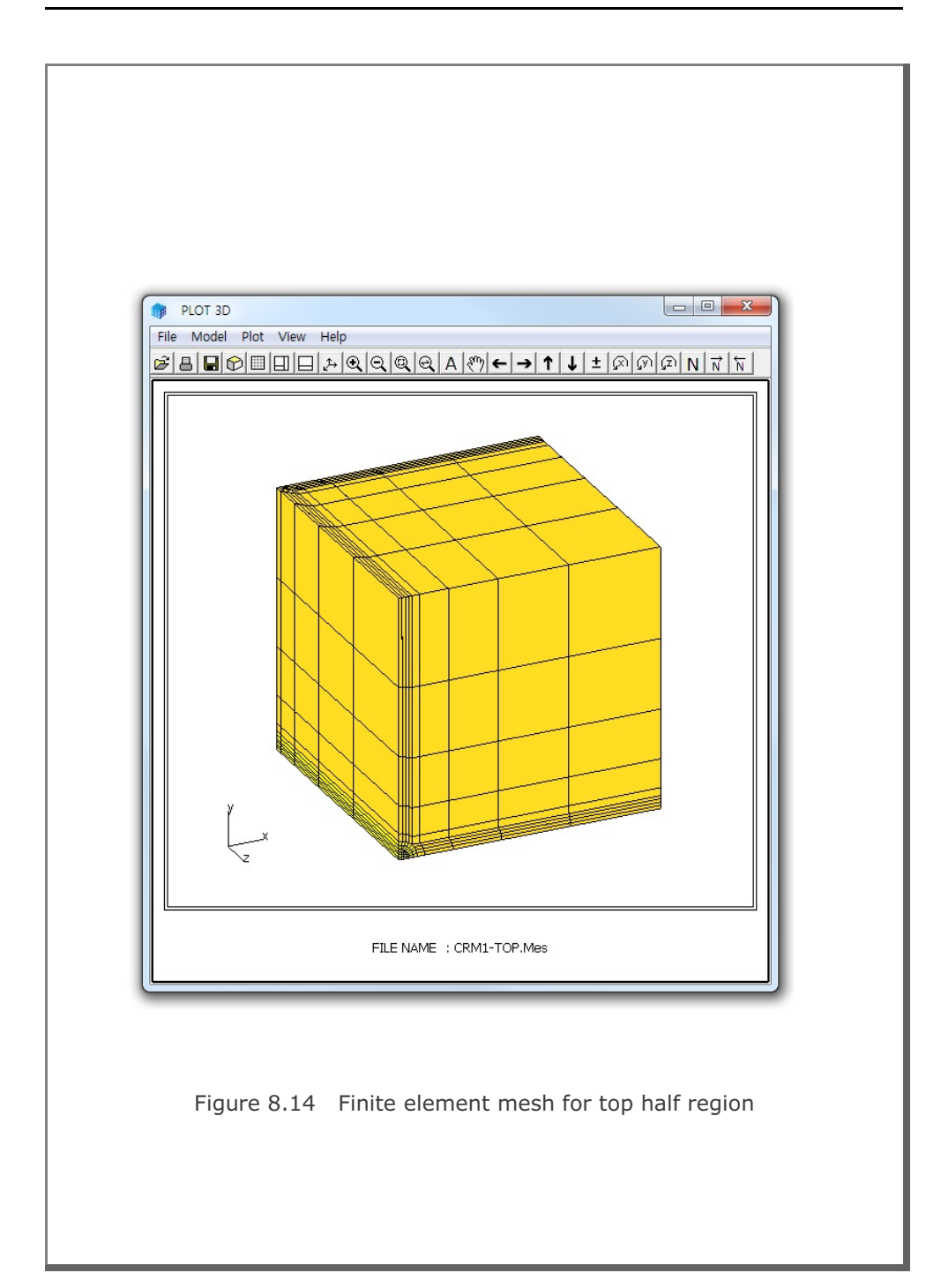

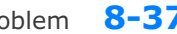

## ADDRGN-3D Example Problem 8-37

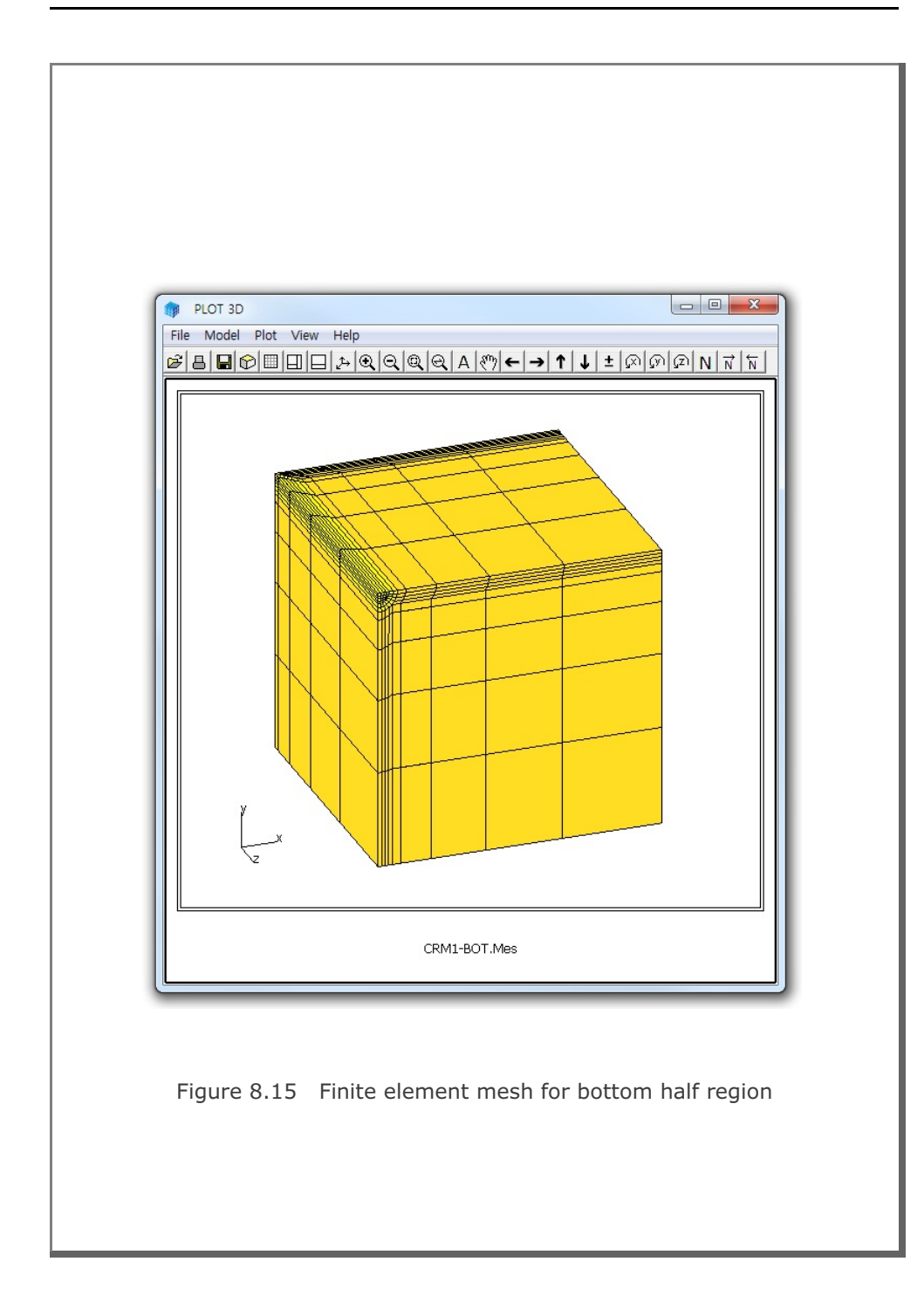

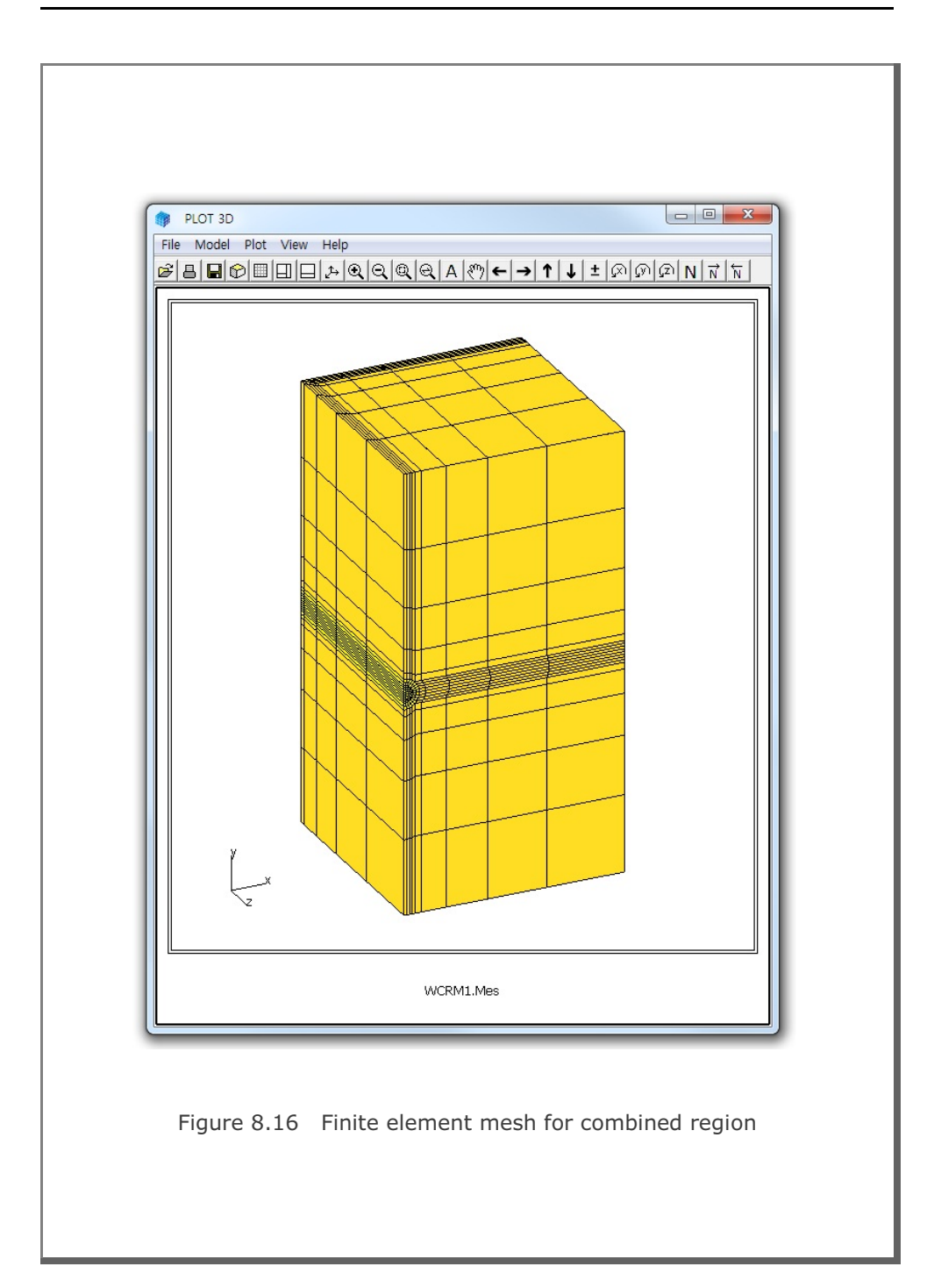

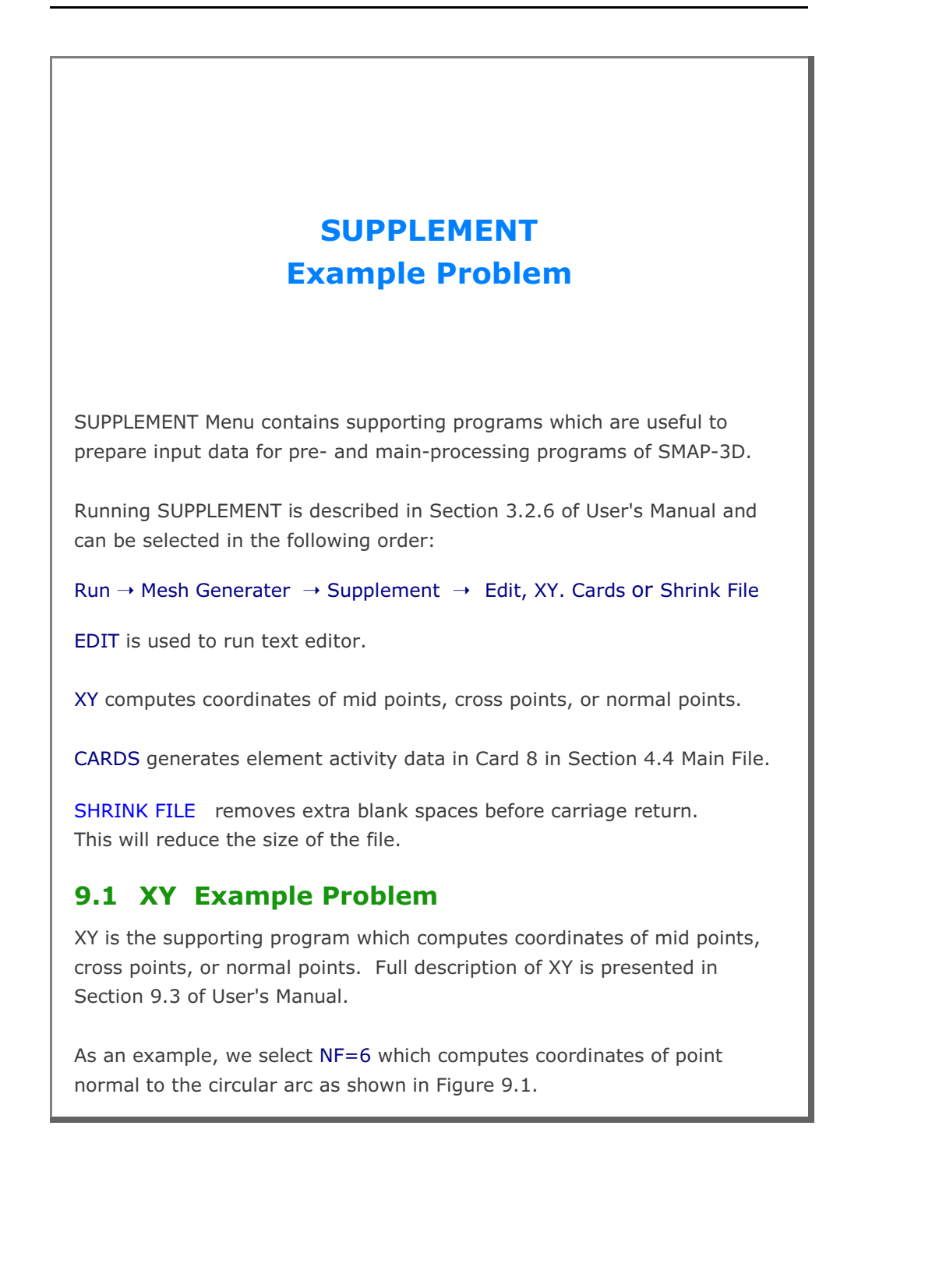

Table 9.1 illustrates options available to the program XY and the user inputs specific to NF=6. Computed coordinates of the normal point are stored in the output file XY.Out and are listed in bottom part of Table 9.I.

#### Table 9.1 XY Example Problem

Type file name to store output: XY.Out

| NF = 0 END OF                | COMPUTATION.                         |
|------------------------------|--------------------------------------|
| 1 COMPUT                     | E MIDPOINT ON STRAIGHT LINE.         |
| 2 COMPUT                     | E MIDPOINT ON CIRCULAR ARC.          |
| 3 COMPUT                     | E INTERSECTION POINT OF TWO STRAIGHT |
| LINES.                       |                                      |
| 4 COMPUT                     | E INTERSECTION POINT OF CIRCULAR ARC |
| AND STI                      | RAIGHT LINE.                         |
| 5 COMPUT                     | E POINTS NORMAL TO STRAIGHT LINE.    |
| 6 COMPUT                     | E POINTS NORMAL TO CIRCULAR ARC.     |
|                              |                                      |
| NF= 6                        |                                      |
| R, Xo, Yo, TA                |                                      |
| 5.0 0.0 0.0 0.0              |                                      |
| 1AC, CD                      |                                      |
| 45.0 5.0                     |                                      |
| llser inputs are <b>hold</b> |                                      |
|                              |                                      |
| Output file contains follo   | owing information:                   |
|                              |                                      |
| COMPUTED POINTS NOF          | RMAL TO CIRCULAR ARC                 |
| R = 5.000000                 |                                      |
| Xo = 0.000000E+00            | Yo = 0.000000E+00                    |
| TA = 0.000000E+00            |                                      |
| TAC = 45.000000              | CD = 3.000000                        |
| XC = 3.535527                | YC = 3.535540                        |
| XD = 5.656844                | YD = 5.656865                        |
|                              |                                      |

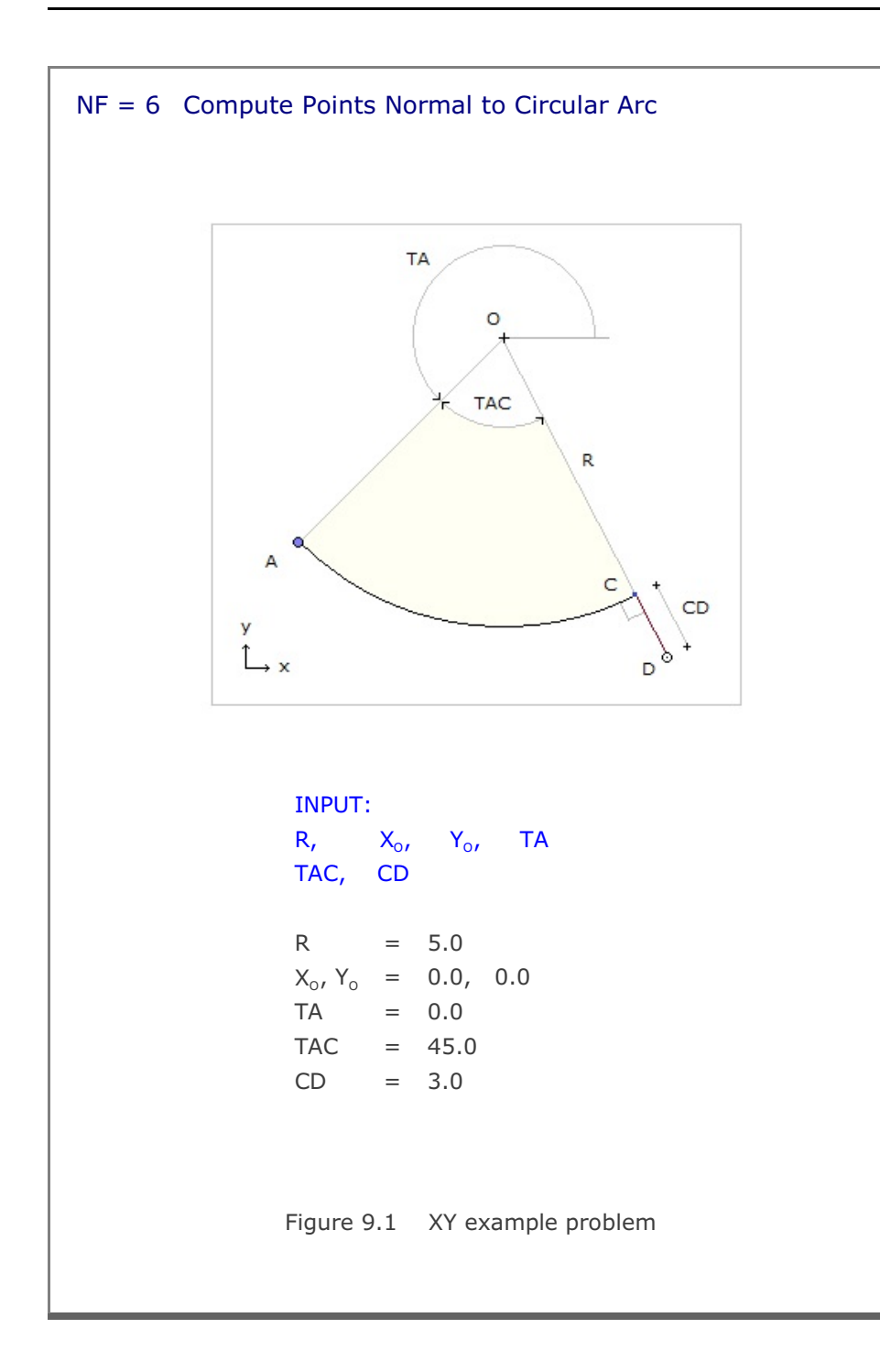

### 9.2 CARDS Example Problem

CARDS is the supporting program which is written to aid the preparation of SMAP-3D input cards. Currently, there is only one routine available to generate element activity data in Card Group 8.2 of Users Manual.

Table 9.2 shows user inputs for the example problem. Generated element activity data is stored in the output file, CARDS.Out, which is listed in Table 9.3.

Table 9.2 User inputs for CARDS example problem

CARD NO = 0EXIT 8.2 ELEMENT ACTIVITY

CARD NO = 8.2

Type file name to store output: CARDS.OUT

| NF = | 0 | END OF GENERATION                     |
|------|---|---------------------------------------|
|      | 1 | GENERATE ELEMENT ACTIVITY/ DEACTIVITY |

NF = 1

NEL (start), NEL (end), NAC, NDAC 101 120 0 6

| NF = | 0 | END OF GENERATION                     |
|------|---|---------------------------------------|
|      | 1 | GENERATE ELEMENT ACTIVITY/ DEACTIVITY |

NF = 1 NEL (start), NEL (end), NAC, NDAC 121 130 3

NF = 0 END OF GENERATION 1 GENERATE ELEMENT ACTIVITY/ DEACTIVITY

50

NF = **0** 

User inputs are **bold**.

SUPPLEMENT Example Problem 9-5

| Table 9.3  | Lis    | sting of | output file CARDS.Out |
|------------|--------|----------|-----------------------|
| * NEL<br>* | NAC    | NDAC     |                       |
| 101        | 0      | 6        |                       |
| 102        | 0      | 6        |                       |
| 103        | 0      | 6        |                       |
| 104        | 0      | 6        |                       |
| 105        | 0      | 6        |                       |
| 106        | 0      | 6        |                       |
| 107        | 0      | 6        |                       |
| 108        | 0      | 6        |                       |
| 109        | 0      | 6        |                       |
| 110        | 0      | 6        |                       |
| 111        | 0      | 6        |                       |
| 112        | 0      | 6        |                       |
| 113        | 0      | 6        |                       |
| 114        | 0      | 6        |                       |
| 115        | 0      | 6        |                       |
| 116        | 0      | 6        |                       |
| 117        | 0      | 6        |                       |
| 118        | 0      | 6        |                       |
| 119        | 0      | 6        |                       |
| 120        | 0      | 6        |                       |
| *          | 2      | 5.0      |                       |
| 121        | 3      | 50       |                       |
| 122        | 3<br>2 | 50       |                       |
| 123        | ン<br>つ | 50       |                       |
| 124        | 2      | 50       |                       |
| 125        | 3      | 50       |                       |
| 120        | 3      | 50       |                       |
| 128        | 3      | 50       |                       |
| 129        | 3      | 50       |                       |
| 130        | 3      | 50       |                       |
| * NFAD =   | :      | 30       |                       |
|            |        |          |                       |
|            |        |          |                       |
|            |        |          |                       |
|            |        |          |                       |
|            |        |          |                       |
|            |        |          |                       |
|            |        |          |                       |
|            |        |          |                       |

# LOAD Example Problem

# 10.1 LOAD-2D

LOAD-2D is the pre-processing program which can be used to generate external force (pressure), specified velocity, initial velocity, acceleration, and transmitting boundary. For the detailed description of input parameters, refer to section 11 of User's Manual.

LOAD-2D can be selected in the following order:

Run  $\rightarrow$  Load Generator  $\rightarrow$  Load 2D

When you select LOAD-2D, Load Generation Dialog will be displayed as in Figure 10.1. You need to specify input file names for Load and Mesh Data.

# 10.1.1 Example 1

Example 1 is to show the pressure load generation along the surfaces of elements 1, 2, 3 and 4 as schematically shown in Figure 10.2. Triangular pressure loads are acting on the surfaces of elements 1, 2 and 3. Right surfaces of elements 3 and 4 are subjected to the uniformly distributed pressure of 1.0. Two different load time histories, as shown in Figure 10.3, are considered.

Mesh Data contains information for nodal coordinates and element indexes. Mesh2D.Mes represents Mesh Data graphically shown in Figure 10.4 along with listing in Table 10.1. Load Data contains information for loads to be generated. Load2D.Dat in Table 10.2, has been prepared according to LOAD-2D User's Manual.

| Input File Name For Load Data |                           |  |
|-------------------------------|---------------------------|--|
| Browse                        |                           |  |
| C:\SMAP\SMAP2D\EXAMPL         | E\LOAD\LOAD-2D\Load2D.Dat |  |
| Input File Name For Mesh Data |                           |  |
| Browse                        |                           |  |
| C:\SMAP\SMAP2D\EXAMPL         | E\LOAD\LOAD-2D\Mesh2D.Mes |  |
| Output File Name              |                           |  |
| C:\SMAP\SMAP2D\EXAMPL         | E\LOAD\LOAD-2D\Load2D.Out |  |
| Select Load Type              |                           |  |
| [LDTYPE = 1] Press            | ure ( Surface Traction )  |  |
| C [LDTYPE = 2] Veloc          | ity                       |  |
| C [LDTYPE = 3] Initial        | Velocity                  |  |
| C [LDTYPE = 4] Base           | Acceleration              |  |
| C [LDTYPE = 5] Trans          | mitting Boundary          |  |
| C [LDTYPE = 6] Heat           | Conduction                |  |
|                               |                           |  |
|                               | JK Lancel                 |  |

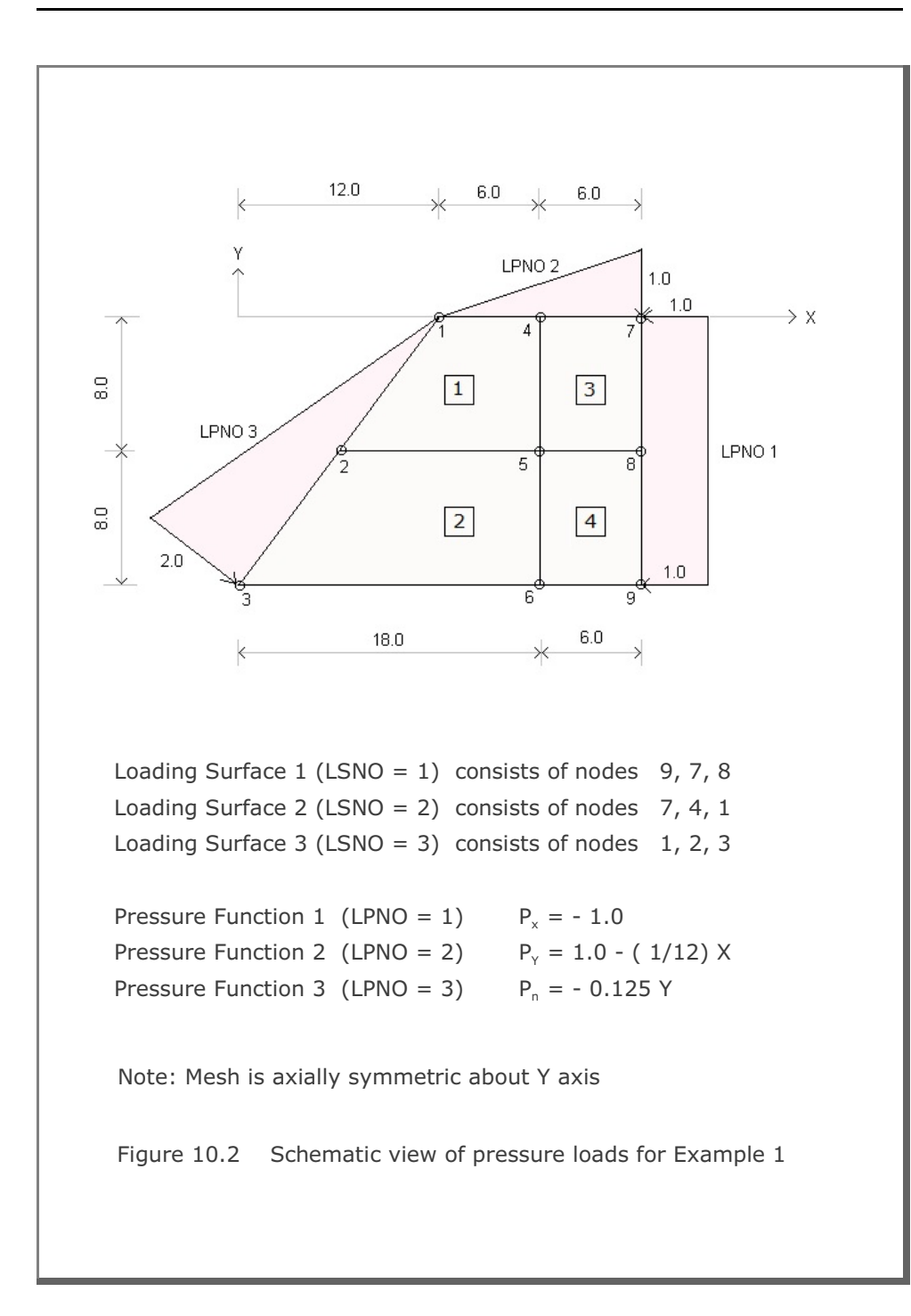

10-3

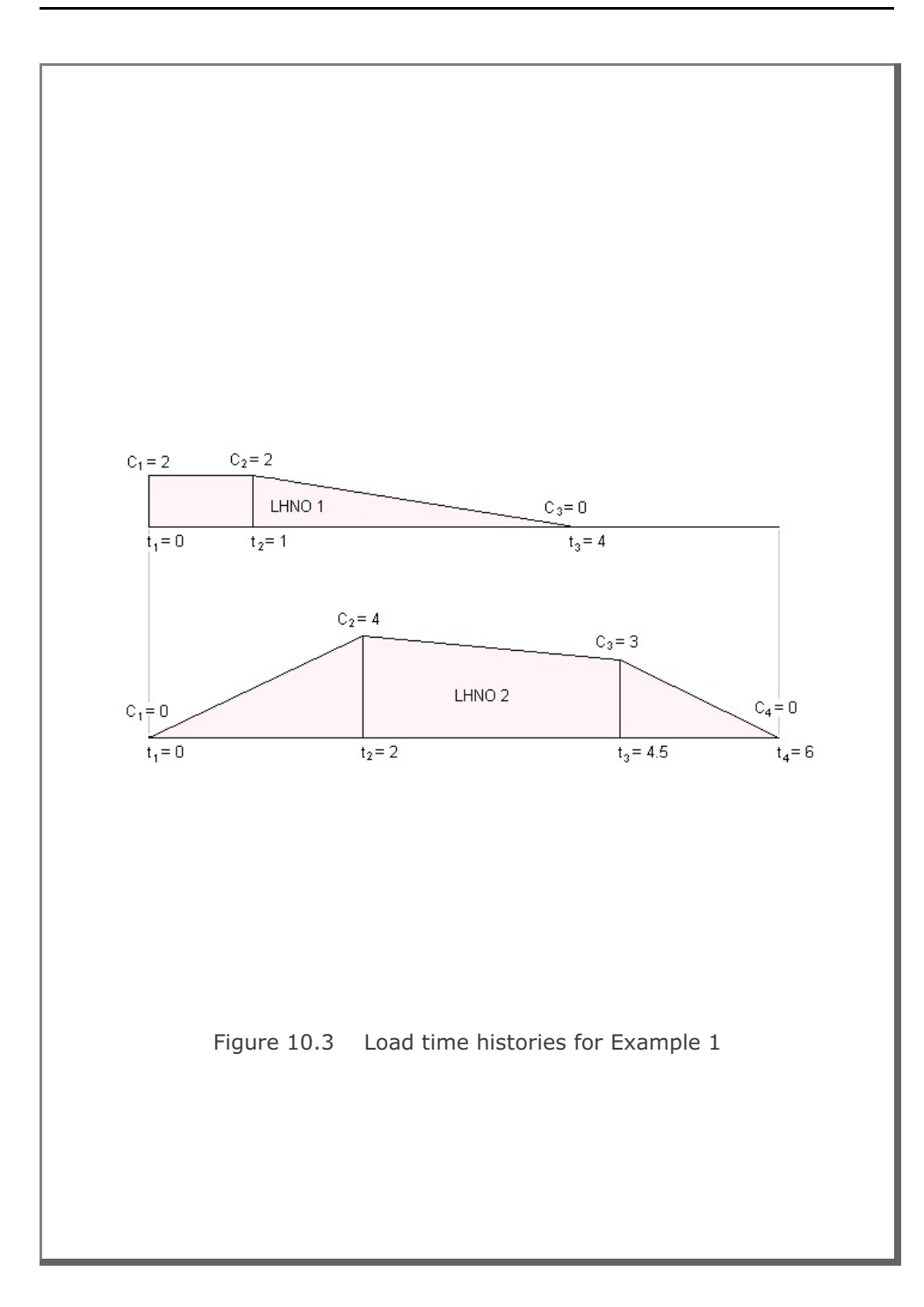

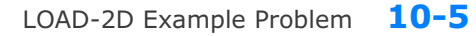

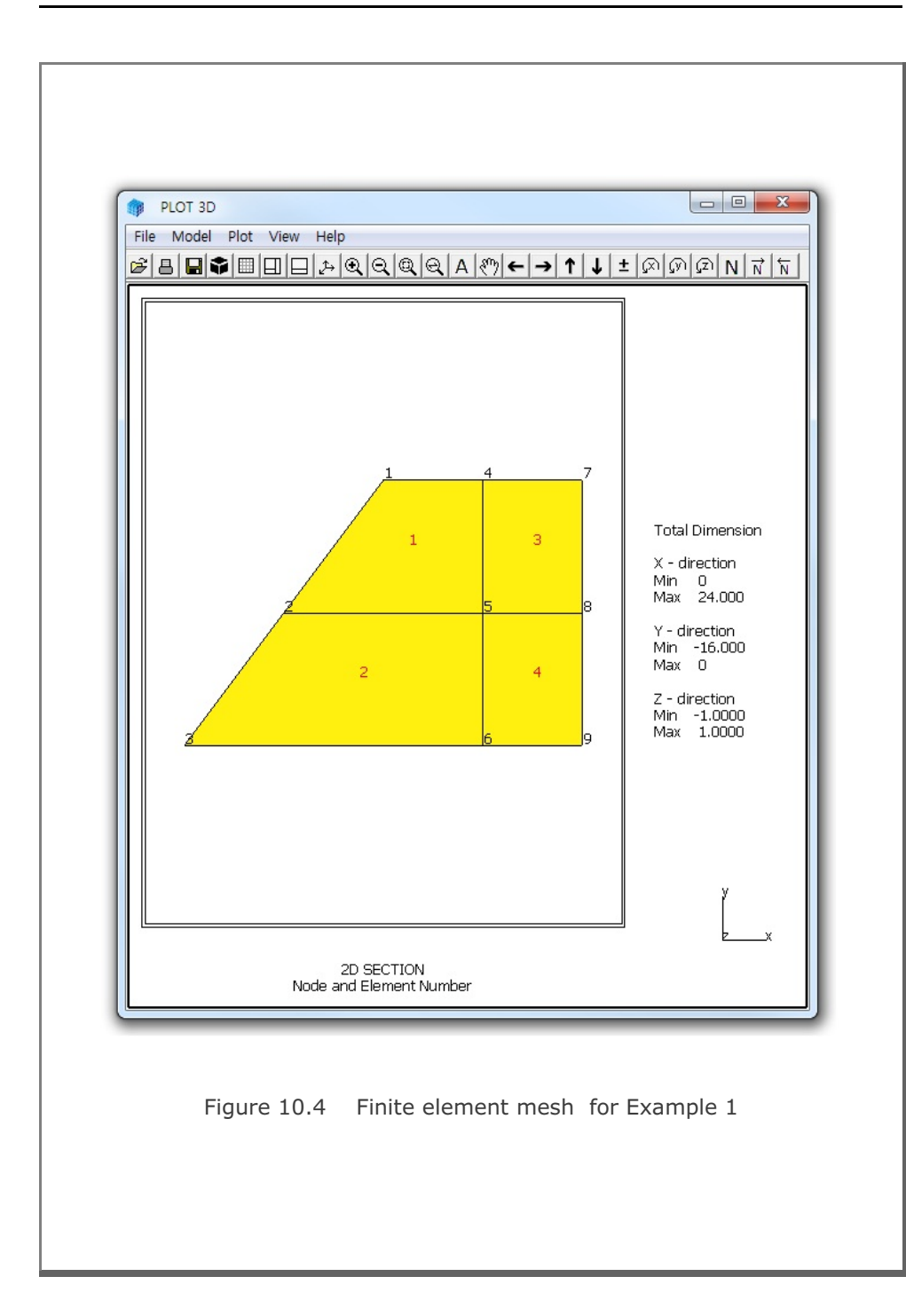

| Table 1           | 0.1   | Listiı | ng of | mesh | data | inpu | ut file | Mes | h2D.N   | 1es | for | Ex | am | ple 1    |  |  |
|-------------------|-------|--------|-------|------|------|------|---------|-----|---------|-----|-----|----|----|----------|--|--|
| 2D SE             | CTION | ſ      |       |      |      |      |         |     |         |     |     |    |    |          |  |  |
| NUMNP             | NC    | ONT    | NBEA  | M NT | RUS  |      |         |     |         |     |     |    |    |          |  |  |
| 9                 |       | 4      | 0     |      | 0    |      |         |     |         |     |     |    |    |          |  |  |
| NODAL COORDINATES |       |        |       |      |      |      |         |     |         |     |     |    |    |          |  |  |
| NODE              | ISX   | ISY    | IFX   | IFY  | IRZ  |      | XC      |     |         | YС  |     |    |    |          |  |  |
| 1                 | 1     | 0      | 1     | 1    | 1    |      | 12.     |     |         | Ο.  |     |    |    |          |  |  |
| 2                 | 0     | 0      | 1     | 1    | 0    |      | 6.      |     |         | -8. |     |    |    |          |  |  |
| 3                 | 0     | 0      | 1     | 1    | 0    |      | Ο.      |     | - 3     | 16. |     |    |    |          |  |  |
| 4                 | 0     | 0      | 1     | 1    | 0    |      | 18.     |     |         | Ο.  |     |    |    |          |  |  |
| 5                 | 0     | 0      | 1     | 1    | 0    |      | 18.     |     |         | -8. |     |    |    |          |  |  |
| 6                 | 0     | 0      | 1     | 1    | 0    |      | 18.     |     | - 3     | 16. |     |    |    |          |  |  |
| 7                 | 0     | 0      | 1     | 1    | 0    |      | 24.     |     |         | 0.  |     |    |    |          |  |  |
| 8                 | 0     | 0      | 1     | 1    | 0    |      | 24.     |     |         | -8. |     |    |    |          |  |  |
| 9                 | 0     | 0      | 1     | 1    | 0    |      | 24.     |     | _       | 16. |     |    |    |          |  |  |
| ELEME             | NT TN | IDEX   |       |      |      |      |         |     |         |     |     |    |    |          |  |  |
| NEL               | т1    | т2     | т.3   | т4   | M5   | М6   | M7      | М8  | MATC    | KS  | KF  | TR | τs | TBJWL    |  |  |
|                   | 4     | 1      | 2     | 5    | 0    | 0    | 0       | 0   | 4       | 0   | 1   | 2  | 2  | 000E+00  |  |  |
| 2                 | 5     | 2      | 2     | 6    | 0    | 0    | 0       | 0   | -1<br>Д | 0   | 1   | 2  | 2  | 000E+00  |  |  |
| 2                 | 7     | 2      | 5     | 0    | 0    | 0    | 0       | 0   | -       | 0   | 1   | 2  | 2  | .000E100 |  |  |
| 3                 | /     | 4      | 5     | 0    | 0    | 0    | 0       | 0   | 4       | 0   | 1   | 2  | 2  | .000E+00 |  |  |
| 4                 | 8     | 5      | ю     | 9    | U    | 0    | 0       | 0   | 4       | 0   | T   | Ζ  | Ζ  | .000E+00 |  |  |

```
Table 10.2 Listing of load data inut file Load2D.Dat for Example 1
*
* LOAD-2D INPUT
* CARD 1.1
* TITLE
EXAMPLE 1 LOAD-2D Pressure [LDTYPE = 1]
* _____
* CARD 1.2
* NCTYPE
 0
* _____
* CARD 2.1
* NUMLS
 3
* _____
* CARD 2.2.1
* LSNO
 1
* CARD 2.2.2
* NUMNODE
 3
* CARD 2.2.3
* LISTING OF NODES
  9, 7, 8
* _____
* CARD 2.2.1
* LSNO
 2
* CARD 2.2.2
* NUMNODE
 3
* CARD 2.2.3
* LISTING OF NODES
 7, 4, 1
* _____
* CARD 2.2.1
* LSNO
 3
* CARD 2.2.2
* NUMNODE
  3
```

```
* CARD 2.2.3
* LISTING OF NODES
1, 2, 3
* _____
* CARD 3.1
* NUMLF
 3
* _____
* CARD 3.2.1
* LFNO LPTYPE
 1 0
* CARD 3.2.2
* A-X0 A-XX A-XY
-1., 0.0, 0.0
* CARD 3.2.3
* A-YO A-YX A-YY
0.0, 0.0, 0.0
* CARD 3.2.4
* A-NO A-NX A-NY
0.0, 0.0, 0.0
* _____
* CARD 3.2.1
* LFNO LPTYPE
 2 0
* CARD 3.2.2
* A-X0 A-XX A-XY
0.0, 0.0, 0.0
* CARD 3.2.3
* A-YO A-YX A-YY
 1.0,-0.083333,0.0
* CARD 3.2.4
* A-NO A-NX A-NY
0.0, 0.0, 0.0
* _____
* CARD 3.2.1
* LFNO LPTYPE
     1
 3
* CARD 3.2.2
* A-X0 A-XX A-XY
0.0, 0.0, 0.0
* CARD 3.2.3
* A-YO A-YX A-YY
0.0, 0.0, 0.0
```

LOAD-2D Example Problem **10-9** 

```
* CARD 3.2.4
* A-NO A-NX A-NY
0.0, 0.0, -0.125
* _____
* CARD 4.1
* NUMLH
 2
* _____
* CARD 4.2.1
* LHNO
 1
* CARD 4.2.2
* NUMTP
 3
* CARD 4.2.3
* T1 T2 T3
0.0 1.0 4.0
* CARD 4.2.4
* C1 C2 C3
2.0 2.0 0.0
* _____
* CARD 4.2.1
* LHNO
 2
* CARD 4.2.2
* NUMTP
 4
* CARD 4.2.3
* T1 T2 T3 T4
0.0 2.0 4.5 6.0
* CARD 4.2.4
* C1 C2 C3 C4
0.0 4.0 3.0 0.0
* _____
* CARD 5.1
* LSNO LFNO LHNO
 1, 1, 1
 2, 2,
         1
 3, 3, 2
0, 0, 0
        0
* END OF INPUT DATA
```

#### **10-10** LOAD-2D Example Problem

The output file, Load2D.Out listed in Table 10.3, contains generated concentrated nodal forces and load time histories. Figure 10.5 shows time history curves for each load history number. The format of the generated load output is compatible to the format of Card Group 9 in SMAP-2D main input.

```
Table 10.3 Listing of load output file Load2D.Out for Example 1
```

```
* CARD 9.2.1
* NUMLP
   12
* LOAD HISTORY NO: 1
* CARD 9.2.2
* NODE IDOF LHNO CINT
    1
          2 1 -.74998E+01
                    1 -.56999E+02
    4
           2
           1 1 -.96000E+02
    7
    7
           2
                    1 -.55500E+02
           1 1 -.19200E+03
1 1 -.96000E+02
    8
    9
* LOAD HISTORY NO: 2
* CARD 9.2.2
* NODE IDOF LHNO CINT

        1
        1
        2
        .12000E+02

        1
        2
        2
        -.90000E+01

        2
        1
        2
        .40000E+02

        2
        2
        2
        -.30000E+02

        3
        1
        2
        .12000E+02

            1 2 .12000E+02
2 2 -.90000E+01
     3
    3
* END OF LOAD HISTORY
* CARD 9.2.3.1
* NTFUN NUMLH
          2
    0
* CARD 9.2.3.2
* NUMTP NTYPE DTXX
    6 1
                   .00000E+00
* CARD 9.2.3.3
* LISTING OF TIME POINTS
  .0000E+00 .10000E+01 .20000E+01 .40000E+01 .4500E+01 .6000E+01
* CARD 9.2.3.4
* LISTING OF LOAD FOR HISTORY NO: 1
  .2000E+01 .20000E+01 .13333E+01 -.59605E-07 .0000E+00 .0000E+00
* CARD 9.2.3.4
* LISTING OF LOAD FOR HISTORY NO: 2
  .0000E+00 .20000E+01 .40000E+01 .32000E+01 .3000E+01 .0000E+00
* END OF LOAD DATA
```

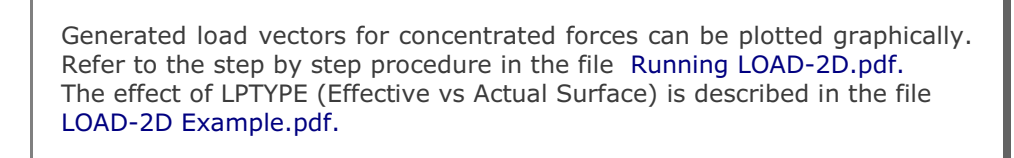

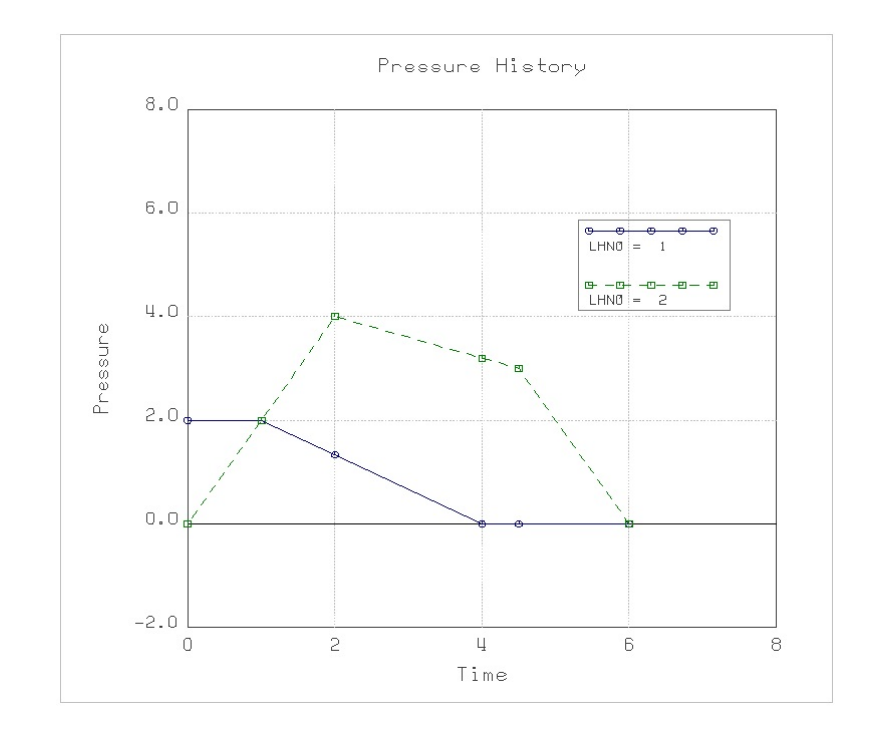

Figure 10.5 Generated load time histories for Example 1

# 10.2 LOAD-3D

LOAD-3D is the pre-processing program which can be used to generate external force (pressure), specified velocity, initial velocity, acceleration, and transmitting boundary. For the detailed description of input parameters, refer to section 11 of User's Manual.

LOAD-3D can be selected in the following order:

```
Run \rightarrow Load Generator \rightarrow Load 3D
```

When you select LOAD-3D, Load Generation Dialog will be displayed as in Figure 10.6. You need to specify input file names for Load and Mesh Data.

## 10.2.1 Example 1

Example 1 is to show the pressure load generation along the surfaces of elements 1 and 2 as schematically shown in Figure 10.7. Triangular pressure loads are acting on the right surfaces of elements 1 and 2. Top and rear surfaces of element 2 are subjected to the uniformly distributed pressures of 0.5 and 1.0, respectively. Three different load time histories, as shown in Figure 10.8, are considered.

Mesh Data contains information for nodal coordinates and element indexes. Mesh3D.Mes represents Mesh Data graphically shown in Figure 10.9 along with listing in Table 10.3. Load Data contains information for loads to be generated. Load3D.Dat in Table 10.4, has been prepared according to LOAD-3D User's Manual.

| crut File Name For Load Data                                   |   |
|----------------------------------------------------------------|---|
| par he Halle For cood bala                                     |   |
| Browse                                                         |   |
| C:\SMAP\SMAP3D\EXAMPLE\LOAD\LOAD-3D\1. Pressure\EX1\LOAD3D.DAT |   |
| put File Name For Mesh Data                                    |   |
| Browse                                                         |   |
| C:\SMAP\SMAP3D\EXAMPLE\LOAD\LOAD-3D\1. Pressure\EX1\MESH3D.Mes |   |
| utput File Name                                                |   |
| C:\SMAP\SMAP3D\EXAMPLE\LOAD\LOAD-3D\1. Pressure\EX1\LOAD3D.Out |   |
| elect Load Tune                                                |   |
| (Club TYPE = 1) Pressure (Surface Traction)                    |   |
| ○ [LDTYPE = 2] Velocity                                        |   |
| C (LDTYPE = 3) Initial Velocity                                |   |
| C [LDTYPE = 4] Base Acceleration                               |   |
| C [LDTYPE = 5] Transmitting Boundary                           |   |
| C [LDTYPE = 6] Heat Conduction                                 |   |
| OK Cancel                                                      |   |
|                                                                | _ |
|                                                                |   |

10-15 LOAD-3D Example Problem

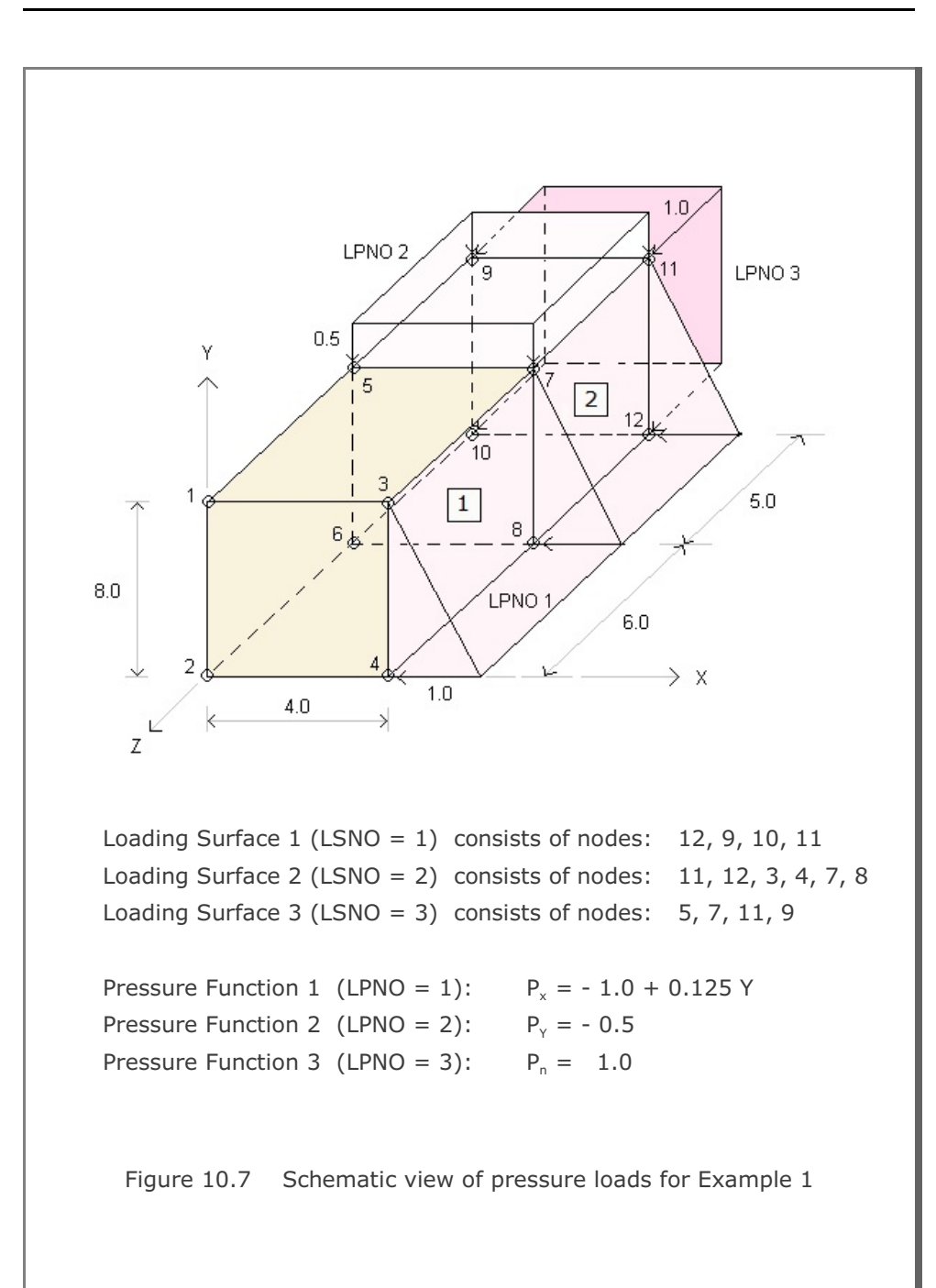

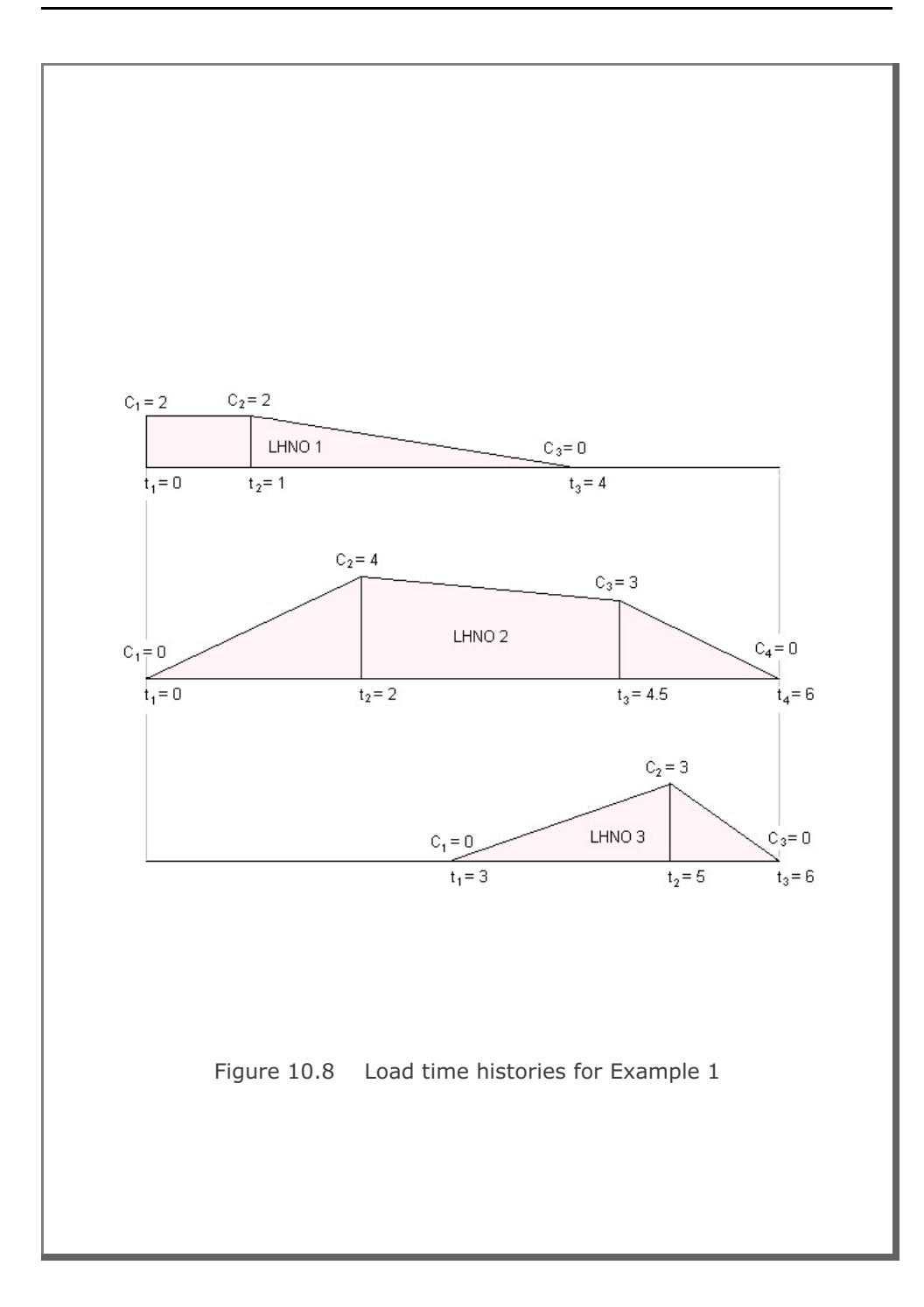

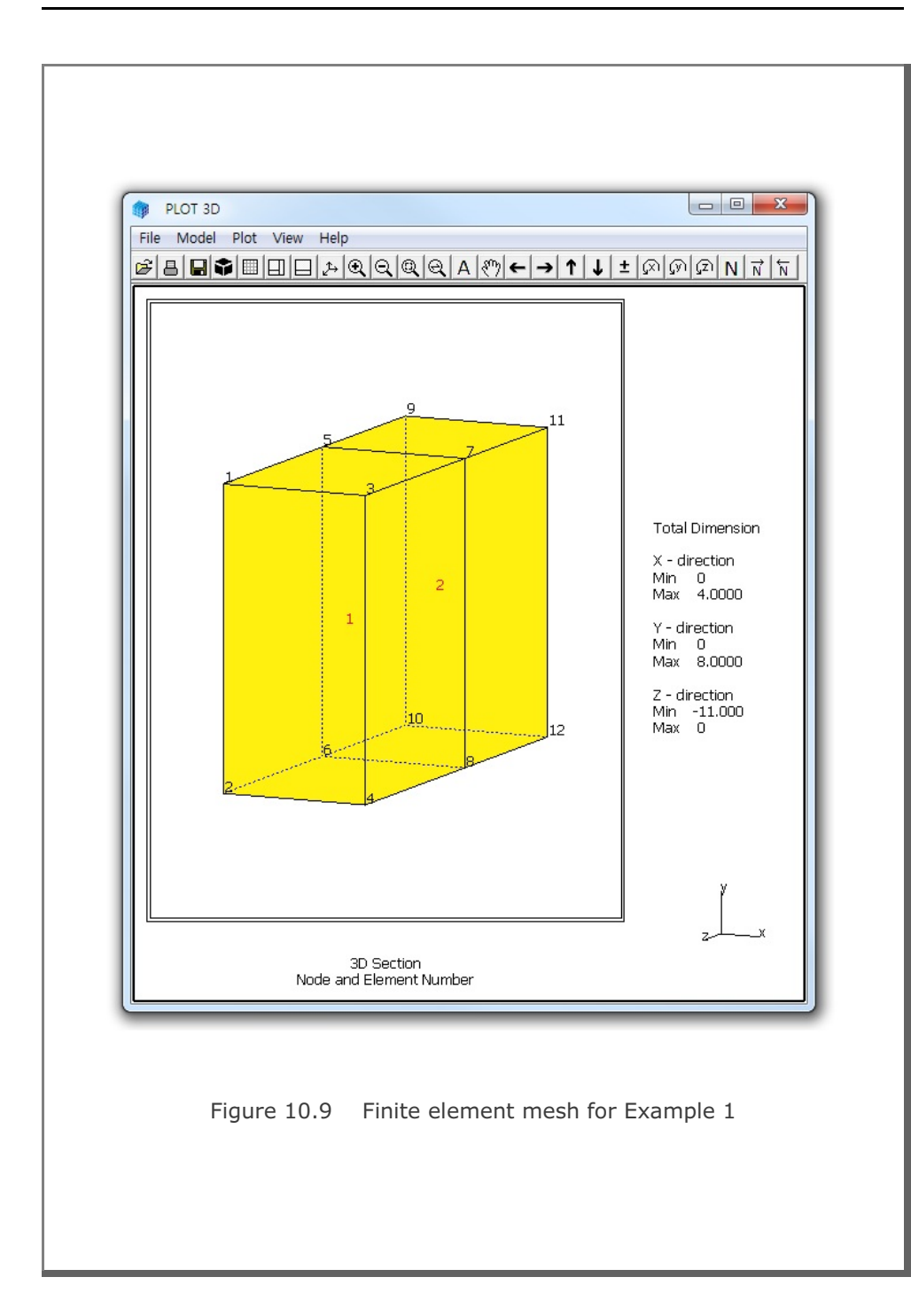

| Table 10.4 Listing of mesh input file Mesh3D.Mes for Example 1 |     |       |        |       |      |     |     |     |      |             |            |     |    |     |       |
|----------------------------------------------------------------|-----|-------|--------|-------|------|-----|-----|-----|------|-------------|------------|-----|----|-----|-------|
| 3D Section<br>NUMNP NCONT NBEAM NTRUS                          |     |       |        |       |      |     |     |     |      |             |            |     |    |     |       |
| 12                                                             |     | 2     | 0      | 0     |      |     |     |     |      |             |            |     |    |     |       |
| NODAL                                                          | 1   | BOUNT | DARY C | ONDIT | IONS | 6   |     |     | COC  | COORDINATES |            |     |    |     |       |
| NODE                                                           | ISX | ISY   | ISZ    | IFX   | IFY  | ΙFΖ | IRX | IRY | IRZ  | ХC          |            | YС  | Z  | C   |       |
| 1                                                              | 1   | 0     | 1      | 1     | 1    | 1   | 1   | 1   | 1    | 0.0         | )          | 8.0 | 0  | .0  |       |
| 2                                                              | 0   | 0     | 1      | 1     | 1    | 1   | 1   | 1   | 0    | 0.0         | )          | 0.0 | 0  | .0  |       |
| 3                                                              | 0   | 0     | 1      | 1     | 1    | 1   | 1   | 1   | 0    | 4.0         | )          | 8.0 | 0  | .0  |       |
| 4                                                              | 0   | 0     | 1      | 1     | 1    | 1   | 1   | 1   | 0    | 4.0         | )          | 0.0 | 0  | .0  |       |
| 5                                                              | 0   | 0     | 1      | 1     | 1    | 1   | 1   | 1   | 0    | 0.0         | )          | 8.0 | -6 | .0  |       |
| 6                                                              | 0   | 0     | 1      | 1     | 1    | 1   | 1   | 1   | 0    | 0.0         | ) (        | 0.0 | -6 | .0  |       |
| 7                                                              | 0   | 0     | 1      | 1     | 1    | 1   | 1   | 1   | 0    | 4.0         | )          | 8.0 | -6 | . 0 |       |
| 8                                                              | 0   | 0     | 1      | 1     | 1    | 1   | 1   | 1   | 0    | 4.0         | ) (        | 0.0 | -6 | . 0 |       |
| 9                                                              | 0   | 0     | 1      | 1     | 1    | 1   | 1   | 1   | 0    | 0.0         | )          | 8.0 | -1 | 1.0 |       |
| 10                                                             | 0   | 0     | 1      | 1     | 1    | 1   | 1   | 1   | 0    | 0.0         | ) (        | 0.0 | -1 | 1.0 |       |
| 11                                                             | 0   | 0     | 1      | 1     | 1    | 1   | 1   | 1   | 0    | 4 0         | -<br>      | 8 0 | -1 | 1 0 |       |
| 12                                                             | 0   | 0     | 1      | 1     | 1    | 1   | 1   | 1   | 0    | 1.0         | י ר<br>ה ר | 0.0 | =1 | 1 0 |       |
| 12                                                             | 0   |       |        | TNDE  | T N  | T   | T   | T   | 0    | 4.0         |            | 0.0 | 1. | 1.0 |       |
|                                                                |     | EL    | EMENT  | INDE  | X    |     |     |     |      |             |            |     |    |     |       |
| NEL                                                            | I1  | 12    | I3     | Ι4    | Ι5   | I6  | Ι7  | Ι8  | MATC | KS          | KF         | IR  | IS | ΙT  | TBJWI |
| 1                                                              | 3   | 1     | 2      | 4     | 7    | 5   | 6   | 8   | 4    | 0           | 1          | 2   | 2  | 2.  | 0E+0  |
| 2                                                              | 7   | 5     | 6      | 8     | 11   | 9   | 10  | 12  | 4    | 0           | 1          | 2   | 2  | 2.  | 0E+0  |
|                                                                |     |       |        |       |      |     |     |     |      |             |            |     |    |     |       |

```
Table 10.5 Listing of load input file Load3D.Dat for Example 1
*
* LOAD-3D INPUT
* CARD 1.1
* TITLE
EXAMPLE 1 LOAD-3D Pressure [LDTYPE = 1]
* _____
* CARD 2.1
* NUMLS
 3
* _____
* CARD 2.2.1
* LSNO
 1
* CARD 2.2.2
* NUMNODE
  4
* CARD 2.2.3
* LISTING OF NODES
 12, 9, 10, 11
* _____
* CARD 2.2.1
* LSNO
 2
* CARD 2.2.2
* NUMNODE
 6
* CARD 2.2.3
* LISTING OF NODES
 11, 12, 3, 4, 7, 8
* _____
* CARD 2.2.1
* LSNO
 3
* CARD 2.2.2
* NUMNODE
 4
* CARD 2.2.3
* LISTING OF NODES
 5, 7, 11, 9
```

```
* _____
* CARD 3.1
* NUMLF
 3
* _____
* CARD 3.2.1
* LFNO LPTYPE
     0
 1
* CARD 3.2.2
* A-X0 A-XX A-XY A-XZ
 -1., 0.0, 0.125, 0.0
* CARD 3.2.3
* A-YO A-YX A-YY
               A-YZ
0.0, 0.0, 0.0, 0.0
* CARD 3.2.4
* A-ZO A-ZX A-ZY A-ZZ
0.0, 0.0, 0.0,
              0.0
* CARD 3.2.5
* A-NO A-NX A-NY A-NZ
0.0, 0.0, 0.0, 0.0
* _____
* CARD 3.2.1
* LFNO LPTYPE
 2
     0
* CARD 3.2.2
* A-XO A-XX A-XY A-XZ
0.0, 0.0, 0.0, 0.0
* CARD 3.2.3
* A-YO A-YX A-YY A-YZ
     0.0, 0.0,
-0.5,
              0.0
* CARD 3.2.4
* A-ZO A-ZX A-ZY A-ZZ
0.0, 0.0, 0.0,
              0.0
* CARD 3.2.5
* A-NO A-NX A-NY
              A-NZ
0.0, 0.0, 0.0, 0.0
* _____
* CARD 3.2.1
* LFNO LPTYPE
     1
 3
```

LOAD-3D Example Problem **10-21** 

| * | CARD  | 3.2.2   |      |      |
|---|-------|---------|------|------|
| * | A-X0  | A-XX    | A-XY | A-XZ |
|   | 0.0,  | 0.0,    | 0.0, | 0.0  |
| * | CARD  | 3.2.3   |      |      |
| * | A-Y0  | A-YX    | A-YY | A-YZ |
|   | 0.0,  | 0.0,    | 0.0, | 0.0  |
| * | CARD  | 3.2.4   |      |      |
| * | A-Z0  | A-ZX    | A-ZY | A-ZZ |
|   | 0.0,  | 0.0,    | 0.0, | 0.0  |
| * | CARD  | 3.2.5   |      |      |
| * | A-NO  | A-NX    | A-NY | A-NZ |
|   | 1.0,  | 0.0,    | 0.0, | 0.0  |
| * |       |         |      |      |
| * | CARD  | 4.1     |      |      |
| * | NUMLF | ł       |      |      |
|   | 3     |         |      |      |
| * |       |         |      |      |
| * | CARD  | 4.2.1   |      |      |
| * | LHNO  |         |      |      |
|   | 1     |         |      |      |
| * | CARD  | 4.2.2   |      |      |
| * | NUMTE | 2       |      |      |
|   | 3     |         |      |      |
| * | CARD  | 4.2.3   |      |      |
| * | Т1    | Т2 Т3   |      |      |
|   | 0.0   | 1.0 4.0 |      |      |
| * | CARD  | 4.2.4   |      |      |
| * | C1    | C2 C3   |      |      |
|   | 2.0   | 2.0 0.0 |      |      |
| * |       |         |      |      |
| * | CARD  | 4.2.1   |      |      |
| * | LHNO  |         |      |      |
|   | 2     |         |      |      |
| * | CARD  | 4.2.2   |      |      |
| * | NUMTE | 2       |      |      |
|   | 4     |         |      |      |
| * | CARD  | 4.2.3   |      |      |
| * | Т1    | Т2 Т3   | Т4   |      |
|   | 0.0   | 2.0 4.5 | 6.0  |      |
| * | CARD  | 4.2.4   |      |      |
| * | C1    | C2 C3   | C4   |      |
|   | 0.0   | 4.0 3.0 | 0.0  |      |
|   |       |         |      |      |

```
* _____
* CARD 4.2.1
* LHNO
 3
* CARD 4.2.2
* NUMTP
 3
* CARD 4.2.3
* T1 T2 T3
 3.0 5.0 6.0
* CARD 4.2.4
* C1 C2 C3
 0.0 3.0 0.0
* _____
* CARD 5.1
* LSNO LFNO LHNO
 1, 3, 1
2, 1, 3
3, 2, 2
 0, 0, 0
* END OF INPUT DATA
```
The output file, Load3D.Out listed in Table 10.6, contains generated concentrated nodal forces and load time histories. Figure 10.10 shows time history curves for each load history number. The format of the generated load output is compatible to the format of Card Group 9 in SMAP-3D main input.

Generated load vectors for concentrated forces can be plotted graphically. Refer to the step by step procedure in the file Running LOAD-3D.pdf.

Table 10.6 Listing of load output file Load3D.Out for Example 1

```
* CARD 9.2.1
* NUMLP
  14
* LOAD HISTORY NO: 1
* CARD 9.2.2
* NODE IDOF LHNO CINT
  9
      3 1
                  .80000E+01
  10
       3
            1
                  .80000E+01
             1
  11
       3
                  .80000E+01
      3 1
  12
                  .80000E+01
* LOAD HISTORY NO: 2
* CARD 9.2.2
* NODE IDOF LHNO CINT
   5
       2 2 -.25000E+01
   7
             2 -.25000E+01
       2
             2 -.25000E+01
   9
        2
      2 2 -.25000E+01
  11
* LOAD HISTORY NO: 3
* CARD 9.2.2
* NODE IDOF LHNO CINT
           3 -.40000E+01
   3
       1
   4
        1
             3 -.80000E+01
   7
       1
             3 -.73333E+01
  8
       1
             3 -.14667E+02
  11
       1
             3 -.333333E+01
             3 -.66667E+01
  12
       1
* END OF LOAD HISTORY
* CARD 9.2.3.1
* NTFUN NUMLH
   0
        3
```

```
* CARD 9.2.3.2
* NUMTP NTYPE DTXX
  8 1 .00000E+00
* CARD 9.2.3.3
* LISTING OF TIME POINTS
 .00000E+00 .10000E+01 .20000E+01 .30000E+01 .40000E+01
 .45000E+01 .50000E+01 .60000E+01
* CARD 9.2.3.4
* LISTING OF LOAD FOR HISTORY NO: 1
 .20000E+01 .20000E+01 .13333E+01 .66667E+00 -.59605E-07
 .00000E+00 .00000E+00 .00000E+00
* CARD 9.2.3.4
* LISTING OF LOAD FOR HISTORY NO: 2
 .00000E+00 .20000E+01 .40000E+01 .36000E+01 .32000E+01
 .30000E+01 .20000E+01 .00000E+00
* CARD 9.2.3.4
* LISTING OF LOAD FOR HISTORY NO: 3
 .00000E+00 .00000E+00 .00000E+00
                                   .00000E+00 .15000E+01
 .22500E+01 .30000E+01 .00000E+00
* END OF CONCENTRATED LOAD DATA
```

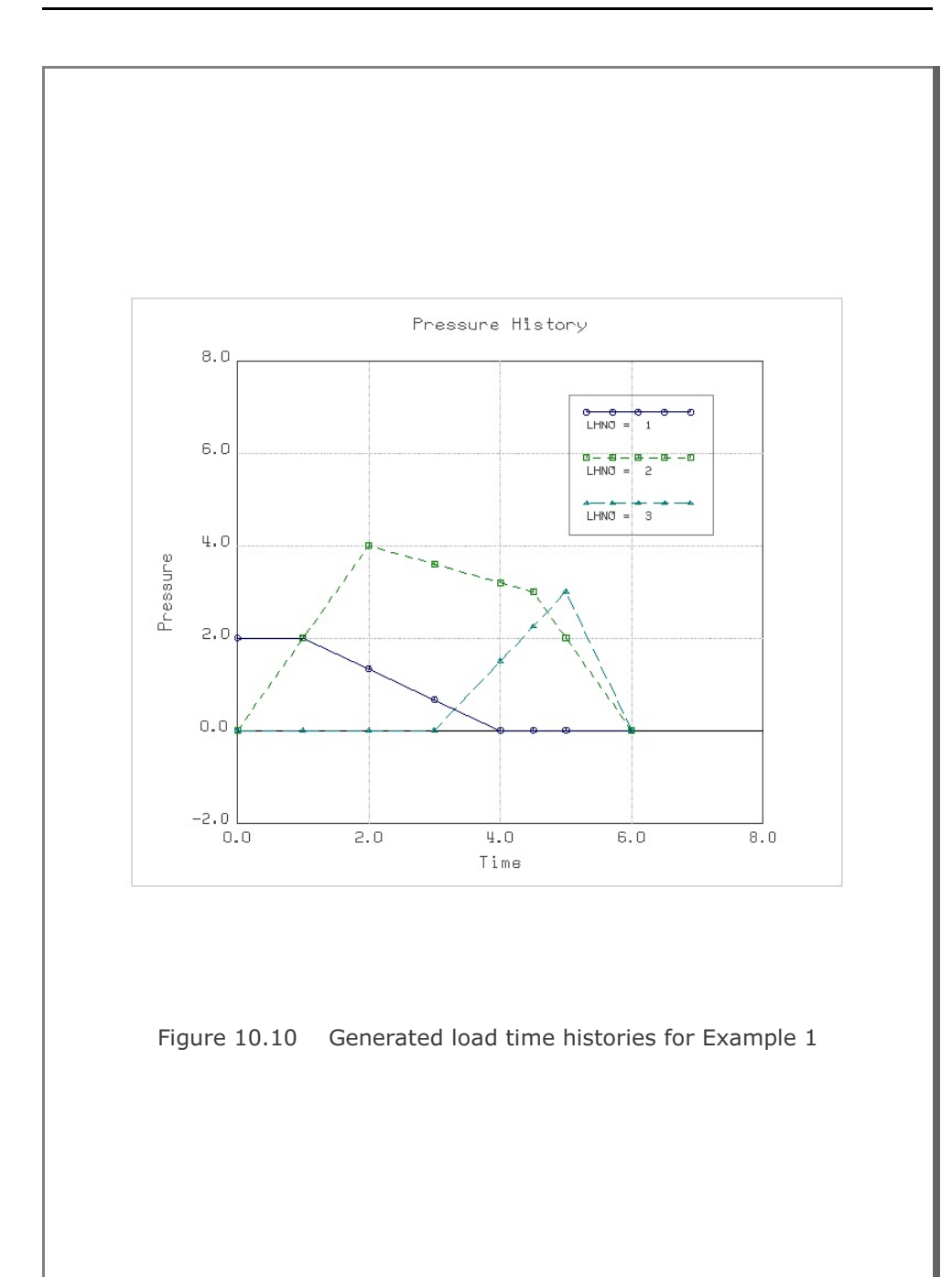

#### XY Graph Example 11-1

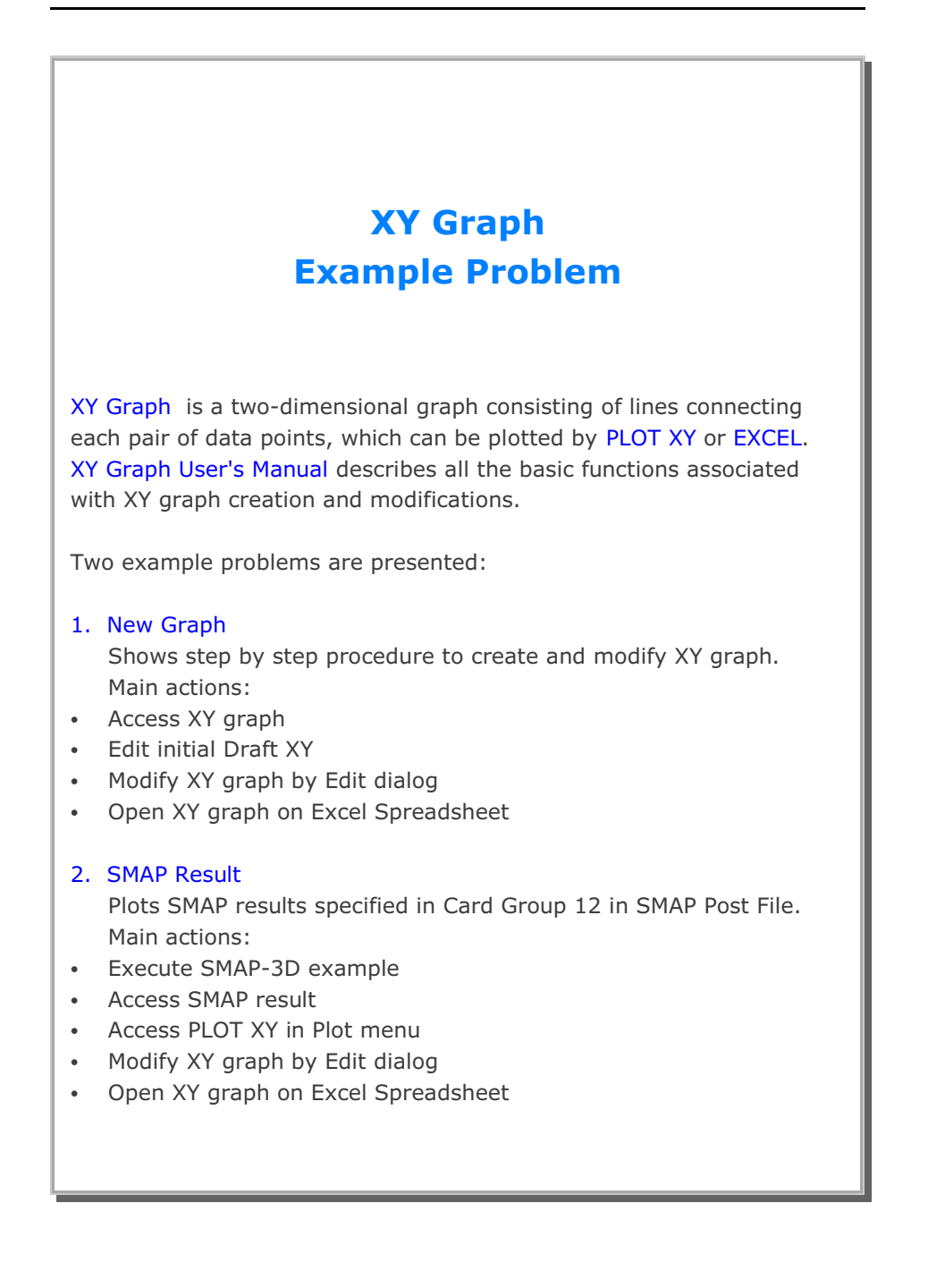

# 11.1 New Graph

The main objective of this first example is to show the step by step procedure to create and modify XY graph.

This example consists of the following main actions:

- Access XY graph
- Edit initial Draft XY
- Modify XY graph by Edit dialog
- Open XY graph on Excel Spreadsheet

### Step 1: Access XY Graph (New)

Access XY Graph by selecting following items in SMAP (Figure 11.1): Plot  $\rightarrow$  XY  $\rightarrow$  PLOT XY  $\rightarrow$  New

| un | Plot S | etup D | dt      |   |      |  |
|----|--------|--------|---------|---|------|--|
|    | XY     | •      | PLOT XY | • | New  |  |
|    | Mesh   | •      | EXCEL   | + | Open |  |
|    | Result | - T    |         |   |      |  |

Figure 11.1 Accessing XY graph (New)

## Step 2: Edit Initial Draft XY

Once selected, initial default file XY.dat will be opened by Notepad as listed in Table 11.1.

Edit the first plot in this default file as listed in Table 11.2. And then save and exit.

Modified graph will be displayed on PLOT XY drawing board as shown in Figure 11.2.

#### XY Graph Example 11-3

| Table 11.1 Draft XY Da | ta (Initial Default File XY.dat) |
|------------------------|----------------------------------|
|------------------------|----------------------------------|

Plot No. 1 Sub Title 1 XLabel-1 YLabel-1 0 10 100 20 .000000E+00 .123456E+06 Curve 1 Legend 10, 20 90, 30 .000000E+00 .123456E+06 Curve 2 Legend .000000E+00 .987654E+06 Plot No. 2 Sub Title 2 XLabel-2 YLabel-2 0 100 1000 200 .000000E+00 .123456E+06 Curve 1 Legend 200 100 900 300 .000000E+00 .123456E+06 Curve 2 Legend .000000E+00 .987654E+06 Plot No. 3 Sub Title 3 XLabel-3 YLabel-3 0 100 1000 200 .000000E+00 .123456E+06 Curve 1 Legend 200, 200 900, 300 .000000E+00 .123456E+06 Curve 2 Legend .000000E+00 .987654E

| Example 1<br>Stress History                             |             |  |
|---------------------------------------------------------|-------------|--|
| Time (Sec)<br>Stress (MPa)<br>0 10                      |             |  |
| 100 20<br>.000000E+00<br>Vertical                       | .123456E+06 |  |
| Stress<br>0 20<br>100 30                                |             |  |
| .000000E+00<br>Horizontal                               | .123456E+06 |  |
| .000000E+00<br>Plot No. 2<br>Sub Title 2<br>XI abel-2   | .987654E+06 |  |
| YLabel-2<br>0 100<br>1000 200                           |             |  |
| .000000E+00<br>Curve 1<br>Legend                        | .123456E+06 |  |
| 100 200<br>900 300                                      |             |  |
| .000000E+00<br>Curve 2<br>Legend                        | .123456E+06 |  |
| .000000E+00<br>Plot No. 3<br>Sub Title 3                | .987654E+06 |  |
| YLabel-3<br>9 100<br>1000 200                           |             |  |
| .000000E+00<br>Curve 1<br>Legend<br>200, 200<br>900 300 | .123456E+06 |  |
| .000000E+00<br>Curve 2<br>Legend                        | .123456E+06 |  |
| .000000E+00                                             | .987654E    |  |

Table 11.2 Modified Draft XY Data (File XY.dat)

XY Graph Example

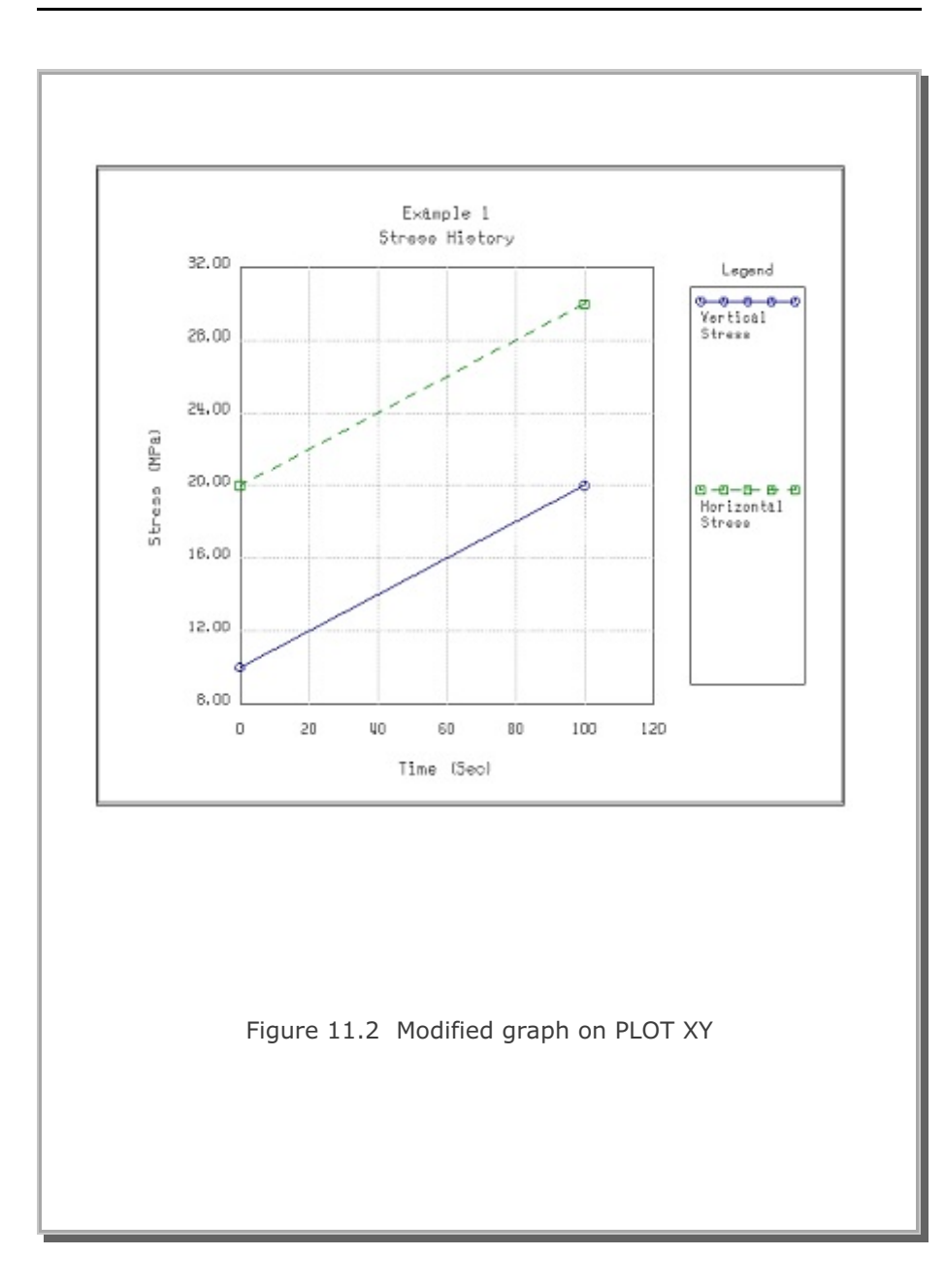

11-5

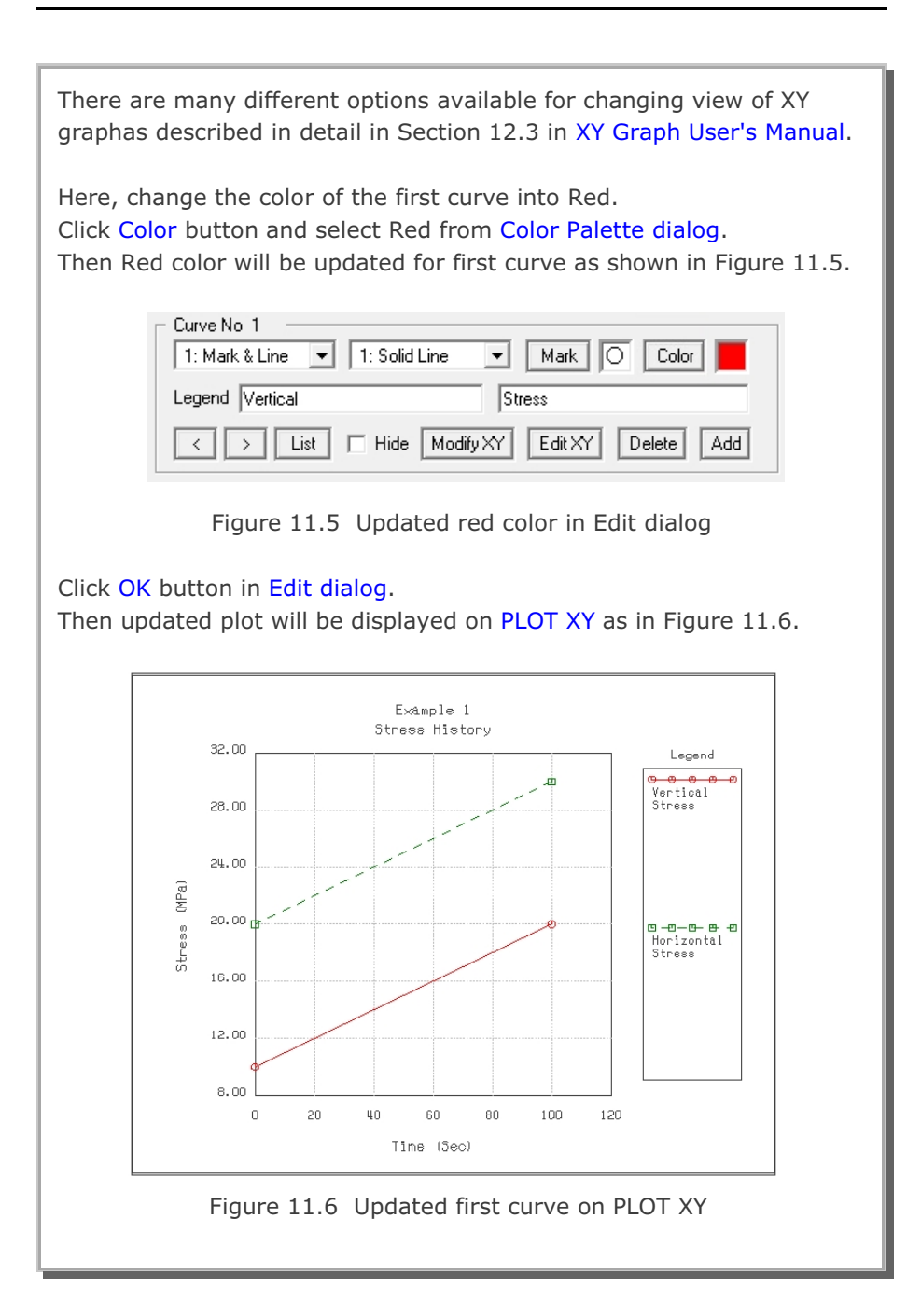

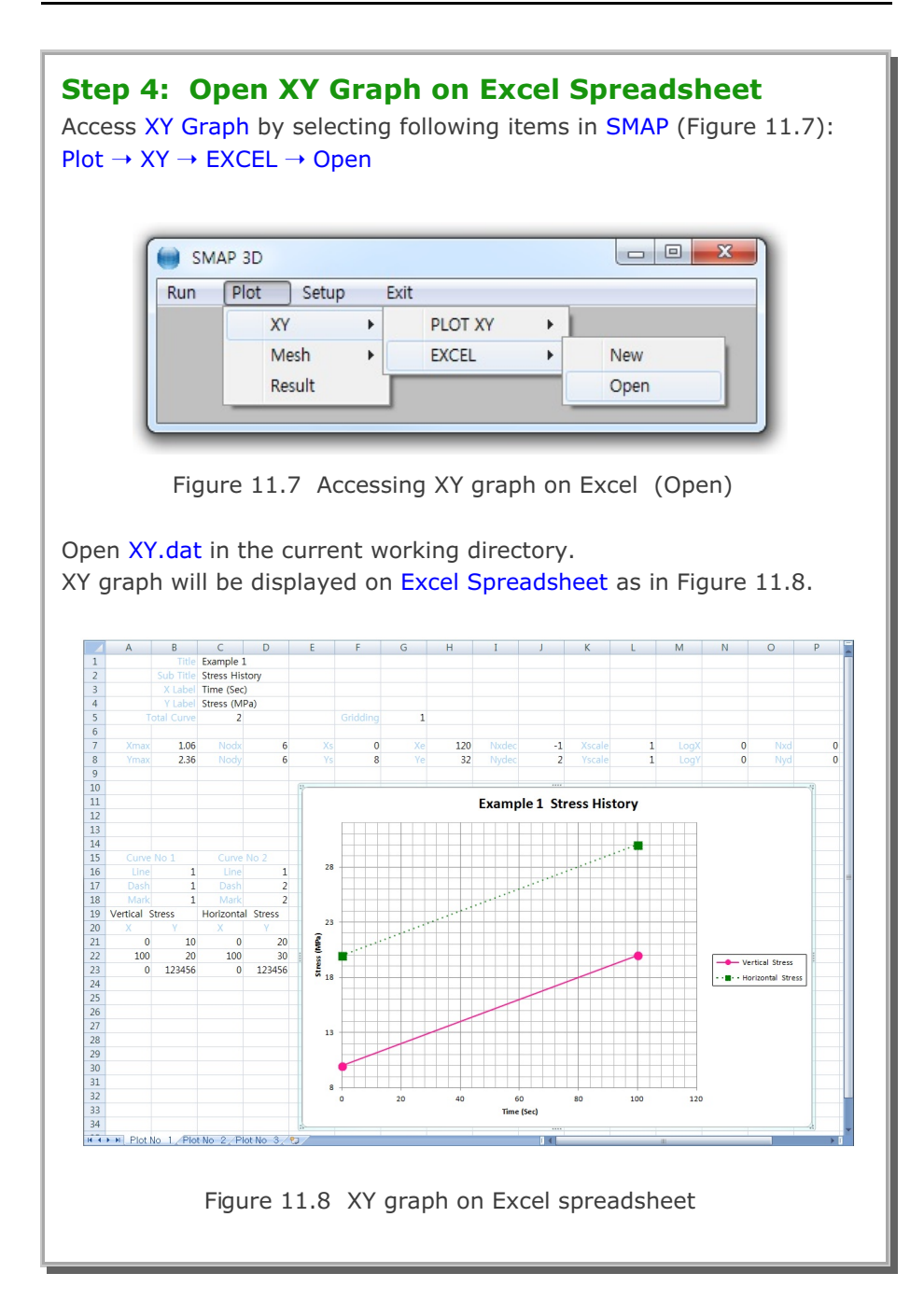

# **11.2 SMAP Result**

The main objective of this second example is to show the step by step procedure to plot SMAP results specified in Card Group 12 in SMAP Post File. This example involves SMAP-3D Example Problem 5 (Laminated Beam with Slip Interface).

This example consists of the following main actions:

- Execute SMAP-3D example
- Access SMAP result
- Access PLOT XY in Plot menu
- Modify XY graph by Edit dialog
- Open XY graph on Excel Spreadsheet

### Step 1: Execute SMAP-3D Example

Execute SMAP-3D by selecting the following menu items in SMAP (Figure 11.9): Run  $\rightarrow$  Smap  $\rightarrow$  Execute

| SMAP 3D        |       |             |  |
|----------------|-------|-------------|--|
| Run Plot Setup | Exit  | t           |  |
| Smap           | •     | Text Editor |  |
| Mesh Generator | +     | PreExecute  |  |
| Land Constant  |       | Execute     |  |
| Load Generator | _ ^ I |             |  |

Figure 11.9 Execute SMAP-3D example problem

Note that SMAP-3D Example Problem 5 includes XY graph specified in Card Group 12 in SMAP Post File Vp5.Pos as listed in Table 11.3

## **Step 2: Access SMAP Result**

Access SMAP Result by selecting the following menu items in SMAP : Plot  $\rightarrow$  Result

Table 11.3 SMAP-3D post file (File Vp5.Pos)

```
* Card 11.1
* NPTYPE IHOR IVER
0 0 0
* Р L О Т - Х Ү
* Card 12.1
* IPTYPE
2
* Card 12.3.1
* IPLOT
1
* Card 12.3.2
* NODE
1
* LIST1, LIST2, ...
4
* Card 12.3.4
* NDPQ
 1
* Card 12.3.5
* KX KY
1, 3
 1,
* Card 12.3.6
* TMFAC SND SNV SNA NC ANGLE
0.018 -100 1 1 0 0
* Card 12.3.7
* TITLE / X-LABEL / Y-LABEL
Laminated Beam
Applied Load (t)
Displacement (Cm)
* Card 12.1
* IPTYPE
 0
* End of Data
```

| Step 3: Access PLOT XY in Plot Menu                                                                                                    |
|----------------------------------------------------------------------------------------------------|
| Select PLOT XY in Plot Menu dialog in Figure 11.10.                                                                                         |
|                                                                                                    |
| Plot Menu                                                                                                    |
| Select Plotting Program     Skip Data Processing     PLOT XY     PLOT 2D     PLOT 2D     PLOT 3D     PLOT 3D                                |
| Note: Checking the Program in "Skip Data Processing" will skip<br>intermediate data processing and directly access the program<br>OK Cancel |
| Figure 11.10 Plot menu dialog                                                                                                    |
| Select PLOT XY in Select Plotting Program dialog in Figure 11.11.<br>Click OK button.                                                       |
| Select Plotting Program                                                                                                    |
| Figure 11.11 Select plotting program dialog                                                                                                 |

| <b>Step 4: Modify XY Graph by Edit Dialog</b><br>Once XY graph is displayed on PLOT XY, access Edit dialog by clicking<br>the Edit menu in PLOT XY as shown in Figure 11.12                                                                                                    |
|----------------------------------------------------------------------------------------------------|
| File Select-Copy View Plot Edit Character Child Window State Window                                                                                                    |
| Figure 11.12 Edit menu in PLOT XY                                                                                                    |
| Modify Edit dialog as shown in Figure 11.13.<br>The main modification is to plot the XY graph in log scales.<br>Click OK button in Edit dialog.                                                                                                    |
| PLOT NO       1         Titles and Labels       Title         Title       Laminated Beam         Sub Title       At Node         XLabel       Applied Load (t)         YLabel       Displacement (Cm)         General Options       Image: Centering         Image: Framing       Gridding         Centering       Log X         Dimensions and Scales       Xmax Cm         Xmax Cm       12.70         Xscale       1.0000         Xscale       1.0000         Xscale       0.000         Xscale       0.0000         Xscale       0.000         Ys       0.0001         Ye       0.1         Nody       3         Nydec       4         Curve No       1         Curve No       1         Line Only       1: Solid Line         Legend NODE NO =       4         List       Hide       Modity/XY         Delete       Add         Sample       Description       Add as New Plot       0K |
| Figure 11.13 Edit dialog                                                                                                    |

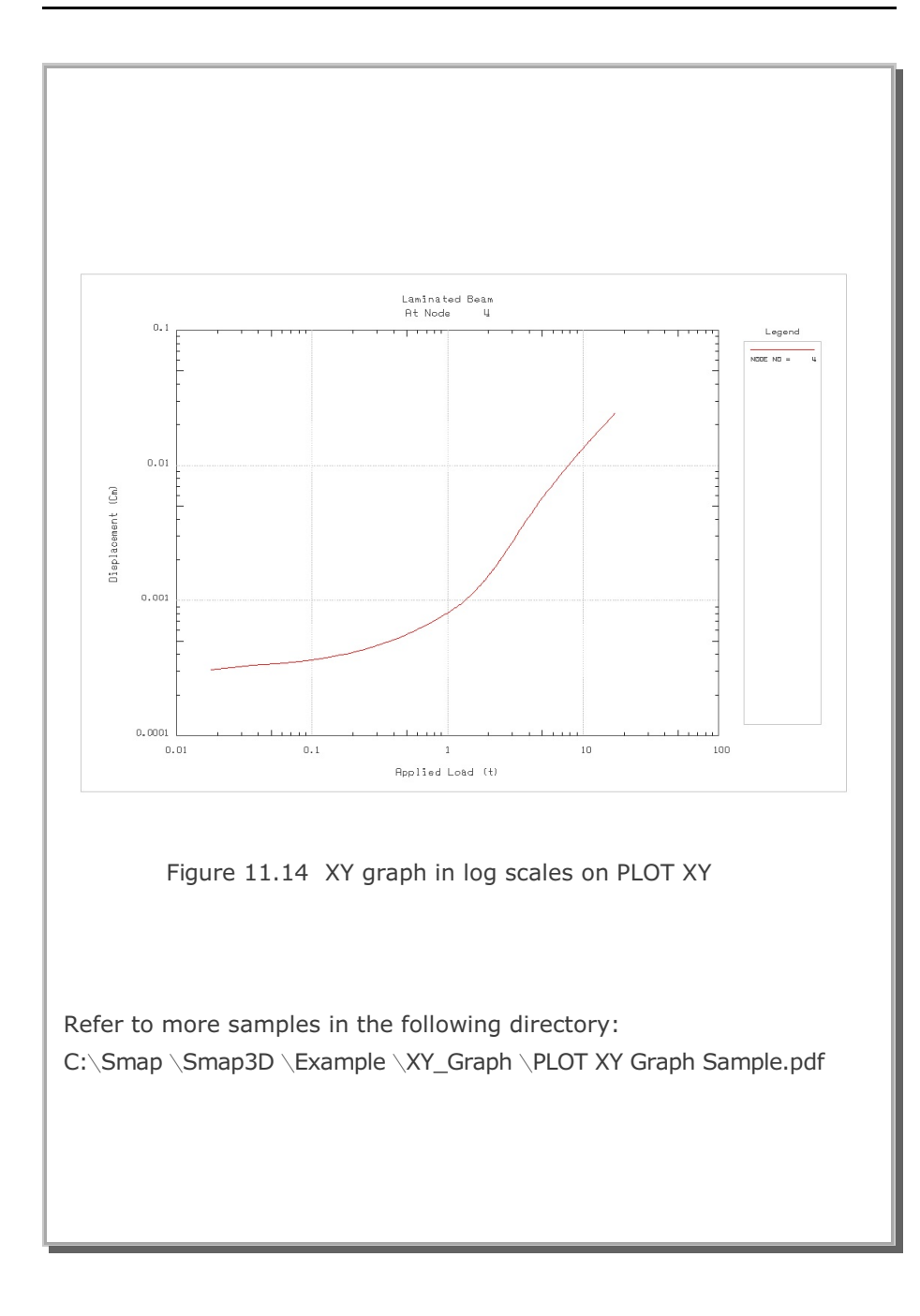

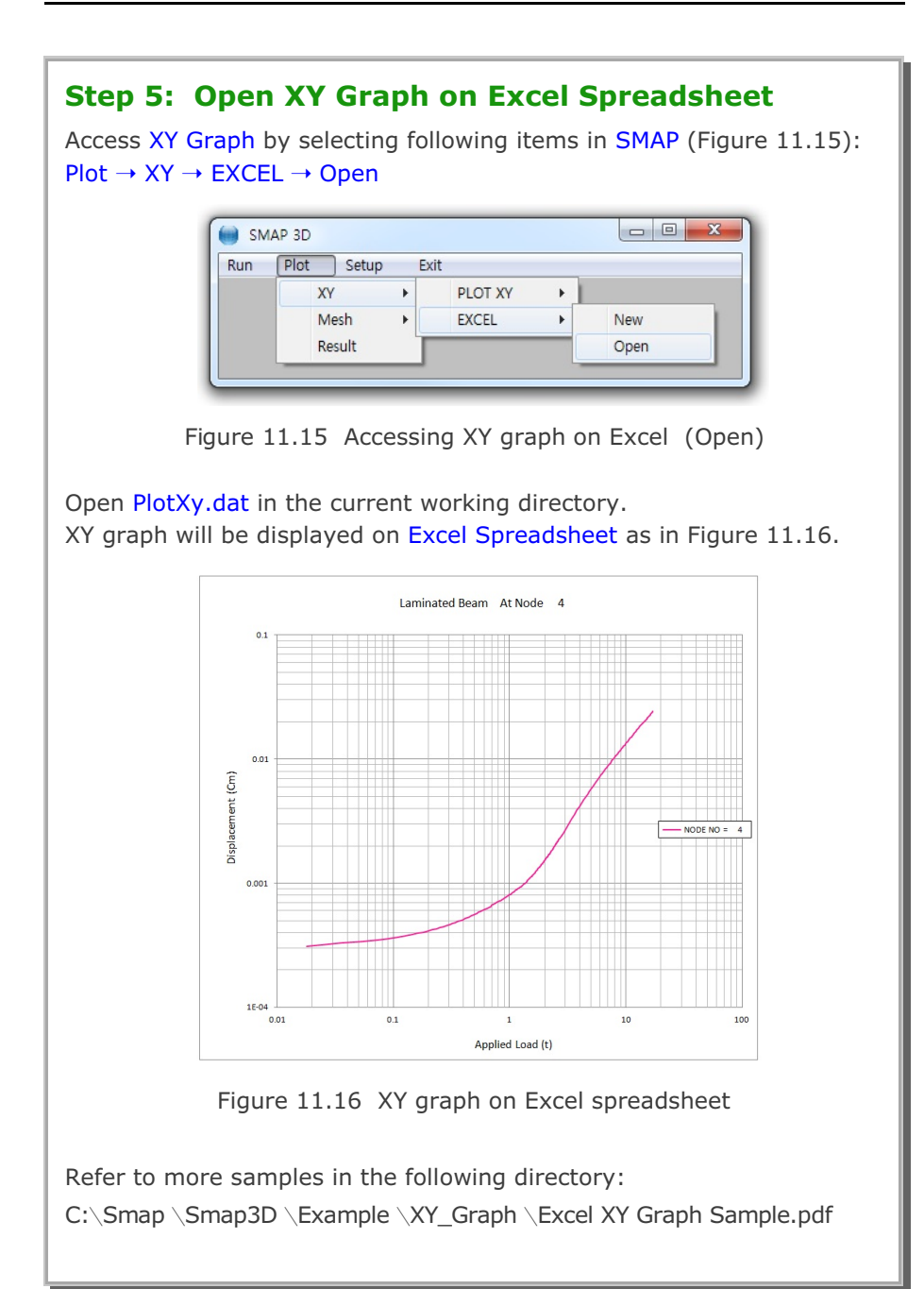